## O'ZBEKISTON RESPUBLIKASI OLIY VA O'RTA MAXSUS TA'LIM VAZIRLIGI

## OLIY TA'LIM TIZIMI PEDAGOG VA RAHBAR KADRLARINI QAYTA TAYYORLASH VA ULARNING MALAKASINI OSHIRISHNI TASHKIL ETISH BOSH ILMIY - METODIK MARKAZI

O'ZBEKISTON MILLIY UNIVERSITETI HUZURIDAGI PEDAGOG KADRLARINI QAYTA TAYYORLASH VA ULARNING MALAKASINI OSHIRISH TARMOQ (MINTAQAVIY) MARKAZI

> "Matematikada informatsion (axborot) texnologiyalar" moduli bo'yicha O'QUV –USLUBIY MAJMUA

> > Toshkent — 2021

Mazkur oʻquv-uslubiy majmua Oliy va oʻrta maxsus ta'lim vazirligining 2020 yil 7 dekabrdagi 648-sonli buyrugʻi bilan tasdoiqlangan oʻquv reja va dastur asosida tayyorlandi.

| Tuzuvchi:     | V.I.Romanovskiy nomidagi Matematika instituti<br>"Hisoblash matematikasi" laboratoriyasi mudiri, f<br>m.f.d. A.R.Hayotov. |
|---------------|----------------------------------------------------------------------------------------------------|
| Taqrizchilar: | Toshkent transport universiteti "Informatika va kompyuter grafikasi" kafedrasi mudiri, fm.f.d., professor                 |
|               | X.M.Shadimetov,<br>O'zMU Hisoblash matematikasi va axborot tizimlari                                                      |

kafedrasi mudiri, f.-m.f.n., dotsent M.O'.Xudoyberganov

Oʻquv -uslubiy majmua Oʻzbekiston milliy universiteti Kengashining qarori bilan nashrga tavsiya qilingan (2020 yil 24 dekabrdagi №3-sonli baènnomasi)

## **MUNDARIJA:**

| I. IS | SHCHI DASTU | U <b>R</b>    |                  |           |
|-------|-------------|---------------|------------------|-----------|
| II.   | MODULNI     | O'QITISHDA    | FOYDALANILADIGAN | INTREFAOL |
| TA    | LIM METOD   | LARI          |                  | 10        |
| III.  | NAZARIY M   | ASHGʻULOT M   | ATERIALLARI      | 13        |
| IV.   | AMALIY MA   | SHGʻULOT MA   | TERIALLARI       | 51        |
| V. (  | GLOSSARIY   |               |                  |           |
| VI.   | ADABIYOTL   | AR RO'YXATI . |                  | 60        |

#### I. ISHCHI DASTUR

#### Kirish

Dastur O'zbekiston Respublikasining 2020 yil 23 sentabrda tasdiqlangan "Ta'lim to'g'risida"gi Qonuni, O'zbekiston Respublikasi Prezidentining 2017 yil 7 fevraldagi "O'zbekiston Respublikasini yanada rivojlantirish bo'yicha Harakatlar strategiyasi toʻgʻrisida"gi PF-4947-son, 2019 yil 9 iyuldagi "Matematika ta'limi va fanlarini yanada rivojlantirishni davlat tomonidan qoʻllab-quvvatlash. shuningdek, O'zbekiston Respublikasi Fanlar akademiyasining V.I. Romanovskiy nomidagi Matematika instituti faoliyatini tubdan takomillashtirish chora-tadbirlari toʻgʻrisida"gi PQ-4387-son, 2019 yil 27 avgustdagi "Oliy ta'lim muassasalari rahbar va pedagog kadrlarining uzluksiz malakasini oshirish tizimini joriy etish toʻgʻrisida"gi PF-5789-son, 2019 yil 8 oktabrdagi "O'zbekiston Respublikasi oliy ta'lim tizimini 2030 yilgacha rivojlantirish konsepsiyasini tasdiqlash toʻgʻrisida"gi PF-5847-son, 2020 yil 7 maydagi "matematika sohasidagi ta'lim sifatini oshirish va ilmiy-tadqiqotlarni rivojlantirish chora-tadbirlari toʻgʻrisida"gi PF-4708-son li Farmonlari hamda O'zbekiston Respublikasi Vazirlar Mahkamasining 2019 yil 23 sentabrdagi "Oliy ta'lim muassasalari rahbar va pedagog kadrlarining malakasini oshirish takomillashtirish boʻyicha qoʻshimcha tizimini vanada chora-tadbirlar toʻgʻrisida"gi 797 sonli Qarorlarida belgilangan ustuvor vazifalar mazmunidan kelib chiqqan holda tuzilgan boʻlib, u oliy ta'lim muassasalari pedagog kadrlarining kasb mahorati hamda innovatsion kompetentligini rivojlantirish, sohaga oid ilg'or xorijiy tajribalar, yangi bilim va malakalarni o'zlashtirish, shuningdek amaliyotga joriy etish koʻnikmalarini takomillashtirishni maqsad qiladi.

Dastur doirasida berilayotgan mavzular ta'lim sohasi bo'yicha pedagog kadrlarni qayta tayyorlash va malakasini oshirish mazmuni, sifati va ularning tayyorgarligiga qoʻyiladigan umumiy malaka talablari va oʻquv rejalari asosida shakllantirilgan boʻlib, uning mazmuni kredit modul tizimi va oʻquv jarayonini tashkil etish, ilmiy va innovatsion faoliyatni rivojlantirish, pedagogning kasbiy professionalligini oshirish, ta'lim jarayoniga raqamli texnologiyalarni joriy etish, maxsus maqsadlarga yoʻnaltirilgan ingliz tili, mutaxassislik fanlar negizida ilmiy va amaliy tadqiqotlar, oʻquv jarayonini tashkil etishning uslublari bo'yicha soʻnggi yutuqlar, pedagogning zamonaviy kreativ kompetentligini rivojlantirish, ta'lim jarayonlarini raqamli texnologiyalar asosida individuallashtirish, masofaviy ta'lim xizmatlarini rivojlantirish, vebinar, onlayn, «blended learning», «flipped classroom» texnologiyalarini amaliyotga keng qo'llash bo'yicha tegishli bilim, ko'nikma, malaka va kompetensiyalarni rivojlantirishga yoʻnaltirilgan.

Qayta tayyorlash va malaka oshirish yoʻnalishining oʻziga xos xususiyatlari hamda dolzarb masalalaridan kelib chiqqan holda dasturda tinglovchilarning mutaxassislik fanlar doirasidagi bilim, koʻnikma, malaka hamda kompetensiyalariga qoʻyiladigan talablar takomillashtirilishi mumkin.

### Modulning maqsadi va vazifalari

## Modulning maqsadi:

- Tinglovchilarda kompyuter va kompyuter sistemalari, ularning toʻlaqonli imkoniyatlari haqida aniq tasavvurni shakllantirish;
- Matematik tizimlar haqida umumiy tushunchalar hosil qilish;
- Matematika sohasidagi mutaxassis faoliyatida zarur boʻlgan dasturiy ta'minotdan samarali foydalana olish mahoratini hosil qilish;
- Yangi informatsion texnologiyalarga suyangan holda zamonaviy dasturiy tizimlardan samarali foydalanishga va oʻz kasbida qoʻllashga oʻrgatish. **Modulning vazifalari:**

Tinglovchilarga oʻzlarining yoʻnalishlari boʻyicha uchraydigan muammolarini matematik paketlar yordamida vizual tahlil qilish imkoniyatlari mavjud. Shu sababdan, matematika sohasidagi mutaxassislarning kasbiy talablarini hisobga olgan holda, dasturiy vositalar va bilimlarni tinglovchilarga oʻrgatish modulning asosiy vazifasi hisoblanadi.

# Modul boʻyicha tinglovchilarning bilimi, koʻnikma, malakasi va kompitentligiga qoʻyiladigan talablar:

- Modulni oʻzlashtirish jarayonida amalga oshiriladigan masalalar doirasida tinglovchilar:

- kompyuterli matematik tizimlarda ishlashni;

- matematik masalalarni matematik tizimlarda yechishni va standart funksiyalardan foydalanishni **bilishi kerak;** 

- matematik fanlarni oʻqitishda innovatsion ta'lim metodlari va vositalarini amaliyotda qoʻllash;

- matematik tizimlardan foydalanib oʻquv mashgʻulotlarini tashkil etish, ta'lim metodlarining turlari, ta'limni tashkil etish shakllari, ta'lim jarayonida qoʻllaniladigan oʻqitish vositalari, oʻqitish jarayonida ishlatiladigan matematik tizimlar funksiyalari turlari, animatsiya elementlarini qoʻllash

- talabaning oʻzlashtirish darajasini nazorat qilish va baholashning nazariy asoslari hamda innovatsion yondashuv uslublarini toʻgʻri qoʻllay olish *koʻnikmalariga* ega boʻlishi zarur;

matematika fanlari boʻyicha mashgʻulotlarni tashkil etishda MathCad, Maple, MatLab tizimlari imkoniyatlaridan keng foydalanish, masala yechimini vizuallashtirish va ushbu tizimlarda elektron darsliklar yarata olish;

- matematikani oʻqitish innovatsion jarayonini loyihalashtirish va tashkillashtirishning zamonaviy usullarini qoʻllash *malakalariga* ega boʻlishi lozim.

- matematikani oʻqitishda foydalaniladigan zamonaviy (matlab, mathcad, maple, GeoGebra va boshqalar) matematik paketlarini oʻquv jarayoniga tatbiq etish;

- matematikaning xorij va respublika miqyosidagi dolzarb muammolari,

yechimlari, tendensiyalari asosida oʻquv jarayonini tashkil etish;

- matematikani turli sohalarga tatbiq etish;

- oliy ta'lim tizimida matematik fanlar mazmunining uzviyligi va uzluksizligini tahlil qila olish *kompetensiyalariga* ega boʻlishi lozim.

#### Modulni tashkil etish va oʻtkazish boʻyicha tavsiyalar

-Modulni oʻqitish ma'ruza va amaliy mashgʻulotlar shaklida olib boriladi. Modulni oʻqitish jarayonida ta'limning zamonaviy metodlari, pedagogik texnologiyalar va axborot-kommunikatsiya texnologiyalari qoʻllanilishi nazarda tutilgan:

- ma'ruza darslarida zamonaviy kompyuter texnologiyalari yordamida prezentatsion va elektron-didaktik texnologiyalardan;

- o'tkaziladigan amaliy mashg'ulotlarda texnik vositalardan, ekspress-so'rovlar, test so'rovlari, aqliy hujum, guruhli fikrlash, kichik guruhlar bilan ishlash, kollokvium o'tkazish, va boshqa interaktiv ta'lim usullarini qo'llash nazarda tutiladi.

#### Modulning oʻquv rejadagi boshqa modullar bilan bogʻliqligi va uzviyligi

"Matematikada informatsion texnologiyalar" moduli oʻquv rejadagi "Ta'lim jarayoniga raqamli texnologiyalarni joriy etish", "Oʻlchov nazariyasi va uning qoʻllanishi", "Zamonaviy geometriya" va "Matematikaning sohalarga tatbiqlari" oʻquv modullari bilan uzviy bogʻlangan holda matematik pedagoglarning ta'lim jarayonidagi tursi sohalardagi tatbiqlarni zamonaviy axborot texnologiyalari, resurslari va dasturlaridan foydalanish boʻyicha kasbiy pedagogik tayyorgarlik darajasini oshirishga xizmat qiladi.

#### Modulning oliy ta'limdagi o'rni

Modulni oʻzlashtirish orqali tinglovchilar ta'lim jarayonida MathCad, Maple va MatLab kabi matematik tizimlardan foydalanish, ulardan amaliyotda foydalanish, hamda LATEX dasturida matematik matnli tekstlarni hosil qilish va taqdimotlar tayyorlash kabi kasbiy kompetentlikka ega boʻladilar.

|    |                                                  |      | Auditoriya<br>oʻquv yuklamasi |                     |  |
|----|--------------------------------------------------|------|-------------------------------|---------------------|--|
| Nº | Modul mavzulari                                  | жами | Nazariy <mark>m</mark>        | Amaiy<br>mashgʻulot |  |
| 1. | MathCAD va Maple tizimi                          | 6    | 2                             | 4                   |  |
| 2. | MathCAD va Mapleda ikki va uch oʻlchovli grafika | 4    | 2                             | 2                   |  |

#### Modul bo'yicha soatlar taqsimoti

| 3.    | MatLab tizimi                                                                                                    | 4  | 2 | 2  |
|-------|----------------------------------------------------------------------------------------------------|----|---|----|
| 4.    | LATEX sistemasida matnlarni formatlash, jadval va<br>grafiklar tuzish, matematik formulalar yozish va<br>taqdimotlar tayyorlash | 4  | 2 | 2  |
| Jami: |                                                                                                    | 18 | 8 | 10 |

#### NAZARIY MASHG'ULOTLAR MAZMUNI

#### 1-mavzu. MathCAD va Maple tizimi (2 soat).

- 1.1. MathCAD va Maple tizimi.
- 1.2. Matematik ifodalar va funksiyalar.
- 1.3. Algebra va sonlar nazariyasi masalalarini yechish.
- 1.4. MathCAD va Maple tizimida matematik analiz masalalarini yechish.
- 1.5. Differensial tenglamalarni umumiy yechimini topish.
- 1.6. ODT uchun Koshi va aralash masalalarni yechish.

#### 2-mavzu. MathCAD va Mapleda ikki va uch oʻlchovli grafika (2 soat).

- 2.1. MathCAD va Mapleda ikki va uch oʻlchovli grafika.
- 2.2. Animatsiya.
- 2.3. MathCAD va Mapleda dasturlash elementlari.

#### 3-mavzu. MatLab tizimi (2 soat).

- 3.1. MatLab tizimi.
- 3.2. Matematik ifodalar va funksiyalar.
- 3.3. MatLab tizimida matematik analiz masalalarini yechish.
- 3.4. GeoGebra ikki va uch oʻlchovli grafika.

#### 4-mavzu. LATEX sistemasida matnlarni formatlash, jadval va grafiklar tuzish, matematik formulalar yozish va taqtimotlar tayyorlash (2 soat).

- 4.1. LATEX sistemasida matnlarni formatlash.
- 4.2. LATEX sistemasida jadval va grafiklar tuzish.

4.3. LATEX sistemasida matematik formulalar yozish va taqtimotlar tayyorlash.

#### AMALIY MASHG'ULOTLAR MAZMUNI

Oʻtilgan mavzularni chuqur tahlil qilish va oʻzlashtirilgan bilimlarni mustahkamlash uchun tashkil etiladigan amaliy mashgʻulotlar mavzu doirasida berilgan tushunchalarga misollar keltirish, ba'zi muhim natijalarni tinglovchilar bilan muhokama tarzida isbotlash, mavzu doirasidagi ilmiy yangiliklarni tinglovchilarga oson usulda yetkazishga moʻljallangan.

#### 1-amaliy mashg'ulot. MathCAD va Maple tizimi (4 soat).

MathCAD va Maple tizimida standart matematik ifodalar va funksiyalardan foydalanishni oʻrganish, algebra va sonlar nazariyasi hamda matematik analizga doir standart masalalarni yechishni oʻzlashtirish, differensial tenglamalarni umumiy va xususiy yechimlarini topishga doir masalalar yechish, ODT uchun Koshi va aralash masalalarni yechish.

# 2-amaliy mashgʻulot. MathCAD va Mapleda ikki va uch oʻlchovli grafika (2 soat).

MathCAD va Mapleda ikki va uch oʻlchovli grafikalar chizish, animatsiyalar yaratish va dasturlar tuzishni oʻrganish.

#### 3-amaliy mashg'ulot. MatLab tizimi (2 soat).

MatLab tizimida matematik ifodalar va funksiyalarni oʻrganish, algebra va sonlar nazariyasi hamda matematik analizning standart masalalarini yechish, differensial tenglamalarni umumiy va xususiy yechimlarini topishga doir masalalar yechish, ODT uchun Koshi va aralash masalalarni yechish, ikki va uch oʻlchovli grafiklar chizish, animatsiyalar yaratish va dasturlar tuzishni oʻrganish

#### 4-amaliy mashg'ulot. LATEX dasturi (2 soat).

LATEX dasturida matnlarni formatlash, jadval va grafiklar tuzish, matematik formulalar yozish va taqtimotlar tayyorlash

#### **O'QITISH SHAKLLARI**

Mazkur modul boʻyicha quyidagi oʻqitish shakllaridan foydalaniladi:

- ma'ruzalar, amaliy mashgʻulotlar (ma'lumotlar va texnologiyalarni anglab olish, aqliy qiziqishni rivojlantirish, nazariy bilimlarni mustahkamlash);

- davra suhbatlari (koʻrilayotgan loyiha yechimlari boʻyicha taklif berish qobiliyatini oshirish, eshitish, idrok qilish va mantiqiy xulosalar chiqarish);

- bahs va munozaralar (loyihalar yechimi boʻyicha dalillar va asosli argumentlarni taqdim qilish, eshitish va muammolar yechimini topish qobiliyatini rivojlantirish).

## II. MODULNI OʻQITISHDA FOYDALANILADIGAN INTREFAOL TA'LIM METODLARI

## "Keys-stadi" metodi

"Keys-stadi"— inglizcha soʻz boʻlib, ("case" – aniq vaziyat, hodisa, "stadi" – oʻrganmoq, tahlil qilmoq) aniq vaziyatlarni oʻrganish, tahlil qilish asosida oʻqitishni amalga oshirishga qaratilgan metod hisoblanadi. Mazkur metod dastlab 1921 yil Garvard universitetida amaliy vaziyatlardan iqtisodiy boshqaruv fanlarini oʻrganishda foydalanish tartibida qoʻllanilgan. Keysda ochiq axborotlardan yoki aniq voqea-hodisadan vaziyat sifatida tahlil uchun foydalanish mumkin. Keys harakatlari oʻz ichiga quyidagilarni qamrab oladi: Kim (Who), Qachon (When), Qayerda (Where), Nima uchun (Why), Qanday/ Qanaqa (How), Nima-natija (What).

| Ish bosqichlari                                                                                                    | Faoliyat shakli va mazmuni                                                                                                    |  |  |
|----------------------------------------------------------------------------------------------------|----------------------------------------------------------------------------------------------------|--|--|
| 1-bosqich: Keys va uning<br>axborot ta'minoti bilan<br>tanishtirish                                                                                    | <ul> <li>✓ yakka tartibdagi audio-vizual ish;</li> <li>✓ keys bilan tanishish(matnli, audio yoki media shaklda);</li> <li>✓ axborotni umumlashtirish;</li> <li>✓ axborot tahlili;</li> <li>✓ muammolarni aniqlash</li> </ul>                                     |  |  |
| 2-bosqich:Keysni<br>aniqlashtirish va oʻquv<br>topshirigʻni belgilash                                                                                  | <ul> <li>✓ individual va guruhda ishlash;</li> <li>✓ muammolarni dolzarblik iyerarxiyasini aniqlash;</li> <li>✓ asosiy muammoli vaziyatni belgilash</li> </ul>                                                                                                   |  |  |
| <b>3-bosqich:</b> Keysdagi asosiy<br>muammoni tahlil etish orqali<br>oʻquv topshirigʻining<br>yechimini izlash, hal etish<br>voʻllarini ishlab chiqish | <ul> <li>✓ individual va guruhda ishlash;</li> <li>✓ muqobil yechim yoʻllarini ishlab chiqish;</li> <li>✓ har bir yechimning imkoniyatlari va toʻsiqlarni tahlil qilish;</li> <li>✓ muqobil yechimlarni tanlash</li> </ul>                                       |  |  |
| 4-bosqich: Keys yechimini<br>yechimini shakllantirish va<br>asoslash, taqdimot.                                                                        | <ul> <li>✓ yakka va guruhda ishlash;</li> <li>✓ muqobil variantlarni amalda qoʻllash<br/>imkoniyatlarini asoslash;</li> <li>✓ ijodiy-loyiha taqdimotini tayyorlash;</li> <li>✓ yakuniy xulosa va vaziyat yechimining<br/>amaliy aspektlarini yoritish</li> </ul> |  |  |

"Keys metodi" ni amalga oshirish bosqichlari

#### "Assisment" metodi

**Metodning maqsadi:** mazkur metod ta'lim oluvchilarning bilim darajasini baholash, nazorat qilish, oʻzlashtirish koʻrsatkichi va amaliy koʻnikmalarini tekshirishga yoʻnaltirilgan. Mazkur texnika orqali ta'lim oluvchilarning bilish faoliyati turli yoʻnalishlar (test, amaliy koʻnikmalar, muammoli vaziyatlar mashqi, qiyosiy tahlil, simptomlarni aniqlash) boʻyicha tashhis qilinadi va baholanadi.

#### Metodni amalga oshirish tartibi:

"Assisment"lardan ma'ruza mashg'ulotlarida talabalarning yoki qatnashchilarning mavjud bilim darajasini o'rganishda, yangi ma'lumotlarni bayon qilishda, seminar, amaliy mashg'ulotlarda esa mavzu yoki ma'lumotlarni o'zlashtirish darajasini baholash, shuningdek, o'z-o'zini baholash maqsadida individual shaklda foydalanish tavsiya etiladi. Shuningdek, o'qituvchining ijodiy yondashuvi hamda o'quv maqsadlaridan kelib chiqib, assesmentga qo'shimcha topshiriqlarni kiritish mumkin.

Har bir katakdagi toʻgʻri javob 5 ball yoki 1-5 balgacha baholanishi mumkin.

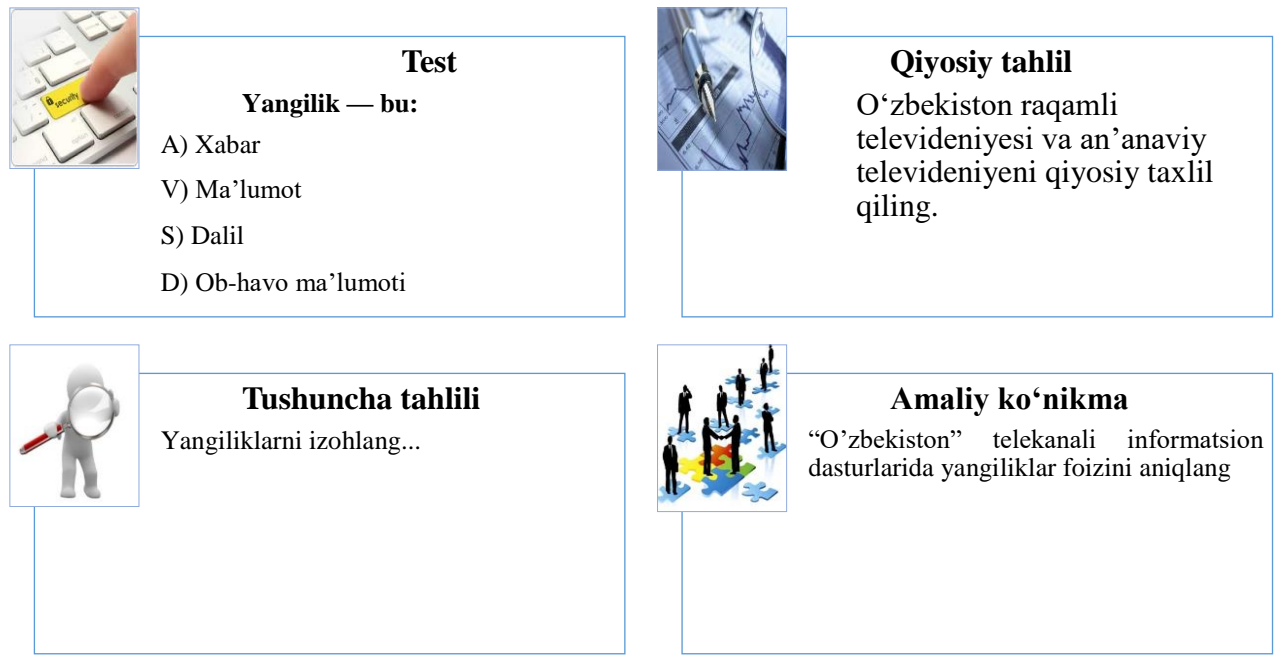

#### Venn Diagrammasi metodi

**Metodning maqsadi:** Bu metod grafik tasvir orqali oʻqitishni tashkil etish shakli boʻlib, u ikkita oʻzaro kesishgan aylana tasviri orqali ifodalanadi. Mazkur metod turli tushunchalar, asoslar, tasavurlarning analiz va sintezini ikki aspekt orqali koʻrib chiqish, ularning umumiy va farqlovchi jihatlarini aniqlash, taqqoslash imkonini beradi.

## Metodni amalga oshirish tartibi:

• ishtirokchilar ikki kishidan iborat juftliklarga birlashtiriladilar va ularga koʻrib chiqilayotgan tushuncha yoki asosning oʻziga xos, farqli jihatlarini (yoki aksi) doiralar ichiga yozib chiqish taklif etiladi;

• navbatdagi bosqichda ishtirokchilar toʻrt kishidan iborat kichik guruhlarga birlashtiriladi va har bir juftlik oʻz tahlili bilan guruh a'zolarini tanishtiradilar;

• juftliklarning tahlili eshitilgach, ular birgalashib, koʻrib chiqilayotgan muammo yohud tushunchalarning umumiy jihatlarini (yoki farqli) izlab topadilar, umumlashtiradilar va doirachalarning kesishgan qismiga yozadilar.

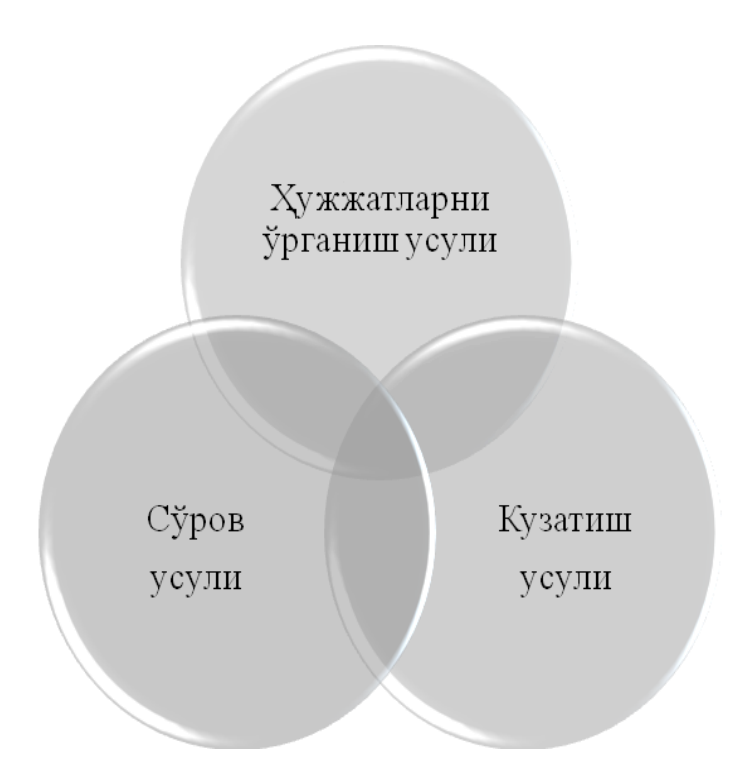

#### III. NAZARIY MASHGʻULOT MATERIALLARI.

1-mavzu. MathCAD va Maple tizimi.

- 1.7. MathCAD va Maple tizimi.
- 1.8. Matematik ifodalar va funksiyalar.
- 1.9. Algebra va sonlar nazariyasi masalalarini yechish.
- 1.10. MathCAD va Maple tizimida matematik analiz masalalarini yechish.
- 1.11. Differensial tenglamalarni umumiy yechimini topish.
- 1.12. ODT uchun Koshi va aralash masalalarni yechish.

#### **1.1. MathCAD va Maple tizimi.**

Mathcad bu matematikaning turli sohalaridagi masalalarini yechishga mo'ljallangan ajoyib sistemadir. Dasturning nomlanishi ikkita so'zdan iborat bo'lib – MATHematika ( matematika) va CAD ( avtomatik loyihalash sistemasi).

Mathcad ni o'rganish juda oson bo'lib, uni ishlatish soddadir. Ushbu dasturni boshqarish Windows muhitida oldin ishlaganlar uchun intuitiv tushinarlidir. Mathcad ni juda ko'p sohalarda sodda hisoblashlarni hisoblashdan tortib to elektrik sxemalarni qurishgacha ishlatish mumkin.

Mathcad formula, sonlar, matnlar va grafiklar bilan ishlaydigan universal sistemadir. Mathcad tili matematika tiliga juda ham yaqindir, shu sababli unda ishlash matematiklar uchun juda osondir.

Masalan: Kvadrat tenglamani ildizini topadigan formula biror bir dasturlash tilida x=(-b+sqrt(b\*b-4\*a\*c))/(2\*a) ko'rinishda yozilsa, Mathcad da shu formula quyidagi ko'rinishda

yoziladi. 
$$x \coloneqq \frac{-b + \sqrt{b^2 - 4 \cdot a \cdot c}}{2 \cdot a}$$

Yaʻni matematikada qanday yozilsa bu yerda ham xuddi shunday yoziladi. Mathcad yordamida formulalar faqatgina chiroyli yozilmasdan balki ixtiyoriy masalani sonli yoki belgili yechish imkoniyatiga ega. Mathcad o'zining yordamchi sistemasiga egadir. Har qanday tenglama atrofida ixtiyoriy matnni joylashtirish mumkin, bu esa hisoblash jarayonini izohlash uchun juda zarurdir.

Mathcad 2000 dasturini quyidagi uch xil varianti mavjud.

- 1. Mathcad 2000 Standart
- 2. Mathcad 2000 Professional
- 3. Mathcad 2000 Preium

Bu dasturlar yordamida nafaqat matematikaga doir masalalarni yechish mumkin balki bu dastur yordamida ilmiy maqolalar, tezislar, dissertatsiya ishlarini, diplom ishlarini, kurs ishlarini loyihalash mumkin chunki bu dastur yordamida matematik formulalarni, matnlarni, grafiklarni juda chiroyli qilib ifodalash mumkin, yana bu dastur yordamida yuqori darajada elektron darsliklar ham yaratish mumkin.

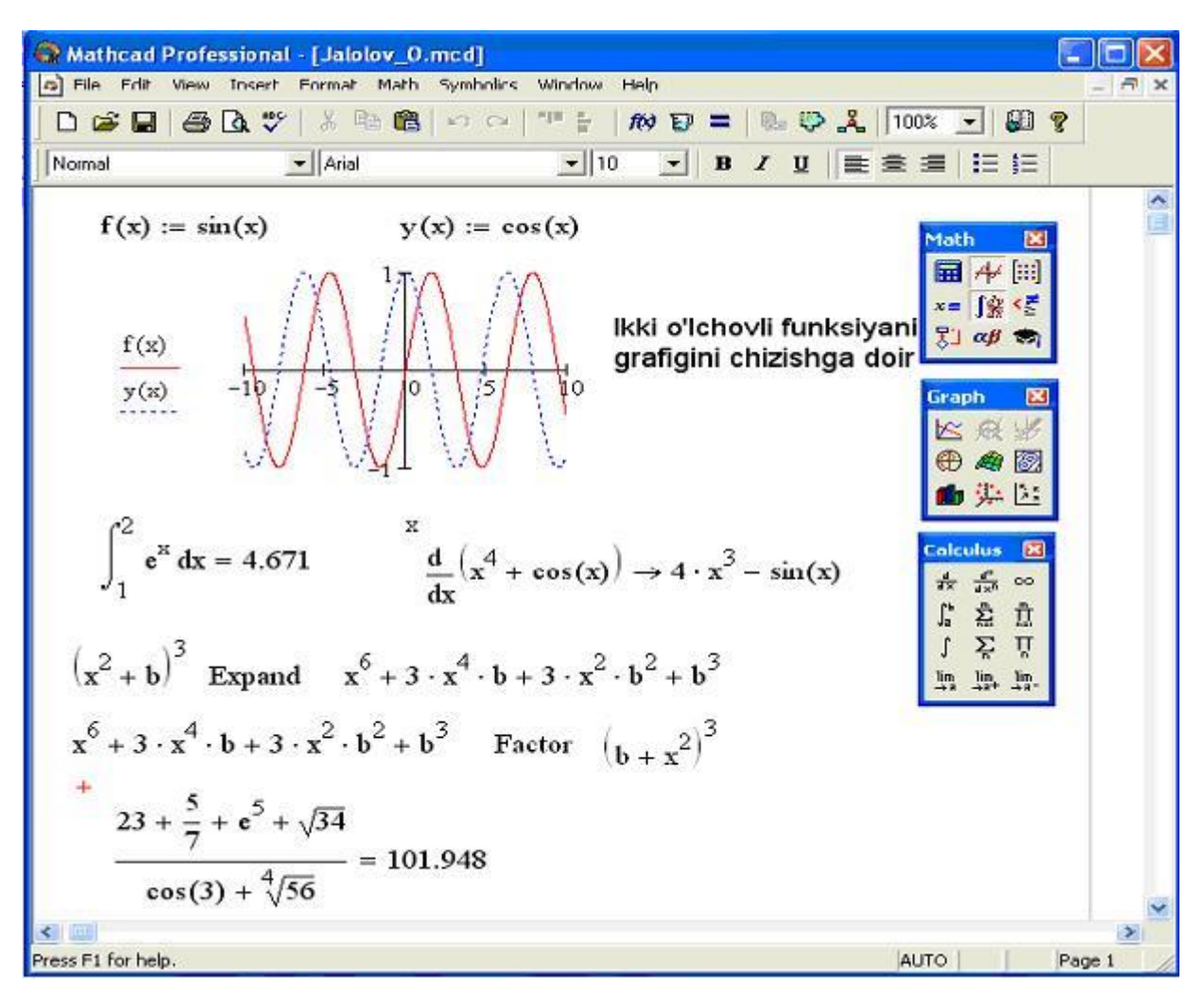

1- rasm. Mathcad 2000 dasturida ishlashga doir misollar.

Mathcad dasturi 6 ta xarakterli interfeyslardan iborat. (2- rasmda keltirilgan).

- Sarlavha qatori Bu qatorda hujjatning nomi va oynani boshqarish tugmalari joylashgan
- Menyu qatori Bu qatorda har bir menyu qandaydir komandalardan tashkil topgan.
- Instrumentlar paneli Belgili tugmalardan iborat bo'lib, har bir belgili tugma qandaydir komandani bajaradi.
- Formatlash paneli Belgili tugmalardan iborat bo'lib, hujjatdagi belgilangan formula yoki matnni formatlashni tez amalgam oshiradi.

- Matematik belgilar paneli Bu panel ham belgili tugmalardan iborat bo'lib, har bir belgili tugma qandaydir matematil amalni bajaradi.
- Koordinatali chiziq.

Yuqorida keltirilgan uchta panelni har birini oynani ixtiyoriy joyida joylashtirish mumkin. Buning uchun har bir panelni ustida sichqonchani olib borib chap tugmasini bosib turib panelni oynani ixtiyoriy joyiga joylashtiish mumkin.

| Přie Edit View Insert Format Math Symbolics Window Help<br>Menyu qatori<br>Instrumentlar paneli                                                                                                    |         |
|----------------------------------------------------------------------------------------------------|---------|
| Menyu qatori<br>Instrumentlar paneli                                                                                                    |         |
| Instrumentlar paneli                                                                                                    |         |
|                                                                                                    |         |
| Standard X<br>D 2                                                                                                    |         |
| Formatlash paneli                                                                                                    |         |
| Formatting                                                                                                    |         |
| NormalArial ∎ Z U ■ Ξ Ξ Ξ                                                                                                    |         |
| <ul> <li>Hisoblah palitrasi</li> <li>Grafik palitra</li> <li>Vektor va matrisa palitrasi</li> <li>Vektor va matrisa palitrasi</li> <li>Natijani chiqarish va o'zlashtiriash palitrasi</li> <li>Matematik amallar palitrasi</li> <li>Munosabat amallari palitrasi</li> <li>Dasturlash palitrasi</li> <li>Grek belgilari palitrasi</li> <li>Simvolli amallar palitrasi</li> </ul> | hiziq 🛩 |
| Yess E1 for help.                                                                                                    | age 1   |

2- rasm. Mathcadning 6 xil xarakterli interfeysi.

# Mathcad 2000 dasturini o'rnatish uchun kompyuter quyidagi talablarga javob berishi kerak.

- Prosessor Pentium 90 va undan yuqori.
- Kompakt diskni o'qiydigan qurilma.
- Operasion sistema Windows 95/98-va undan yuqori.
- Operativ xotirasi 32 va undan yuqori.
- Qattiq diskda 80 M bayt bo'sh joy bo'lishi kerak.

## Mathcad da ishlashning asosiy usullari.

1. Mathcad dasturini Programmi (Pragrams) menyusidan ishga tushirish.

• Pusk belgisida sichqoncha chap tugmasini bosing va quyidagini bajaring.

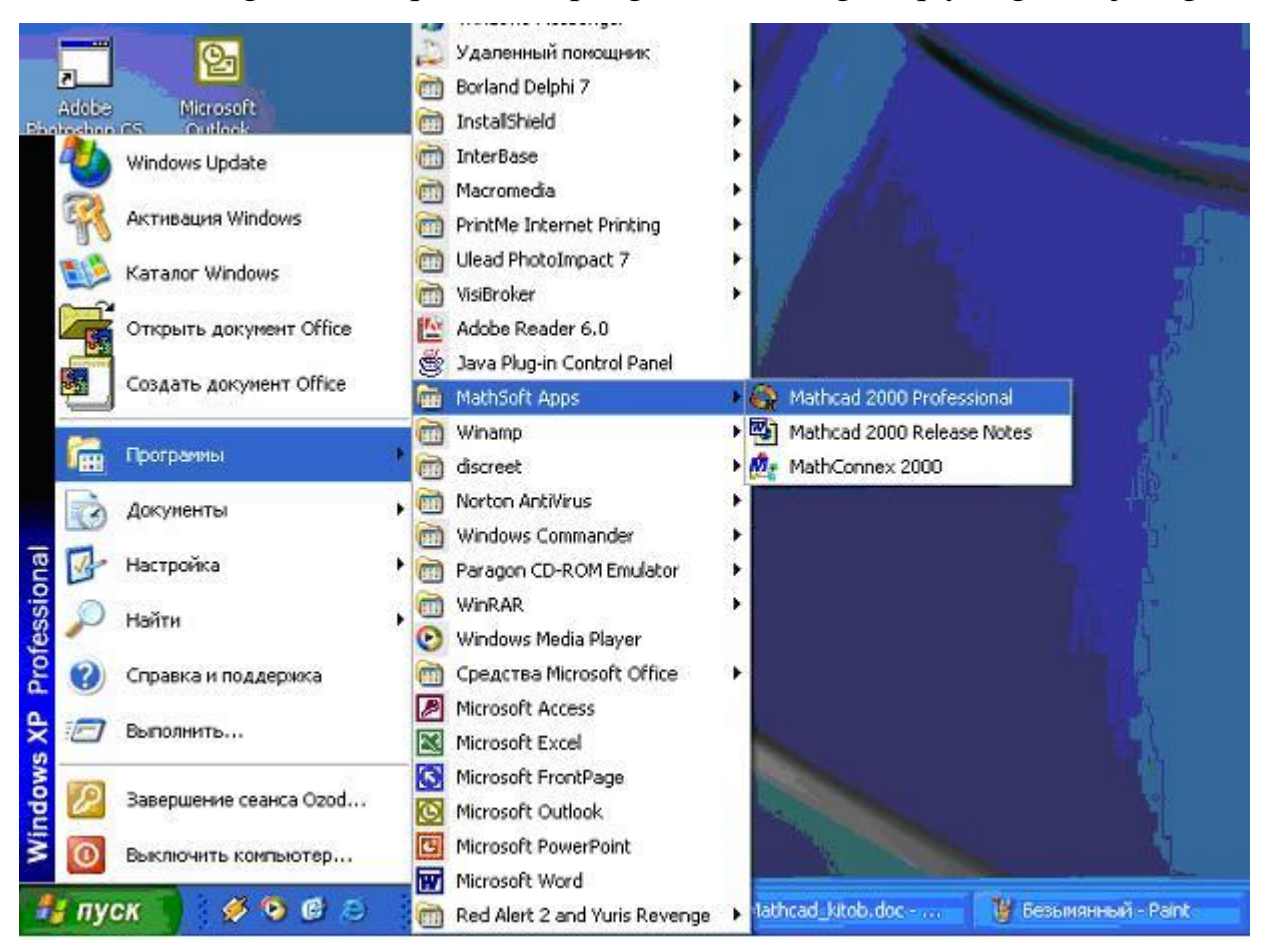

3-rasm. Mathcad dasturini programmi menyusidan ishga tushirish.

**2.** Mathcad da yaratilgan ixtiyoriy fayl orqali Mathcad dasturini ishga tushirish mumkin.

3. Moy kompyuterdan ishga tushirish.

- Moy k
- ompyuter
- C yoki D: diskni tanlang
- Program Files katalogini tanlang
- MathSoft katalogidan
- Mathcad.exe fayliga sichqonchani ikki marta bosing.

Buni qanday amalga oshirishni 2-rasmda keltirilgan.

| Файл Правка               | Вид Избранное       | Сервис Справи       | a                             |                                                                                                    |
|---------------------------|---------------------|---------------------|-------------------------------|----------------------------------------------------------------------------------------------------|
| Назад •                   | 🕥 - 🔊 🔎             | Опонск 😥 Пап        | ки 🔯 🎯 🕽                      | × 4 📖 -                                                                                                    |
| Adpec: i ram P            | Mes(Mathbort(Mathca | d 2000 Professional | Переход                       |                                                                                                    |
| cmaps                     | Cengerne.all        | MachConx.exe        | Current and an and a second k | VSData.dli                                                                                                    |
|                           | Condichi. Ocx       | Macholi.dl          |                               | WEEweel eeu                                                                                                    |
|                           | DataHow.ocx         | Maciao.ocx          | Ramp.ocx                      | VSEXCELOCX                                                                                                    |
|                           |                     | Macrix, di          | Fegali.bat                    | VSPC90.dll                                                                                                    |
| Modulos                   | Mone di             | Simcad.oli          | Regsvr32.exe                  |                                                                                                    |
| Modules                   | S ria nda all       | ancad.exe           | DeeDI di                      | Survey of the server of the server of the se |
| MXSCID                    | Chocis.di           | ancountrik.num      | Nestind di                    |                                                                                                    |
| Samples                   | Minance di          | Simcaddir.dl        |                               |                                                                                                    |
| Sooll                     | Secontroin di       | MCSeriek env        |                               |                                                                                                    |
| spen                      | S function all      | Macour all          | Spenduo.uli                   |                                                                                                    |
| Junics                    | CarbCal dll         | MEAD AIL            | Specifuns.dll                 |                                                                                                    |
| aseren 🎒                  | Nal asy             | Mich2.ul            | Statevoz. dl                  |                                                                                                    |
|                           | S grock             |                     | Catabas 22 dll                |                                                                                                    |
| Acrobars.dll              | S btraking dll      |                     | Taut Sono ava                 |                                                                                                    |
|                           | Minipeg.all         | E Mops.cxc          | E bing but                    |                                                                                                    |
| Marcz.uli<br>Napimata dli | Mintafuna dil       | Newdict.exe         | Contract all                  |                                                                                                    |
| acmath dll                | Niboom dll          |                     | Suningt dll                   |                                                                                                    |
|                           | MacleFing dil       | Soldafi dil         |                               |                                                                                                    |
|                           | Moltbrook and       |                     | Supreg bat                    |                                                                                                    |
|                           | Mathcalc or         | S polyfune dl       | NS0vimSD ocv                  |                                                                                                    |
| CEngEfi.dli               | Mathcalc.ocx        | polyfuns.dll        | VSAxumSP.ocx                  |                                                                                                    |

4-rasm. Mathcad dasturini Moy kompyuter dan ishga tushirish.

- 4. Yangi fayl yaratib ishga tushirish
  - Sichqonchani o'ng tugmasini bosing
  - Sozdat
  - Mathcad Document

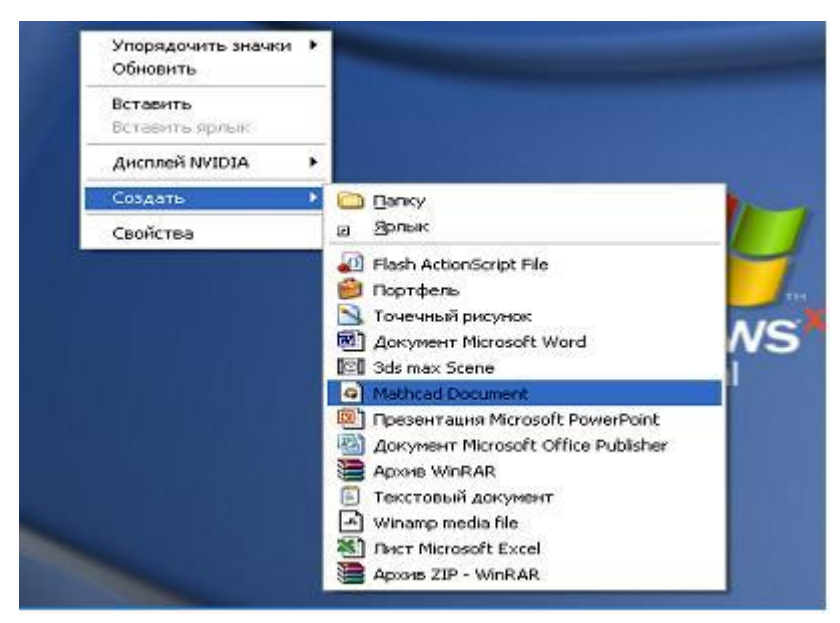

5- rasm Yangi fayl yaratib Mathcad dasturini ishga tushirish.

Yoqorida keltirilgan 4 ta usuldan birortasi bajarilsa natijada ekranda Mathcad dasturi quyidagi

| Read Professiona      | I - [Untitled:1]                                                 |        |
|-----------------------|------------------------------------------------------------------|--------|
| File Edit View Insert | Format Math Symbolics Window Help                                | - 8 ×  |
|                       |                                                                  |        |
| Involmal              |                                                                  | 1/201  |
| +                     | Math (三)<br>第一 <del>イ</del> イ (三)<br>来= 月梁 くぎ<br>天二 <i>の</i> 身 参 |        |
| Press F1 for help.    | AUTO                                                             | Page 1 |

ko'rinishda hosil bo'ladi.

6-rasm. Mathcad dasturining umumiy ko'rinishi.

## Mathcad dasturida ishni tugatish.

- Alt+F4 –tugmalarini birgalikda bosib dasturni yopish mumkin.
- **I** X tugmasini bosib dasturni yopish mumkin. •
- Fayl Exit orqali dasturni yopish mumkin.

## Mathcad da yaratilgan hujjatni xotiraga saqlash.

- Fayl Save
- Fayl Save As...

Buni qanday amalga oshirishni 5- rasmda keltirilgan.

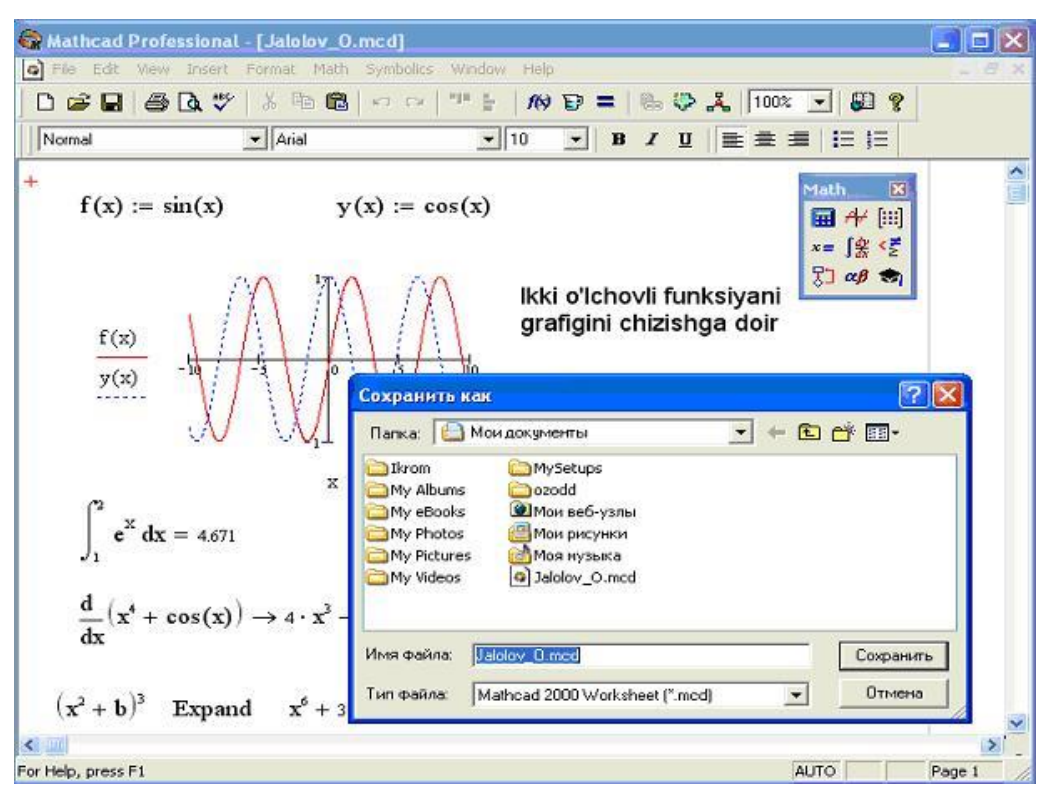

7-rasm Yaratilgan hujjatni xotiraga saqlash.

Yaratilgan hujjatni Mathcad dasturida ochish. Fayl – Open

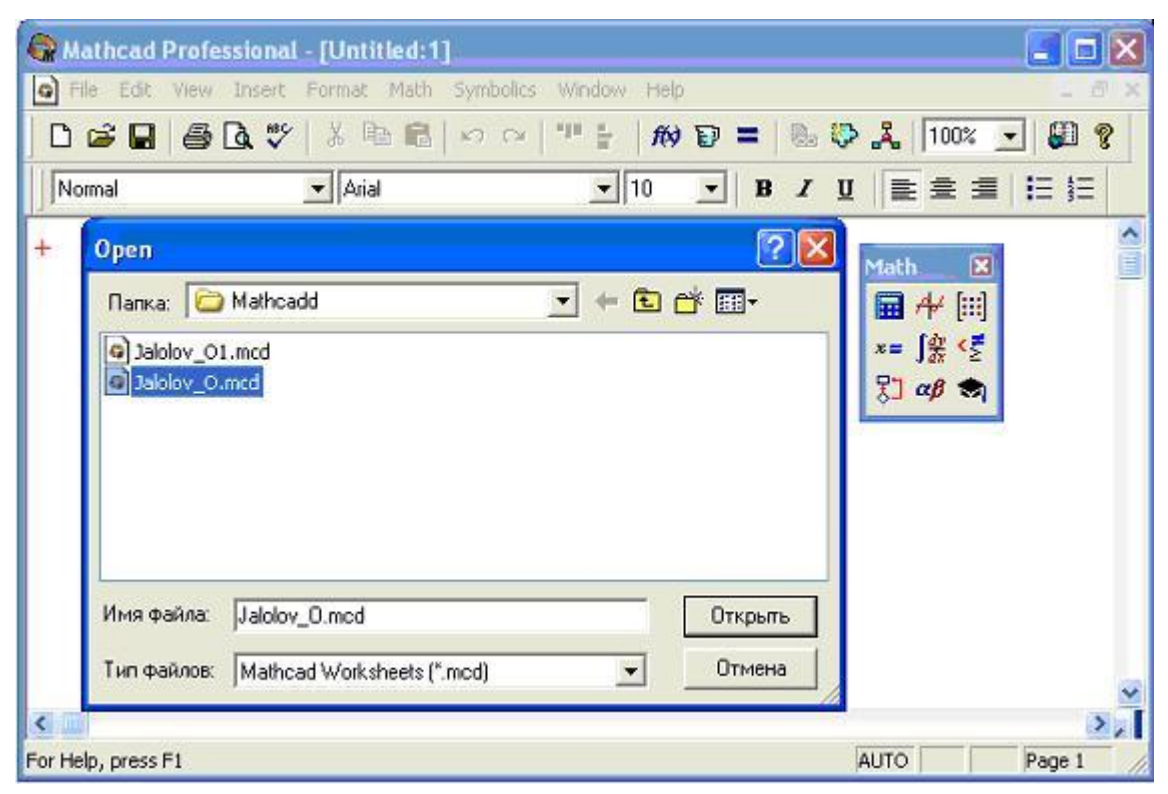

8-rasm. Yaratilgan hujjatni Matcad dasturida ochish.

Mathcad dasturining ishchi doirasi – bu ishchi kitob bo'lib, u bir yoki bir necha sahifalardan iborat bo'ladi. Mathcad dasturida faylni ochib, yopib yoki saqlab

qo'yish orqali, siz ishchi kitobda ushbu faylni ochasiz, yopasiz yoki saqlab qo'yasiz. Har qanday fayl ustida uzoqroq ishlaganda, uni tez-tez qayta yozib turish zarur. Aks holda elektr energiyaning tasodifiy o'chib qolishi yoki biror bir boshqa sababga binoan ishlayotgan faylingiz yo'qolib qolsa, uni eng oxirgi yozilgan nuqtasidan qayta tiklash osonroq bo'ladi.

## Chop etish

Tayyorlangan materialni chop etishdan oldin, printerni tanlash lozim. Buning uchun quyidagi ishlarni amalga oshirish kerak.

- Betning parametrlarini o'rnatish uchun chop etiladigan sahifaning kerakli bezagini File menyusidan Page Setup... tugmasini bosib muloqot oynasida kerakli parametrlarni tanlash orqali amalga oshiriladi.
- File menyusidan Print Preview tugmasini bosib har bir sahifani qanday ko'rinishda chiqishini ko'rish mumkin.
- File menyusidan Print tugmasini bosib, kerakli printerni tanlab sahifani chop qilish mumkin.

| 🚱 Mathcad I       | Professional - [Mathcad - Jalolov_0.mcd]                                                                                                    |           |
|-------------------|----------------------------------------------------------------------------------------------------|-----------|
| G File Edit       | View Insert Format Math Symbolics Window Help                                                                                                    | - 8 ×     |
| 🗋 🖬 🖬             | Течать 💽 🔀                                                                                                    | 00% 💽 💭 🢡 |
| Normal            | Принтер                                                                                                    |           |
| f(x               | Имя: Microsoft Office Document Image Writer 	 Свойства<br>Состояние: Готов<br>Тип: Microsoft Office Document Image Writer Driver<br>Место: Microsoft Document Imaging Writer Port:<br>Комментарий: ГПечать в файл | Math X    |
| f(<br>y(          | Диапазон печати         Копии           Все         Число копий:           С Страннцы:         с:           Въщеленный фрагмент                                                                                   |           |
| <                 | ОК Отмена                                                                                                    |           |
| For Help, press F | AUTO                                                                                                    | Page 1    |

9-rasm. Sahifani chop etish.

## Maple – tipik integrallashgan sistema

Matematik hisoblashlarni avtomatlashtirish tizimlari orasida «Maple» paketi

muhim o'ringa ega. *«Maple»* eng tarqalgan va qo'llaniladigan quvvatli va samarali integrallashgan tizim hisoblanadi Shu bilan birga u barcha foydalanuvchilar uchun zamonaviy va universal matematik paket hisoblanadi. U ham sonli ham analitik(simvolli) hisoblashlarni amalga oshiradi. *«Maple»* keng va katta imkoniyatli grafik vositasiga ega.

*«Maple»* muhitidan foydalanish uchun ma'lum bir texnik va dasturiy ta'minotga ega bo'lish kerak.

#### Texnik ta'minoti.

*«Maple»* muhiti to'g'ri ishlashi uchun kompyuter quyidagi minimal texnik ta'minotiga ega bo'lish kerak

- **Prosessor** Pentium I va undan yuqori.
- **Operativ xotira** 16 Mbaytdan kam emas
- **Qattiq diskda** 80 Mb ga yaqin joy ajratilgan bo'lishi kerak.
- Windowsda ishlovchi videomonitor va videokarta.
- Windows muhitida ishlovchi sichqoncha.
- Windows muhitida ishlovchi ixtiyoriy printer.

## Dasturiy ta'minoti.

- MS-DOS yoki PC-DOS operasion sistemalarining kamida 3.3 versiyalari va undan keyingilari.

- Microsoft Windows muhitining kamida 3.1 versiyasi va undan keyingilari, Windows NT 3.5 yoki undan keyingilar yoki Windows 95.

## Maple muhiti va uning ikoniyatlari bilan tanishish.

#### Maple paketining asosiy maqsadi va uning imkoniyatlari.

Maple muhiti 1980 yilda Waterloo, Inc (Kanada) firmasi tomonidan yaratilgan. Bugungi kunda uning quyidagi versiyalari mavjud: Maple 5, Maple 6, Maple 7 va hokoza.

Maple da belgili ifodalashlar bilan ishlash uchun asosiysini sxema yadrosi tashkil qiladi. U belgili ifodalashlarning yuzlab bazaviy funksiya va algoritmlaridan iborat. Shu bilan birga operator, buyruq va funksiyalarning asosiy kutubxonasidan iborat.

Umumiy hisobda Maple 5 da 2500 ta, Maple 6 da 2700 ta, Maple 7 da 3000 ga yaqin funksiyalar mavjud. Bu shu narsani anglatadiki, ko'plab masalalarni sistema bilan to'g'ridan-to'g'ri muloqot tarzida yechish mumkin bo'ladi.

Maple dasturlashsiz katta hajmdagi masalalarni yechish imkoniyatiga ega. Faqat masalalarni yechish algoritmini yozish va uni bir necha bo'laklarga bo'lish kerak. Bundan tashqari yechish algoritmlari funksiya va sistema buyruqlari ko'rinishida hal qilingan minglab masalalar mavjud. Maple uch xil shaxsiy tilga ega: kirish, hal qilish va dasturlash. Maple matematik va injener-texnik hisoblashlarni o'tkazishga mo'ljallangan dasturlashning integrallashgan tizimi hisoblanadi. U formula, son, matn va grafika bilan ishlash uchun keng imkoniyatli tizimdir.

Paket foydalanish uchun ancha qulaydir. Uning interfeysi shunchalik qulay qilinganki, undan foydalanuvchi dastur varag'i bilan xuddi qog'oz varag'i singari ishlaydi. Unga sonlar, formulalar, matematik ifodalar va hokozalarni yozadi. Maple tizimi matn muharriri, kuchli hisoblash va grafik prosessoriga ega.

Matn muharriri matnlarni kiritish va muharrirlash uchun ishlatiladi. Matnlar izohlardan iborat bo'lib unga kiritilgan matematik ifodalar bajarilmaydi. Matn so'zlar, matematik ifoda va formulalar, maxsus belgilar va hokozalardan iborat bo'lishi mumkin. Maplening asosiy xususiyati matematikada umumiy qabul qilingan belgilarning ishlatilishidadir.

Hisoblash prosessori keng imkoniyatga ega. U murakkab matematik formulalar bo'yicha hisoblashlarni bajaradi. Ko'plab matematik funksiyalarga ega bo'lish bilan birga, qatorlar, yig'indi, ko'paytma, hosila va aniq integrallarni hisoblash, kompleks sonlar bilan ishlash, hamda chiziqli va chiziqli bo'lmagan tenglamalarni yechish, vektor va matrisilar ustida amallar bajarish imkoniyatini yaratadi.

Grafik prosessor gafiklar yaratish va uni ekranga chiqarish uchun ishlatiladi. Grafik prosessor foydalanuvchini grafik vositalarining eng qulay va sodda imkoniyatlari bilan ta'minlaydi. Foydalanuvchi oddiy funksiyalarning grafigini tizim bilan ishlashni boshlashdanoq chizishi mumkin. Tradision ko'rinishdagi grafik bilan birgalikda qutb grafiklari, fazoviy grafiklar, vektorli maydon grafiklari va hokozolarni yasash mumkin. Grafik tipik matematik masalalarni yechish uchun mo'ljallangan. Shu bilan birga grafikni tez-tez o'zgartirish, ularga matnli yozuv-larni qo'shish va uni hujjatni ixtiyoriy joyiga ko'chirish imkoniyati mavjud. Bitta ishchi sohaga matnni, grafikani va matematik hisoblashlarni joylashtirish orqali **Maple** eng murakkab hisoblashlarni tushunishni ham yengillashtiradi.

#### Sistemani ishga tushirish.

Dasturni ishga tushirish uchun sichqoncha ko'rsatkichini Пуск tugmachasi ustiga joylashtiramiz. Hosil bo'lgan masalalar panelidan Программы bo'limi va undan keyin esa Maple yorlig'i tanlanadi:

#### Пуск $\rightarrow$ Плогламмы $\rightarrow$ Manle 7 $\rightarrow$ $\Re$ Maple 7.

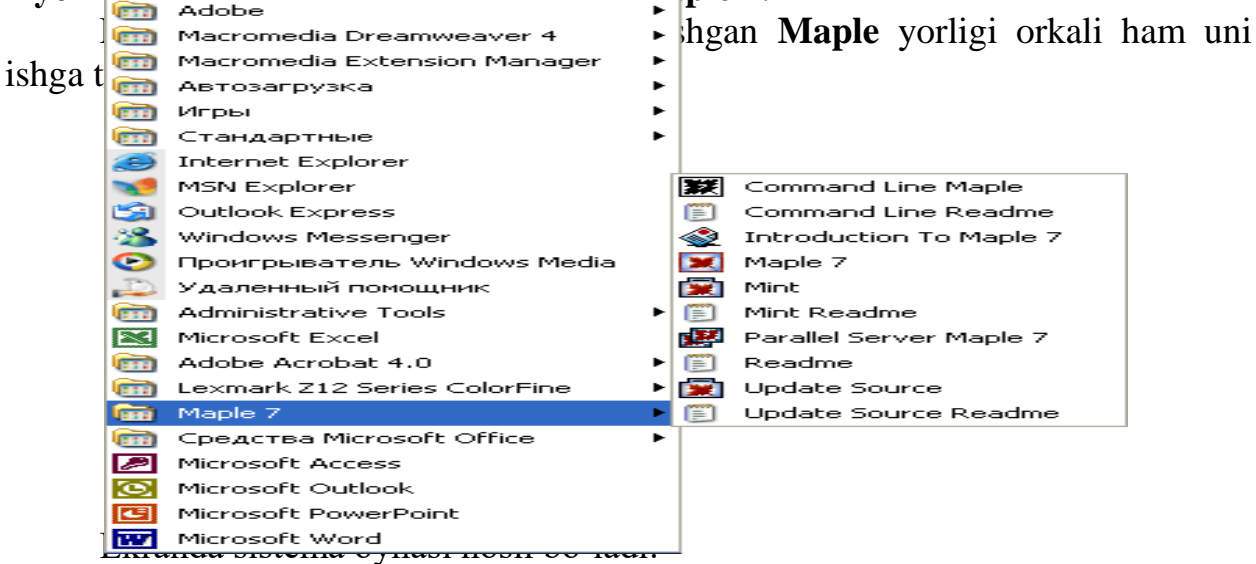

| 🗷 Maple 7                                                                      |  |  |  |  |
|--------------------------------------------------------------------------------|--|--|--|--|
| Eile Edit View Window Help                                                     |  |  |  |  |
|                                                                                |  |  |  |  |
| P Heading 1 Times New Roman Resize the active B Z U EEE ////                   |  |  |  |  |
| Q Untitled (1) - [Server 1] available space                                    |  |  |  |  |
|                                                                                |  |  |  |  |
| 🙁 introduction                                                                 |  |  |  |  |
| Introduction<br>Getting Started.                                               |  |  |  |  |
| Introduction to Maple 7                                                        |  |  |  |  |
| Maple 7 is a comprehensive computer system for advanced mathematics. It        |  |  |  |  |
| includes facilities for interactive algebra, calculus, discrete mathematics,   |  |  |  |  |
| graphics, numerical computation and many other areas of mathematics. It also 🔫 |  |  |  |  |
|                                                                                |  |  |  |  |
| Augilation 1 FEM                                                               |  |  |  |  |

Windows ning barcha ilovalari kabi u quyidagi elementlardan iborat:

- Sarlavhalar satri

- bosh menyu satri

- instrumentlarning bosh paneli

- vositalarning xos paneli, uning ko'rinishi Maple 7 bilan ishlash rejimiga bog'liq

- hujjatlarni kiritish va muharrirlash oynasi: holat satri.

## Maple muhiti menyusi.

Maple 7 muhitining bosh menyusi boshqarishning to'la imkoniyatini yaratadi.

U sarlavhalar satridan keyin gorizontal holatda joylashgan. Menyu sistemaning foydalanuvchi interfeysi bilan asosiy amallarni bajarish imkonini beradi. Dastur ishga tushirilgandan keyin quyidagi menyu hosil bo'ladi:

File – fayllar bilan ishlash va hujjatni chop etish

*Edit* – hujjatni tahrirlash buyruqlari va almashtirishlar buferi bilan ishlash. *View* – foydalanuvchi interfeysi ko'rinishini boshqarish.

Insert – o'rnatish amallari.

Format – formatlarni berish operasiyalari.

Spreadsheet - jadvallarni berish amallari.

**Options** – parametrlarni berish.

Help – ma'lumotlar muhiti bilan ishlash.

Window – oynalarni boshqarish.

## Matematik belgilarni kiritish palitra.

Matematik belgilarni kiritish uchun **Palettes** palitrasi ro'yxatidan foydalaniladi. Bu ro'yxat **View** menyusida joylashgan. Ro'yxatda quyidagilar mavjud.

**SYMBOL**- alohida belgilarni kiritish (grek xarflar va ba'zi matematik belgilar);

FESSION- matematik operatorlar va amallar shablonini kiritish;

MATRIX – turli o'lchovdagi matrisalar shablonini kiritish;

**VEKTOR** – turli o'lchovdagi vektorlar shablonini kiritish

Menyudan pastda joylashgan har bir tugmacha belgilar palitrasini ochish uchun ishlatiladi. Bu palitralar operatorlar, grek harflari, grafiklar va boshqalarni o'rnatish uchun ishlatiladi.

## Maple muhitining vositalar va shriftlar paneli.

Tugmachalar majmuasidan pastda – vositalar paneli joylashgan.

Menyuning ko'plab buruqlarini tezroq ishga tushirish uchun vositalar panelining tugmachalarini bosish kerak bo'ladi. Har bir tugmachani bosish orqali nima amalga oshirilishini bilish uchun, uning belgisi ustiga sichqoncha ko'rsatkichi o'rnatilsa ma'lumot satri paydo bo'ladi.

Vositalar panelining to'g'rima - to'g'ri pastida shriftlar paneli joylashgan. U tanlash shabloni va tugmachalardan iborat bo'lib, tenglamalarda va matnda shriftlar xarakteristikasini berish uchun ishlatiladi.

Oynaning o'ng tomonida vertikal aylantirish uskunasi joylashgan bo'lib, u joriy holatda ekranda ko'rinmay turgan ma'lumotlarni ko'rish imkonini beradi. Ekranning ko'rinib turgan sohasidan yuqori va pastki qismlarida nimalar borligini ko'rish uchun vertikal aylantirish uskunasining unga mos yo'nalish belgisiga sichqonchani qirsillatish yetarli bo'ladi.

Oynaning quyi qismda gorizontal aylantirish uskunasi joylashgan bo'lib, u joriy holatda ekranning ishchi sohasining chap yoki o'ng tomonida ko'rinmay turgan ma'lumotlarni ko'rish imkonini beradi. U vertikal aylantirish uskunasi kabi ishlatiladi va undan farqi gorizontal aylantirish uskunasi chapdan o'ngga yoki o'ngdan chapga yurgiziladi.

## Muloqot tartibida Maple 7 bilan ishlash asosi.

Sistema yuklangan va ishga tushirilgandan keyin matematik ifodalarni yaratish va hisoblash uchun **Maple** muhiti bilan muloqotni bajarish mumkin. Muloqot «savol berding, javob olding» ko'rinishida olib boriladi. Savol va javoblar chap tomonlari kvadrat qavslar bilan chegaralangan alohida bloklardan iborat bo'ladi. Kvadrat qavslarning uzunligi ifodalarning katta - kichikligiga bog'liq.

> - muloqot belgisi. O'chib yonuvchi vertikal chiziq – kiritish kursori deyiladi.

Ifoda oxiriga quyiladigan (;) hisoblash natijasini ekranga chiqarish kerakligini eslatadi ; (:) – ikki nuqta chiqarishni bekor qiladi, ya'ni birnechta ifodalarni bir satrga yozish yoki ularni bir-biridan ajratish uchun ishlatiladi.

Maple muhitida grek harflarni ham poligrafik usulda yozish mumkin . Buning uchun buyruqlar satrida grek harfining nomi yoziladi. **Masalan**, agar **alpha** deb terilsa  $\alpha$  hosil bo'ladi.

Grek harflarining jadvali va nomlari:

α- alpha , β- beta, γ- gamma, δ- delta, ε- epsilon, ζ- zeta, η- eta, θ- theta, ι- ita, κ- kappa, λ- lambda, μ- mu, χ-xi, p – pi, ρ- rho, ξ- sigma va hokazo..

Agar grek harflarining nomlari bosh harflarda terilsa bosh grek harflari hosil bo'ladi, masalan,  $\Omega$  ni hosil qilish uchun **Omega** deb terish kerak.

#### 1.2. Matematik ifodalar va funksiyalar.

## Mathcad da oddiy hisoblashlar.

Mathcad foydalanuvchiga elektron jadval imkoniyatlari bilan birga WYSIWYG (nimani ko'rsangiz, o'shani olasiz) interfeys matn prosessorini havola qiladi. Tenglamalarni Mathcad da kiritish, tipografik matematik yozuv bilan ustma-ust tushadi. Xuddi elektron jadvallaridagidek Mathcad dagi hujjatga ixtiyoriy o'zgarish kiritsangiz bu o'zgarishga bog'liq bo'lgan barcha natijalar yangilanadi. Mathcad o'ta murakkab matematik formulalarni hisoblashga mo'jallangan bo'lsa ham, uni oddiy kalkulyator sifatida ishlatish mumkin.

Masalan:  $20 - \frac{10}{5}$  ifodani tering. = belgisini kiritishingiz bilan Mathcad natijani hisoblab ekranga chiqaradi.  $20 - \frac{10}{5} = 18$ 

## Arifmetik amallar.

| Amal | Klavish | O'qilishi    |
|------|---------|--------------|
| •    | *       | Ko'paytirish |
| +    | +       | Qo'shish     |
| -    | -       | Ayirish      |
| :    | /       | Bo'lish      |

#### Munosabat amallar.

| Amal | Klavish | O'qilishi        |
|------|---------|------------------|
| >    | >       | Katta            |
| <    | <       | Kichik           |
| =    | Ctrl =  | Teng             |
| >1   | Ctrl )  | Katta yoki teng  |
| <    | Ctrl (  | Kichik yoki teng |
| ¥    | Ctrl #  | Teng emas        |

## Mantiqiy amallar.

| Not ¬ | And $\land$   | Or v           | Xor ⊗             |
|-------|---------------|----------------|-------------------|
| 0=1   | 0 ^ 0=0       | 0 \cdot 0=0    | 0⊗0=0             |
| 1=0   | $0 \land 1=0$ | 0 \cdot 1=1    | $0 \otimes 1 = 1$ |
|       | $1 \land 0=0$ | $1 \lor 0 = 1$ | $1 \otimes 0 = 1$ |
|       | $1 \land 1=1$ | $1 \lor 1 = 1$ | $1 \otimes 1 = 0$ |

Munosabat va mantiqiy amallarni Boolean palitrasida olish mumkin.

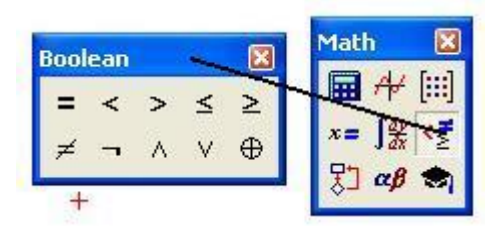

Ushbu misol Mathcad ishlashining xususiyatlarini namoyish qiladi.

- 1) Formulalar kitobda qanday yozilsa Mathcad da ham shunday yoziladi.
- 2) Qaysi amalni birinchi bajarishni Mathcad o'zi aniqlaydi.
- 3) = belgisi yozilgandan keyin Mathcad natijani chiqaradi.
- Operatorlar kiritilgandan so'ng kiritish maydonchasi deb nomlangan to'g'ri to'rtburchakni ko'rsatadi.
- 5) Ekrandagi ifodalarni tahrir qilish mumkin.

| Rathcad Professional                                        | - [Untitled:2]   |                      |                   |                                |                                    |
|-------------------------------------------------------------|------------------|----------------------|-------------------|--------------------------------|------------------------------------|
| File Edit View Insert                                       | Format Math Symb | oolics Window Help   | 2                 |                                | - 8 ×                              |
| 0 📽 🖬 🕼 🕼 🖤                                                 | 🎖 🖻 💼   い        | C≥   * * ⋕   f⊗      | 8=                | 6 Q A                          | ,   100% 💽   💭                     |
| Normal                                                      | ✓ Arial          | ▼ 10                 | • B               | <i>I</i> <u>U</u>              |                                    |
|                                                             |                  |                      | Calculato         | r 🔀                            | Math 🔣                             |
| ( 9)                                                        |                  |                      | n! i              | mn × <sub>n</sub>  ×           | 🖬 A4 📖 -                           |
| $\begin{pmatrix} 23+\frac{1}{3} \end{pmatrix} \cdot 4 + 22$ | 5! = 120         | 28 6561              | In e <sup>x</sup> | $\times^1 \times^Y {}^n\Gamma$ | $x = \int \frac{dy}{dx} < \vec{z}$ |
| 45 = 2.8                                                    |                  | 3 = 0001             | log π             | () ײ √                         | 🖓 αβ 🚓                             |
|                                                             |                  |                      | tan 7             | 89/                            |                                    |
| $\ln(4) = 1.386$                                            | $\cos(\pi) = -1$ | √9 = 3               | cos 4             | 56×                            |                                    |
|                                                             |                  |                      | sin 1             | 2 3 +                          |                                    |
| 7925-29                                                     | 100(100) = 2     | <sup>2</sup> - 7 290 | := .              | 0 - =                          |                                    |
| $\sqrt[4]{81} = 3$                                          | 10g(100) - 2     | 6 - 7.569            |                   |                                | ·                                  |
| <                                                           |                  |                      |                   |                                | >                                  |
| Press F1 for help.                                          |                  |                      |                   | AUTO                           | Page 1                             |

10-rasm. Oddiy hisoblashlarga doir. **O'garuvchi va funksiyalarni aniqlash**.

Mathcad da o'zgaruvchi va funksiyalarni aniqlash mumkin.

Masalan t o'zgaruvchini aniqlash uchun t: kiritish lozim natijada  $t := \mathbf{I}$  hosil bo'ladi, bo'sh maydonchaga ixtiyoriy son kiriting. Shu bilan t o'zgaruvchini aniqlash tugaydi t := 10. Ana shu tartibda har qanday o'zgaruvchini aniqlash mumkin. Bu yerda := o'zlashtirish operatori vazifasini bajaradi, yani = dan o'ng tarafdagi qiymatni = dan chap tarafdagi o'zgaruvchiga o'zlashtiradi. Biz bilamizki

dasturlash tillarida lokal va global o'zgaruvchi tushunchasi mavjud, bu yerda ham bu tushuncha bor. Agar o'zgaruvchi t := ko'rinishda aniqlansa u lokal o'zgaruvchi bo'ladi. Global o'zgaruvchi esa quyidagicha aniqlanadi  $t \equiv 10$ .

Misol keltiramiz.

| Real Mathcad Professiona                                                                       | l - [Untitled:2]                  |                                                                  |          |
|------------------------------------------------------------------------------------------------|-----------------------------------|------------------------------------------------------------------|----------|
| File Edit View Insert                                                                          | Format Math Symbolics             | Window Help                                                      | - @ ×    |
| 0 🗃 🖬 🍯 🖪 🎔                                                                                    | ′ % <b>₿@ </b> ♥∝                 | ""   <i>f</i> Ø <b>d</b> =   <b>b</b> Ø <b>l</b>                 | 100% 💽 💭 |
| Normal                                                                                         | Arial                             | ▼10 ▼ B I U                                                      | 主意目目     |
| Lokal o'zga<br>a := 7  b := 10<br>$d := \sqrt{a^2 - 4 \cdot b}$<br>x + y = 1<br>x := 2  y := 3 | ruvchi<br>To'gri<br>d = 3<br>Xato | +<br>Global o'zgaruvch<br>k + z = 8<br>$k \equiv 3$ $z \equiv 5$ | N⊠       |
| Press F1 for help.                                                                             |                                   | AUTO                                                             | Page 1   |

11-rasm. Lokal va Global o'zgaruvchilarni e'lon qilish.

Mathcad ishchi hujjatni teppadan pastga va chapdan o'ngga qarab o'qiydi. Yuqorida keltirilgan misolda, agar ifodani qiymatini hisoblashda o'zgaruvchilar ifodadan pastga e'lon qilingan bo'lsa, ifodani qiymatini hisoblashda xatolik yuz beradi. Global o'zgaruvchilarda esa ifoda qayerda yozilishidan qat'iy nazar ifodada global o'zgaruvchi qatnashgan bo'lsa unda tasir qiladi.

Mathcad da funksiyani ham aniqlash mumkin. Masalan  $f(x)=x^2$  funksiyani qanday aniqlashni ko'rib chiqamiz.

1) f(x): ni tering natijada f(x):= hosil bo'ladi.

2)  $x^2$  ni tering natijada  $f(x):=x^2$  funksiya hosil bo'ladi.

Bu yerda f funksiya nomi x esa funksiya argumenti. Funksiyaning ixtiyoriy nuqtadagi qiymatini hisoblash mumkin. Masalan f(3)=9, f(5)=25, f(4)=16. Xuddi shu tartibda ikki argumentli, uch argumentli va n argumentli funksiyani aniqlash mumkin. Masalan ikki argumentli funksiyani qanday aniqlashni ko'rib chiqamiz.  $T(x,y):=x^2+y^2$ , T(2,1)=5, T(2,2)=4.

Mathcad takroriy yoki iteratsion hisoblashlarni amalga oshirishi mumkin. Bunda u diskret argumentli o'zgaruvchilardan foydalanadi. Masalan x o'zgaruvchining 10 dan 20 gacha 1 qadam bilan  $\frac{x^2}{2}$  ifodaning qiymatlarini hisoblash talab qilingan bo'lsin. Buni quyidagicha amalga oshirish mumkin.

- 1) x:=10,11 ifodani tering
- 2) ; 20 ifodani tering

natijada x:=10,11..20 hosil bo'ladi, bu yerda .. faqat ; tugmasi orqali qo'yiladi aks holda xato hisoblanadi. Agar oraliq berilgan bo'lsa qadamni aniqlash quyidagicha bo'ladi. Birinchi qiymat kiritiladi va , dan so'ng ikkinchi son kiritiladi ular orasidagi ayirmani qadam sifatida oladi agar , dan keyin son ko'rsatilmasa qadamni 1 ga teng deb oladi. Diskret argument aniqlangandan keyin, shu o'zgaruvchini kiritib = ni kiritsak bizga jadval shaklida diskret o'zgaruvchining qiymatlari keltiriladi. Boshqa dasturlash tillari kabi Mathcad da ham o'zimiz ixtiyoriy funksiyani elon qilishimiz mumkin oldindan yaratilgan maxsus standart funksiyalardan foydalanishimiz mumkin. Masalan: sin(x), cos(x), ln(x) va boshqa funksiyalar.

Funksiyalarni qanday aniqlashni, funksiya diskret argumentning qiymatlarida hisoblashni va standart funksiyalardan qanday foydalanishni 12,13-rasmlarda keltirilgan.

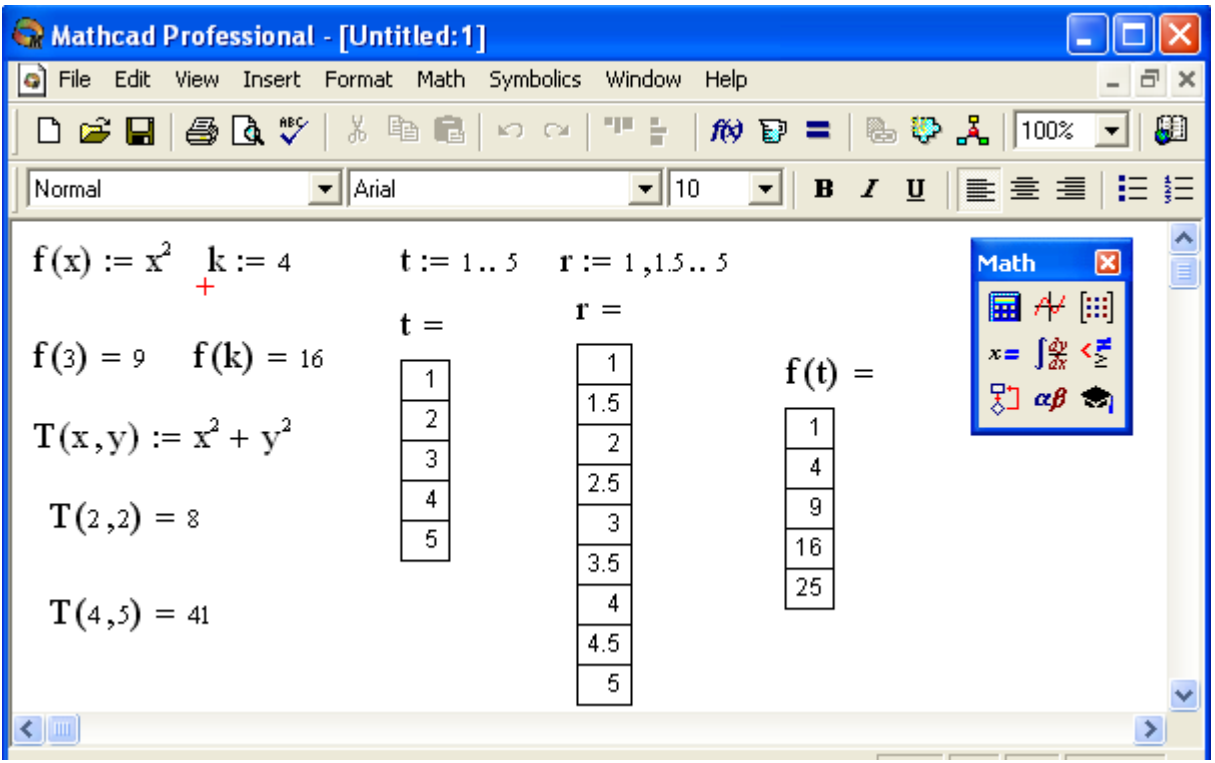

12-rasm. Funksiyani aniqlash.

| 🚱 Mathcad Profe            | ssional - [Untitled:1]                                                     |                                          |                                  |
|----------------------------|----------------------------------------------------------------------------|------------------------------------------|----------------------------------|
| File Edit View             | Insert Format Math S                                                       | ymbolics Window Help                     | _ 8 ×                            |
|                            | Graph                                                                      | ·   ~   * ⊨   f# ₽ :                     | = 🕒 🖏 🦂 100% 💽 💭                 |
| Normal                     | [III] Matrix Ctrl+M                                                        | unction                                  |                                  |
|                            | f() Eunction Ctrl+E                                                        |                                          |                                  |
|                            | Dunit Ctrl+U                                                               | Category                                 | Function Name                    |
|                            | <u>P</u> icture Ctrl+T<br>Ar <u>e</u> a                                    | Numbers                                  | acosh<br>acosh<br>acot           |
|                            | M <u>a</u> th Region<br>Text Region                                        | tial Equation Solving<br>ion Type<br>ess | acsc<br>acsch<br>Ai              |
| +                          | Page <u>B</u> reak                                                         | rennshrem 💆                              | angle                            |
|                            | Hyperlink Ctrl+K<br><u>R</u> eference<br><u>Component</u><br><u>Object</u> | the angle (in radians) whose<br>z.       | cosine is z. Principal value for |
| Cisplay a list of function | ns to insert                                                               | OK                                       | Insert Cancel                    |

13-rasm. Standart funksiyalardan foydalanish.

## Matn. Matnda formula. Matnni tahrirlash.

Mathcad matn va formulalarni ishchi hujjatning ixtiyoriy joyida kiritishga imkon beradi. Har bir matematik ifoda yoki matn lavhasi ma'lum sohada yoziladi. Mathcadning ishchi hujjati mana shunday sohalardan iborat bo'ladi. Mathcad da formulalarga matn yordamida chiroyli tarzda izohlar keltirish mumkin. Matn ikki xil ko'rinishda bo'ladi matnli soha va paragraph ko'rinishda bo'ladi. Matnli sohani ishchi hujjatning ixtiyoriy joyiga joylashtirish mumkin, paragraph esa kengligi bo'yicha betga tengdir. Matnli sohani tuzish uchun.

- 1) Kursor tegishli joyga qo'yiladi.
- Menyu qatorining Insert bo'limidan Text Region tugmasi bosiladi yoki [Shift+ "] tugmalarini birgalikda bosing.

Shunday qilib matnli soha hosil qilinadi va ixtiyoriy matnni kiritib tahrirlash mumkin. Matnda formula kiritish uchun esa menyu qatorining Insert bo'limidan Math Region qismi tanlanadi. Yozilgan matnni rangli qilib chiroyli shaklda tasvirlash mumkin va matndagi simvollar ustida izlash, almahtirish va xatolarini tekshirish mumkin.

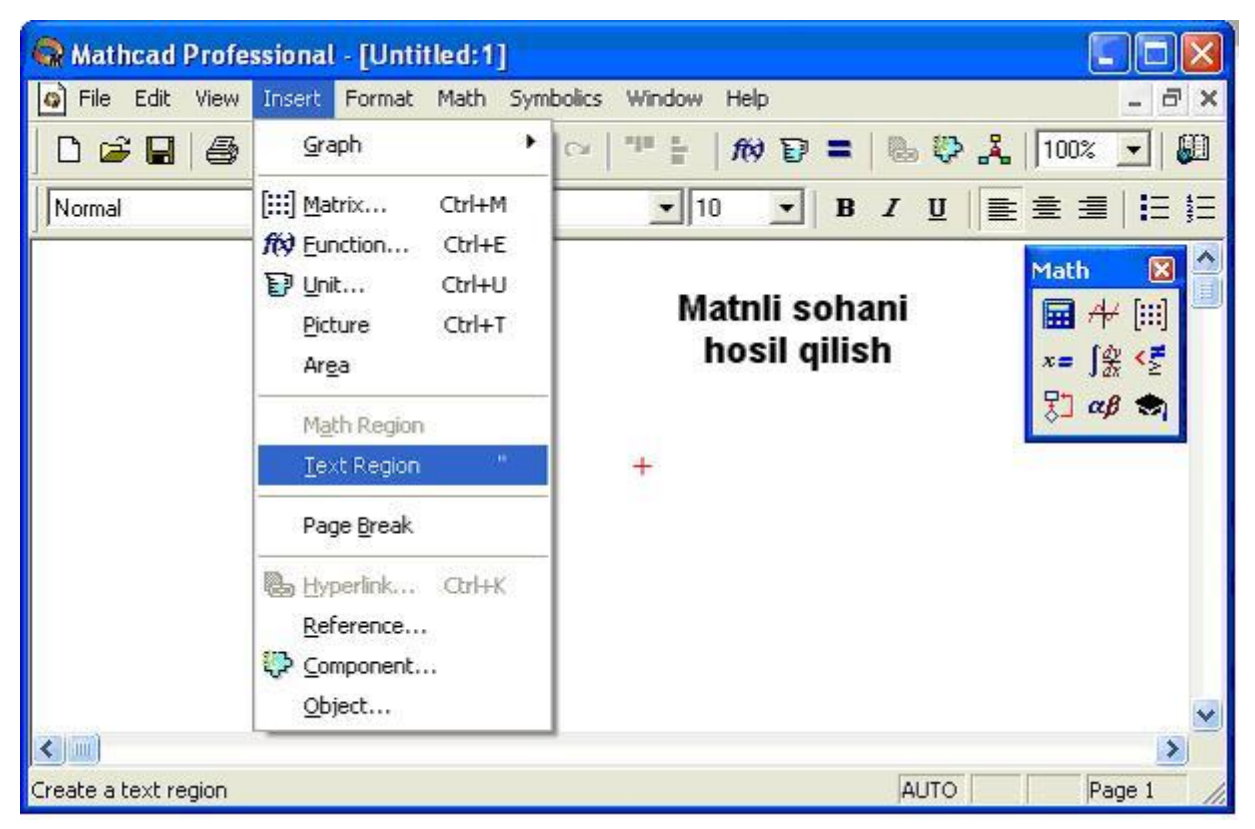

14-rasm. Matnli sohani hosil qilish.

## Oddiy ifodalar

Maple muhitida oddiy ifodalar sonlar , arifmetik va mantiqiy amal belgilaridan iborat bo'ladi. Maple muhitida ham ifodalar xuddi dasturlash (Paskal, Basic) tillari kabi ostki hamda ustki indekslarsiz bitta satrga yoziladi. **Masalan:**  $(56.6 + 6.3 \times 3.2) / (2.3 \times 3 + 2 \times 4)$ .

Har qanday sonli ifodani qiymatini chiqarish uchun, klaviatura orqali standart matematik yozuvdan foydalanib kerakli ifoda teriladi va oxiriga (;) belgisi qo'yilib **enter** tugmachasi bosiladi. Oddiy ifodalarni qiymatlarini hisoblash

uchun quyidagi sonlar va amal belgilaridan foydalaniladi:

- 1) raqamlar 0, 1, 2, 3, 4, 5, 6, 7, 8, 9.
- 2) arifmetik amallar +, -, \*, /, ^ yoki \*\*, !.
- 3) munosabat amallar >, <, >=,<=, =, <>.
- 4) mantiqiy amallar and, or, not.
- 5) Maxsus belgilar (, ), [, ], {, }, @, #, \$, &, %
- 6) **Pi**  $\pi$  soni, **infinity** cheksiz; **Gamma** Eyler o'zgarmasi; **true**, **false** mantiqiy o'zgarmaslar,

*Maple* muhitida sonlar haqiqiy (real) va kompleks (complex) bo'ladi. Kompleks sonlarning algebraik ko'rinishi z=x+iy, buyruqlar satrida quyidagicha yoziladi:

> z:=x+I\*y;

Sonlar butun va rasional sonlarga bo'linadi. Butun sonlar (integer) o'nli yozuvda raqamlar bilan ifodalanadi. Ratsional sonlar 3 xil ko'rinishda berilishi mumkin: 1) bo'lish amalidan foydalangan holda rasional kasr ko'rinishida, **masalan: 28/70**; 2) qo'zg'aluvchan vergulli (float), ko'rinishida, **masalan: 2.3**; 3) daraja ko'rinishida, **masalan: 1.602\*10^(-19)** yoki **1.602E-19** ko'rinishdagi yozuv  $1,602 \times 10^{-19}$  ni bildiradi.

Rasional sonlarni aniq ko'rinishda emas, balki taqribiy qiymatini hosil qilish uchun butun sonlarni haqiqiy sonlar ko'rinishida yoish kerak bo'ladi. **Masalan:** 1) Quyidagini bajaring : > **75/4**;

$$\frac{75}{4}$$

Endi shu ifodada 4 sonini haqiqiy son, ya'ni 4.0 ko'rinishida yozamiz. Natijani kuzating.

>75/4.;

18.75000000

2)  $345 - \frac{34}{678}$  ni hisoblang.

> 345-34/678;

## $\frac{116938}{339}$

Bu yerda endi 34 sonini haqiqiy son , ya'ni 34.0 ko'rinishida yozamiz. > **345-34./678;** 

#### 344.9498525

Prosent (%) belgisi oldingi buyruqni chaqirish vazifasini bajaradi. Bu belgi yozuvni qisqartirish uchun va oldingi buyruqni tezroq almashtirish maqsadida ishlatiladi. **Masalan:** 

>**a+b;** 

a+b

> %+c;

*a*+*b*+*c*.

#### Arifmetik ifodalarni hisoblash

**Maple** muhitida arifmetik ifodalarni yozish va ularning qiymatlarini hisoblash ham mumkin. Arifmetik ifodalarni belgilash va ularni qiymatini berish

uchun o'zqaruvchilardan foydalaniladi. Maple muhitida o'zgaruvchilar turi butun (integet), rasional (rational), haqiqiy (real), kompleks (complex ) yoki satrli (string) bo'lishi mumkin.

O'zgaruvchilarga nom beriladi. O'zgaruvchilar nomi harflar, belgilar va raqamlar ketma-ketligidan iborat bo'lib, har doim harflardan boshlanishi lozim. Nom 524275 ta belgidan oshib ketmasligi kerak. **Masalan:** AB, tenglama, Y11, Var\_1, Xmin, Ymax va boshqalar.

> A:=123; B:= 'Salom'

O'zgaruvchi nomi sifatida xizmatchi so'zlardan foydalanib bo'lmaydi.

O'zgaruvchilarga qiymat berish uchun : = belgisi ishlatiladi.

Masalan:

n:=3; x:=234.568; y:=17/19; d:= 'Salom'; W:=2\*Pi/3;

V:= [1,2,3]; M:= [[1,2,3].[4,5,6]]

Masalan:

a) Ifodani yozing :

> y:= a^2+b\*x+d\*c;

$$y := a^2 + b x + d c$$

b) a=2; b=4; c=5;x=6; d=7 qiymatlarda ifodani hisoblang > a:=2:b:=4:c:=5:x:=6:d:=8:y:= a^2+b\*x+d\*c;

*y* := 68

Hisoblash jarayonida foydalanilgan o'zgaruvchilar qiymatlarini bekor qilish uchun **restart;** buyrug'i ishlatiladi

| Maple muhitida | uvidagi | standart | funksiva  | lardan f | ovdalaniladi |
|----------------|---------|----------|-----------|----------|--------------|
|                | 1       |          | 100110190 |          |              |

| Matematik yozuv    | Mapleda yozuv | Matematik yozuv | Mapleda yozuv |
|--------------------|---------------|-----------------|---------------|
| e <sup>x</sup>     | exp(x)        | cosecx          | csc(x)        |
| lnx                | ln(x)         | arcsinx         | arcsin(x)     |
| lgx                | log10(x)      | arccosx         | arccos(x)     |
| log <sub>a</sub> b | log[a](x)     | arctgx          | arctan(x)     |
| $\sqrt{x}$         | sqrt(x)       | arcctgx         | arccot(x)     |
| x                  | abs(x)        | shx             | sinh(x)       |
| sinx               | sin(x)        | chx             | cosh(x)       |
| cosx               | cos(x)        | thx             | tanh(x)       |
| tgx                | tan(x)        | cthx            | coth(x)       |
| ctgx               | cot(x)        | secx            | sec(x)        |

**1-misol.** Hisoblang:  $\frac{\sqrt{6+2\sqrt{5}}-\sqrt{6-2\sqrt{5}}}{\sqrt{3}}$ . Quyidagini tering:

> (sqrt(6+2\*sqrt(5))-sqrt(6-2\*sqrt(5)))/sqrt(3);

va *Enter* tugmachasini bosamiz. Natija hosil bo'ladi:

**2-misol.** Formulani tering :  $\omega = \frac{\theta}{t} \epsilon a |f(x) - \delta|$ .

> omega=theta/t; abs(f(x)-delta)<epsilon; Enter ni bosamiz.

$$\omega = \frac{\hat{\theta}}{t}$$
$$f(-3) + \delta | < \epsilon$$

 $\frac{2}{3}\sqrt{3}$ 

**3-misol**. Quyidagi ifodaning qiymatini x=4 va y=9 da hisoblang:  $d := \sqrt{\sqrt{x+y} + 2x^3}$ > x:=4:y:=9:d:= sqrt(sqrt(x+y)+2\*x^3);

$$d \coloneqq \sqrt{\sqrt{13}} + 128$$

Chiqarish satrida oldingi qiymatni hosil qilish uchun % va sonli qiymatni hosil qilish uchun **evalf(%);** yoki **evalf(ifoda);** buruqlari ishlatiladi. > **evalf(%);** 

**4-misol.** s=2, d=1.4 da quyidagi ifodani qiymatini hisoblang:

| $\sqrt{c-d}$                 |   | c – d | $c^2 + c \cdot d$                |
|------------------------------|---|-------|----------------------------------|
| $c^2 \cdot \sqrt{2 \cdot c}$ | 1 | c + d | <br>$\overline{c^2 - c \cdot d}$ |

Yechish:

> c:=2:d:=1.4:sqrt(c-d)/(c^2\*sqrt(2\*c))\*(sqrt((c-d)/(c+d))+sqrt((c^2+c\*d) / (c^2-c\*d)));

.2711630723

#### 1.3. Algebra va sonlar nazariyasi masalalarini yechish.

#### Massivlar bilan ishlash ( Vektor va Matrisalar ).

O'zgaruvchilar ham skalyar sonlar kabi massivga ega. Massivni aniqlash ham o'zgaruvchilarga skalyar qiymatlarni berganimizdek avval o'zgaruvchining nomi yoziladi va : qo'yiladi keyin massiv kiritiladi ( Vektor yoki Matrisa). Masalan 3 elementli v vektorni aniqlash uchun quyidagi ishlar bajariladi.

- 1) bo'sh satrda v vektorni kiritamiz V:=• ko'rinishda.
- Insert bo'limidan Matrix... ni tanlaymiz yoki [Ctrl+M] tugmasini bosamiz yoki Matematik belgilar panelidan matrisa belgisini tanlaymiz natijada muloqot oynasi hosil bo'ladi.

 Satr va ustun elementlar sonini kiritib ok tugmasini bosib vektor yoki matrisa hosil qilinadi.

| Rathcad Profe          | ssional - [Untit                            | led:1]           |                                                                           |                                                     |                                         |
|------------------------|---------------------------------------------|------------------|---------------------------------------------------------------------------|-----------------------------------------------------|-----------------------------------------|
| File Edit View         | Insert Format                               | Math Sy          | mbolics Window                                                            | Hel <mark>r Insert Matrix</mark>                    | X                                       |
| 0 🖻 🖬 🖨                | Graph                                       | ,                |                                                                           | Rows: 3                                             | ОК                                      |
| Normal                 | [III] <u>M</u> atrix                        | Ctrl+M           | 10                                                                        | Columns: 1                                          | Insert                                  |
|                        | f(*) Eunction<br>D Unit                     | Ctrl+E<br>Ctrl+U | yoki [Ctrl+N                                                              | M]                                                  | Delete                                  |
|                        | <u>P</u> icture<br>Ar <u>e</u> a            | Ctrl+T           | $\mathbf{V} = \begin{pmatrix} \mathbf{I} \\ \mathbf{I} \end{pmatrix}^{+}$ |                                                     | Cancel                                  |
|                        | M <u>a</u> th Region<br><u>T</u> ext Region |                  | (1)                                                                       | $\mathbf{v} = \begin{pmatrix} 3 \\ 7 \end{pmatrix}$ | latrix 🛛 🔀<br>N:] × <sub>n</sub> ×¹ I×I |
|                        | Page <u>B</u> reak                          |                  | $A = \begin{pmatrix} 2 & 2 \end{pmatrix}$                                 | (7)                                                 | r(m) M <sup>↔</sup> M <sup>™</sup> mn   |
|                        | 🍓 Hyperlink                                 | Ctrl+K           |                                                                           |                                                     |                                         |
| Create or modify a mat | <u>R</u> eference                           |                  |                                                                           | AUTO                                                | Page 1                                  |

15-rasm. Matrisa va Vektorni tasvirlash.

Massivni hosil qilganimizdan keyin uning elementlarini Tab tugmasi orqali to'ldirib chiqamiz.

|            | 1000   |
|------------|--------|
| Rows: 3    | OK     |
| Columns: 1 | Insert |
|            | Delete |
|            | Cancel |

Massivni hosil qiladi. Satr yoki ustun joylashtradi Satr yoki ustunni o'chiradi. Bekor qiladi.

Massiv elementlariga murojaat qilish uchun quyi chegarani ishlatamiz, uning alohida ustunlariga murojaat qilish uchun yuqori chegaradan foydalanamiz. Quyi chegara [ bilan yuqori chegara [Ctrl+6] tugmalari yordamida chiqariladi. Masalan yuqoridagi misolda  $V_0=3$ ,  $A_{1,1}=2$ ,  $A^1=\begin{pmatrix}2\\2\end{pmatrix}$  ga teng bo'ladi. Bazi massiv elementlariga qiymat berilmasligi ham mumkin. Masalan X ga qiymat bermasdan  $X_3$  ga qiymat berilsa  $X_0$ ,  $X_1$ ,  $X_2$  lar 0 qiymat qabul qiladi. Agar massivlarni e'lon qilishdan oldin ORIGIN=0 deb yozsak massiv elementlarini tartiblashni 0 dan boshlaydi. Agar ORIGIN=1 deb yozsak massiv elementlarini tartiblashni 1 dan boshlaydi. Massiv elementlari 100 dan ortiq bo'lsa uni 15- rasmda keltirilganidek aniqlab bo'lmaydi. Buning uchun " augment " yoki "stack" funksiyalaridan

foydalanish mumkin yoki diskret argumentlar yordamida aniqlash mumkin.

| Rathcad Profe            | ssional - [Untitled:1]                                                                                                    |                                                                                                    |                                                |            |
|--------------------------|----------------------------------------------------------------------------------------------------|----------------------------------------------------------------------------------------------------|------------------------------------------------|------------|
| 🗿 File Edit View         | Insert Format Math Sy                                                                                                    | mbolics Window Help                                                                                                   | )                                              | - 8 ×      |
| 0 🗳 🖬 🍯                  | 🖪 🖤   % 🖻 💼   ×                                                                                                    | ) (≃   "# <b>#</b>   <b>f</b> ()                                                                                      | d =   6 0 %                                    | 100% 💽 💭   |
| Normal                   | Arial                                                                                                    | ▼ 10                                                                                                    | ▼   B <i>I</i> U   ≣                           |            |
| M1 :=<br>M3 := a<br>M3 = | $\begin{pmatrix} 1\\2\\3 \end{pmatrix} M2 := \begin{pmatrix} 4\\5\\6 \end{pmatrix}$ agment(M1, M2) $\begin{pmatrix} 1&4\\2&5\\3&6 \end{pmatrix}$ | $\mathbf{M4} := \mathbf{stack}(\mathbf{M4})$ $\mathbf{M4} = \begin{pmatrix} 1 \\ 2 \\ 3 \\ 4 \\ 5 \\ 6 \end{pmatrix}$ | M1, M2) $A := 15$ $A = $ $1$ $2$ $3$ $4$ $5$ + | Math     X |
| Desce Et Geobele         |                                                                                                    |                                                                                                    |                                                |            |
| Press F1 for help.       |                                                                                                    |                                                                                                    | AUTO                                           | Page I     |

16-rasm. Massivni augment va stack funksiyalari yordamida birlashtirish va diskret argument orqali aniqlash.

## Vektor va matrisaviy operatorlar.

Bazi Mathcad dagi operatorlar matrisa va vektorlarni o'zgartirish uchun muhimdir. Bu operatorlarning ko'pi simvollardan iborat va jadval ko'rinishda keltiramiz

| Amal                    | Ko'rinis<br>hi | klavis<br>h | Manosi                         |
|-------------------------|----------------|-------------|--------------------------------|
| Matrisani skalyar songa | A•n            | *           | A ning har bir elementi n ga   |
| ko'paytirish            |                |             | ko'paytiriladi                 |
| Skalyar ko'paytma       | u∙v            | *           | u va v ning uzunligi teng      |
| Matrisaviy ko'navtma    | Δ•R            | *           | A ustunlar soni B qatorlar     |
| Widelibuviy Ko puytina  | TT D           |             | soniga teng                    |
| Matrisani vektorga      | ٨٠٠            | *           | A ustunlar soni v ning satrlar |
| ko'paytirish            | A•v            |             | soniga teng bo'lishi kerak     |
| Matrisani songa bo'lish | A              | /           | Har bir massiv lementi n ga    |
| Waarisani Songa oo nsh  | п              | /           | bo'linadi                      |

| Vektor va matrisani<br>yig'indisi va ayirmasi | A+B,<br>u+v<br>A-B, u-v | +      | Massivlar bir xil satr va bir xil<br>ustunga ega bo'lishi kerak      |
|-----------------------------------------------|-------------------------|--------|----------------------------------------------------------------------|
| Skalyar yig'indi                              | A+n                     | +      | A ning har bir qiymatiga n<br>qo'shiladi                             |
| Skalyar ayirma                                | A-n                     | -      | A ning har bir qiymatidan n<br>ayiriladi                             |
| Ishorani almashtirish                         | -A                      | -      | A ni –1 ga ko'paytiradi                                              |
| Matrisa darajasi                              | M <sup>n</sup>          | ٨      | n-darajali kvadrat matrisa M <sup>-1</sup> ,<br>M ga teskari matrisa |
| Vektor uzunligi                               | <b>v</b>                | Shift+ |                                                                      |
| Determinant                                   | <b>M</b>                | Shift+ |                                                                      |
| Transponirlash                                | A <sup>T</sup>          | Ctrl+1 | Satr elementlarini ustun<br>elementlariga almashtiradi               |
| Vektor ko'paytma                              | Uxv                     | Ctrl+8 | u va v lar uchun ko'paytmani<br>hisoblaydi.                          |
| Kompleks                                      | Ā                       | ٠٠     | A ning mavhum qismini<br>belgisini almashtiradi                      |
| Yuqori daraja                                 | A <sup><n></n></sup>    | Ctrl+6 | Matrisaning n – ustuni                                               |
| Vektorizasiya                                 | $\vec{A}$               | Ctrl+- |                                                                      |
| Quyi indeks                                   | A <sub>n,m</sub>        | [      |                                                                      |
| Elementlar yigindisi                          | $\sum v$                | Ctrl+4 |                                                                      |

Yuqoridagi jadvalda keltirilgan o'zgaruvchilarda.

- 1) A va B matrisalar.
- 2) u va v vektorlar.
- 3) M- kvadrat matrisa.

- 4)  $u_i$  va  $v_i$  -u va v vektorning elementlari.
- 5) m va n –butun sonlar.

| 😪 Mathcad Prof                                                                                                    | essional - [Untitled:1]                                                                                                    |                                                                                                    |                                                                                                    |                                                                                                    |
|----------------------------------------------------------------------------------------------------|----------------------------------------------------------------------------------------------------|----------------------------------------------------------------------------------------------------|----------------------------------------------------------------------------------------------------|----------------------------------------------------------------------------------------------------|
| File Edit View                                                                                                    | Insert Format Math S                                                                                                    | ymbolics Window Hel                                                                                                    | P                                                                                                    | _ @ ×                                                                                                    |
| 0 🗳 🖬 / 🚭                                                                                                    | <b>Q.</b> ♥   % <b>B G</b>   •                                                                                                    | o ⇔   "" "   <i>f</i> ts                                                                                                    | d =   P 6                                                                                                    | 👗   100% 💽   👪                                                                                                    |
| Normal                                                                                                    | Arial                                                                                                    | ✓ 10                                                                                                    | • B <i>I</i> <u>U</u>                                                                                                    |                                                                                                    |
| $\mathbf{u} := \begin{pmatrix} 1\\ 2\\ 3\\ \mathbf{u} + \mathbf{v} = \begin{pmatrix} 3\\ 5\\ 7 \end{pmatrix}$         | $ \mathbf{v} := \begin{pmatrix} 2\\ 3\\ 4 \end{pmatrix} \mathbf{A} := \\ \mathbf{v} \cdot 3 = \begin{pmatrix} 6\\ 9\\ 12 \end{pmatrix} \mathbf{u} $ | $\begin{pmatrix} 1 & 12 \\ 3 & 4 \\ 15 & 6 \end{pmatrix} \mathbf{B}$ $-4 = \begin{pmatrix} -3 \\ -2 \\ -1 \end{pmatrix}$                             | $ = \begin{pmatrix} 1 & 6 \\ 7 & 4 \\ 5 & 6 \end{pmatrix} $ $  \mathbf{u}  = 3.742 $ $ \mathbf{u} \cdot \mathbf{v} = 20 $ | Math     Math       Im     A+       x=     A*       S::     a\$       Matrix     Im       Im     ×n       ×n     ×1       Im     H^ |
| $\mathbf{A} \cdot 2 = \begin{pmatrix} \\ \\ \\ \\ \\ \mathbf{A}^{\mathrm{T}} = \begin{pmatrix} 1 \\ 12 \end{pmatrix}$ | $ \begin{array}{cccc} 2 & 24 \\ 6 & 8 \\ 30 & 12 \\ \end{array} $ $ \begin{array}{cccc} 3 & 15 \\ 4 & 6 \\ \end{array} $                            | $\mathbf{A} + \mathbf{B} = \begin{pmatrix} 2 & 1 \\ 10 & 8 \\ 20 & 1 \end{pmatrix}$ $\langle^2 \rangle = \begin{pmatrix} 12 \\ 4 \\ 6 \end{pmatrix}$ | 8<br>2<br>+                                                                                                    | <b>π</b> .τ π×τ Συ ∰∰                                                                                                    |
| Press E1 for help                                                                                                    |                                                                                                    |                                                                                                    | AUTO                                                                                                    | Page 1                                                                                                    |

17-rasm. Vektor va matrisaviy operatorlar.

Mathcad o'zida algebra va chiziqli algebra uchun funksiyalarni saqlaydi. Bu funksiyalar vektorlar va matrisalarni ishlatish uchun tayinlangan. Keyingi jadvalda vektorli va matrisali funksiyalar keltirilgan.

Bunda : A va B –massivlar. V- vektor.

M va N – kvadrat matrisa.

z- skalyar son

m,n,i,j-butun sonlar.

| Funksiya nomi | Hosil bo'ladi                        |  |
|---------------|--------------------------------------|--|
| rows(A)       | A massivning satrlar soni            |  |
| cols(A)       | Amassiyning ustunlar soni            |  |
| length(V)     | V vektorning elementlar soni         |  |
| last(V)       | V vektor elementining oxirgi indeksi |  |
| max(A)        | A massivning eng katta elementi      |  |
🚱 Mathcad Professional - [Untitled:1] File Edit View Insert Format Math Symbolics Window Help - @ × D 🖨 🖬 🚳 🔃 🕫 🛍 🗠 🗢 🏴 🚼 🎊 🗊 = 🐁 💱 🧎 100% 💽 💭 ▼ Ariał • 10 ▪ B I U ≧ ≦ ≣ E E Normal ~  $A := \begin{pmatrix} 1 & 12 \\ 3 & 4 \\ 15 & 6 \end{pmatrix} \qquad B := \begin{pmatrix} 1 & 6 \\ 7 & 4 \\ 5 & 6 \end{pmatrix}$  $ORIGIN \equiv 1$ Math X v := 3 🖬 A+ [:::]  $x = \int \frac{dy}{dx} < \vec{\underline{z}}$ 🎦 αβ 🌨  $\mathbf{M} := \begin{pmatrix} 1 & 2 & 3 \\ 4 & 5 & 6 \\ 7 & 8 & 9 \end{pmatrix} \quad \mathbf{rows}(\mathbf{A}) = 3 \quad \mathbf{max}(\mathbf{A}) = 15$ cols(B) = 2+ length(v) = 3 $\min(\mathbf{B}) = 1$ last(v) = 3< ..... > Press F1 for help. AUTO CAP Page 1

18-rasm.

Matrisali funksiyalar.

| Funksiya nomi | Hosil bo'ladi                          |
|---------------|----------------------------------------|
| identity(n)   | nxn birlik matrisa                     |
| Re(A)         | A matrisa elementining aniq qismiga    |
|               | tegishli massiv                        |
| Im(A)         | A matrisaning mavhum qismiga           |
|               | tegishli massiv                        |
| diag(v)       | V ni matrisa diagonalida joylashtiradi |
| geninv(A)     | A- mxn matrisa m≥n                     |
| rref(A)       | A matrisani bosqichli formasi          |

| 🙀 Mathcad Pro                                                         | fessional - [Untitled:1]                                                                                                    |                                                                                          |                                                                                                    |
|-----------------------------------------------------------------------|----------------------------------------------------------------------------------------------------|------------------------------------------------------------------------------------------|----------------------------------------------------------------------------------------------------|
| 🗿 File Edit Viev                                                      | w Insert Format Math Sym                                                                                                    | bolics Window Help                                                                       | - 8 ×                                                                                                    |
|                                                                       | 3 🖪 🖤   X 🖻 🛍   🗠                                                                                                    | ○   "" \                                                                                 | - 🕒 🤀 🤽   100% 💽 💭 🦓                                                                                                    |
| Normal                                                                | Arial                                                                                                    | ▼ 10 ▼ I                                                                                 | B Z 및 ÈÈË IE IE                                                                                                    |
| identity(3                                                            | $\mathbf{v} = \begin{pmatrix} 1 & 0 & 0 \\ 0 & 1 & 0 \\ 0 & 0 & 1 \end{pmatrix}  \mathbf{v} :=$                                                      | $\begin{pmatrix} 1\\2\\3 \end{pmatrix}  diag(v) = \begin{pmatrix} 1\\0\\0 \end{pmatrix}$ | $ \begin{array}{c} 0 & 0 \\ 2 & 0 \\ 0 & 3 \end{array} $ $ \begin{array}{c} \text{Math} \\ \hline \hline \hline \hline \\ x= \int & < \\ \hline \\ x= \int & < \\ \hline \\ \hline \\ x= \int & < \\ \hline \\ \hline \\ \hline \\ x= \\ \hline \\ \hline \\ \hline \\ x= \\ \hline \\ \hline \\ \hline \\ x= \\ \hline \\ \hline \\ \hline \\ x= \\ \hline \\ \hline \\ \hline \\ \hline \\ x= \\ \hline \\ \hline \\ \hline \\ x= \\ \hline \\ \hline \\ \hline \\ \hline \\ x= \\ \hline \\ \hline \\ \hline \\ x= \\ \hline \\ \hline \\ \hline \\ x= \\ \hline \\ \hline \\ \hline \\ x= \\ \hline \\ \hline \\ \hline \\ x= \\ \hline \\ \hline \\ \hline \\ x= \\ \hline \\ \hline \\ \hline \\ x= \\ \hline \\ \hline \\ \\ x= \\ \hline \\ \hline \\ \hline \\ x= \\ \hline \\ \hline \\ x= \\ \hline \\ \hline \\ x= \\ \hline \\ \hline \\ x= \\ \hline \\ \hline \\ x= \\ \hline \\ \hline \\ x= \\ \hline \\ x= \\ x= \\ \hline \\ x= \\ x= \\ \hline \\ x= \\ x= \\ \hline \\ x= \\ x= \\ \hline \\ x= \\ x= \\ x= \\ x= \\ x= \\ x= \\ x= \\ x=$ |
| $\mathbf{A} := \begin{pmatrix} 1 & 2 \\ 4 & 5 \\ 7 & 8 \end{pmatrix}$ | $ \begin{array}{c} 3 \\ 6 \\ 9 \end{array} \right) \mathbf{rref}(\mathbf{A}) = \left( \begin{array}{c} 1 & 0 \\ 0 & 1 \\ 0 & 0 \end{array} \right) $ | $ \begin{array}{c} -1 \\ 2 \\ 0 \end{array} \right)  \text{geninv}(A) = $                | (-0.639 -0.167 0.306<br>-0.056 0 0.056<br>0.528 0.167 -0.194)                                                                                                    |
| B := ( 5 ·                                                            | $\begin{pmatrix} +2i & 3-4i \\ 3 & 1-2i \end{pmatrix}$                                                                                               | $\mathbf{Re}(\mathbf{B}) = \begin{pmatrix} 5 & 3 \\ 3 & 1 \end{pmatrix}$                 | $Im(B) = \begin{pmatrix} 2 & -4 \\ 0 & -2 \end{pmatrix}$                                                                                                    |
| <                                                                     |                                                                                                    |                                                                                          | ×                                                                                                    |
| Press F1 for help.                                                    |                                                                                                    |                                                                                          | AUTO Page 1                                                                                                    |

19-rasm.

Matrisani xarakteristikasi.

| Funksiya nomi | Hosil bo'ladi                                        |
|---------------|------------------------------------------------------|
| 4( <b>N</b> ) | M-kvadrat matrisa diagonal elementlari               |
| ti(IVI)       | yig'indisi                                           |
| mean(T)       | T-massiv elementlari o'rta arifmetigi.               |
| rank(A)       | A matrisaning rangi                                  |
| norm1(M)      | M matrisaning $L_1$ normasi                          |
| norm2(M)      | M matrisaning $L_2$ normasi                          |
| norme(M)      | M matrisaning Evklid normasi                         |
| normi(M)      | M matrisaning teng o'lchovli normasi                 |
| cond1(M)      | M matrisa shartli soni L <sub>1</sub> normaga asosli |
| cond2(M)      | M matrisa shartli soni L <sub>2</sub> normaga asosli |
| conde(M)      | M matrisa shartli soni Evklid normaga asosli         |
| cond(iM)      | M matrisa shartli soni teng o'lchovli normaga        |
|               | asosli                                               |

Yangi matrisani formatlash.

| Funksiya nomi | Hosil bo'ladi                                   |
|---------------|-------------------------------------------------|
| augment(A,B)  | A va B massivni ketma-ket joylashtiradi. A va B |
|               | ning satr elementlari teng bo'lishi kerak.      |

| stack(A,B)           | A va B massivni tagma-tag joylashtiradi. A va B ning ustun elementlari teng bo'lishi kerak. |
|----------------------|---------------------------------------------------------------------------------------------|
| Submatrix(A,m,n,i,j) | A-matrisaning mn satr va ij ustun elementlaridan iborat.                                    |

| Rathcad Professiona                                                   | ıl - [Untitled:1]                                                                                                    |                                  |
|-----------------------------------------------------------------------|----------------------------------------------------------------------------------------------------|----------------------------------|
| 🧿 File Edit View Insert                                               | Format Math Symbolics Window Help                                                                                                    | -<br>PX                          |
| ] D 🚅 🖬 🎒 🗛 ♥                                                         | 원   ※ 🖻 💼   🏎 여   🏴 🗧   🏘 🕑 🚍   🖪 😍 👗   🗊                                                                                              | 00% 💽 💭 🍞                        |
| Normal                                                                | ✓ Arial ✓ 10 ✓ B I U = Ξ                                                                                                    |                                  |
|                                                                       | $ORIGIN \equiv 1$                                                                                                    | Math 🛛 🖄                         |
| $\mathbf{M} := \begin{pmatrix} 2 & 4 \\ 5 & 6 \\ 4 & 7 \end{pmatrix}$ | $\mathbf{A} := \begin{pmatrix} 1 & 6 \\ 5 & 6 \end{pmatrix} \qquad \mathbf{B} := \begin{pmatrix} 8 & 9 & 7 \\ 6 & 5 & 4 \end{pmatrix}$ | ₩ 4+ [:::]<br>x= ∫% <≦<br>₽ αβ ♠ |
| tagma-tag l                                                           | birlashtirish ketma-ket birlashtirish                                                                                                  |                                  |
| (                                                                     | $\begin{pmatrix} 1 & 6 \\ 5 & 6 \end{pmatrix}$ augment(A,B) = $\begin{pmatrix} 1 & 6 & 8 & 9 \\ 5 & 6 & 6 & 5 \end{pmatrix}$           | 7                                |
| stack(A, M) =                                                         | 2 4 matrisa qismini qirqib olish                                                                                                    | 4)                               |
|                                                                       | 5 6 (2 4)                                                                                                    |                                  |
|                                                                       | $(4 7) \qquad \text{submatrix}(\mathbf{M}, 1, 2, 1, 2) = (5 6)$                                                                        | ~                                |
|                                                                       |                                                                                                    | >                                |
| Press F1 for help.                                                    | AUTO                                                                                                    | Page 1                           |

20-rasm.

Massivlardan o'zgaruvchi va funksiyalarni e'lon qilishda ham ishlatish mumkin.

Masalan:

$$\begin{pmatrix} a \\ b \\ c \end{pmatrix} \coloneqq \begin{pmatrix} 5 \\ 6 \\ 7 \end{pmatrix} \quad \text{bu yerda } a=5 \text{ ga } b=6 \text{ ga } c=7 \text{ ga teng.}$$

$$F(x) \coloneqq \begin{pmatrix} x^2 & x \\ \sqrt{x} & -x \end{pmatrix} \quad F(4) \coloneqq \begin{pmatrix} 16 & 4 \\ 2 & -4 \end{pmatrix}$$

$$F(4)_{2,2} = -4 \qquad F(4)^{<2>} = \begin{pmatrix} 4 \\ -4 \end{pmatrix}$$

Matrisa va vektor elementlarini saralash.

| sort(V)    | V- vektor elementlarini o'sib borish tartibida joylashtirish.   |
|------------|-----------------------------------------------------------------|
| revarse(V) | V- vektor elementlarini kamayib borish tartibida joylashtirish. |
| csort(M,n) | M-matrisa n-qator elementlarini saralsh                         |

| rsort(M,n)                                        | M-matrisa n-                                                              | ustun elementlarini saralash                                                                 |
|---------------------------------------------------|---------------------------------------------------------------------------|----------------------------------------------------------------------------------------------|
| V vektor ele<br>tartit                            | ementlarini oʻsib borish<br>oda joylashtirish                             | ORIGIN = 1                                                                                   |
| $\nabla := \begin{pmatrix} 3\\1\\0 \end{pmatrix}$ | $\operatorname{sort}(\mathbb{V}) = \begin{pmatrix} 0\\1\\3 \end{pmatrix}$ | $ + M := \begin{pmatrix} 2 & 6 & 7 & 8 \\ 5 & 4 & 1 & 9 \\ 6 & 3 & 5 & 2 \end{pmatrix} $     |
| M matrisani∶                                      | 3-ustun elementlarini saralash                                            | Matrisani 2- qator elementlarini saralash                                                    |
| csort(M,3)                                        | $= \left(\begin{array}{rrrrrrrrrrrrrrrrrrrrrrrrrrrrrrrrrrrr$              | $rsort(M,2) = \begin{pmatrix} 7 & 6 & 2 & 8 \\ 1 & 4 & 5 & 9 \\ 5 & 3 & 6 & 2 \end{pmatrix}$ |

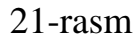

## Chiziqli tenglamalar sistemasini yechish.

Vektor va matrisali operator va funksiyalar yordamida Mathcad da chiziqli tenglamalar sistemasini yechish mumkin. Buning uchun tenglamalar sistemasidagi chap tarafdagi koeffisientlardan A matrisani va o'ng tarafdagi sonlardan B vektorni hosil qilamiz va chiziqli tenglamalar sistemasini quyidagi ko'rinishda yozib olamiz A•X=B va bu chiziqli tenglamalar sistemasining yechimi X=A<sup>-1</sup>•B ko'rinishda bo'ladi.

Masalan :  $\begin{cases} 2 \cdot x_1 + 3 \cdot x_2 = 3\\ x_1 - 2 \cdot x_2 = -2 \end{cases}$  berilgan bo'lsin uni yechish uchun. A va B ni quyidagicha aniqlaymiz  $A := \begin{pmatrix} 2 & 3\\ 1 & -2 \end{pmatrix}$ ,  $B := \begin{pmatrix} 3\\ 2 \end{pmatrix}$  va yechim X:=A<sup>-1</sup>•B ga teng. Bu yerda X= yozuvni kiritsak bizga  $X = \begin{pmatrix} 0\\ 1 \end{pmatrix}$  yechimni chiqaradi. Haqiqatdan ham tenglamalar sistemasining yechimi x<sub>1</sub>=0 , x<sub>2</sub>=1 ga teng. Mathcad da maxsus yaratilgan lsolve(A,B) funksiyasi orqali ham tenglamalar sistemasini yechimini topish mumkin. Yuqoridagi misolga uni qo'llasak quyidagi natijani olamiz.

$$lsolve(A, B) = \begin{pmatrix} 0 \\ 1 \end{pmatrix}$$

## MAPLE

#### Oddiy tenglamalarni yechish.

Maple muhitida tenglamalarni yechish uchun universal buyruq solve(t,x) mavjud, bu yerda t – tenglama, x – tenglamadagi noma'lum o'zgaruvchi. Bu buyruqning bajarilishi natijasida chiqarish satrida ifoda paydo bo'ladi, bu ana shu

tenglamaning yechimi hisoblanadi. Masalan: > solve(a\*x+b=c,x);

 $-\frac{b-c}{a}$ 

Agar tenglama bir nechta yechimga ega bo'lsa va undan keyingi hisoblashlarda foydalanish kerak bo'lsa, u holda **solve** buyrug'iga biror-bir nom **name** beriladi.. Tenglamaning qaysi yechimiga murojoat qilish kerak bo'lsa, uning nomi va kvadrat qavs ichida esa yechim nomeri yoziladi: **name[k]**. **Masalan:** 

 $x \coloneqq \sqrt{a}, -\sqrt{a}$ 

 $\sqrt{a}$ 

 $-\sqrt{a}$ 

> x:=solve(x^2-a=0,x);

> x[1];

> x[2];

**Tenglamalar sistemasini yechish.** Tenglamalar sistemasi ham xuddi shunday **solve**({**t1,t2,...**},{**x1,x2,...**}) buyrug'i yordami bilan yechiladi, faqat endi buyruq parametri sifatida birinchi figurali qavsda bir- biri bilan vergul bilan ajratilgan tenglamalar, ikkinchi figurali qavsda esa noma'lum o'zgaruvchilar ketma-ketligi yoziladi.

Agar bizga keyingi hisoblashlarda tenglamalar sistemasining yechimidan foydalanish yoki ular ustida ba'zi arifmetik amallarni bajarish zarur bo'lsa, u holda **solve** buyrug'iga biror bir **name** nomini berish kerak bo'ladi. Keyin esa ta'minlash buyrug'i **assign( name)** bajariladi. Shundan keyin yechimlar ustida arifmetik amallarni bajarish mumkin. **Masalan:** 

> s:=solve({a\*x-y=1,5\*x+a\*y=1},{x,y});

$$y := \{ y = \frac{a-5}{a^2+5}, x = \frac{1+a}{a^2+5} \}$$

> assign(s); simplify(x-y);

$$6\frac{1}{a^2+5}$$

Tenglamalarning sonli yechimini topish. Agar transsentdent tenglamalar analitik yechimga ega bo'lmasa, u holda tenglamaning sonli yechimini topish uchun maxsus buyruq fsolve(eq,x) dan foydalaniladi, bu yerda ham parametrlar solve buyrug'i kabi ko'rinishda bo'ladi. Masalan:

> x:=fsolve(cos(x)=x,x);

#### *x*:=.7390851332

Rekurrent va funksional tenglamalarni yechish. rsolve(t,f) buyrug'i yordamida f butun funksiya uchun t rekurrent tenglamani yechish mumkin. f(n) funksiya uchun ba'zi bir boshlang'ich shartlarni berish mumkin, u holda berilgan rekurrent tenglamaning xususiy yechimi hosil bo'ladi. Masalan: > t:=2\*f(n)=3\*f(n-1)-f(n-2);

$$eq \approx 2 f(n) = 3 f(n-1) - f(n-2)$$

> rsolve({eq,f(1)=0,f(2)=1},f);

$$2-4\left(\frac{1}{2}\right)^n$$

Universal buyruq **solve** funksional tenglamalarni yechish imkonini ham beradi. masalan:

>  $F:=solve(f(x)^2-3*f(x)+2*x,f);$ 

 $F := \mathbf{proc}(x) \operatorname{RootOf}(Z^2 - 3^* Z + 2^*x)$  end

Natijada oshkor bo'lmagan ko'rinishdagi yechim paydo bo'ladi. Lekin *Maple* muhitida bunday yechimlar ustida ishlash imkoni ham mavjud. Funksional tenglamalarning oshkor bo'lmagan yechimlarini convert buyrug'i yordamida biror elementar funksiyaga almashtirib olish mumkin. Yuqorida keltirilgan misolni davom ettirgan holda, oshkor ko'rinishdagi yechimni olish mumkin:

> f:=convert(F(x),radical);

$$f \coloneqq \frac{3}{2} + \frac{1}{2}\sqrt{9 - 8x}$$

Trigonometrik tenglamalarni yechish. Trigonometrik tenlamani echish uchun qo'llanilgan solve buyrug'i faqat bosh yechimlarni, ya'ni [0, 2] intervaldagi yechimlarni beradi. Barcha yechimlarni olish uchun oldindan EnvAllSolutions:=true qo'shimcha buyruqlarni kiritish kerak bo'ladi . Masalan: > \_EnvAllSolutions:=true:

> solve(sin(x)=cos(x),x);

$$\frac{1}{4}\pi + \pi Zl \sim$$

*Maple* muhitida \_Z~ belgi butun turdagi o'zgarmasni anglatadi, shuning uchun ushbu tenglama yechimining odatdagi ko'rinishi x:= $\pi/4+\pi n$ bo'ladi, bu yerda n – butun son.

Transsendent tenglamalarni yechish. Transsendent tenglamalarni yechishda yechimni oshkor ko'rinishda olish uchun solve buyrug'idan oldin qo'shimcha **EnvExplicit:=true** buyrug'ini kiritish kerak bo'ladi.

Murakkab transsendent tenglamalar sistemasini yechish va uni soddalashtirishga misol qaraymiz:

```
> t:={7*3^x-3*2^(z+y-x+2)=15, 2*3^(x+1)+3*2^(z+y-x)=66, \ln(x+y+z) -
3*\ln(x)-\ln(y*z)=-\ln(4) }:
```

```
> _EnvExplicit:=true:
```

```
> s:=solve(t,{x,y,z}):
```

> simplify(s[1]);simplify(s[2]);

 $\{x = 2, y = 3, z = 1\}, \{x = 2, y = 1, z = 3\}$ 

Yuqorida keltirilgan fikrlar asosida quyidagi misollarni qaraymiz.

1. Tenglamalar sistemasining  $\int x^2 - y^2 = 1$  barcha yechimlarini toping Buyrualar satrida tering.  $\begin{cases} x^2 - xy = 2 \end{cases}$ 

> 
$$t:=\{x^2-y^2=1,x^2+x^2y=2\};$$

$$t:=\{x^2-y^2=1,x^2+x^3\}$$

> EnvExplicit:=true:

> s:=solve(eq,{x,y});

$$s \coloneqq \{x = \frac{2}{3}\sqrt{3}, y = \frac{1}{3}\sqrt{3}\}, \{x = -\frac{2}{3}\sqrt{3}, y = -\frac{1}{3}\sqrt{3}\}$$

2. Endi topilgan yechimlar majmuasining yig'indisini toping.

## Buyruqlar satrida tering:

#### > x1:=subs(s[1],x): y1:=subs(s[1],y):

#### x2:=subs(s[2],x): y2:=subs(s[2],y):

#### > x1+x2; y1+y2;

3.  $x^2 = \cos(x)$  tenglamaning sonli yechimini toping.

Buyruqlar satrida tering: :

> x=fsolve(x^2=cos(x),x);

#### *x*=.8241323123

4.  $f(x)^2 - 2 f(x) = x$  tenglamani qanoatlantiruvchi f(x) funksiyani toping. Tering:

$$F := \mathbf{proc}(x) \operatorname{RootOf}(\underline{Z^2 - 2^*}_{Z - x})$$
 end

#### > f:=convert(F(x), radical);

 $f \coloneqq 1 + \sqrt{1 + x}$ 

5. 5sinx + 12cosx=13 tenglamaning barcha yechimlarini toping. Buyruqlar satrida tering:

#### > \_EnvAllSolutions:=true:

> solve(5\*sin(x)+12\*cos(x)=13,x);

 $\arctan\left(\frac{5}{12}\right)$ 

#### Oddiy tengsizliklarni yechish

Su bilan birga **solve** buyrug'i oddiy tengsizliklarni hisoblashda ham ishlatiladi. Tengsizlik yechimi izlanayotgan o'zgaruvchining o'zgarish intervali ko'rinishida beriladi. Bunday holda, agar tengsizlik yechimi yarim o'qdan iborat bo'lsa, u holda chiqarish joyida **RealRange**( $-\infty$ , **Open**(a)) ko'rinish-dagi konstruksiya paydo bo'ladi, ya'ni  $x \in (-\infty, a)$ , a - biror son. Open so'zi interval ochiq chegarali degan ma'noni bildiradi. Agar bu so'z bo'lmasa, u holda mos chegaralar ham yechimlar to'plamiga kiradi. **Masalan:** 

## > s:=solve(sqrt(x+3)<sqrt(x-1)+sqrt(x-2),x): convert(s,radical);</pre>

RealRange  $\left( \operatorname{Open}\left(\frac{2}{3}\sqrt{21}\right), \infty \right)$ 

Agar siz tengsizlik yechimini xC(a, b) turdagi intervalli to'plamlar ko'rinishida emas , a < x, x < b turdagi izlanayotgan o'zgaruvchini chegaralanganlik ko'rinishida olmoqchi bo'lsangiz, u holda tengsizlik yechiladigan o'zgaruvchi figurali qavsda ko'rsatilishi lozim. **Masalan:** > solve(1-1/2\*ln(x)>2,{x});

$$\{0 < x, x < \mathbf{e}^{(-2)}\}$$

**Tengsizliklar sistemasini yechish. solve** buyrug'i yordamida tengsizliklar sistemasini ham yechish mumkin. **Masalan:** 

> solve({x+y>=2,x-2\*y<=1,x-y>=0,x-2\*y>=1},{x,y});

$$\{x = 2 y + 1, \frac{1}{3} \le y\}$$

# 1.4. MathCAD va Maple tizimida matematik analiz masalalarini yechish.

# **Operatorlar.**

Mathcad dasturida +, \*, -, / ga o'xshash oddiy operatorlardan tashqari yana bir qancha operatorlar mavjud. Masalan matrisani Transponirlash, determinantini hisoblash yoki integral va hosilani hisoblashning maxsus operatorlari qo'llaniladi. Bu bobda quyidagi bo'limlar mavjud.

- Operatorlar ro'yxati.
- Ko'paytma va yi'indilarni hisoblash.
- Hosila
- Integrallar.

## Operatorlar ro'yxati.

Ko'pgina operatorlarni operatorlar palitrasidan foydalanib ishchi hujjatga kiritish mumkin. Quyida operatorlarni klavishlar yordamida qanday hosil qilish mimkinligi keltirilgan. Bu keltirilgan jadvalda quyidagi belgilashlar ishlatiladi.

- A va B massivlarni ifodalaydi. (vektor va matrisalar)
- u va v haqiqiy va kompleks elementli vektorlar.
- M kvadrat matrisani ifodalaydi.
- z va w haqiqiy va kompleks sonlarni ifodalaydi.
- x va y haqiqiy sonlarni ifodalaydi.
- m va n butun sonlarni ifodalaydi.
- i- diskret argumentni ifodalaydi.
- t- ixtiyoriy o'zgaruvchi.
- f funksiyani ifodalaydi.
- X va Y o'zgaruvchi yoki turli ifodalar.

| Amal         | Belgisi          | Klavish | Vazifasi                                         |
|--------------|------------------|---------|--------------------------------------------------|
| Qavslar      | (X)              | 4       | Operatorlarni gruppalash                         |
| Quyi indeks  | Vi               | [       | Vektorni ko'rsatilgan elementini<br>qaytaradi.   |
| Qo'sh indeks | A <sub>m,n</sub> | [       | Matritsani ko'rsatilgan elementini<br>qaytaradi. |

| Yuqori indeks     | $A^{}$                         | [Ctrl] 6 | A massivni n- ustunini qaytaradi.                                     |
|-------------------|--------------------------------|----------|-----------------------------------------------------------------------|
| Valtorizaciva     | $\overrightarrow{X}$           |          | X ifodadagi amallarni har bir                                         |
| Vektorizasiya     |                                | [Cuij -  | elementini alohida yozib qo'yadi.                                     |
| Faktorial         | n!                             | !        | 1*2**n qiymatni qaytaradi.                                            |
| Kompleks          | V                              |          | X ning mayhum gismini o'zgartiradi                                    |
| tutashtirish      | Λ                              |          | A ning mavnum qishinin oʻzgartiradi.                                  |
| Transponirlash    | A <sup>T</sup>                 | [Ctrl] 1 | Satr va ustunlar o'rnini almashtiradi.                                |
| Daraja            | Z <sup>m</sup>                 | ^        | z ni m- darajaga ko'taradi.                                           |
| Matrisa           | Mu                             | ^        | M kvadrat matrisani n- darajasi, M <sup>-1</sup>                      |
| darajalari        | 111                            |          | esa M ga teskari matrisa.                                             |
| Ishorani          | -X                             | _        | X ni _1 ga ko'navtiradi                                               |
| o'zgartirish      | -28                            |          | A in 1 ga ko payinadi.                                                |
| Elementlarni      | $\mathbf{\nabla}_{\mathbf{v}}$ | [Ctrl] 4 | V vektor elementlari yig'indisini                                     |
| yig'indilash      |                                | [Ctri] 4 | hisoblaydi.                                                           |
| Kyadrat ildiz     | . 7                            | \        | Musbat z uchun kvadrat ildiz                                          |
|                   | N 2.                           |          | qaytaradi.                                                            |
| n- darajali ildiz | $\sqrt[n]{Z}$                  | [Ctrl] \ | z ni n- darajali ildizini qaytaradi.                                  |
| Absolyut qiymat   | <b>z</b>                       |          | $\sqrt{\operatorname{Re}(z)^2 + \operatorname{Im}(z)^2}$ ni qaytaradi |
| Vektor uzunligi   | v                              |          | Vektor uzunligini qaytaradi.                                          |
| Determinant       | <b>M</b>                       |          | M kvadrat matrisani determinanti.                                     |
|                   |                                | /        | X ifodani z skalyarga bo'ladi. Agar X                                 |
| Bo'lish           | $\frac{X}{z}$                  |          | massiv bo'lsa har bir elementini z ga                                 |
|                   | <u></u>                        |          | bo'ladi                                                               |
| Ko'paytirish      | X*Y                            | *        | X va Y ko'paytmani qaytaradi.                                         |
| Vektor            |                                | [C+1] 0  | 3 elementli u va v vektorlarni                                        |
| ko'paytma         | <i>u×v</i>                     |          | ko'paytmasini qaytaradi.                                              |
| Vigʻindi          | $\sum_{n=1}^{n} X$             | [Ctrl]   | x- ni I=m m+1 n bo'vicha iamlavdi                                     |
|                   | <i>i=m</i>                     | [Shift]4 |                                                                       |

| V a marting       | $\prod_{n=1}^{n} \mathbf{v}$ | [Ctrl]                                 | X ni i=m,m+1,,n bo'yicha                              |
|-------------------|------------------------------|----------------------------------------|-------------------------------------------------------|
| Ko payuna         | $\prod_{i=m}^{I} \Lambda$    | [Shift] 3                              | ko'paytiradi                                          |
| Diskret argument  | $\sum X$                     | ¢                                      | X ni i diskret argument bo'yicha                      |
| bo'yicha yig'indi | i                            | Ф                                      | yig'indisini chiqaradi.                               |
| Diskret argument  | Πχ                           | #                                      | X ni i diskret argument bo'yicha                      |
| bo'yicha ko'payt  |                              | #                                      | ko'paytmasini chiqaradi.                              |
| Integral          | $\int_{a}^{b} f(t) dt$       | 8-                                     | f(t) dan [a;b] interval bo'yicha aniq                 |
| Integrai          | $\int_{a} f(t) dt$           | α                                      | integralini qaytaradi.                                |
| Hosila            | $\frac{d}{f(t)}$             | 2                                      | f(t) ni t boyicha hosilasini t nuqtadagi              |
| 110511a           | $dt^{f(t)}$                  | ź                                      | qiymati t ga aniq qiymat berish kerak.                |
| n tartihli hagila | $d^n$                        | $\begin{bmatrix} C + n \end{bmatrix} $ | f(t) ni t bo'yicha n- tartibli                        |
| II- tartion nosna | $\frac{1}{dt^n} f(t)$        |                                        | hosilasining t nuqtadagi qiymati.                     |
| Qo'shish          | X+Y                          | +                                      | Yig'indini hisoblaydi                                 |
| Ayirish           | X-Y                          | -                                      | Ayirmani hisoblaydi                                   |
| Qo'shishni        | X                            | [Ctrl]                                 | Oo'ahishni o'zi                                       |
| ko'chirish        | +Y                           | [Enter]                                | Qo shishin o zi.                                      |
| Katta x>          | x>v                          |                                        | l ni qaytaradi agar x>y bo'lsa aks                    |
|                   | х-у                          |                                        | holda 0 , x,y haqiqiy sonlar.                         |
| Kichik            | X < V                        | <                                      | l ni qaytaradi agar x <y aks<="" bo'lsa="" td=""></y> |
|                   | л~у                          |                                        | holda 0 , x,y haqiqiy sonlar.                         |
| Katta voki teng   | v>v                          | >                                      | l ni qaytaradi agar x≥y bo'lsa aks                    |
| Katta yoki teng   | <u>∧_</u> y                  | _                                      | holda 0 , x,y haqiqiy sonlar.                         |
| Kichik voki teng  | v≤v                          | <                                      | l ni qaytaradi agar x≤y bo'lsa aks                    |
| Kielink yoki teng | <u>A_y</u>                   |                                        | holda 0 , x,y haqiqiy sonlar.                         |
| Teng emas         |                              | ≠                                      | z≠w bo'lsa 1ni aks holda o ni                         |
|                   | Z≁w                          |                                        | qaytaradi                                             |
| Teng              | X–V                          | [Ctr1] –                               | X=Y bo'lsa 1ni aks holda 0 ni                         |
| reng              | $\Lambda = I$                |                                        | qaytaradi                                             |

| Limit                         | $\lim_{x \to 0} f(x)$                                             | [Ctrl] L                                | Funksiyani x aga intilgandagi limitini  |
|-------------------------------|-------------------------------------------------------------------|-----------------------------------------|-----------------------------------------|
| Liiiit                        | $\prod_{x \to a} J (x) = J$                                       |                                         | hisoblaydi.(simvolik rejimda)           |
| Limit                         | $\mathbf{i} \cdot \mathbf{j}$ $\lim_{x \to \infty} f(\mathbf{x})$ |                                         | Funksiyani x aga chapdan intilgandagi   |
| Limit $\lim_{x \to a^-} f(x)$ |                                                                   | limitini hisoblaydi. (simvolik rejimda) |                                         |
| Limit                         | $\lim_{x \to 0} f(x)$                                             |                                         | Funksiyani x aga o'ngdan intilgandagi   |
| Liiiit                        | $\prod_{x \to a^+} y < y$                                         | [Ctri] A                                | limitini hisoblaydi. (simvolik rejimda) |
| A nigmag into gral            |                                                                   |                                         | Funksiyani aniqmas integralini          |
| Anquias integral j j (i )ai   | J <i>J</i> ( <i>i</i> ) <i>ai</i>                                 |                                         | hisoblaydi. (simvolik rejimda)          |

## Operatorlar to'plami bo'yicha yig'indi va ko'paytmani hisoblash.

Har bir operatorga mos klavishalar kombinasiyasini esda saqlash zaruriyatidan qutilish mumkin. Operatorlarni kiritish uchun operatorlar palitrasi ishlatilishi mumkin. Operatorlar palitrasini ochish uchun menyuning quyisida joylashgan instrumentlar yo'lakchasidagi tugmalar ishlatiladi. Har bir tugma umumiy ko'rsatgich bo'yicha gruppalangan operatorlar palitrasini ochadi. Buni qanday amalga oshirishni 22-rasmda keltirilgan.

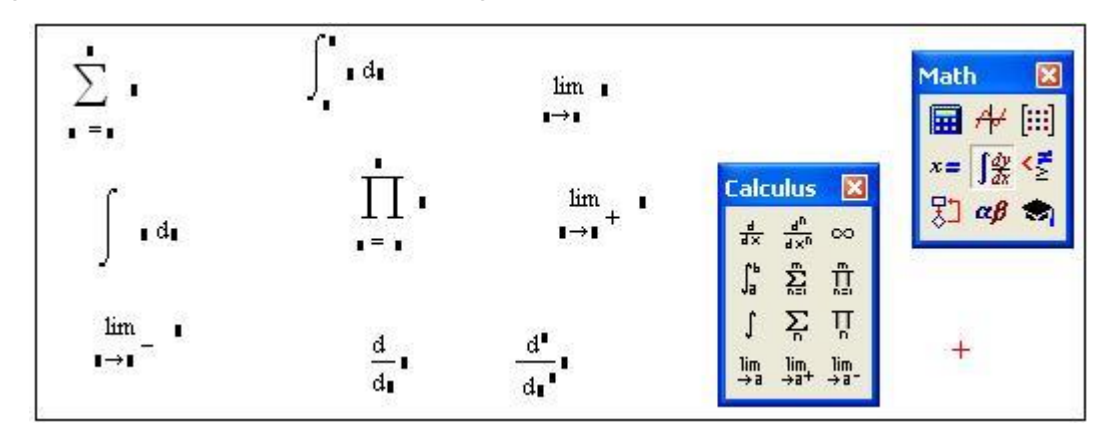

22-rasm. Yig'indi va ko'paytma operatorlarini operatorlar palitrasidan olish.

Yig'indi operatori ifodani indeksning barcha qiymatlarida hisoblaydi. Ko'paytma operatori ham xuddi shunga o'xshash ifodaning ko'paytmasini indeksning barcha qiymatlari bo'yicha hisoblaydi.

Ishchi hujjatda yig'indi operatorini hosil qilish uchun

- Sichqoncha orqali bo'sh joyni ko'rsating. So'ng [Ctrl] [Shift] 4 klavishalarini bosing.
   Yig'indi belgisi 4 ta bo'sh joy bilan paydo bo'ladi.
- Pastdagi bo'sh joydagi = belgisining chap tomonida o'zgaruvchini kiriting.
   Bu o'zgaruvchi yig'ingi indeksi hisoblanadi. <u>i</u>
- = dan o'ng tomondagi va yig'indini yuqorisidagi bo'sh joyga o'zgaruvchi qabul qiladigan qiymatlarni kiriting.  $\sum_{i=1}^{10}$  •
- va qolgan bo'sh joyga o'zgaruvchiga bog'liq bo'lgan ifoda kiriting va = ni kiritsangiz yig'indini natijasini chiqaradi.  $\sum_{i=1}^{10} i^2 = 385$

Xuddi shunday ko'paytma operatori tuziladi. Bu uchun [Ctrl] [Shift] 3 klavishalarini bosing va bo'sh joylarni yuqorida ko'rsatilganidek to'ldiring. 23-rasmda yig'indi va ko'paytma operatorlarini ishlatishga doir misollar keltirilgan.

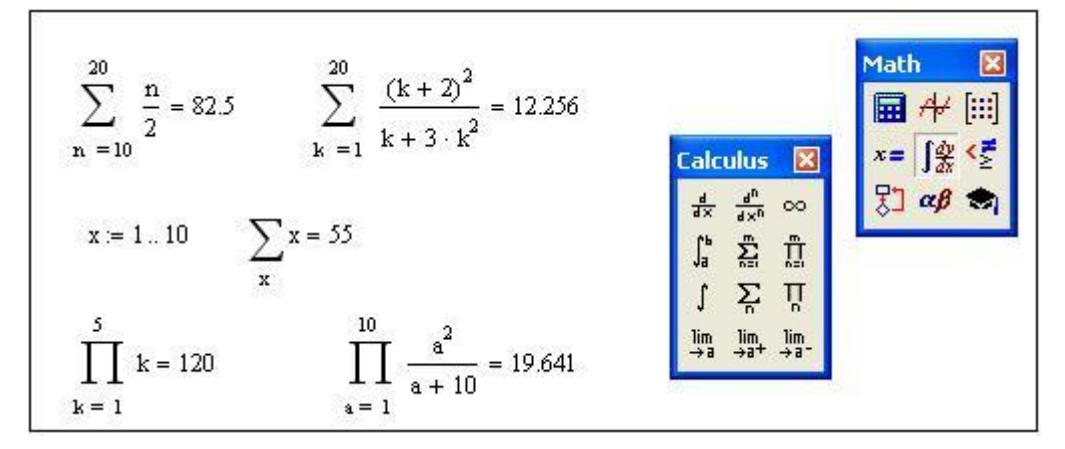

23-rasm. Ko'paytma va yig'indilarni hisoblashga doir.

#### Hosilalar.

Mathcadning hosila operatori berilgan nuqtada funksiya hosilasining miqdoriy qiymatini topish uchun mo'ljallangan. Masalan  $x^3$  ning x=2 nuqtada x bo'yicha hosilasini topish uchun quyidagilarni bajaring.

• Avval hosilani topish kerak bo'lgan nuqtani kiritish kerak. x:=2

- Hosila operatorini operatorlar palitrasidan yoki [?] klavishasini bosish bilan hosil qiling.  $\frac{d}{d \cdot \bullet} \bullet$  ko'rinishda hosil bo'ladi.
- Maxrajdagi bo'sh joyga o'zgaruvchini kiriting.  $\frac{d}{dx}$ •
- Qolgan bo'sh joyga esa ifodani kiriting.  $\frac{d}{dx}x^3$
- = belkisini bosing natijada  $\frac{d}{dx}x^3 = 12$  hosil bo'ladi.

Xuddi shu tartibda funksiya n- darajali hosilasining biror nuqtadagi miqdoriy qiymati ham hisoblanadi va o'zgaruvchining diskret qiymatlarida ham funksiya hosilasining qiymatlarini hisoblash mumkin. [Ctrl] ? klavishalarini bosing va yuqoridagi tartibda bo'sh joylarni to'ldiring. 24-ramsda bunga doir misollar keltirilgan.

$$x := 4 \qquad \frac{d}{dx} \left( \frac{x^2 + 4 \cdot x}{x + 1} \right) + 2 \cdot x = 9.12$$

$$f(y) := y + \frac{y^3}{4} \qquad y := 2 \qquad \frac{d}{dy} f(y) = 4$$

$$+ \frac{d^3}{dy^3} f(y) = 1.5 \qquad y := 1..5 \qquad \frac{d}{dy} f(y) = \frac{1.75}{\frac{4}{17.75}}$$

24-rasm. Mathcad yordamida differensiallashga doir misol.

Shuni esda saqlash kerakki, differensiallash natijasida funksiyani hosilasi emas balki uning hosilasinig biror nuqtadagi qiymatini qaytaradi.bundan tashqari biror bir funksiyani boshqa bir funksiyaning hosilasi ko'rinishida aniqlash mumkin. Masalan  $f(x) \coloneqq \frac{d}{dx}g(x)$  bu metod funksiyani ketma-ket nuqtalarda hisoblash uchun qo'llaniladi.

| $g(x) := 5 \cdot x^4$       | i ≔ −12 |
|-----------------------------|---------|
|                             | f(i) =  |
| $f(x) := \frac{a}{dx} g(x)$ | -20     |
|                             | 0       |
|                             | 20      |
|                             | 160     |

**Integrallar.** Mathcad da integrallash operatori bazi oraliqlarda funksiya aniq integralini hisoblash uchun mo'ljallangan. Masalan  $\sin^2 x$  ning  $(0; \frac{\pi}{4})$  da aniq integrali quyidagicha hisoblanadi.

- Bo'sh joyni sichqoncha bilan belgilang va & belgisini kiriting. Integral osti ifodasi uchun bo'sh joyli integral belgisi paydo bo'ladi. ∫<sup>•</sup> <sup>d</sup>
- Pastki bo'sh joyga 0 ni va yuqoriga esa  $\frac{\pi}{4}$  ni kiriting. Integralni chegaralari ana shunday kiritiladi.  $\int_{0}^{\pi} \mathbf{1} d\mathbf{1}$
- Integral belgisidan keyingi bo'sh joyga integrallash kerak bo'lgan ifodani kiriting. 
   <sup>π</sup><sub>0</sub> sin(x)<sup>2</sup>d
   <sup>π</sup>
- Qolgan bo'sh joyga integrallash o'zgaruvchisini kiriting  $\int_0^{\pi} \sin(x)^2 dx$
- Natijani ko'rish uchun = tugmasini bosing.  $\int_{0}^{\pi} \sin(x)^{2} dx = \mathbf{I}$

Aniq integrallarni taxminiy hisoblash uchun Mathcad Romberg integrallashining sonli algoritmini qo'llaydi. Mathcad da sonli integrallashga bog'liq bir necha eslatma.

- Integral chegaralari aniq son bo'lishi kerak. Integrallash kerak bo'lgan ifoda faqat haqiqiy yoki kompleks bo'lishi kerak.
- Integral o'zgaruvchisidan tashqari integral ostidagi ifodalarning o'zgaruvchilari oldindan aniqlanishi kerak.
- Integrallash o'zgaruvchisi indekssis, oddiy o'zgaruvchi bo'lishi kerak.
- Agar integrallash o'zgaruvchisi o'lchamli kattalik bo'lsa, integralning yuqori va quyi chegaralari ham o'sha o'lchamga ega bo'lishi kerak.

$$\int_{1}^{2} x^{3} dx = 3.75 \qquad a \coloneqq 2 \qquad \int_{0}^{5} (a + x)^{2} dx = 111.667$$
$$\int_{0}^{1} \int_{2}^{4} (x + y)^{2} dx dy = 25.333$$

#### Maple тизимида математик анализ масалаларини ечиш Limitlarni hisoblash

*Maple* da ba'zi bir matematik amallarni bajarish uchun ikkita buyruq mavjud bo'lib, ulardan biri uni to'g'ridan to'g'ri bajarish, ikkinchisi esa amalga oshirishni bekor qilish(yoki uni formula ko'rinishda hosil qilish) uchun mo'ljallangan. Ikkala buyro'q ham bir xil harflardan tashkil topgan bo'lib, to'g'ridan to'g'ri bajarish buyrug'i kichik harflar bilan, uni formula ko'rinishida hosil qilish buyrug'ida faqat birinchi harfi katta harf bilan yoziladi. Amalni bajarishni bekor qilish buyrug'iga murojoat qilinganidan keyin ekranda shu amalning standart analitik yozuvi paydo bo'ladi. Bunda hisoblash birdan bajarilmaydi. To'g'ridan to'g'ri bajarish buyrug'i hisoblash natijasini birdan chiqaradi.

Limitlarni hisoblash uchun ikkita buyruq mavjud:

a) To'g'ridan to'g'ri bajarish buyrug'i – **limit**( $\mathbf{f}, \mathbf{x}=\mathbf{a}, \mathbf{par}$ ), bu yerda  $\mathbf{f}$  – limiti hisoblanayotgan ifoda,  $\mathbf{a}$  – limit hisoblanayotgan nuqta qiymati,  $\mathbf{par}$  – bir taraflama limitni izlash uchun shart bo'lmagan parametr (**left** – chap, **right** – o'ng) yoki o'zgaruvchi turini ko'rsatish (**real** – haqiqiy, **complex** – kompleks).

b) bajarishni bekor qilish – **Limit(f,x=a,par)**, bu yerda ham buyruq parametrlari yuqorida berilgan buyruq kabi.

Bu buyruqlarning bajarilishiga misollar:

> Limit(sin(2\*x)/x,x=0);

$$\lim_{x \to 0} \frac{\sin(2x)}{x}$$

2

#### > limit(sin(2\*x)/x,x=0);

Bu buyruqlar yordamida matematik amallarni standart analitik ko'rinishda ham ifodalash mumkin, **masalan:** 

> Limit(x\*(Pi/2+arctan(x)),x=-infinity)= limit(x\*(Pi/2+arctan(x)), x=-infinity);  $\lim_{x \to (-\infty)} x \left(\frac{1}{2}\pi + \arctan(x)\right) = -1$ 

Bir yoqlama limitlarni hisoblashda parametrlarining qiymati ko'rsatiladi: **left** – chap va **righ** – o'ng limitni topish. **Masalan**:

> Limit(1/(1+exp(1/x)),x=0,left) = limit(1/(1+exp(1/x)),x=0,left);

$$\lim_{x \to 0^{-}} \frac{1}{1 + \mathbf{e}^{\left(\frac{1}{x}\right)}} = 1$$

> Limit(1/(1+exp(1/x)),x=0,right)= limit(1/(1+exp(1/x)), x=0,right);  $\lim_{x \to 0^+} \frac{1}{1 + e^{\left(\frac{1}{x}\right)}} = 0$ 

#### Misol

1. 
$$\lim_{x \to 1} (1-x)tg \frac{\pi x}{2}$$
 limitni hisoblang. Quyidagini tering:

> Limit((1-x)\*tan(Pi\*x/2),x=1)=limit((1-x)\*tan(Pi\*x/2),x=1); $\lim_{x \to 1} (1 - x) \tan\left(\frac{1}{2}\pi x\right) = 2\frac{1}{\pi}$ 

Quyidagini tering:

2. Bir yoqlama limitlarni hisoblang:  $\lim_{x \to 1} \arg tg\left(\frac{1}{1-x}\right) u \ x-y \le 1$ 

> Limit(arctan(1/(1-x)),x=1,left)= limit(arctan(1/(1-x)), x=1, left);  $\lim_{x \to 1^{-}} \arctan\left(\frac{1}{1-x}\right) = \frac{1}{2}\pi$ 

>Limit(arctan(1/(1-x)),x=1,right)=limit(arctan(1/(1-x)),x=1,right);  $\lim_{x \to 1^+} \arctan\left(\frac{1}{1-x}\right) = -\frac{1}{2}\pi$ 

#### Differensiallash. Hosilani qisoblash.

*Maple* muhitida hosilani hisoblash uchun ikkita buyruq mavjud:

a) to'g'ridan-to'g'ri bajarish – **diff(f,x)**, bu yerda  $\mathbf{f}$  – differensiallanayotgan funksiya,  $\mathbf{x}$  – differensiallash amalga oshirilayotgan o'zgaruvchining nomi.

b) amalga oshirishni bekor qilish - **Diff**( $\mathbf{f}, \mathbf{x}$ ), bu yerda buyruq parametrlari yuqoridagidek. Bu buyruqning bajarilishi hosilani  $\frac{\partial}{\partial x} f(x)$  analitik yozuv ko'rinishida ifodalaydi.

Differensiallashdan keyin hosil bo'lgan ifodani soddalashtirish maqsadga muvofiq bo'ladi. Buning uchun sizga natija qanday ko'rinishda kerakligiga qarab simplify, factor yoki expand buyruqlari ishlatiladi.

Masalan:

> Diff(sin(x^2),x)=diff(sin(x^2),x);

$$\frac{\partial}{\partial x}\sin(x^2) = 2\cos(x^2)x$$

Yuqori tartibli hosilalarni hisoblashda parametrda **x\$n** ni ko'rsatish kerak bo'ladi, bu yerda **n** – hosila tartibi, **masalan**:

> Diff(cos(2\*x)^2,x\$4)=diff(cos(2\*x)^2,x\$4);

$$\frac{\partial^4}{\partial x^4}\cos(2x)^2 = -128\sin(2x)^2 + 128\cos(2x)^2$$

Olingan ifodani ikki xil usul bilan soddalashtirish mumkin: > simplify(%);

$$\frac{\partial^4}{\partial x^4} \cos(2x)^2 = 256 \cos(2x)^2 - 128$$

> combine(%);

$$\frac{\partial^4}{\partial x^4} \left( \frac{1}{2} \cos(4x) + \frac{1}{2} \right) = 128 \cos(4x)$$

#### Differensiallash operatori.

Differensiallash operatorini aniqlash uchun quyidagi buyruq ishlatiladi: D(f) - f-funksiya. Masalan:> D(sin);

cos

Berilgan nuqtada hosilani hisoblash:

> D(sin)(Pi):eval(%);

#### -1

Differensiallash operatori funksional operatorlarga qo'llaniladi.

> f:=x->  $\ln(x^2) + \exp(3^*x)$ :

>D(f);

$$x \to 2\frac{1}{x} + 3 \mathbf{e}^{(3x)}$$

#### Misol.

1.  $f(x) = sin^3 2x - cos^3 2x$  hosilasini hisoblang. > Diff(sin(2\*x)^3-cos(2\*x)^3,x)=diff(sin(2\*x)^3-cos(2\*x)^3,x);  $\frac{\partial}{\partial x}(sin(2x)^3 - cos(2x)^3) = 6 sin(2x)^2 cos(2x) + 6 cos(2x)^2 sin(2x)$ 2. Hisoblang  $\frac{\partial^{24}}{\partial x^{24}}e^x(x^2-1)$  . Quyidagilarni tering: > Diff(exp(x)\*(x^2-1),x\$24)=diff(exp(x)\*(x^2-1),x\$24): collect(%,exp(x));  $\frac{\partial^{24}}{\partial x^{24}}e^x(x^2-1)$ 

$$\frac{\partial^{24}}{\partial x^{24}} \mathbf{e}^{x} (x^{2} - 1) = (x^{2} + 551 + 48 x) \mathbf{e}^{x}$$

3.  $x=\pi/2$  va  $x=\pi$  nuqtalarda  $y = sin^2 x/(2 + sin(x))$  fuknksiyaning ikkinchi hosilasini hisoblang.

> y:=sin(x)^2/(2+sin(x)): d2:=diff(y,x\$2): x:=Pi; d2y(x)=d2; x:=p d2y(p)=1 > x:=Pi/2; d2y(x)=d2;  $x := \frac{1}{2}\pi \quad d2y(\frac{1}{2}\pi) = \frac{-5}{9}$ 

#### Xususiy hosilalar.

 $f(x_1,...,x_m)$  funksiyaning xususiy hosilasini hisoblash uchun bizga ma'lum bo'lgan **diff** buyrug'idan foydalaniladi. Bunday holda bu buyruq quyidagicha ko'rinishga ega bo'ladi: **diff(f,x1\$n1,x2\$n2,..., xm\$nm),** bu yerda **x1,..., xm** – differensiallash amalga oshiriladigan o'zgaruvchilar, **\$** belgidan keyin mos differensiallash tartibi ko'rsatilgan. **Masalan,** xususiy hosila  $\frac{1}{\partial x \partial y}$  quyidagicha yoziladi: **diff(f,x,y).** 

#### Misol

1.  $f = arctg \frac{x}{y}$  funksiya uchun  $\frac{\partial f}{\partial x}$  sa  $\frac{\partial f}{\partial y}$  ni toping. > f:=arctan(x/y): Diff(f,x)=simplify(diff(f,x));  $\frac{\partial}{\partial x} \arctan\left(\frac{x}{y}\right) = \frac{y}{y^2 + x^2}$ > Diff(f,y)=simplify(diff(f,y));

$$\frac{\partial}{\partial y} \arctan\left(\frac{x}{y}\right) = -\frac{x}{y^2 + x^2}$$

2.  $f(x, y) = \frac{x - y}{x + y}$  funksiyaning 2-tartibli barcha xususiy hosilasini toping.

- > restart; f:=(x-y)/(x+y):
- > Diff(f,x\$2)=simplify(diff(f,x\$2));

$$\frac{\partial^2}{\partial x^2} \frac{x - y}{x + y} = -4 \frac{y}{(x + y)^3}$$

> Diff(f,y\$2)=simplify(diff(f,y\$2));

$$\frac{\partial^2}{\partial y^2} \frac{x-y}{x+y} = 4 \frac{x}{(x+y)^3}$$

> Diff(f,x,y)=diff(f,x,y);

$$\frac{\partial^2}{\partial y \,\partial x} \frac{x-y}{x+y} = 2 \,\frac{x-y}{(x+y)^3}$$

## Funksiyalarni tekshirish

Funksiyalarni tekshirishni odatda uning aniqlanilish sohasini topishdan boshlanadi, lekin , afsuski bu qiyin avtomatlashtiriladigan amal hisoblanadi. Shuning uchun bu masalani ko'rib chiqishda tengsizlikni yechish kerak bo'ladi. Ammo funksiya sonlar o'qida aniqlanganmi yoki yo'q degan savolga, uni uzluksizligida tekshirish orqali javob topish mumkin.

## Funksiyaning uzluksizligi va uzilish nuqtalari

f(x) funksiyani berilgan  $[x_1,x_2]$  oraliqda uzluksizligini tekshirish uchun **iscont(f,x=x1..x2)** buyrug'i ishlatiladi. Agar **f** funksiya shu intervalda uzluksiz bo'lsa, u holda *true* – (**chin**); agar **f** funksiya shu intervalda uzluksiz bo'lmasa *false* – (**yolg'on**) natija hosil bo'ladi. Xususan, agar **x** =-infinity..+ infinity interval berilsa, u holda **f** funksiya butun sonlar o'qida tekshiriladi. Aks holda uzilish nuqtasini izlashga to'g'ri keladi. Buni ikki usul bilan amalga oshirish mumkin:

a) discont(f,x) buyrug'i yordamida, bu yerda f – uzluksizligi tekshirilayotgan funksiya, x – o'zgaruvchi. Bu buyruq birinchi va ikkinchi tipdagi uzilish nuqtalarini topish uchun qulaydir.

b) singular(f,x), buyrug'i yordamida, bu yerda f – uzluksizligi

tekshirilayotgan funksiya,  $\mathbf{x} - o'zgaruvchi$ . Bu buyruq o'zgaruvchining haqiqiy hamda kompleks qiymatlari uchun ikkinchi tipdagi uzilish nuqtalarini topish uchun qulaydir.

Ikkala buyruq ham natijani figurali qavslarda uzilish nuqtalarini ketmaketligi ko'rinishida ifodalaydi. Yozuvning bunday turi *set* ga tengishli bo'ladi. Olingan uzilish nuqtalarini keyinchalik ishlatish uchun **convert** buyrug'ida *set* turidan oddiy sonli turga o'tkazish kerak bo'ladi.

#### Misollar

1.  $y = e^{\frac{1}{x+3}}$  funksiyaning uzilish nuqtalarini toping

#### > readlib(iscont): readlib(discont):

#### > iscont(exp(1/(x+3)),x=-infinity..+infinity);

#### false

Bu ushbu funksiya uzluksizlik emasligini bildiradi. Shuning uchun uzilish nuqtasini quyidagi buyruq orqali topish kerak bo'ladi:

> discont(exp(1/(x+3)),x);

#### {-3}

2. Funksiyaning uzilish nuqtasini toping :

> readlib(singular):

> iscont(tan(x/(2-x)),x=-infinity..infinity);

false

> singular(tan(x/(2-x)),x);

);  

$$y = tg \frac{x}{2-x}$$
  
 $\{x = 2\}, \{x = 2 \frac{\pi (2 Z2 \sim +1)}{-2 + 2 Z2 \sim \pi + \pi}\}$ 

#### Ekstremumlar. Funksiyaning eng katta va eng kichik qiymatlari.

Funksiyani ekstremumga tekshirish uchun extrema(f,{cond}, x,'s') buyrug'i ishlatiladi, bu yerda f – ekustremumi izlanayotgan funksiya, figurali qavsdagi {cond} o'zgaruvchi uchun cheklashlarni ko'rsatadi, x – o'sha bo'yicha ekstemumi izlanayotgan o'zgaruvchining nomi, apostrofda 's' – ekstremum nuqtalarining koordinalarini o'zlashtiradigan o'zgaruvchining nomi beriladi. Agar figurali qavs bo'sh {}qoldirilsa, u holda ekstremumni izlash butun sonlar o'qida amalga oshiriladi. Bu buyruqning bajarilish natijasi *set* turiga tegishli bo'ladi. Masalan:

> readlib(extrema): extrema(arctan(x)-ln(1+x^2)/2,{},x,'x0');x0;

$$\{ \frac{1}{4} \pi - \frac{1}{2} \ln(2) \}$$
  
 
$$\{ \{ x = 1 \} \}$$

Chiqarishning birinchi satrida funksiya ekstremumi, ikkinchi satrida esa shu ekstremumning nuqtasi beriladi.

Afsuski, bu buyruq nuqtalardan qaysi maksimum yoki minimum ekanligini aniqlay olmaydi.

f(x) funksiyani x o'zgaruvchi bo'yicha  $x \in [x1,x2]$  intervalda maksimumini topish uchun **maximize(f,x,x=x1..x2)**, f(x) funksiyani x o'zgaruvchi bo'yicha x

 $\in [x1,x2]$  intervalda minimumini topish uchun **minimize(f, x, x=x1..x2)** buyruqlaridan foydalaniladi.Agar o'zgaruvchidan keyin 'infinity' yoki **x=**infinity..+infinity interval ko'rsatilsa, u holda **maximize** va **minimize** buyruqlari butun sonlar o'qida mos ravishda maksimum va minimumlarni haqiqiy hamda kompleks sonlar to'plamidan izlaydi. Agar bu parametrlar ko'rsatilmasa, u holda maksimum va minimumlarni izlash faqat haqiqiy sonlar to'plamida amalga oshiriladi. **Masalan:** > **maximize(exp(-x^2),{x});** 

1

Bu buyruqlarning kamchiliklari shundan iboratki, ular mos ravishda maksimum va minimum nuqtalarda faqat funksiyaning qiymatini beradi. Buning uchun, y=f(x) funksiyani ko'rsatilgan (max yoki min) xarakterda va (x, y)koordinatada ekstremumga tekshirish masalasini to'liq hal qilish uchun eng avval > extrema(f,{},x,'s');s; buyrug'ini, so'ngra maximize(f,x); minimize(f,x) buyruqlarini bajarish kerak bo'ladi. Shundan keyin , barcha ekstremumlarning koordinatalari to'liq topilgan va ularni xarakterlari (max ili min) aniqlangan bo'ladi.

**maximize** va **minimize** buyruqlar absolyut ekstremumlarni tez topadi, lekin lokal ekstremumlarnini har doim ham topish uchun qulay emas. **extrema** buyrug'i funksiya ekstremumga ega bo'lmaganda ham kritik nuqtalarini hisoblaydi. Bunday holda birinchi chiqarish satridagi ekstremal qiymatlar ikkinchi satrda hisoblangan kritik qiymatlardan kichik bo'ladi. f(x) funksiyaning  $x=x_0$  nuqtada topilgan ekstremumining xarakterini aniqlash mumkin, buning uchun esa shu nuqtada ikkinchi tartibli hosilasini hisoblanadi va uning ishorasiga qarab xulosa qilinadi: agar  $f''(x_0)>0$  bo'lsa, u holda  $x_0$  nuqtada min, aks holda agar  $f''(x_0)<0$  bo'lsa max.

Maksimum va minimum nuqtalarning koordinalarini topish uchun bu buyruqning parametrlarida o'zgaruvchidan keyin vergul bilan **location** so'zi yoziladi. Natijasda chiqarish satrida funksiyaning maksimumi(minimumi) dan keyin figurali qavsda maksimum(minimum) nuqtalari chiqariladi.

Masalan:> minimize(x^4-x^2, x, location);

$$\frac{-1}{4}, \left\{ \left[ \left\{ x = -\frac{1}{2}\sqrt{2} \right\}, \frac{-1}{4} \right], \left[ \left\{ x = \frac{1}{2}\sqrt{2} \right\}, \frac{-1}{4} \right] \right\}$$

Chiqarish satrida minimum koordinatalari hamda bu nuqtada funksiya qiymatlari hosil bo'ldi.

**Misollar**  
1. 
$$y \coloneqq \frac{1}{2} \left( x^2 - \frac{1}{2} \right) \arcsin(x) + \frac{1}{4} x \sqrt{1 - x^2} - \frac{1}{12} \pi x^2$$
 berilgan bo'lsa **max va min** ni

toping.

> readlib(extrema):

$$\{-\frac{1}{24}\pi + \frac{1}{16}\sqrt{3}, -\frac{1}{4}\arcsin(0)\} \\ \{\{x = \frac{1}{2}\}, \{x = 0\}\}\$$

Bu buyruqning bajarilishi natijasida funksiya ekstremumlari va ekstremum

nuqtalari topilgan. Shunday qilib (0,0) va (1/2,  $-\pi/24+\sqrt{3}/16$ ) nuqtalarda ekstrumum topilgan. Faqatgina ulardan qaysi biri maksimum va qaysi minimum ekanligini aniqlash qoldi. Buning uchun **maximize** va **minimize** buyruqlari ishlatiladi.

## > readlib(maximize):readlib(minimize):

- > ymax:=maximize(y,{x});
- > ymin:=minimize(y,{x});

2.  $x \in [1,2]$  intervalda  $f(x) = x^2 ln x$  ning eng katta va eng kichik qiymatlarini toping. Tering:

> f:=x^2\*ln(x): maximize(f, x=1..2);

$$4\ln(2)$$

> minimize(f,x):simplify(%);

$$-\frac{1}{2}\mathbf{e}^{(-1)}$$

3.  $y = \frac{x^3}{4 - x^2}$  funksiya ekstremumini toping va ikkinchi tartibli hosila orqali

uning xarakterini aniqlang. Tering:

> restart:y:=x^3/(4-x^2): readlib(extrema):readlib(maximize):
>readlib(minimize): extrema(y,{},x,'s');s;

$$\{-3\sqrt{3}, 3\sqrt{3}\} \\ \{ \{x = 2\sqrt{3}\}, \{x = -2\sqrt{3}\}, \{x = 0\} \} \}$$

Ikkita ekstremum va uchta kritik nuqtalar hosil bo'ldi. Tekshirishni ikkinchi tartibli hosila yordamida davom ettirish mumkin:

> d2:=diff(y,x\$2): x:=0: d2y(x):=d2;

d2y(0):=0

$$d2y(2\sqrt{3}) \coloneqq -\frac{3}{4}\sqrt{3}$$

> x:=-2\*sqrt(3):d2y(x):=d2;

$$d2y(-2\sqrt{3}) \coloneqq \frac{3}{4}\sqrt{3}$$

Xuddi shunday, y"(0) = 0, ya'ni x=0 nuqtada ekstremum yo'q; xuddi shunday y"( $2\sqrt{3}$ ) < 0, ya'ni x = $2\sqrt{3}$  nuqtada max bo'ladi; xuddi shunday y"( $-2\sqrt{3}$ )>0, ya'ni x = $-2\sqrt{3}$  nuqtada min bo'ladiMatn rejimiga o'ting va javobni quyidagi ko'rinishda yozing: "( $2\sqrt{3}$ ,  $-3\sqrt{3}/4$ ) nuqtada maksimum , ( $-2\sqrt{3}$ ,  $-3\sqrt{3}/4$ ) nuqtada minimum ".

## Funksiyani umumiy sxema bo'yicha tekshirish

f(x) funksiyaning aniqlanish sohasi funksiyani uzluksizlikga tekshirilgan keyin to'liq ko'rsatilishi mumkin.

f(x) funksiyaning uzluksizligi va uzilish nuqtalari quyidagi sxema bo'yicha amalga oshiriladi:

```
> iscont(f, x=-infinity..infinity);
```

```
> d1:=discont(f,x);
```

```
> d2:=singular(f,x);
```

d1 va d2 o'zgaruvchilar 1 va 2 turdagi uzilish nuqtalarining koordinatasi x

ning qiymatini o'zlashtiradi (agar ular topilgan bo'lsa).

Asimptotalar. Cheksiz uzilish nuqtalari f(x) funksiya grafigining vertikal asimptotalarini aniqlaydi. Vertikal asimptota tenglamasi quyidagi ko'rinishda bo'ladi:

## > yr:=d2;

f(x) funksiyaning cheksizlikdagi holati egilgan (egri) asimptotani xarakterlaydi( agar u mavjud bo'lsa). Egri asimptota tenglamasi y=kx+b, bu yerda koeffisiyentlar quyidagi formulalar bo'yicha hisoblanadi:

$$k \coloneqq \lim_{x \to \infty} \frac{\mathbf{f}(x)}{x}$$
 va  $b \coloneqq \lim_{x \to \infty} \mathbf{f}(x) - kx$ .

 $x \rightarrow \infty$  uchun ham xudi shu formulalar. Shuning uchun egri asimptotani topish quyidagi sxema bilan amalga oshiriladi:

```
> k1:=limit(f(x)/x, x=+infinity);
```

```
> b1:=limit(f(x)-k1*x, x=+infinity);
```

> k2:=limit(f(x)/x, x=-infinity);

> b2:=limit(f(x)-k2\*x, x=-infinity);

Ko'p hollarda, **k1=k2** va **b1=b2** bo'ladi, bunday holda bitta asimptota bo'ladi. Shuni hisobga olgan holda asimptota tenglamasi tuziladi: > yn:=k1\*x+b1;

Ekstremumlar.

f(x) funksiyani ekstremumga tekshirish quyidagi sxema bo'yicha bajariladi: > extrema(f(x), {}, x, 's');

>s;

> fmax:=maximize(f(x), x);

> fmin:=minimize(f(x), x);

Bu buyruqning bajarilishm natijasida f(x) funksiyaning barcha maksimum va minimumlarining (x, y) koordinatalari topiladi.

## Integrallash. Analitik va sonli integrallash.

f(x)dx aniqmas integralni hisoblashda 2 ta buyruq ishlatiladi:

1) to'g'ridan-to'g'ri ijro etish -int(f, x), bu yerda f - integral osti funksiyasi, x - integrallash o'zgaruvchisi;

2) ijro etish bekor qilingan – Int(f, x) – bu yerda parametrlar ham to'g'ridanto'g'ri ijro etish – **int** buyrug'i kabi. **Int** buyrug'i ekranda integralni matematik formulasini analitik ko'rinishda beradi.

$$\int_{a}^{b} f(x) dx$$

Aniq integralni hisoblashda int va Int buyruqlarda integrallash chegaralari ko'rsatiladi. Masalan,

> 
$$Int((1+\cos(x))^2, x=0..Pi) = int((1+\cos(x))^2, x=0..Pi);$$

$$\int_{0}^{\pi} (1 + \cos(x))^2 dx = \frac{3}{2}\pi$$

Agar integralash buyrug'ida **continuous: int(f, x, continuous)** qo'shilsa, u holda *Maple* integralash oralig'ida integral osti funksiyasining mumkin bo'lgan ixtiyoriy uzilishlarini bekor qiladi. Bu cheklanmagan funksiyalardan xususiy

bo'lmagan integrallarni hisoblash imkonini beradi. Agar **int** buyruq parametrida, masalan, x=0..+infinity ko'rsatilsa, u holda integrallashning cheksiz chegarali bilan xususiy bo'lmagan integrallar hisoblanadi.

Sonli integrallash evalf(int(f, x=x1..x2), e) buyrug'i orqali amalga oshiriladi, bu yerda e – hisoblash aniqligi (nuqtadan keyingi belgilar soni).

## Parametrga bog'liq bo'lgan integrallar. Parametr uchun cheklashlar.

Agar biror parametrga bog'liq integralni hisoblash tala etilgan bo'lsa, u holda uning qiymati shu parametrning ishorasiga yoki biror - bir cheklashlarga

bog'liq bo'ladi. Misol tariqasida quyidagi integralni  $\int_0^\infty e^{(-ax)} dx$  qaraymiz.

Matematik tahlildan ma'lumki, bu integral a>0 da yaqinlashuvchi va a<0 da uzoqlashuvchi bo'ladi. Agar integralni birdan hisoblasak, u holda quyidagi hosil bo'ladi:

```
> Int(exp(-a*x), x=0..+infinity)=int(exp(-a*x), x=0..+infinity);
\int_{0}^{\infty} e^{(-ax)} dx = \lim_{x \to \infty} -\frac{e^{(-ax)}-1}{a}.
```

Bunday usul bilan parametrli integralni hisoblab bo'lmaydi. Hisoblashning aniq analitik natijasiga ega bo'lish uchun parametrning qiymati haqida biror bir mulohaza bildirish kerak bo'ladi, ya'ni unga ba'zi bir cheklashlar qo'yiladi. Bu **assume(f1)** buyrug'i orqali amalga oshiriladi, bu yerda **f1** – tengsizlik. Qo'shimcha cheklashlar **additionally(f2)** buyrug'i yordamida kiritiladi, bu yerda **f2** – parametr qiymatini boshqa tomondan cheklaydigan boshqa bir tengsizlik.

Cheklashlar o'rnatilgan keyin parametr nomidan so'ng (~) belgi paydo bo'ladi.

**a** parametrga qo'yilgan cheklashlarni **about(a)** buyrug'i orqali aniqlashtirish mumkin. **Masalan**: *a* parametrga quyidagi cheklashlarni qo'ying *a>-1*, *af* 3:

```
> assume(a>-1); additionally(a<=3);
> about(a);
```

Originally a, renamed a~: is assumed to be: RealRange(Open(-1),3)

Parametrli integral

$$\int_{-\infty}^{\infty} e^{(-ax)} dx$$
 ni hisoblashga qaytamiz:

> assume(a>0);

> Int(exp(-a\*x),x=0..+infinity)=int(exp(-a\*x),x=0..+infinity);

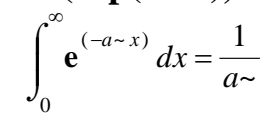

## Integrallashning asosiy metodlarini o'rganish.

*Maple* da matematikani o'rganish uchun **student** paketi mavjud. U hisoblashlarni qadamma-qadam bajarishga mo'ljallangan bir qancha qism dasturlar majmuasidan iborat bo'lib, natijaga olib keluvchi amallar ketma-ketligini tushunarli bo'lishligini ta'minlaydi. Bularga bo'laklab integrallash **inparts** va o'zgaruvchilarni almashtirish **changevar** buyruqlari kiradi..

Bo'laklab integrallash formulasi:  $\int u(x)v'(x)dx = u(x)v(x) - \int u'(x)v(x)dx$ Agar integral osti funksiyasini f=u(x)v'(x) orqali belgilab olsak, u holda bo'laklab integrallash buyrug'ining parametrlari quyidagicha bo'ladi:

intparts(Int(f, x), u), bu yerda u – hosilasi bo'laklab integrallash formulasi orqali hisoblanayotgan u(x) funksiyadir.

Agar integralda o'zgaruvchilarni almashtirish x=g(t) yoki t=h(x) talab etilgan bo'lsa, u holda o'zgaruvchilarni almashtirishbuyrug'i parametrlari quyidagicha bo'ladi: **changevar(h(x)=t, Int(f, x), t), bu yerda t – ya**ngi o'zgaruvchi.

intparts va changevar buyruqlarning ikkalasi ham integralni oxirigacha hisoblamaydi, faqatgina oraliq hisoblashlarni amalga oshiradi. Oxirgi natijasni olish uchun bu buyruqlar bajarilganidan keyin value(%) buyrug'ini yozish kerak, bu yerdaye % - oldingi satrni bildiradi.

Ushbu buyruqlardan foydalanishdan oldin **student** paketini **with(student)** buyrug'i orqali yuklash kerak bo'ladi..

## Karrali integrallarni hisoblash

Maple muhitida ikki va uch karali integrallarni hisoblash uchun maxsus

$$\int \int f(x,y)dxdy$$

buyruqlar mavjud. Ikki karrali  $\frac{b}{D}$  integralni hisoblash uchun **Doubleint**(**f**(**x**, **y**), **D**) buyrug'i ishlatiladi, bu yerda **D** – integrallash sohasi bo'lib, quyidagi ko'rinishlardan birida yoziladi:

- a) **x=x1..x2**, **y=y1..y2**, bu yerda **x1**, **x2**, **y1**, **y2** sonlar integrallashning to'rt burchakli sohasini aniqlaydi;
- b) x=f1(y)..f2(y), y=y1..y2, bu yerda f1(y), f2(y) –chiziqlar bo'lib y1 dan y2 gacha intervalda integrallash sohasini chap va o'ngdan chegaralaydi;
- c) x=x1..x2, y=g1(x)..g2(x), bu yerda g1(y), g2(y) chiziqlar bo'lib x1 dan x2 gacha intervalda integrallash sohasini quyi va yuqorian chegaralaydi.

 $\iint_{t} f(x, y, z) dx dy dz$ 

ni hisoblash uchun

**Tripleint**(**f**(**x**, **y**, **z**),**x**, **y**, **z**, **V**) buyrug'i ishlatiladi, bu yerda **V** – integrallash sohasi. Ikkala buyruq ham bekor qilingan amal buyrug'i hisoblanadi. Integralni sonli qiymatini olish uchun **value**(%) buyrug'i ishlatiladi.

Takroriy integrallarni **int** buyruqlarini takroran yozish orqali bajarish

$$\int dy \int x^2 y^3 dx$$

Uch karali integrallar

mumkin, masalan,  $\frac{1}{2}$  takroriy integral quyidagicha hisoblanadi: > int(int(x^2\*y^3, x=0..1), y=0..2);  $\frac{4}{3}$ 

Chekli va cheksiz yig'indi  $\sum_{n=a}^{b} S(n)$  ni to'g'ridan-to'g'ri bajarish buyrug'i **sum** va bajarish bekor qilingan buyrug'i **Sum** orqali belgilanadi. Bu buyruqlarning

bajarilishini ko'rsatuvchi yig'indi indeksining chegarasi. > sum('k^2', 'k'=0..4); 30 > sum('k^2', 'k'=0..n);  $\frac{1}{3}(n+1)^3 - \frac{1}{2}(n+1)^2 + \frac{1}{6}n + \frac{1}{6}$ > sum('k^2', 'k');  $\frac{1}{3}k^3 - \frac{1}{2}k^2 + \frac{1}{6}k$ > sum('a[k]\*x^k','k'=0..4);  $a_0 + a_1 x + a_2 x^2 + a_3 x^3 + a_4 x^4$ > sum('a[k]\*x^k','k'=0..n);  $\sum_{k=0}^{n} a_{k} x^{k}$ > Sum('k/(k+1)','k'=0..n) = sum('k/(k+1)', 'k'=0..n);  $\sum_{k=0}^{n} \frac{k}{k+1} = n + 1 - \Psi(n+2) - \gamma$ > sum('k/(k+1)', 'k');  $k - \Psi(k+1)$ > sum('k\*a^k', 'k');  $\frac{a^k(ka-k-a)}{(a-1)^2}$ 

parametrlari bir xil: Sum(t, n=a..b); va sum(t, n=a..b); bu yerda t – yig'indining

indeksiga bog'liq bo'lgan ifoda, **a..b** – esa yig'indini **n=a** dan **n=b** gacha

Agar cheksiz qator yig'indisini hisoblash talab etilgan bo'lsa yuqori chegara sifatida **infinity** kiritiladi.

576

 $\Gamma(n+1)^2$ 

 $\Gamma(k)^2$ 

 $a_{0} a_{1} a_{2} a_{3} a_{4}$ 

 $\prod_{n=a}^{n} P(n)$ ko'paytma ham xuddi shunday bevosita bajarish buyrug'i **product**(**P**(**n**),**n=a..b**) va bajarilmaydigan buyrug'i **Product P**(**n**),**n=a..b**) yordamida belgilanadi > **product**(**k^2**, **k=1..4**);

> product( k^2, k=1..n );

> product( k^2, k );

> product( a[k], k=0..4 );

> product( a[k], k=0..n );

$$\prod_{k=0}^{n} a_{k}$$

> Product( n+k, k=0..m ) = product( n+k, k=0..m );

$$\prod_{k=0}^{m} (n+k) = \frac{\Gamma(n+m+1)}{\Gamma(n)}$$

> product( k, k=RootOf(x^3-2) );

## 1.5. Differensial tenglamalarni umumiy yechimini topish.

# Mathcad da differnsial tenglamalarni yechish.

Mathcad oddiy differensial tenglamalarni yechish uchun funksiyalar qatoriga ega. Shu har bir qatordagi funksiyalar differensial tenglamalarni yechish uchun mo'ljallangan. Differensial tenglamani yechadigan har bir algoritm uchun Mathcad har xil funksiyalarga ega. Bu differensial tenglamalarni yechish uchun quyidagilar talab qilinadi.

- 1. Boshlang'ich shart.
- 2. Yechim topiladigan nuqtalar.
- 3. Differensial tenglamani to'liq ko'rinishi.

## Birinchi tartibli differensial tenglamalar.

 $\frac{dy}{dx}$  + 3y = 0 , (1) y(0)=1 - boshlang'ich shart. (1) ko'rinishdagi tenglama

birinchi tartibli differensial tenglama deyiladi. 1-rasmda differensial tenglamalarni yechimini topish uchun rkfixed funksiyasidan foydalanish ko'rsatilgan.

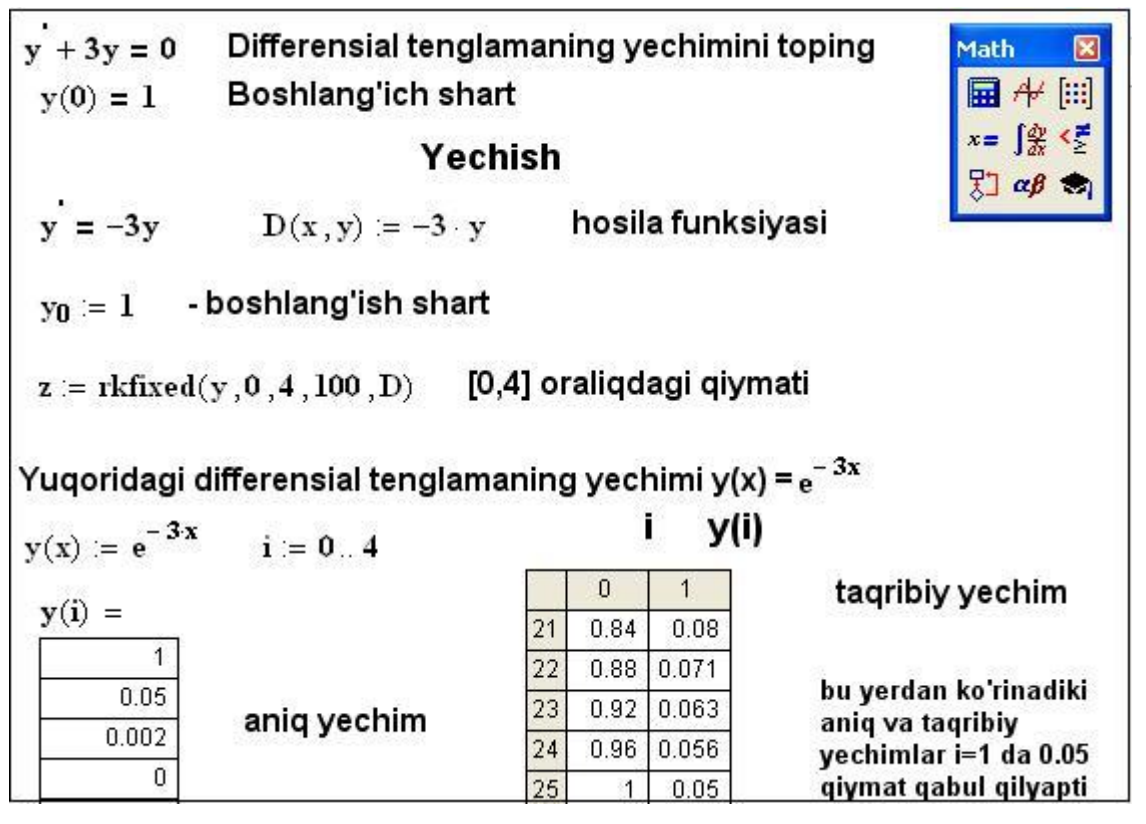

1-rasm. 1- tartibli differensial tenglamani yechish.

rkfixed funksiyasi quyidagi argumentlarga ega rkfixed(y,x1,x2,n,D)

- y- boshlang'ich shartdagi n o'lchamli vetkor.
- x1,x2 interval chegarasi, bu intervaldada differensial tenglamaning yechimi topiladi.
- n- nuqtalar soni ( boshlang'ich nuqtalar hisobga olinmaydi.) bu argument orqali matritsaning satrlar soni aniqlanadi.
- D(x,y) 1- tartibli hosilani o'z ichiga oluvchi n tartibli vektor ko'rinishi.

1- rasmda y'(x) 1- tartibli hosilani topib, D(x,y) ni aniqlash yetarli edi.

Bazi differensial tenglamalarda esa bu ishni qilish qiyinroq. 2-rasmda shunga doir misol keltirlgan.

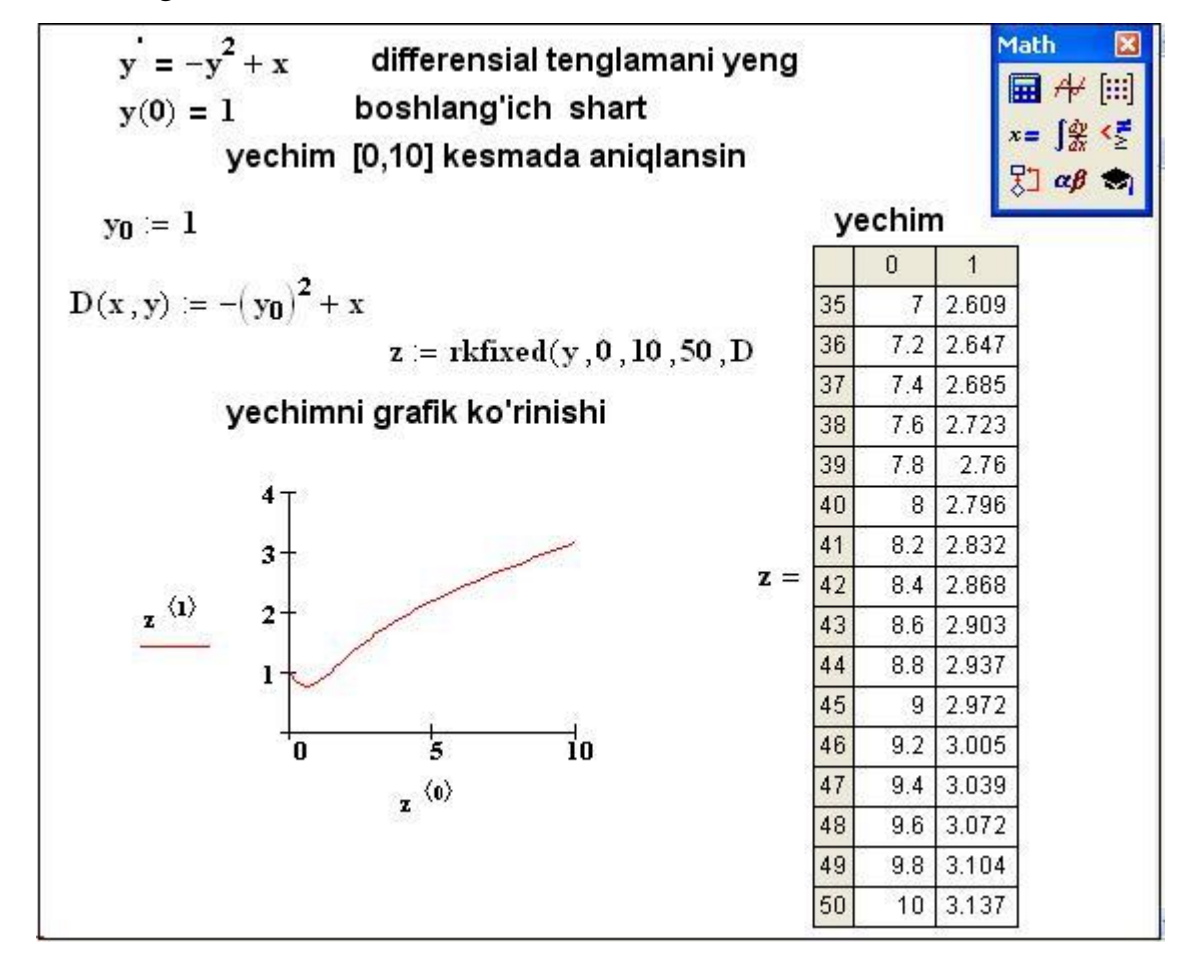

2-rasm. 1-tartibli differensial tenglamani yechishga doir.

## Differensial tenglamalarning umumiy yechimi.

*Maple* muhitida differensial tenglamalarni analitik yechish uchun dsolve(t,f,options) buyrug'i ishlatiladi, bu yerda t – differensial tenglama, f – noma'lum funksiya, options – parametrlar. Parametrlar yechish metodlarini ko'rsatadi, masalan, jimlikda analitik yechim quyidagicha izlanadi: type=exact. Differensial tenglamalarni tuzishda hosilalarni belgilash uchun diff buyrug'i ishlatiladi, masalan, y''+y=x differensial tenglama quyidagicha yoziladi:

#### diff(y(x),x\$2)+y(x)=x.

Differensial tenglamalarning umumiy yechimi ixtiyoriy o'zgarmasdan, ya'ni differensial tenglama tartibini bildiruvchidan sondan bog'liq bo'ladi. *Maple* da bunday o'zgarmaslar, odatda, \_*S1*, \_*S2*, va hokazo ko'rinishlarda belgilanadi

**dsolve** buyrug'i differensial tenglamalar yechimini hisoblanmaydigan formatda chiqarishni amalga oshiradi. Yechim bilan keyinchalik ishlash kerak bo'lsa, (masalan, yechimni grafigini qurish kerak bo'lsa) olingan yechimning chap tomonini **rhs(%)** buyrug'i bilan ajratish kerak bo'ladi.

#### Misollar

1 *y*'+*y*cos*x*=sin*x* cos*x* differensial tenglamaning umumiy yechimini toping. > **restart;** 

> de:=diff(y(x),x)+y(x)\*cos(x)=sin(x)\*cos(x);  

$$de := \left(\frac{\partial}{\partial x}y(x)\right) + y(x)\cos(x) = sin(x)\cos(x)$$

> dsolve(de,y(x));

$$\mathbf{y}(x) = \sin(x) - 1 + \mathbf{e}^{(-\sin(x))} \mathbf{C}\mathbf{A}$$

2.  $y''=2y'+y=\sin x+e^{-x}$ ikkinchi tartibli differensial tenglamaning umumiy yechimini toping.

> restart;

> deq:=diff(y(x),x\$2)-2\*diff(y(x),x)+y(x)=sin(x)+exp(-x);  $deq := \left(\frac{\partial^2}{\partial x^2}y(x)\right) - 2\left(\frac{\partial}{\partial x}y(x)\right) + y(x) = sin(x) + e^{(-x)}$ 

> dsolve(deq,y(x));

$$y(x) = \_Cle^{x} + \_C2e^{x}x + \frac{1}{2}\cos(x) + \frac{1}{4}e^{(-x)}$$

3. q > k va q=k (rezonans) ikki holda  $y''+k^2y=\sin(qx)$  differensial tenglamaning umumiy yechimini toping.

> restart; de:=diff(y(x),x\$2)+k^2\*y(x)=sin(q\*x);  
$$de:=\left(\frac{\partial^2}{\partial x^2}y(x)\right)+k^2y(x)=sin(qx)$$

> dsolve(de,y(x));

$$y(x) = \sin(kx) C2 + \cos(kx) C1 - \frac{\sin(qx)}{-k^2 + q^2}$$

Endi rezonans holida yechimni topamiz. Buning uchun **dsolve** buyrug'ining oldida q=k ni yozish kerak.

> q:=k: dsolve(de,y(x));

$$y(x) = \sin(kx) C2 + \cos(kx) C1 - \frac{1}{2} \frac{\cos(kx)x}{k}$$

## Yechimning fundamental (bazis) sistemasi.

**dsolve** buyrug'i yechimning fundamental sistemasini topish imkoniyatini yaratadi. Buning uchun **dsolve** buyrug'i parametrida **output=basis** deb ko'rsatish kerak.

Misol

1. Diffrensial tenglama yechimining fundamental sistemasini toping:  $y^{(4)}+2y''+y=0.$   $> \mathbf{de:=diff(y(x),x$4)+2*diff(y(x),x$2)+y(x)=0;}$   $de:=\left(\frac{\partial^4}{\partial x^4}y(x)\right)+2\left(\frac{\partial^2}{\partial x^2}y(x)\right)+y(x)=0$  $> \mathbf{dsolve(de, y(x), output=basis);}$ 

 $\left[\cos(x), \sin(x), x\cos(x), x\sin(x)\right]$ 

#### 1.6. ODT uchun Koshi va aralash masalalarni yechish.

#### Ikkinchi tartibli differensial tenglamalar.

Birinchi tartibli differensial tenglamalarni yechimini topishni o'rganganimiz-dan keyin, biz undan yuqori tartibli differensial tenglamalarni yechimini topishga harakat qilamiz. Ikkinchi tartibli differensial tenglamalarni yechimini topish ancha qiyinroq, u birinchi tartibli differensial tenglamalarni yechimini topishdan farq qiladi. Ular quyidagilar.

- y vetkor kattalik boshlang'ich shart endi 2 ta elementdan iborat bo'ladi.
- D(x,y) funksiya 2 ta elementli vektordan iborat bo'ladi.  $D(t, y) = \begin{bmatrix} y^{"}(t) \\ y'(t) \end{bmatrix}$
- Yechim tariqasida olingan matrisa 3 ta satrdan iborat bo'ladi. 1- satrda t ning, 2- satrda y(t) ning,
   3-satrda y'(t) ning qiymatlari joylashadi.

3- rasmda quyidagi differensial tenglamaning yechimi berilgan

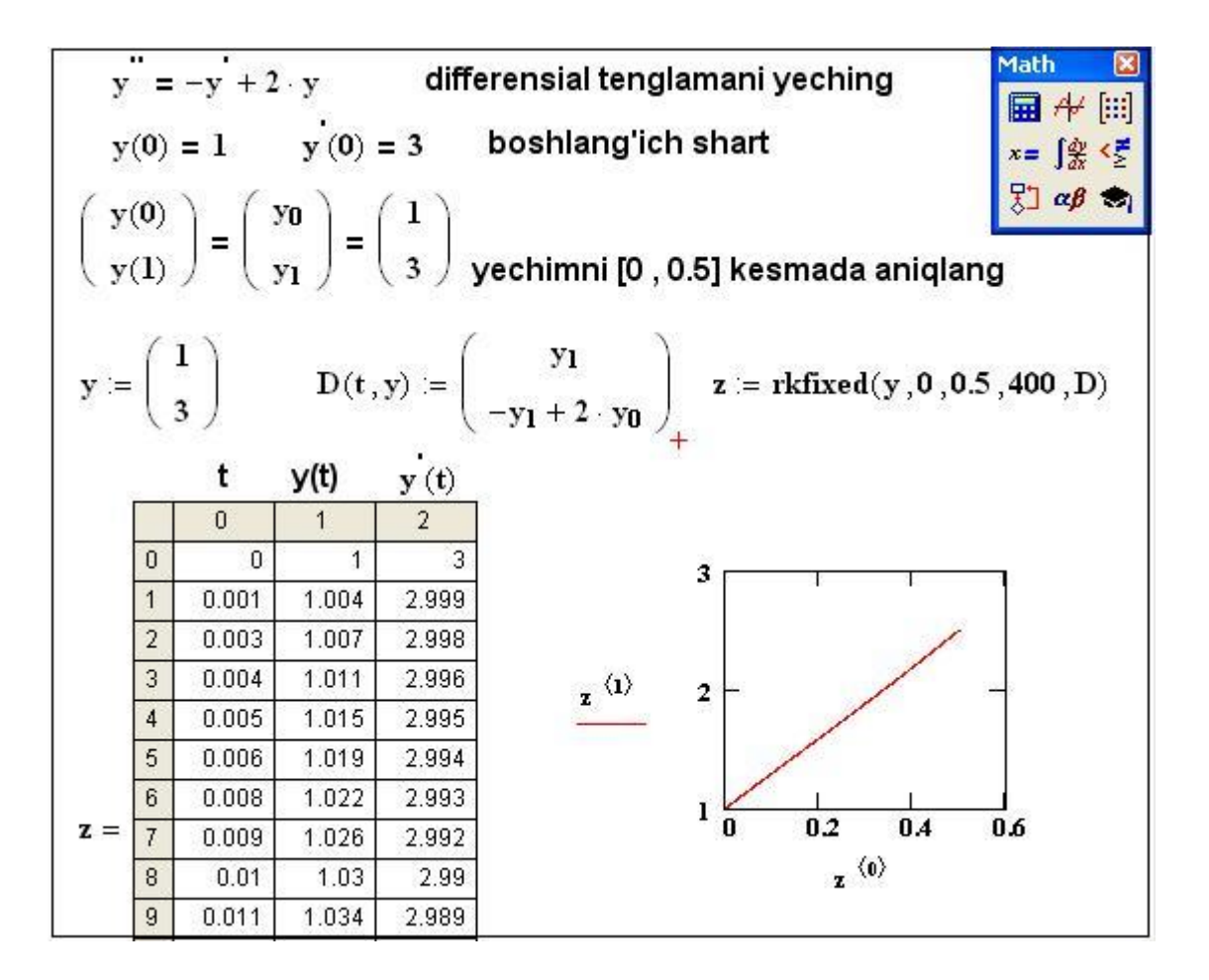

3-rasm. 2-tartibli differensial tenglamani yechish.

#### Koshi masalasi yoki chegaraviy masalani yechish.

**dsolve** buyrug'i Koshi masalasi yoki chegaraviy masalani yechadi, agar differensial tenglama bilan birga noma'lum funksiya uchun boshlang'ich yoki chegaraviy shartlar qo'yilgan bo'lsa. Boshlang'ich yoki chegaraviy shartlarda hosilani belgilash uchun differensial operator D ishlatiladi, masalan, y"(0)=2 shartni quyidagicha yozish kerak bo'ladi : (D@@2)(y)(0) = 2, yoki y'(1)=0 shart quyidagicha yoziladi: D(y)(1) = 0. Eslatib qtamizki, *n*- tartibli hosila (D@@n)(y) ko'rinishda yoziladi.

#### Misollar

1. Koshi masalasi yechimini toping:  $y^{(4)}+y''=2\cos x$ , y(0)=-2, y'(0)=1, y''(0)=0, y'''(0)=0.

> de:=diff(y(x),x\$4)+diff(y(x),x\$2)=2\*cos(x);  

$$de:=\left(\frac{\partial^4}{\partial x^4}y(x)\right)+\left(\frac{\partial^2}{\partial x^2}y(x)\right)=2\cos(x)$$

> cond:=y(0)=-2, D(y)(0)=1, (D@@2)(y)(0)=0, (D@@3)(y)(0)=0; cond:=y(0)=-2, D(y)(0)=1,  $(D^{(2)})(y)(0)=0$ ,  $(D^{(3)})(y)(0)=0$ 

> dsolve({de,cond},y(x));

$$y(x) = -2\cos(x) - x\sin(x) + x$$

2. Chegaraviy masalani yeching:  $y''+y=2x-\pi$ , y(0)=0,  $y\left(\frac{\pi}{2}\right)=0$ . Yechim

grafigini yasang.

> restart; de:=diff(y(x),x\$2)+y(x)=2\*x-Pi;  $de := \left(\frac{\partial^2}{\partial x^2}y(x)\right) + y(x) = 2x - \pi$ 

cond := 
$$y(0) = 0, y\left(\frac{1}{2}\pi\right) = 0$$

> dsolve({de,cond},y(x));

$$\mathbf{y}(x) = \cos(x) \, \pi + 2 \, x - \pi$$

*Izoh*: Yechimni grafigini yasash uchun olingan ifodaning o'ng tomonini ajratish kerak bo'ladi.

> y1:=rhs(%):plot(y1,x=-10..20,thickness=2);

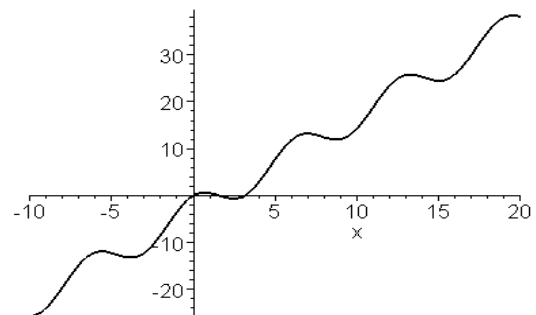

#### Nazorat uchun savollar

1. Ifodaning o'ng va chap tomonlari qanday ajratiladi?

- 2. Kasrning surat va maxraji qanday ajratiladi?
- 3. Ifodada qavslarni ochib chiqish buyrug'i qaysi?
- 4. Kasrlarni normal holga keltirish qanday bajariladi?
- 5. Ko'phadlar bilan ishlash buyruqlarini aytib bering.
- 6. Ifodalarni soddalashtirish buyruqlari qanday?

7. Maple muhitida qanday matematik funksiyalar ishlatiladi?

- 8. Funksiyalarning qiymati qanday hisoblanadi?
- 9. Mapleda qanday butun sonlar bilan ishlash funksiyalari bor?

10. Mapleda qanday taqqoslash elementli funksiyalar bor?

11. Mapleda funksiyalar qanday usullarda beriladi?

12. Maple muhitida elementar bo'lmagan funksiyalar qanday beriladi?

2-Mavzu. MathCAD va Mapleda ikki va uch o'lchovli grafikalar.

Reja:

2.1 MathCAD dasturida ikki va uch o'lchovli grafika

2.2 Mapleda икки ва уч ўлчовли графика

2.1 MathCAD dasturida ikki va uch o'lchovli grafika

# 2.1. Grafiklar

Mathcad ning ta'sirchan kuchli tomonlaridan biri, shubhasiz, uning ilg'or grafik tuzish qobiliyatidir.

# 2.1.1. Grafik turlari

Mathcad da ikkita katta guruhga bo'linishi mumkin bo'lgan bir nechta turli xil jadvallar mavjud.

- □ Ikki o'lchovli grafika:
  - x-y (dekart) grafigi (X-Y Plot);
  - qutb grafigi (Polar Plot).

Uch o'lchovli grafika:

- 3D sirt sxemasi (Surface Plot);
- daraja chizig'i grafigi (Contour Plot);
- uch o'lchovli gistogramma (3D Bar Plot);
- uch o'lchovli nuqtalar to'plami (3D Scatter Plot);
- vektor maydoni (Vector Field Plot).

Graflarni turlarga ajratish biroz ixtiyoriy bilan amalga oshiriladi, chunki ko'plab parametrlarning sozlamalarini boshqarish orqali siz grafik turlarining kombinatsiyasini, shuningdek yangi turlarini yaratishingiz mumkin (masalan, ikki o'lchovli tarqatish gistogrammasi oddiy X-Y grafikasining bir turi).

# 2.1.2. Grafik tuzish

Barcha grafiklar bir xil tarzda yaratiladi, Graf asboblar panelidan foydalanib, farqlar ko'rsatilgan ma'lumotlarga bog'liq.

Grafik yaratish uchun, masalan, ikki o'lchovli dekart kordinatalar siztemasi:

- 1. Kursorini grafikani kiritmoqchi bo'lgan joyga hujjat joyiga qo'ying.
- 2. Agar ekranda Graph panel bo'lmasa, uni Math panelidagi grafikalar tasvirini bosgan tugmani bosib chaqiring.
- 3. Grafik panelida X-Y (X-Y Plot) tugmachasini bosib, dekart grafikasini yarating (2.1-rasm) yoki boshqa turdagi grafikani qo'shish uchun boshqa tugmani bosing.
- 4. Natijada, bir yoki bir nechta to'ldiruvchisi bo'lgan grafikaning bo'sh maydoni hujjatning belgilangan joyida paydo bo'ladi (1.22-rasm, chapda). Grafikda ko'rsatilishi kerak bo'lgan o'zgaruvchilar yoki Funksiyalar nomlarini kiriting. Dekart grafigi bo'lsa, bu X va Y o'qlari bo'ylab chizilgan ikkita ma'lumotlar to'ldiruvchisi.

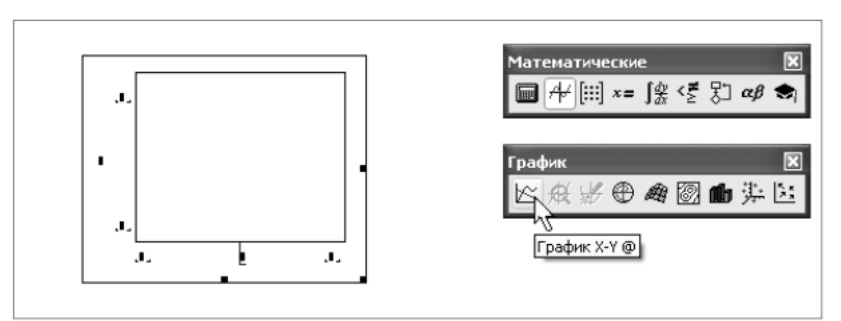

2.1 rasm. Grafik panelidan foydalanib, dekart grafikasini yaratish.

Agar ma'lumotlar nomlari to'g'ri kiritilgan bo'lsa, ekranda kerakli grafikalar paydo bo'ladi. Yaratilgan jadval o'zgarishi mumkin, jumladan ma'lumotlarni o'zi o'zgartirishi, tashqi ko'rinishini formatlashi yoki qo'shimcha dizayn elementlari qo'shilishi mumkin.

# **DIQQAT!**

Noto'g'ri ma'lumotni aniqlash xato xabarini tuzish o'rniga olib keladi.

Grafiklarning koordinatali o'qlarini formatlash imkoniyatlari ularning tashqi ko'rinishini, diapazoni, o'lchovni, raqamlashni va markerlar yordamida baltalarda ba'zi qiymatlarni namoyish qilishni nazorat qilishni o'z ichiga oladi. Diagramma birinchi yaratilganda, Mathcad ikkala koordinata o'qlari uchun taqdim etilgan diapazonni avtomatik ravishda tanlaydi. Ushbu diapazonni o'zgartirish uchun grafikni tanlang va o'qlarga yaqin bo'lgan to'rtta maydonning har biriga yangi diapazon qiymatini kiriting.

# 2.1.3. Ikki vektorning grafigi

Dekart grafigini olishning eng oson va vizual usuli bu X va Y o'qlari bo'ylab kechiktiriladigan ikkita ma'lumotlar vektorini yaratishdir x va y ikki vektorni chizish ketma-ketligi 2.2-rasmda keltirilgan.

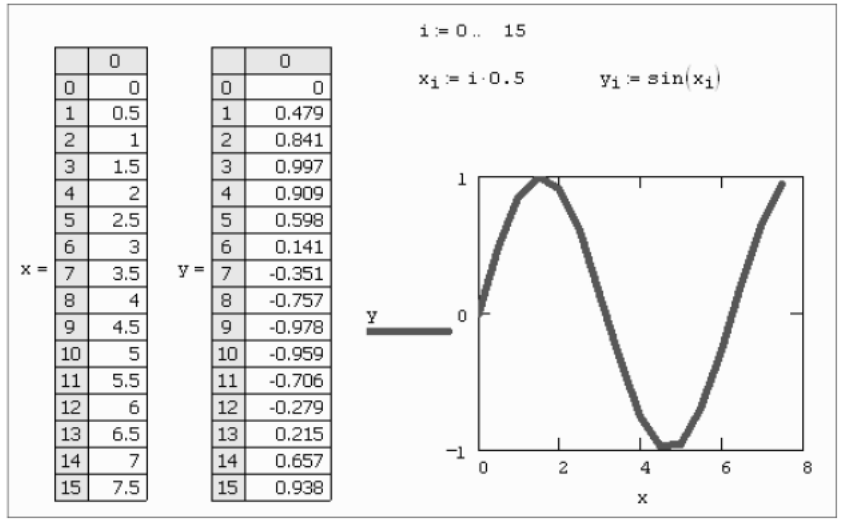

2.2 rasm. X - Y Ikki vektorning grafigi

Bunday holda, vektorlarning nomlari o'qlar yaqinidagi to'ldiruvchiga kiritiladi. Vektorlarning elementlarini oqlar bo'ylab kechiktirishga, ya'ni  $x_i$  va  $y_i$  ismlarini o'z navbatida o'qlarga yaqin joylashtirishga ruxsat etiladi. Natijada to'g'ri chiziq segmentlari bilan bog'langan, vektor elementlarining juftlariga mos keladigan

nuqtalar bog'langan grafik. Ular tomonidan hosil qilingan singan chiziq ma'lumotlarning bir qatori yoki egri (trace) deb nomlanadi.

# QAYD

E'tibor bering, Mathcad avtomatik ravishda vektor elementlarining qiymatlari diapazoni asosida diagrammaning chegaralarini aniqlaydi.

Shuni ta'kidlash kerakki, shu bilan ustunlarni tanlash operatoridan foydalanib va grafik o'qlari bo'ylab mos keladigan iboralarni qoldirib, *X-Y* grafikali ustunlar yoki matritsalar qatorlarini yaratish juda oson (siz kitobning keyingi boblarida rasmlarda shunga o'xshash ko'plab misollarni topasiz).

# 2.1.4. Funksiya grafigi

f(x) har qanday skalyar funksiyaning grafigini chizishning ikkita usuli mavjud. Birinchisi, Funksiya qiymatlarini ajratish, bu qiymatlarni vektorga tayinlash va vektor grafigini chizish. Aslida, sinus grafikalar 2.2-rasmda olingan. Tez, grafika deb nomlangan ikkinchi, oddiy usul Funksiyani to'ldiruvchilardan birida (masalan, Y o'qi bo'yicha) va argument nomini boshqa o'qdagi to'ldiruvchida kiritishdir. 2.3 rasm). Natijada, Mathcad o'zi oldindan belgilangan argument qiymatlari ichida Funksiyaning grafigini yaratadi. Albatta, keyinchalik siz argument qiymatlari oralig'ini o'zgartirishingiz mumkin va jadval avtomatik ravishda unga moslashadi.

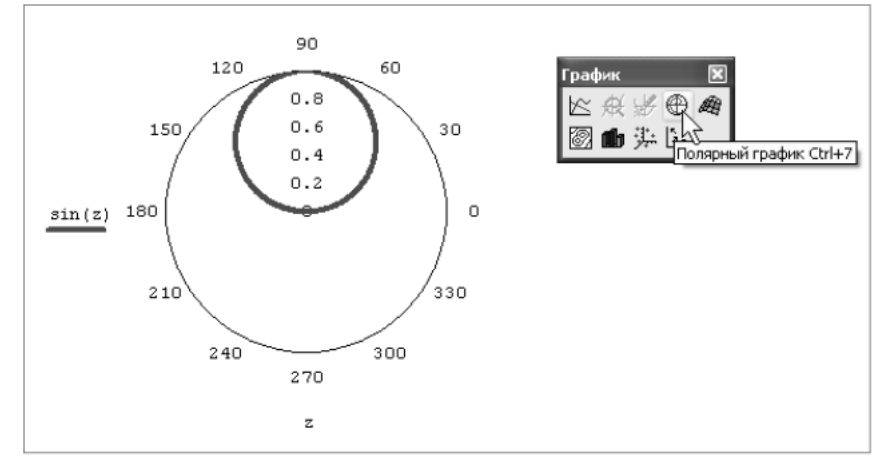

2.3 rasm. Tez Funksiyali Grafik.

Shuni ta'kidlash kerakki, agar biron bir hujjat tuzilishidan oldin biror qiymat argumenti o'zgaruvchisiga qiymat berilgan bo'lsa, u holda tezkor reja tuzishning o'rniga, ushbu qiymatni hisobga olgan holda Funksiyaning bog'liqligi olinadi.

# 2.1.5. Bir nechta ma'lumotlar seriyasini qurish.

Bitta jadvalda 16 tagacha turli bog'liqlikni kechiktirish mumkin. Grafikka boshqa egri chiziqni qurish uchun siz quyidagi amallarni bajarishingiz kerak.

1. Kirish chiziqlarini Y koordinatasi o'qidagi yozuvda to'liq aks etadigan qilib joylashtiring (2.4-rasm).

2. <,> tugmachasini bosing.

3. Natijada, ikkinchi egri chiziq uchun iborani kiritmoqchi bo'lgan to'ldiruvchi paydo bo'ladi.

4. Ushbu iboradan tashqari biron bir joyga bosing (grafik ustida yoki tashqarisida). Shundan so'ng, sxemada ikkinchi egri ko'rsatiladi. Ikki qator ma'lumotlar allaqachon 2.4-rasmda chizilgan va nuqta-vergul bilan <,> bosilsa, uchinchi qatorni aniqlash uchun foydalanilishi mumkin bo'lgan uchinchi o'rin egallaydi.

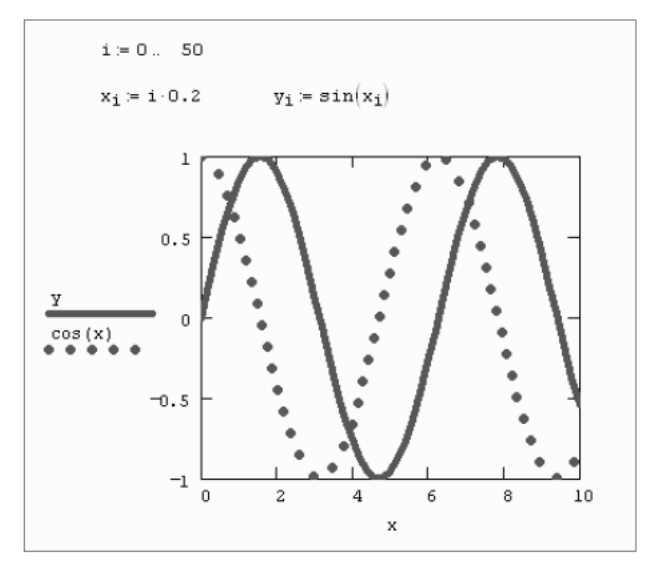

2.4 rasm. Bitta grafikda bir nechta bog'liqliklarni qurish

# QAYD

Grafikadan bir yoki bir nechta ma'lumotlar seriyasini olib tashlash uchun, <BackSpace> yoki <Del> tugmachalari yordamida muvofiqlashtiruvchi o'qlardagi tegishli yorliqlarni o'chiring.

Ta'riflangan usulda bitta argumentga bog'liq bo'lgan bir nechta bog'liqliklar yaratiladi. Turli xil argumentlarning Funksiyalarini bir xil grafikka kechiktirish uchun X o'qi yonida vergul bilan ajratilgan ushbu argumentlarning nomlarini kiriting (2.5-rasmda ko'rsatilganidek).

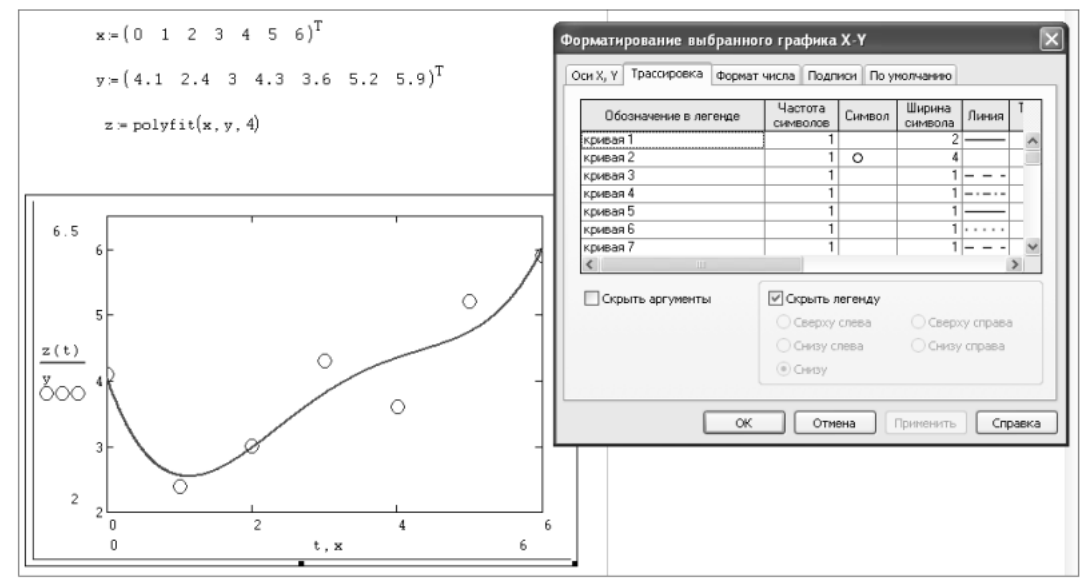

2.5 rasm. Grafikni formatlash

# 2.1.6. Grafikni formatlash

Ma'lumotlar seriyasini formatlash, koordinata o'qlari diapazoni, grafik turini tanlash va boshqa atributlarni sozlash tanlangan grafikning Formatlash oynasi (Formatting Currently Selected Plot) yordamida amalga oshiriladi. Xususan, Ряды данных (Traces) yorlig'idan foydalanib, grafikada keltirilgan ma'lumotlar seriyasining har biri uchun chiziq parametrlari va nuqtalarining kombinatsiyasini o'rnatish oson. Foydalanuvchi ro'yxatdagi kerakli ma'lumotlar ketma-ketligini tanlashi kerak (uning ro'yxatdagi holati Y o'qidagi bog'liqlik yorlig'iga mos keladi)

va dialog oynasining o'rtasidagi ro'yxatlardagi kerakli sozlamalarni o'zgartirish kerak.

# 2.1.7. 3D grafik

Uch o'lchovli grafikalar to'plami Mathcad foydalanuvchiga beradigan haqiqiy mo"jizadir. Bir necha soniyalarda siz o'zingizning hisob-kitoblaringiz natijalarining ajoyib taqdimotini yaratishingiz mumkin. Ushbu

kitobning qamrovi ularni yaratishingiz mulikin. Oshbu kitobning qamrovi ularni yaratish va formatlash uslubini batafsil tasvirlab berishga imkon bermaydi, shuning uchun biz kelgusi materialda harakat qilishga yordam beradigan kirish so'zlari va oddiy misollar bilan cheklanamiz.

Buning uchun z (x, y) Funksiyasining va Z matritsasining oddiy namunasini ko'rib chiqing (ular tegishli ravishda 2.4 va 2.5 jadvallarida keltirilgan) har xil turdagi uch o'lchovli grafikalarni qurish uslubiga.

Uch o'lchovli grafikani yaratish uchun siz График (Graph) uskunalar panelidagi har qanday uch o'lchovli grafikalar tasvirini bosgan tugmani bosishingiz kerak. Natijada grafitning bo'sh

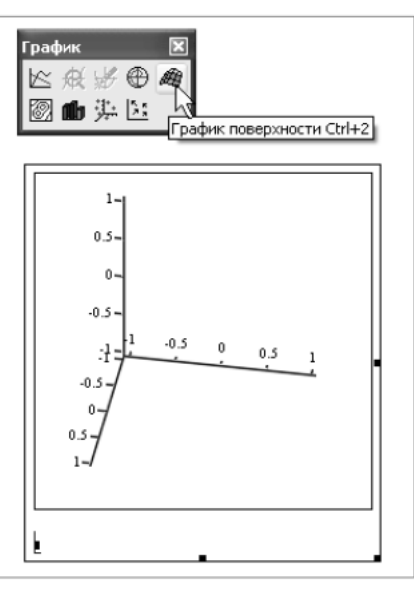

maydoni uchta esa (2.6 rasm) va pastki chap burchakda bitta to'ldiruvchi bilan paydo bo'ladi. Ushbu to'ldiruvchida siz uch o'lchovli grafikni tezda qurish uchun z (x, y) Funksiyalarining z nomlarini yoki ZX, y ma'lumotlarini XY tekisligida taqsimlanishini aniqlaydigan Z matritsasi o'zgaruvchisining nomini kiritishingiz kerak (1.29-rasm). Yana bir bor ta'kidlaymizki, grafikalarni olish uchun (ikkalasini ham, undan keyingilarini ham) tegishli ro'yxat va to'ldiruvchiga tegishli Funksiya yoki matritsaning nomini kiritishdan boshqa matn kerak emas.

1.27 rasm. 3D grafigini yaratish

# 3D grafigini chizish uchun funksiya

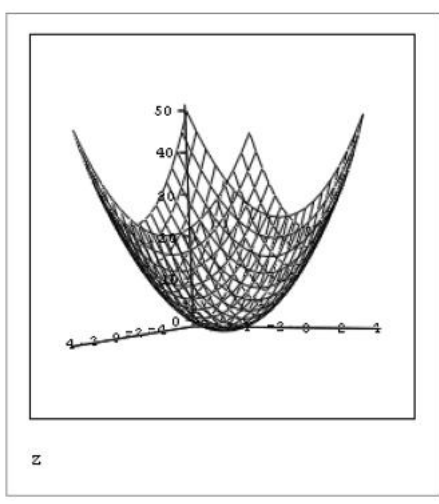

2.7 rasm. Funksiya yuzasining ko'rinishi. (1.25 jadval davomi)
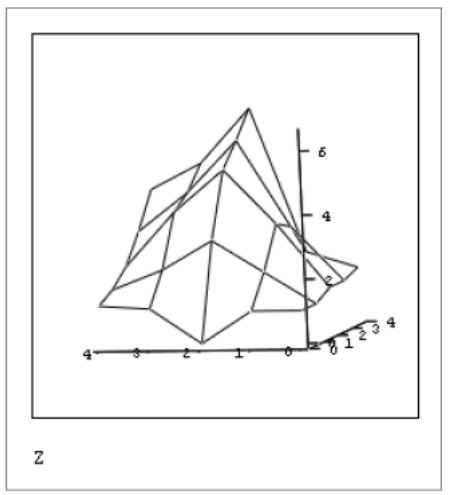

2.8 rasm. Matritsa tomonidan belgilangan sirt grafigi. (2.2 jadvadan) 2.2 jadval. Uch o'lchovli grafiklarda ko'rsatish uchun matritsa

 $Z := \begin{pmatrix} 1 & 1 & 0 & 1.1 & 1.2 \\ 1 & 2 & 3 & 2.1 & 1.5 \\ 1.3 & 3.3 & 5 & 3.7 & 2 \\ 1.3 & 3 & 5.7 & 4.1 & 2.9 \\ 1.5 & 2 & 6.5 & 4.8 & 4 \end{pmatrix}$ 

Uch o'lchovli sirt grafiklaridan tashqari, График (Graph) panelidagi tegishli tugmalarni bosish daraja chiziqlari grafigini, uch o'lchovli gistogrammani, nuqtalarning uch o'lchovli taqsimlanishini yoki vektor maydonini yaratishga olib keladi.

### 2.2 Марlеда икки ва уч ўлчовли графика

Maple muxitining grafik imkoniyatlari

2.2.1 Ikki o'lchovli grafika

**plot** buyrug'i va uning parametrlari. Bir o'zgaruvchili f(x) funksiya-ning grafigini (**Ox** o'qi bo'yicha a <= x <= b intervalda va Oy o'qi bo'yicha c <= y <= d intervalda ) yasash uchun **plot** buyrug'i ishlatiladi. Uning umumiy ko'ri-nishi quyidagicha: **plot**(f(x), x=a..b, y=c..d, **parametr**), bu yerda **parametr** – tasvirni boshqarish parametrlari. Agar u ko'rsatilmasa jimlik bo'yicha o'rnatishdan foydalaniladi. Shu bilan birga tasvirlarga tuzatishlar kiritish vositalar paneli orqali ham amalga oshiriladi.

plot buyrug'ining asosiy parametrlari:

1) title="text", bu yerda text-rasm sarlavhasi.

2) **coords=qutb** –polyar koordinatani o'rnatish.

3) **axes** – koordinata o'qlari turlarini o'rnatish: **axes=NORMAL** – oddiy o'qlar; **axes=BOXED** – ramkada shkalali grafika; **axes=FRAME** – rasmning quyi chap burchagi markazi bo'lgan o'qlar; **axes=NONE** – o'qsiz.

4) **scaling** – tasvir masshtabini o'rnatish: **scaling=CONSTRAINED** –o'qlar bo'yicha bir xil masshtab; **scaling=UNCONSTRAINED** – grafik oyna o'lchovi bo'yicha masshtablanadi.

5) **style=LINE(POINT)** – chiziqlar (yoki nuqtalar) bilan chiqarish.

6) **numpoints=n** – grafikaning hisobga olinadigan nuqtalari (jimlik qoidasi bo'yicha **n=49**).

7) **solor** – chiziq rangini o'rnatish: rangning inglizcha nomi, masalan, **yellow** – sariq va h.

8) **xtickmarks=nx** va **ytickmarks=ny** – mos ravishda , Ox va Oy o'qlari bo'yicha belgilar soni.

9) thickness=n, gde n=1,2,3... - chiziq qalinligi (jimlik bo'yicha n=1).

10) **linestyle=n** – chiziq turi: uzluksiz, punktirli va h. (**n=1** – uzluksiz).

11) **symbol=s** – nuqtalar orqali hosil bo'ladigan belgi turi: **BOX**, **CROSS**, **CIRCLE**, **POINT**, **DIAMOND**.

12) **font=[f,style,size]** – matnni chiqarish uchun shrift turini o'rnatish: **f** shriftlar nomini beradi: **TIMES, COURIER, HELVETICA, SYMBOL; style** shrift stilini beradi: **BOLD, ITALIC, UNDERLINE; size** – pt da shrift o'lchovi.

13) **labels=[tx,ty]** – koordinata o'qlari yozuv:  $\mathbf{tx} - Ox$  o'qi bo'yicha va  $\mathbf{ty} - Oy$  o'qi bo'yicha.

14) **discont =true** – cheksiz uzilishlarni yasash uchun ko'rsatma.

**plot** buyrug'i yordamida y=f(x) funksiya grafigi bilan birga, ochiq ko'rinishda, parametrik berilgan y=y(t), x=x(t) funksiyalar grafigini ham hosil qilish mumkin: **plot**([y=y(t), x=x(t), t=a..b], **parameters**).

## Oshkora berilmagan funksiyalar grafigini yasash.

Funksiya oshkora berilmagan bo'ladi, agar u F(x,y)=0 tenglama orqali berilgan bo'lsa. Oshkora berilmagan funksiyalar grafigini yasash uchun **plots** grafik paketidan **implicitplot** buyrug'i ishlatiladi: **implicitplot**(F(x,y)=0, x=x1..x2, y=y1..y2).

## Tasvirda matnli izohlarni chiqarish.

**Plots** paketida rasmda matnli izohlarni chiqarish **textplot** buyrug'i mavjud: **textplot([xo,yo,'text'], options),** bu yerda **xo, yo** – **'text'** matnini chiqarish boshlanadigan nuqtalar koordinatalari.

## Tengsizlik bilan berilgan ikki o'lchovli sohani hosil qilish.

Agar  $f_1(x,y) > c_1$ ,  $f_2(x,y) > c_2$ ,..., $f_n(x,y) > c_n$  tengsizliklar sistemasi bilan berilgan ikki o'lchovli sohani hosil qilish uchun **inequal** buyrug'i ishlatiladi.

inequals( $\{f1(x,y)>c1,...,fn(x,y)>cn\}$ , x=x1...x2, y=y1..y2, options) buyrug'ida figurali qavs ichida sohani aniqlovchi tengsizliklar sistemasi, so'ngra esa koordinata o'qlariningg o'lchovlari va parametrlari ko'rsatiladi. Parametrlar ochiq va yopiq chegaralar rangini, sohaning ichki va tashqi rangini hamda chiziq chegarasining qalinligini aniqlaydi:

- optionsfeasible=(color=red) ichki soha rangini o'rnatadi;
- optionsexcluded=(color=yellow) tashqi soha rangini o'rnatadi;
- optionsopen(color=blue, thickness=2) ochiq chegara chizig'ining qalinligi va rangini o'rnatadi;
- optionsclosed(color=green,thickness=3) yopiq chegara chizig'ining qalinligi va rangini o'rnatadi;

2. Uch o'lchovli grafika.

## Animasiya. Aniq ko'rinishdagi funksiya bilan berilgan sirt grafigi.

z = f(x,y) funksiya grafigi chizish uchun **plot3d(f(x,y), x=x1...x2,** y=y1...y2, options) buyrug'idan foydalanish mumkin. Bu buyruqning parametrlari plot buyrug'i parametrlari bilan mos tushadi.

style=opt parametri tasvir stilini beradi: POINT –nuqtalar, LINE – chiziqlar, HIDDEN – ko'rinmas chiziqlardan iborat to'r, PATCH – to'ldiruvchi, WIREFRAME – ko'rinmas chiziqlarni chiqaradigan to'r, CONTOUR – chiziq darajasi, PATCHCONTOUR – to'ldiruvchi va chiziq darajasi.

**shading=opt** parametr to'ldiruvchi intensivlik funksiyasini beradi, jimlik bo'yicha uning qiymati *xyz* ga teng, **NONE** – rangsiz.

## Parametrik berilgan sirt grafigi.

Agar x=x(u,v), y = y(u,v), z=z(u,v) parametrik ko'rinishda berilgan sirtning grafiginiyasash talab etilgan bo'lsa, u holda bu funksiyalar buyruqda kvadrat qavslarda sanab o'tiladi:

## plot3d([x(u,v), y(u,v), z(u,v)], u=u1..u2, v=v1..v2). Aniqmas ko'rinishda berilgan sirt grafigi.

F(x,y,z) = c aniqmas tenglama bilan berilgan uch o'lchovli sirt grafigi **plot** paketining **implicitplot3d**(F(x,y,z)=c, x=x1..x2, y=y1..y2, z=z1..z2) buyrug'i orqali amalga oshiriladi, bu yerda sirt tenglamasi F(x,y,z) = c va koordinata o'qlari bo'yicha tasvir o'lchovlari ko'rsatiladi.

### Fazoviy egri chiziqlar grafigi.

**plot** paketida x = x(t), y = y(t), z = z(t) parametrik ko'rinishda berilgan fazoviy egri chiziqlarni hosil qilish uchun **spacecurve** buyruqi mavjud. Uning umumiy ko'rinishi: > **spacecurve**([x(t),y(t),z(t)],t=t1..t2), bu yerda t parametr t1 dan t2 gacha o'zgaradi..

### Animasiya.

*Maple* muhitida **animate** (ikki o'lchovli) va **animate3d** (uch o'lchovli) buyruqlari yordamida ekranda harakatlanayotgan tasvirlarni chiqarish imkoniyati mavjud. **animate3d** buyrug'ining parametrlari orasida **frames** – parametri mavjud bo'lib, u animasiya kadrlarining sonini beradi (jimlik bo'yicha **frames=8**).

Uch o'lchovli tasvirlarni **plot3d** buyrug'ining opsiyalari orqali emas, balki dasturning xos menyusidan foydalanib tuzatish ancha qulaydir. Buning uchun sichqonchani tasvirning ustiga qo'yib o'ng tugmachasi bosiladi. Menyu buyruqlari tasvirning rangini o'zgartirish, kerakli o'q turi va chiziq turini o'rnatish, harakatlanayotgan tasvirni boshqarish imkonini beradi.

Tasvirlarni tuzatish xos menyusi:

| С <u>о</u> ру      |    |
|--------------------|----|
| <u>S</u> tyle      | •  |
| <u>C</u> olor      | •  |
| Axes               | ۱. |
| <u>P</u> rojection | ×. |
| A <u>n</u> imation | ►  |

### Nazorat uchun savollar

1. Funksiyalar grafigi tekislikda qanday hosil qilinadi?

2. plot buyrug'ining asosiy parametrlarini aytib bering.

- 3. Fazoda funksiyalar grafigi qanday hosil qilinadi?
- 4. plot3d buyrug'ining asosiy parametrlarini ayting.
- 5. Qutb koordinatasida funksiyalar grafigi qanday chiziladi?
- 6. Harakatlanayotgan obyekt qanday hosil qilinadi?.
- 7. Bir vaqtda bir nechta grafiklar qanday hosil qilinadi?
- 8. MathCAd dasturida X-Y Plot va Polar Plot grfaikalarini tushintiring.
- 9. MathCAD dasturida uch o'lchovli grafika turlarini ayting.
- 10. MathCAD dasturida Surface Plot va Contour Plot grafikalarini tushintiring.
- 11. MathCAD dasturida 3D Bar Plot va 3D Scatter Plot grafikalarini tushintiring.
- 12. MathCADda Vector Field Plot grafikasi haqida ma'lumot bering.

## 3-mavzu. MatLab tizimi (2 soat).

- 3.1. MatLab tizimi.
- 3.2. Matematik ifodalar va funktsiyalar.
- 3.3. MatLab tizimida matematik analiz masalalarini yechish.
- 3.4. GeoGebra ikki va uch o'lchovli grafika.

### 3.1. MatLab tizimi.

Matlab - bu MATrix LABoratory so`zlaridan olingan

Matlab dasturi orqali quyidagilarni amalga oshirish mukin:

- Matematik hisoblashlar
- Algoritmlar yaratish
- Modellashtirish
- Tahlillash va qayta ishlash, berilganlarni namoyish qilish
- Ilmiy(научная) va injineriy grafika (tasvirlar)
- GUI orqali loyihalar yaratish
- Katta miqdordagi amaliy paketlar

Matlabni o`zida mujassamlashtitrilgan Paketlar:

- Matlab Web Server
- Bioinformatics Toolbox
- Communications Toolbox
- Control System Toolbox
- Database Toolbox
- Distributed Computing Toolbox
- Financial Toolbox
- Fuzzy Logic Toolbox
- Genetic Algorithm and Direct Search Toolbox
- Image Processing Toolbox
- Neural Networks Toolbox
- Partial Differential Equation Toolbox
- Signal Processing Toolbox
- SimBiology
- Spline Toolbox
- Statistics Toolbox
- Symbolic Toolbox
- Virtual Reality Toolbox
- Wavelet Toolbox
- Simulink
- Aerospace Blockset
- Communications Blockset
- Video and Image Processing
- Real-Time Workshop

- Matlab Builder for .NET
- Matlab Compiler
- Интеграция в MS Office

Matlab ni besh qismga ajratib o`rganishimiz mumkin:

- 1. Matlab tili
- 2. Matlab muhiti
- 3. Boshqariladigan grafika
- 4. Matematik funktsiyalar bibliotekasi
- 5. Dasturiy interfeys

Matlab tili - C va Paskal dasturlash tillari kabi obyektga yo`naltirilgan tildir. Unda katta miqdordagi ichki funktsiyalar mavjud, bo`lib foydalanuvchi kengaytirish imkoniyatiga ega.

```
1 - clear;
 2 - x1=2.2;
 3 - p1=0.0;
 4 - dt=0.025;
 5 - axis([-pi pi -pi pi]);
 6 - hl=line(x1,p1);
 7 - set(hl,'EraseMode', 'none', 'LineStyle', ':', 'Color', 'r');
8 - grid on;
9 - pause;
10 - while 1
11 -
     x2=x1+p1*dt;
12 -
     p2=p1-sin(x2) *dt;
13 -
      if x2> pi
14 -
       x2=x2-2*pi;
15 -
      end.
16 -
      if x2≺ -pi
17 -
       x2=x2+2*pi;
18 -
      end:
19 -
      set(h1, 'XData',x2, 'YData', p2);
20 -
       x1=x2; p1=p2;
21 - end;
```

3.1-rasm Matlab muhiti quyidagi imkoniyatlarga ega Interaktiv ishlash Ishchi sohamizga o`zgaruvchilarni boshqarish Tahrirlagich Testlash

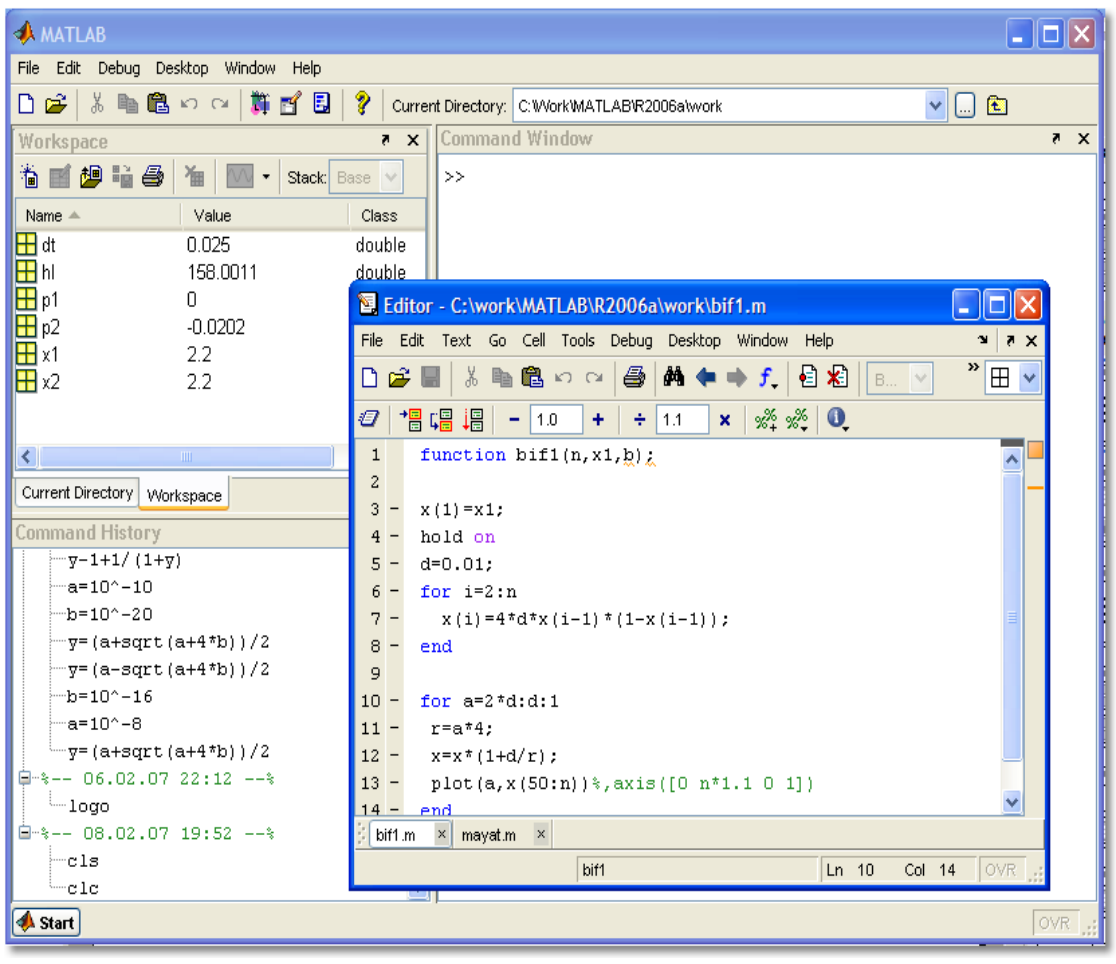

3.2-rasm

# 3.2. Matematik ifodalar va funktsiyalar.

Matlabda skalyar miqdorlar ustida quyidagi oddiy arifmetik amallarni bajarish mumkin:

+ - qoʻshish;

- - ayirish;

- \* koʻpaytirish;
- / oʻngdan boʻlish;
- \ chapdan boʻlish;
- ^ darajaga oshirish.

Agar bir qatordagi ifodada bir nechta amallar boʻlsa, ularni bajarilish ketma-ketligi quyidagi ustivorlik qoidasi boʻyicha amalga oshiriladi:

| Ustivorlik | Amallar                            |
|------------|------------------------------------|
| 1          | () Oddiy qavs                      |
| 2          | ^ Darajaga oshirish, chapdan-oʻnga |

| 3 | Koʻpaytirish va boʻlish, chapdan-oʻnga |
|---|----------------------------------------|
| 4 | qoʻshish va ayrish, chapdan-oʻnga      |

Matlabda bu qoidalar skalyar miqdorlarga oddiy usulda qoʻllaniladi. Masalan,

| komanda              | natija      |
|----------------------|-------------|
| 2*5                  | ans $=10$   |
| 5/8                  | ans =0.625  |
| 5\8                  | ans = 1.600 |
| x = pi/6; y = sin(x) | y= 0.500    |
| a=0; z=exp (4*a)/8   | z= 0.125    |

Elemetar funktsiyalar.

Trigonometrik funksiyalar

- sin(x)
- cos(x)
- tan(x)
- cot(x)
- asin(x)
- acos(x)
- atan(x)
- acot(x)
- $\sinh(x)$
- $\cosh(x)$
- tanh(x)
- coth(x)
- asinh(x)
- acosh(x)
- atanh(x)
- acoth(x)
- sind(x)
- cosd(x)
- tand(x)
- cotd(x)

# Eksponentsial

- $exp(x) bu e^{(x)}$
- $\log(\mathbf{x}) \log \ln(\mathbf{x})$
- $Log10(x) log_{10}(x)$
- $\log 2(x) \log_2(x)$
- sqrt(x) ildiz
- **nthroot**(x, n)  $-\sqrt[n]{x}$

## Yaxlitlash va qoldig`ini olish

- **fix**(**x**) yaxlitlaydi butunini
- **floor** minus tomonga qarab yaxlitlaydi butunini (-15.6 -> -16)
- **ceil** musbat tomonga qarab yaxlitlaydi butunini (-15.6 -> -15)
- round yaqin tomon qismiga qarab yaxlitlaydi butunini
- mod(x,y) –qoldiqli bo`lish. Ishorasiz sonlar uchun (x n\*y, bu n = floor(x/y))
- rem(x,y) qoldiqli bulish. Ishorali sonlar uchun (x n\*y, bu n = fix(x/y))

### Kompleks sonlar

- **abs**(**z**) z kompleks sonning moduli
- **angle**(**z**) faza z (v radianda)
- **real**(**z**) z ning haqiqiy qismi
- **imag**(**z**) z mavhum qismi
- **conj**(**z**) z komleks soni uchun qo`shmasi
- **complex(a,b)** berilgan ikkita sondan kompleks soni sohil qiladi a+ib
- **isreal**(**z**) –Agar z haqiqiy son bo`lsa, rost (chin) qiymat qaytaradi

Elementar funktciyalarning to`liq ro`yxatini ko`rish uchun quyidagi buyruq beriladi *help elfun* 

Konstantalar

- **pi** pi soni
- Inf Cheksizlik
- **-Inf** minus Cheksizlik
- NaN (Not a Number) sonli qiymat emas

2.Vektorlar va matritsalar ustida amallar. Arifmetik amallarni matritsalar ustida ham bajarish mumkin, faqat ularni bajarish qoidalari skalyar miqdorlarnikidan farqli boʻladi. Qoʻshish va ayirish amallari matritsalar uchun ularning mos elementlari orasida bajariladi. SHuning uchun a va b matritsalarni qoʻshish va ayirish uchun ularning oʻlchovlari bir xil boʻlishi talab etiladi: a va b (nxm) oʻlchovli boʻlsa, u holda

 $s = a \pm b$ 

Matritsa elementlari s(i,j)=a(i,j)+b(i,j) tengliklar bilan aniqlanadi. Masalan,

a=[1 2 3; 4 5 6],

b=[4 5 3; 2 3 -4],

c=a+b,

c=[576;682],

d=a-b,

d=[-3 -3 0; 2 2 10].

A va b matritsalar oʻlchovlari har xil boʻlsa, ular ustida qoʻshish va ayirishni bajarib boʻlmaydi.

Matritsalarni koʻpaytirish esa xuddi algebradagi qoida boʻyicha bajariladi. Bu holda chapdagi matritsaning ustunlari soni oʻngdagi matritsaning qatorlari soniga teng boʻlishi kerak: a ning oʻlchovi (mxk) b niki (kxm) boʻlsa, u holda s=a\*b matritsa (nxm) oʻlchovli boʻladi:

Misol: x=[2 1; 0 3; 2 3], y=[1 2 3 4; 2 -1 3 1] matritsalarda x\* y amalni qoʻlda va kompьyuterda bajarib, natijalarni solishtiring.

Undan tashqari, matlabda matritsalarni mos elementlari orasida bajariladigan quyidagi amallar mavjud. Bu amallarni boshqalardan ajratish uchun belgi oldiga (.) nuqta qoʻyiladi.

A.\* b – a ning har bir elementi b ning mos elementiga koʻpaytiriladi;

a./ b - a ning har bir elementi b ning mos elementiga boʻlinadi;

a.\ b - b ning har bir elementi a ning mos elementiga bo'linadi;

a.^ b – a ning har bir elementini b ning mos elementi darajasiga oshiriladi. Masalan, a=[1 2 3; 2 3 1], b =[0 1 2; 2 1 2] boʻlsa , u holda c=a.\* b quyidagicha boʻladi:

c=[0 2 6; 4 3 2].

C matritsadan (J komandasi yordamida c1(1,J, c2(2,J qator- vektorlarni hosil qilamiz va c2ni transponerlab quyidagicha

c1\*c2'=18

amalga oshirilgan koʻpaytmani c1 va c2 vektorlarning (ichki) skalyar koʻpaytmasi deyiladi.

C1'\*c2

koʻpaytma esa (3x3) oʻlchovli matritsa boʻladi. Bu koʻpaytma tashqi koʻpaytma deyiladi.

Sum (A) – ustunlar boʻyicha elementlar yigʻindisi

Sum (A, dim) – dim=1 da ustunlar boʻyicha elementlar yigʻindisini, dim=2 da qatorlar boʻyicha elementlar yigʻindisini qaytaradi.

Sum (diag(A)) – diagonal elementlar yigʻindisini beradi.

Det (A) – matritsa determinantini xisoblaydi.

Rank (A) – matritsa rangini, inv (A) – teskari matritsani xisoblaydi. Solishtirish va mantiqiy amallar. Mantiqiy amallarni ikki guruhga boʻlib

oʻrganamiz:

a)solishtirish amallari;

b)haqiqiy mantiqiy amallar.

Solishtirish amallariga quyidagilar kiradi:

a>b- oni amali;

a<b- kichik amali;

a<=b- kichik yoki teng amali;

a>=b- oni yoki teng amali;

a==b- teng amali;

a~=b-teng emas amali.

Massivlarni solishtirishda bu amallar ularning mos elementlari orasida amalga oshiriladi. Bunda solishtirilayotgan massiv oʻlchoviga teng oʻlchovli massiv hosil

boʻladi. YA'ni massivning mos elementi 1 boʻladi, agar solishtirish natijasi "rost" boʻlsa, 0 boʻladi agar solishtirish natijasi "yolgʻon" boʻlsa. Agar solishtirishda >, <, >=, <= amallari ishlatilsa elementlarning faqat haqiqiy qismi solishtiriladi, == yoki ~= amallari ishlatilsa elementlarning ham haqiqiy, ham mavhum qismlari solishtiriladi.

Ikkita qatorni ekvevalentligini tekshirish uchun strcmp komandasdan foydalaniladi. Bu holda vektorlarning uzunliklari har xil boʻlishi mumkin. Agar solishtirilayotganlardan biri skalyar, ikkinchisi matritsa boʻlsa, u holda solishtirish uchun skalyarni matritsa oʻlchovlariga teng qilib, matritsaga toʻldiriladi va undan keyin solishtiriladi. Masalan:

a=3; b=[1 4 0; 2 5 7]; boʻlsa a>b natijasi quyidagicha boʻladi: ans=[1 0 1; 1 0 0] Matritsa elementlari kompleks boʻlgan holda misol koʻramiz: c=[5+2i 4-i]; d=[5+7i 3-i]; d<=c ning natijasi ans=[1 1], c<=d ning natijasi ans= [1 0] boʻladi.

Matlabda haqiqiy mantiqiy amallarga quyidagilar kiradi:

&="va" amali;

|-"yoki" amali;

~-"yo'q" amali.

Mantiqiy amallar matritsalarni mos elementlari orasida bajariladi. Bu amallarni bajarishda 0 ishlatiladi, agar amal natijasi "yolg'on" bo'lsa va "rostlik"ni bildiruvchi mantiqiy bir ixtiyoriy nol bo'lmagan son bo'lishi mumkin.

YUqoridagi barcha mantiqiy amallar uchun "rostlik" jadvali quyidagicha boʻladi:

| Х | у | x&y | x y | ~X |
|---|---|-----|-----|----|
| 0 | 0 | 0   | 0   | 1  |
| 0 | 1 | 0   | 1   | 1  |
| 1 | 0 | 0   | 1   | 0  |
| 1 | 1 | 1   | 1   | 0  |

Haqiqiy mantiqiy amallar bajarilishi boʻyicha arifmetik va solishtirish amallariga nisbatan past ustuvorlikka ega boʻladi. Mantiqiy amallar oʻz-oʻziga nisbatan quyidagi ustuvorlik qoidasiga boʻysunadi:

a) "yoʻq" amali eng yuqori ustuvorlikka ega;

b) "va" bilan "yoki" teng ustuvorlikka ega va chapdan oʻngga ketma-ket bajariladi. Quyidagi misollarni koʻramiz:

1&0+2

3>5&1

Ularning natijasi mos ravishda 1 va 0 boʻladi. Birinchi ifodada avval 0+2=2, undan keyin esa 1&2 amali bajariladi. Ikkinchi ifodada esa avval solishtirish amali 3>5=0, undan keyin esa 0&1 mantiqiy amal bajariladi. Quyidagi keltirilgan misollarda esa mantiqiy amallar ketma-ket chapdan oʻngga qarab bajariladi:

1&0 | 1=1

0&0 | 0=0

Solishtirish amallarini simvolli ifodalarga xam qoʻllash mumkin:

>>'b'>'a'

ans=1

xor – "yoki" ni bekor qiluvchi amal

any – "rost", agar vektorning barcha elementlari 0 boʻlsa.

All – "rost", agar vektorning barcha elementlari 0 dan farqli boʻlsa.

Matlabda mantiqiy elementli massivlar yaratish mumkin:

>>false (2,3)

 $Ans=0\ 0\ 0$ 

000

>>true (2,3)

Ans= 1 1 1

1 1 1

Matlabning asosiy matematik funksiyalari . YUqorida aytilganidek Matlab paketi asosan har xil matematik va amaliy masalalarni echishga, matritsalar va vektorlar ustida har xil amallarni bajarishga moʻljallangandir. SHuning uchun Matlabda

foydalanuvchi uchun zarur boʻlgan matematik funksiyalar mavjuddir. Bu funksiyalarni quyidagicha ikkita guruhga boʻlish mumkin: a) elementar funksiyalar- barcha yuqori darajadagi tillarda ham mavjud boʻladi; b) maxsus funksiyalar- faqat Matlabda qoʻllaniladigan va murakkab, maxsus funksiyalarni hisoblashga moʻljallangan. Elemantar funksiyalarga trigonometrik, darajali, koʻrsatkichli, sonlarga ishlov beruvchi, qoldiq va yaxlitlash funksiyalari kiradi.

Matlabda funksiyalar va sozlangan funksiyalar

Endi funksiya tushunchasini keltiramiz. Funksiya – oʻzining argumentlari ustida ma'lum bir shakl almashtirishlarni bajaruvchi va unda hosil qilingan natijalarni qaytarish xususiyatiga ega boʻlgan noyob nomli ob'ektdir. Funksiyalar bir nechta argumentlarga ega boʻlib bir emas, bir nechta natijani qaytaradigan boʻlsa quyidagicha yoziladi:

[y1,y2,...] =func (x1, x2, ...)

x1, x2, ..., y1,y2, ... - mos ravishda kirish va chiqish parametrlari deyiladi. Matlabdagi elementar funksiyalar roʻyxati bilan help elfun komandasi, maxsus funksiyalar roʻyxati bilan esa help spasefun komandasi orqali tanishish mumkin. Bu funksiyalar matlabdagi sozlangan ichki funksiyalarga kiradi, ya'ni ularga argumentlari bilan murojaat qilib, qiymatlarini olishimiz mumkin. Masalan:

>> cos (pi/5); >> sin (0.9); >> exp (3.3).

Trigonometrik funksiyalarga faqat radian argument qoʻyilishi mumkin. Matlabda tashqi funksiyalar deb m-fayllar ga aytiladi. Bunday funksiyalarni berish qiluvchi m-fayllarni redaktordan uchun maxsus taxlil foydalaniladi. Matlab tizimida juda koʻp sozlangan va kengaytma paketlarda aniqlangan funksiyalar boʻlsada, foydalanuvchi uchun yana qandaydir funksiyalar kerak boʻlib qolishi mumkin. Matlabda ana shunday yangi funksiyalarni yaratishning bir nechta imkoniyatlari bor. SHulardan bir inline funksiyasidan foydalanishdir. Bunda foydalanuvchi oʻzi uchun zarur ifodani inline funksiya argumentiga apostrof ichiga yozishi kerak bo'ladi. Masalan, sin2x+ cos2y ifodani qiymatlarini xisoblash kerak bo'lsin. Matlabda quyidagicha amalga oshiriladi:

>> sin cos = inline (`sin (x).^2+cos(y).^2`)
sin cos =
inline function:
sin cos (x, u) =sin (x).^2+cos (x).^2.
Bu yozuvlar komandalar oynasida yoziladi va hisoblash ham shu oynada
bajariladi:
>> sin cos (5.5)
ans =1.0000
>> sin cos (1.2)
ans =0.8813

>> sin cos (2.1) ans =1.1187

Ma'lumki, koʻp xollarda tartiblangan sonlar ketma-ketligini shakllantirish zarurati tugʻiladi. Bunday ketma-ketliklar grafik chizishda, jadval yaratishda kerak boʻladi. Ularni xosil qilish uchun matlabda (:) ikki nuqta komandasidan (operatoridan) foydalaniladi. Uning umumiy koʻrinishi quyidagicha:

xo:h:x1

bu erda xo - boshlang'ich qiymat, h – qadam, x1 – esa oxirgi qiymatdir. Bunday konstruksiyani tadbiq qilish dasturiyssikllar berishni keskin kamaytiradi. Agar qadam berilmagan bo'lsa, u xolda uning qiymati avtomatik tarzda 1 deb xisoblanadi. Agar qadam musbat bo'lib, boshlang'ich qiymat oxirgi qiymatdan katta bo'lsa, u holda dastur xatolik beradi. Misolar ko'rib chiqaylik:

```
>> 3 : 8
ans = 3 4 5 6 7 8
>> K = 0 : 3: 15
K= 0 1 3 6 9 12 15
>> m= 10 : -2 . 2
m= 10 8 6 4 2
>> 0 : pi/2 : 2* pi
ans = 0 1.5708 3.1416 4.7124 6.2832
>> 5 : 2
ans = Empty matrix : 1 by 0
```

Matlabning imkoniyatlaridan biriga, muxim tushunchalardan biri boʻlgan "Matnli izoxlar" kiradi. Matnli izoxlar dasturni tushunarli boʻlishiga va ularni vazifalarini ochib berishga moʻljallangan boʻlib, ularni dasturni ixtiyoriy joyiga qatordagi % belgisidan keyin yozish mumkin boʻladi. Masalan:

% Kasr chiziqli funksiyaning grafigi;

% Funksiyaning o'sish oralig'i

m – fayl yaxshi yozilgan hisoblanadi, agar uning matnli izoxi toʻla keltirilgan boʻlsa.

Ma'lumotlarni klaviatura va faylli disklardan kiritish. YUqorida ta'kidlanganidek, matlabda ma'lumotlar faqat matritsa shaklida tashkil qilinadi. Buning esa 3ta usuli bor:

ma'lumotlarni klaviaturadan toʻgʻridan-toʻgʻri kiritish;

ma'lumotlarni faylli disklardan kiritish;

ma'lumotlarni matlab komandalari yordamida xosil qilish.

Klaviaturadan toʻgʻridan-toʻgʻri kiritishga misollar koʻraylik:

>> x= [ 5 4 -3] yoki >> x= [ 5, 4, -3]

terilsa, x – vektor-qator deb qabul qilinib x(1) =5, x(2)=4, x(3)= -3 bo'ladi. >> u= [ 0 2 2 3

5 -3 6 2 ] yoki u= [ 0 2 2 3; 5 -3 6 2 ]

u-(2x4) o'lchovli matritsa bo'ladi va u(1.1)=0, u(1.2)=2, u(1.3)=2, u(1.4)=3, u(2.1)=5, u(2.2)=3, u(2.3)=6, u(2.4)=2 bo'ladi. Matritsada (;) qatorlar orasini

ajratish uchun kerak.

Matritsa elementlari ifoda boʻlishi mumkin:

 $Z = [sin(0) sqrt(4) 2^3+1 5/2 3^2].$ 

U xolda quyidagi vektor aniqlanadi:

Z= [0 4.000 9.000 2.500 9.000]

Berilgan matritsani kengaytirish orqali ham matritsa xosil qilish mumkin. Masalan,  $x1 = [x \ 1 \ 2]$  deb olsak,  $x1 = [5 \ 4 \ -3 \ 1 \ 2]$  xosil boʻladi.

Agar x(5)=8 desak, avvalgi x vektor  $x=[5 \ 4 \ -3 \ 0 \ 8]$  kabi kengaytiriladi, bunda koʻrinib turibdiki, x(4) ga "0" qiymat berildi.

Endi u matritsadan foydalanib,

 $c = [1 \ 2 \ 3 \ 4]$ 

y1=[y; c]

belgilash natijasida

y1= [0 2 2 3

5 -3 6 2

1 2 3 4]

matritsani xosil qilamiz.

Matritsalarni faylli disklardan yuklab xam xosil qilsa boʻladi. Buning uchun load <fayl nomi >

komandasidan foydalaniladi. Agar komanda parametri yozilmasa berilganlar matlab.mat nomli fayldan yuklanadi. Yuklanayotgan berilganlar avvaldan tekstli(ASC11) formatida ham saqlab qoʻyilgan boʻlishi mumkin. Aniq oʻzgaruvchilarni yuklash uchun

load <fayl nomi > x y z komandasidan foydalaniladi.

3.3. MatLab tizimida matematik analiz masalalarini yechish. (Signallarni

raqamli qayta ishlashga oid ba'zi - bir standart masalalarni yechishga misollar )

Signallarni raqamli qayta ishlashga oid standart masalalardan biri bo`lgan signal spektrini aniklash masalasini kurib chikamiz (Furьe shakl almashtirishidan foydalanish).

Bu masalani yechish yullarini kurib chikish uchun «signal spektri» tushunchasi ta'rifini berish kerak.

Agar biron - bir tebranish jarayoni «garmonika» lar deb ataluvchi turli chastotali garmonik tebranishlar yigindisi shaklida ifodalansa, u xolda tebranish jarayoni spektri deb amplitudalarning turli chastotalar buyicha taksimotini tasvirlovi funktsiyaga aytiladi. Spektr mazkur jarayonda kaysi turdagi tebranishlar preobladayut kilishini, uning ichki tuzilmasi kandayligini kursatadi.

Signal spektrni aniklash uchun (tugri va teskari) Furьe shakl almashtirish apparatidan foydalaniladi. Furьe shakl almashtirish signallarni chastotalar soxasida tavsiflash uchun ishlatiladi.

 $x_a(t)$  anologli signalning  $x_a(t)$  spektri deb ushbu

$$x(jw) = \int_{0}^{\infty} x_a(t) e^{-jwt} dt \quad (1)$$

Tugri Furьe shakl almashtirishiga aytiladi.

Teskari Furьe shakl almashtirish yordamida signalning uzini spektr orkali ifodalash mumkin:

$$x_a(t) = \frac{1}{2\pi} \int_{-\infty}^{\infty} x_a(jw) e^{jwt} dt \qquad (2)$$

x(nT) diskret signalning x<sub>n</sub>(jwt) spektri deb, ushbu

$$X(e^{jwt}) = \hat{O}\{x(nT)\} = \sum_{n=0}^{\infty} x(nT)e^{-jwnT}$$
(3)

tugri Furьe shakl almashtirishiga aytiladi.

X(nT) signalni spektr orkali teskari Furьe shakl almashtirish orkali ifodalash mumkin:

$$X(nT) = \hat{O}^{-1}\{x(e^{jwt})\} = \frac{T}{2\pi} \int_{-\pi/T}^{\pi/T} x(e^{jwt}) dw \qquad (4)$$

Uzluksiz funktsiya (ya'ni analog signali) uchun Furьe shakl almashtirish ta'rifini [3] da topish mumkin. Diskret Furьe shakl almashtirishni kuyidagicha aniklash mumkin: x(nT) - NT davrli davriy ketma - ketlik bulsin (davrli - N otechyotov), yani  $x(nt)=x(nt+m\cdot NT)$ , m - butun son. Diskret Furьe shakl almashtirishi(DFShA) deb uzaro bir kiymatli shakl almashtirishlar juvtiga aytiladi:

$$X(k) = X(k\Omega) = \sum_{n=0}^{N-1} x(nT) e^{-jkn\Omega T} \quad k = 0, 1, \dots, N-1 \quad (5)$$

$$x(n) = x(nT) = \frac{1}{N} \sum_{k=0}^{N-1} X(k\Omega) e^{jkn\Omega T} \quad n = 0, 1, \dots, N-1 \quad (6)$$

(5) ifoda tugri diskret Furьe shakl almashtirishini aniklaydi, (6) ifoda esa teskari diskret Furьe shakl almashtirishini aniklaydi.

Bu shakl almashtirishda  $\Omega = \frac{2\pi}{NT}$  - shakl almashtirishining asosiy chastotasi,

(bin DPF). Buruvchi kupaytuvchi deb ataluvchi  $e^{-j\Omega T}=e^{-j2\pi/N}$  ni Wn orkali belgilasak, tugri va teskari diskret Fure shakl

almashtirishlarni kuyidagicha kayta yozib olsa buladi

$$X(k) = \sum_{n=0}^{N-1} x(n) W_n^{kn}, \qquad k = 0, 1, \dots, N-1 \quad (7)$$
$$x(n) = \frac{1}{N} \sum_{k=0}^{N-1} X(k) W_N^{-kn}, \ n = 0, 1, \dots, N-1 \quad (8)$$

X(k) diskret Furьe shakl almashtirish, x(n) ketma - ketlikning uzi xam kabi, k argument buyicha N davriy funktsiyadir, chunki

$$W_N^{kn} = W_N^{(k+mN)n}$$

bu yerda m - butun son. Diskret Fure shakl almashishi chekli N uzunli x(nT) ketma - ketlikni ifodalash uchun xam ishlatilishi mumkin, bu chekli ketma - ketlik n=0, 1, 2, ..., N-1 da aniklangan va [0; N-1] kesma tashkarisida 0 ga teng. Xakikatdan xam bunday ketma - ketlikni tegishli davriy ketma - ketlikning bir davri deb karash mumkin va (7) xamda (8) shakl almashtirishlardan foydalanish mumkin; fakat X(k) va x(n) larni [0; N-1] kesma tashkarisida 0 ga teng deb xisoblash mumkin.

(3) formula bilan aniklangan chekli diskret signal spektrini (n>0 va n>N-1 bulganda X(nT)=0 ekanligini xisobga olgan xolda) va aynan shu signalning diskret Furьe shakl almashtirishni ((5) formula) takkoslaganda kurinib turibdiki, diskret Furьe shakl almashtirilishi - bu spektrning chastota buyicha diskretlashtirish intervali  $\Omega=2\pi/NT$  ga teng bulgan davrda olingan Nma otschyotlaridir.

Signal Processing kutubxonasida (tugri va teskari) diskret Fure shakl almashtirishlarni bajarish uchun ikkita funktsiya mavjud:

Y=fft(x,N) funktsiyasi N nuktali diskret Furьe shakl almashtirishni xisoblaydi. Agar x vektorning uzunligi N dan kichik bulsa, u xolda diskret Fure shakl almashtirilishining uzunligi x vektor uzunligiga tengdir. Agar x matritsa bulsa, u xolda N - nuktali diskret Fure shakl almashtirilishi x matritsaning xar bir ustuni uchun bajariladi.

Y=ifft(x,N) funktsiyasi N - nuktali teskari shakl almashtirilishini xisoblaydi. Bu funktsiya parametrlari ifft(x,N) funktsiya parametrlariga uxshashdir.

Bu funktsiyalarning farkli xususiyatlari shundan iboratki, ular mashina tilida tuzilgan (ya'ni ulardan M - fayl kurinishida foydalanib bulmaydi). Bundan tashkari,

bu funktsiyalar tez Furьe shakl almashtirish algoritmlari deb ataluvchi maxsus algoritmlarni amalga oshiradi (funktsiyaning FFT nomi xam shundan kelib chikkan - Fast Fourier Tramsform). Bu maxsus algoritmlar diskret Furьe shakl almashtirishlarining bajarilishini tezlashtiriladi. Barcha kursatib utilgan afzalliklar birgalikda (mashina tilida amalga oshirilganligi + maxsus algoritmlar) fft va ifft funktsiyalardan foydalanilganda diskret Fure shakl almashtirishning juda yukori bajarilish tezligini beradi.

Diskret signallar spektrini aniklashda fft( ) funktsiyadan foydalanishga misollar kurib chikamiz.

**1** - **misol.** Signal S=3.5  $\cos(\pi t)$  ifoda bilan tavsiflanadi. Diskretlashtirish T\_S=0.3 cek, otschyotlar soni N=30. Berilgan vakt oraligida yasalsin. Signal ustida Furbe shakl almashtirishi bajarilsin. Shakl almashtirilgan signalning obsalyut kiymati (amplitudasi) va fozasi grafiklari yasalsin (ya'ni A4X va F4X grafiklari yasalsin)

Quyida bu masalani hal qiluvchi skript - fayl berilgan.

Clear Clc T s=0.3; N=30: Time=[0:N-1]\*T\_S; S=3.5\*cos(0.3\*pi.\*time); Fiqure Plot(time, s); % figure # 1 Grid Xlabel('time in sec') Ylabel('signal s(t)') Title('periodical signal (time domain)') Zoom S FT=fft(s): Freq\_plot=[0:N-1]./(N-1); Figure % figure #2 Zoom Plot(freq\_plot, real(S\_FT)), grid Title('absolute value of transformed signal (frequency domain)'); Ylabel('abs. val. Of signal') Xlabel('Frequencu (in pi units)') Figure % figure #3 Zoom Plot(freq\_plot, imag(S\_FT)), grid Title('Phase(angle) of transformed signal (frequency domain)'); Ylabel(Phase of signal) Xlabel('Frequencu (in pi units)')

## 3.4. GeoGebra ikki va uch o'lchovli grafika.

Matlabda animatsiya vositalariga doir bir nechta komandalar mavjud.Ulardan biri, nuqtaning tekislikda harakatlanish traektoriyasini aks ettirishini koʻrsatuvchi comet komandasidir. Bunda nuqta izga ega boʻlgan kometaning yadrosini eslatadi. Ushbu komanda quyidagi koʻrinishlarda qoʻllaniladi:

comet(y)- "kometa"ning y vektor bilan berilgan traektoriya boʻyicha harakatlanishini aks ettiradi;

comet(x,y)- "kometa"ning y va x vektorlar juftligi bilan berilgan traektoriya bo'yicha harakatlanishini aks ettiradi;

comet(x,y,z)- avvalgi komandaga oʻxshash, faqat kometa izining uzunligini ham koʻrsatish mumkin. Kometaning izi boshqa ranga boʻyalgan boʻladi, u p\*length(y) koʻrinishida beriladi (length(y)- y vektorning oʻlchami, p<1, sukut boʻyicha p=0,1).

Quyidagi comet komandasidan foydalanishga doir misol keltirilgan:

>> t=0:.01:2\*pi; >> comet(y,x,0.3); >> y=sin(2\*t).\*(sin(t).^2); >> x =cos(2\*t).\*(cos(t).^2); >> comet(y,x,0.3);

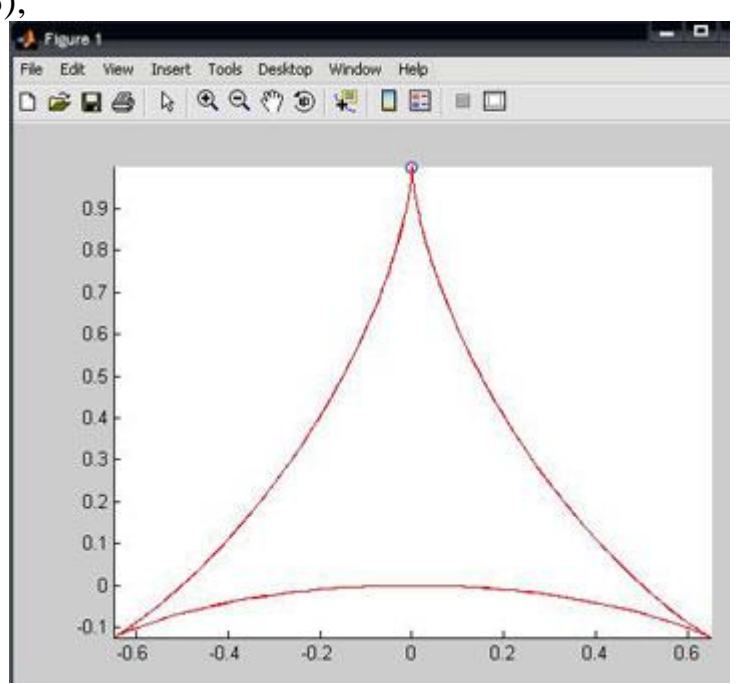

Nuqaning fazoda harakatlanishi

Nuqtaning uch o'lchovli fazoda harakatlanishini kuzatish uchun quyidagi ko'rinishlarga ega bo'lgan comet3 komandasidan foydalaniladi:

comet3(z)- nuqtaning z vektor bilan berilgan uch oʻlchamli egri chiziq boʻyicha harakatlanishini aks ettiradi;

comet3(x,y,z)- "kometa" ning fazoda [x(i), y(i),z(i)] nuqtalar bilan aniqlanadigan

egri chiziq boʻyicha harakatlanishini aks ettiradi;

comet3(x,y,z,p)- avvalgi komandaga oʻxshash, faqat kometa izining uzunligini ham koʻrsatish mumkin. Kometaning izi p\*length(y) koʻrinishida beriladi (length(y)-y vektorning oʻlchami, p<1, sukut boʻyicha p=0,1). Quyida comet3 komandasidan foydalanishga misol keltirilgan:

```
>> t=-10*pi:pi/250:10*pi;
>> z=[sin(5*t).^5).*cos(t),
>> cos(2*t).^2).*sin(t),t];
>> comet3(z);
```

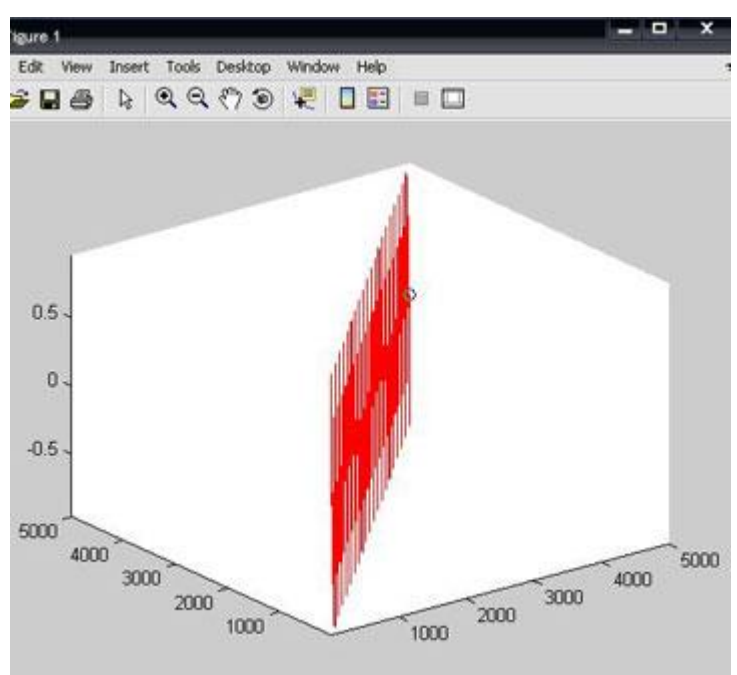

Nuqtaning ikki va uch oʻlchamli fazodagi harakati eng sodda animatsiyalardan boʻlishiga qaramasdan dinamik masalalarni grafik vizuallashtirish imkoniyatlarini kengaytiradi.

## Matlabda grafik chizishning imkoniyatlari

Ikki o'lchovli grafika. Matlab tizimining eng katta xususiyatlaridan biri, unda grafik chizish imkoniyatini mavjudligidir. Biz Matlabda ikki vektor grafigini chizishning komandalari eng sodda va umumiy bilan tanishamiz. Matlabda grafiklarni har xil koordinata sistemalarida qurish mumkin. Bulardan toʻgʻri burchakli dekart koordinatalari sistemasi, polyar koordinatalari, sferik vassilindrik sistemalarni keltirish mukin. Undan tashqari koordinatalarni bir sistemadagi koʻrinishidan boshqa koʻrinishga o'tkazish mumkin. Biror bir sistemada grafik chizish uchun umumiy bo'lgan ba'zi grafik chizish komandalarini keltiramiz:

plot(x,y)-x va y vektorlarning dekart tekisligidagi grafigini hosil qiladi; plot(y)-y ning y -vektor elementlari nomerlarga nisbatan grafigini yasaydi; semilogx(x,y)- "x"ni logarifmi grafigini " y" ga nisbatan yasaydi; semilogy(x,y)-"x"ning grafigini "y" ning logarifmiga nisbatan yasaydi; loglog(x,y)-"x"ni logarifmini "y" ni logarifmiga nisbatan grafigini yasaydi;

grid -koordinatalar sistemasida toʻrni hosil qiladi;

title ('matn')- grafik tepasiga matn yozadi;

xlabel ('matn')- "matn"ni "x" oʻqi ostiga yozadi;

ylabel ('matn')- "matn"ni " y " oʻqining chap tomoniga yozadi;

text(x,y,'matn')- "matn"ni (x, y) nuqtaga yozadi;

polar(theta, r)- r va theta vektorlarning polyar koordinatalar sictemasida grafigini yasaydi (bu erda theta faqat radianlarda beriladi);

bar(x) yoki stairs(x)- "x" vektorning gistogrammasini yasaydi;

bar(x,y) yoki stairs(x,y)-"u" vektor elementlarini gistogrammasini "x" vektorning elementlariga mos toʻplamga joylashtirib chizadi;

Ma'lumki, dekart koordinatalar sistemasida grafik chizish (x, y) juftligini qiymatlarini aniqlab, hosil bo'lgan nuqtalarni kesmalar bilan tutashtirish orqali hosil qilinadi. Demak (x, y) juftliklar soni qanchalik ko'p bo'lsa grafik ham shunchalik silliq va aniqroq bo'ladi. Juftliklar avvaldan berilgan bo'lishi yoki ma'lum funksiyaning argumenti va qiymatlaridan hisoblab hosil qilinishi yoki tajriba o'tkazish natijasida olingan bo'lishi mumkin. Masalan, y=e<sup>x</sup> funksiyaning x $\in$ [0,2] sigmentdagi grafigini chizish kerak bo'lsa,quyidagi matlab komadalari ketma-ketligi etarli bo'ladi:

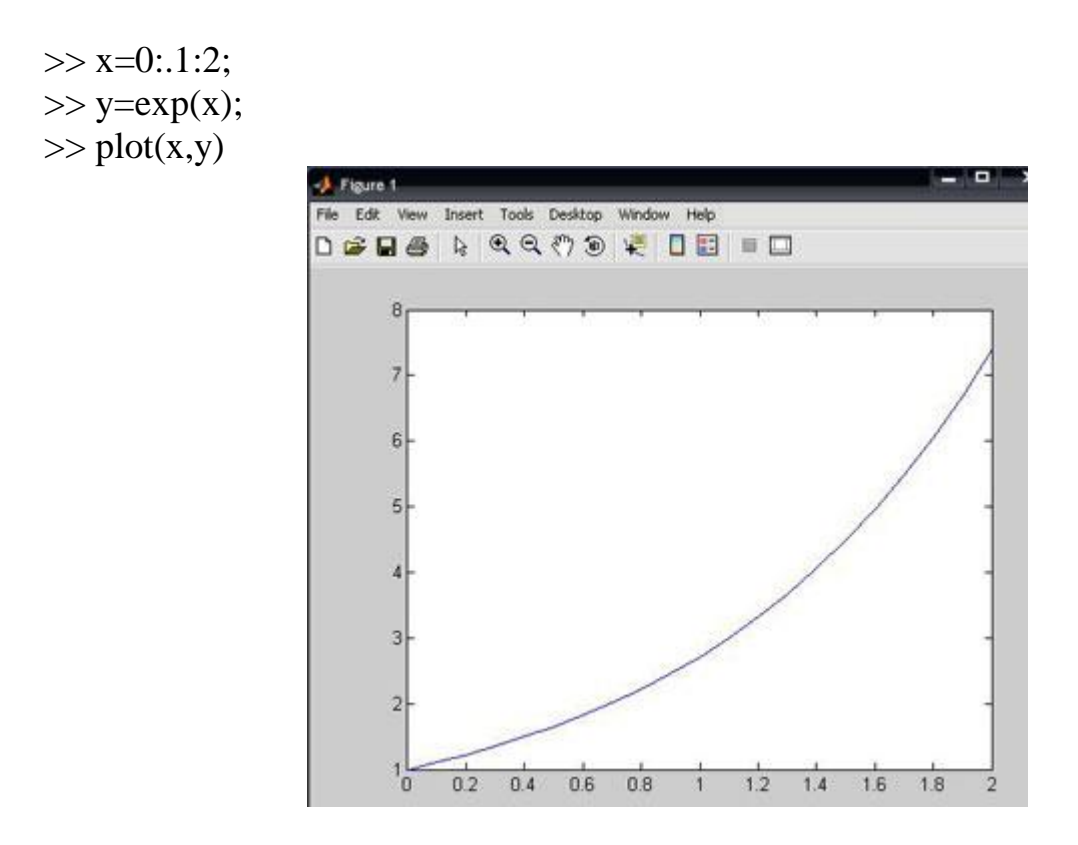

rlot(x,y)- komandasi grafik oynani ochadi va unda kerakli funksiya grafigini chizib beradi. YAngi komandani e'lon qilish uchun kursorni komandalar oynasiga o'tkazishimiz kerak.Grafik oyna qayta chizmaslik uchun xar bir komandadan keyin uch nuqta( ... ) qatorni davomi belgisini ishlatish mukin. >> plot(x,y)...
>> grid,...
>> title('ko'rsatkichli funksiya'),...
>> xlabel('x'),...
>> ylabel('exp(x)'),...

Koʻpincha grafik komandalar M-faylga joylashtiriladi (Ishchi fayl yoki fayl funksiyalar). Bu usul xatoliklarni toʻgʻrilash uchun yaxshi imkoniyat beradi. Yana quyidagi misollarni koʻraylik:

% x ni logarifmini sin(x) ni logarifmiga nisbatan chizilgan rafigi.x=0:.1:10;loglog(x,sin(x),'--ob');grid on

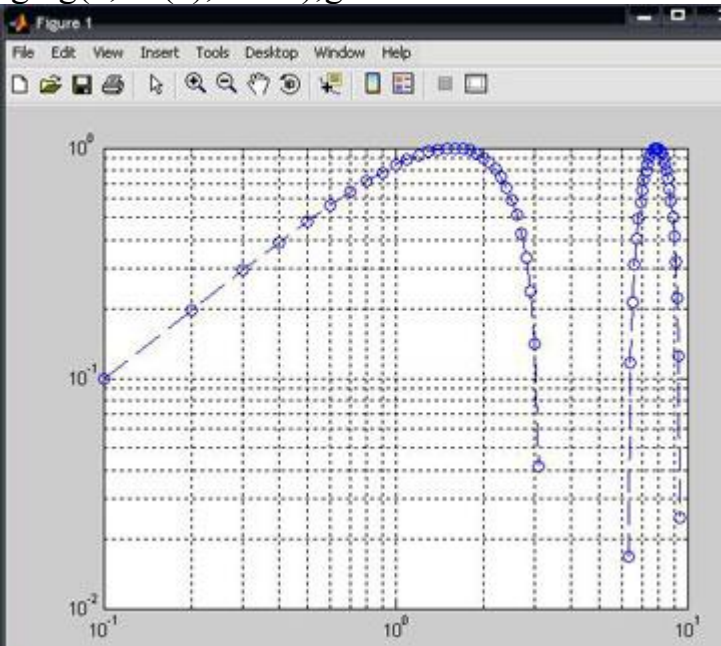

Bu erda '--' -liniya turi, '0'-aylana tugun nuqta turi, 'b'-havorang liniya rangi.Endi boshqa grafik funksiyadan foydalanib ko'ramiz: >> x=0:0.5:10; >> semilogy(x,sin(x),'--or') >> grid

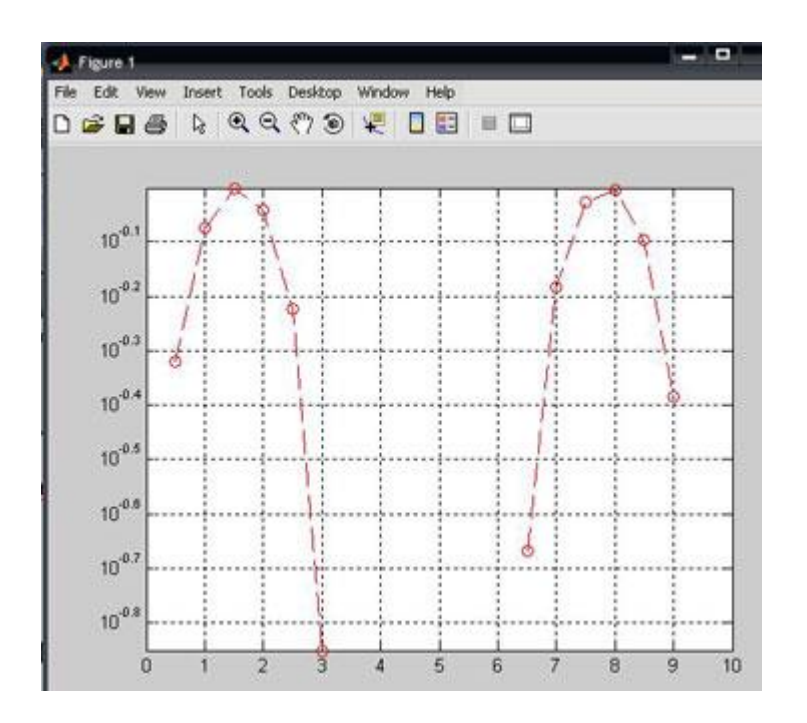

Bu misollardan koʻrinib turibdiki, matlab tizimida grafik chiziqlarini rangini, nuqtalarini koʻrsatish boshqa imkoniyatlar turini, tugun va mavjud. 2.Gistogrammalar. Polyar koordinatalarda grafika. Amaliy hisoblarda biror vektor tarkibini tasvirlaydigan ustunli diagrammalar deb ataluvchi gistogrammalar koʻp uchraydi. Bunda vektorning har bir elementi balandligi uning qiymatiga mos bo'lgan ustun shaklida ko'rsatiladi. Ustunlar tartib raqamlariga va eng baland ustunning maksimal qiymatiga nisbatan ma'lum masshtabga ega bo'ladi. Bunday grafiklar masalan, iqtisodiy oʻzgarish va boshqa jarayonlarni ifodalashi mumkin.Ular bar(a) komandasi yordamida quriladi, masalan:

>> a=[2 4 6 8 10 12];

## >> bar(a)

komandalari yordamida quyidagi gistogrammani olish mumkin:

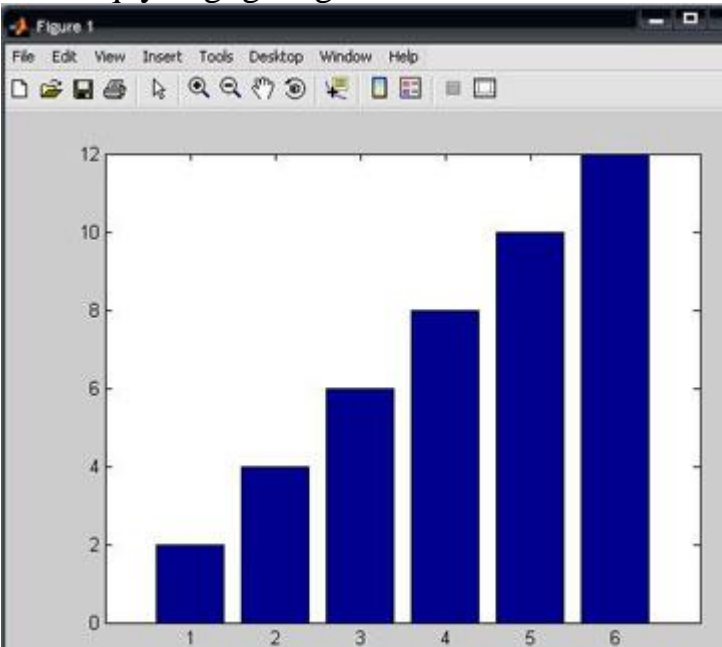

Bundan tashqari gistogramma qurishning yana boshqa usuli ham mavjud boʻlib, bu

```
hist funksiyasi yordamida amalga oshiriladi:
N=hist(u)- avtomatik tanlangan 10 intervalli vektor qiymatini qaytaradi;
N=hist(u,m)-huddi yuqoridagi kabi, faqat M (M-skalyar) intarvalda qaytaradi;
Quyidagi misolni koʻramiz:
>> x=-3:0.2:3; y=randn(1000,1);
>> hist(y,x); h=hist(y,x)
h =
Columns 1 through 13
                4
                        20
                             22
                                  30
                                      32
                                           39
                                                56
                                                    73
2
    3
        4
            5
                    12
Columns 14 through 26
64 66 88 81
                 71
                       72
                            60
                                47
                                     33
                                          35
                                               25
                                                    20
                                                        12
Columns 27 through 31
   7
8
        3
            3
                3
>>
                                                          Tools
                  😹 🖬 🔒 🍳 🍳 🖑 🧿 🐙 🛯 📰 💷 🗖
                     90
                     80
```

Qutbli koordinatalar tizimida ixtiyoriy nuqta xuddi radius vektor oxiri kabi, koordinatalar tizimining boshlangʻich nuqtasidan chiqib, RHO uzunlikka va THETA burchakka egaligini koʻrsatadi. RHO(THETA) funksiya grafigini qurish uchun quyida keltirilgan buyruqlardan foydalaniladi.THETA burchak odatda 0 dan 2\* pi gacha oʻzgaradi. Qutbli koordinatalar tizimida funksiya grafigini qurish uchun quyidagi buyruqlardan foydalaniladi :

polar(THETA,RHO)- qutbli koordinatalar tizimida radius-vektor oxirining oʻz holatidagi RHO uzunlik bilan va THETA burchakni koʻrsatuvchi grafikani quradi; polar(THETA,RHO, S)- analogli avvalgi buyruqda ishtirok etgan, lekin S qatorli konstanta yordamida qurish uslubini analogli plot buyrugʻi asosida ruxsat beradi. Quyidagi misolni koʻramiz:

>> angle=0:.1\*pi:3\*pi; >> r=exp(angle/10); >> polar(angle,r),... >> polar(angle,r);
>> title('polyar koordinatida grafik');

>> grid on

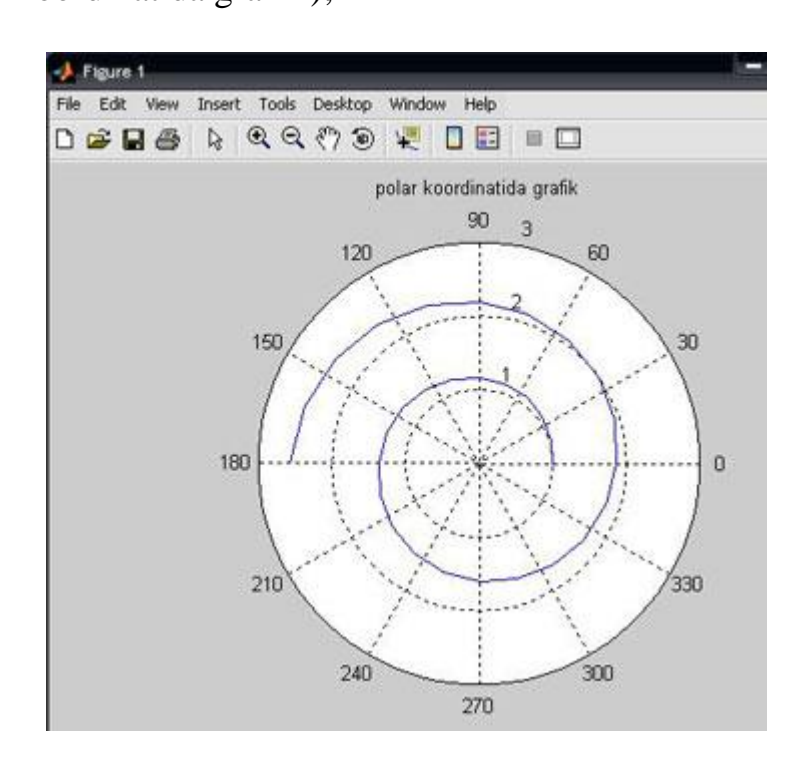

Uch o'lchovli grafika. Grafik chizishga doir misollar. Uch o'lchovli fazoda grafik chizish uchun plot3(x,y,z) komandasidan foydalaniladi. Bunda x,y,z-vektorlar bir xil sondagi koordinatalarga ega bo'lishi kerak,aks xolda sistema xatolikni beradi. Masalan,

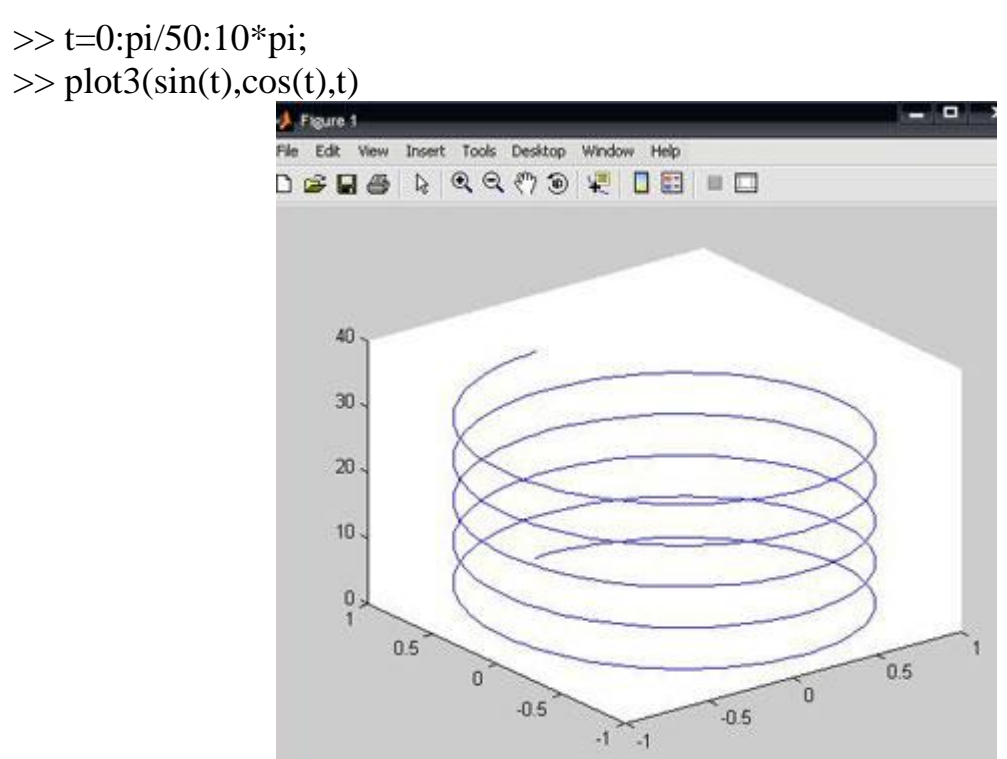

Demak, plot3 komandasi yordamida uch oʻlchovli fazoda chiziqning grafigini xosil qilish mumkin.

Bundan tashqari uch oʻlchovli fazoda sirtlarni grafigini hosil qiluvchi quyidagi

komandalar mavjud: mesh-bu fazoda uch oʻlchovli "toʻr"ni chizadi; surf-fazoda uch oʻlchovli sirtni chizadi ;

fill3-fazoda uch oʻlchovli toʻldirilgan koʻpburchakni chizadi.

## Nazorat uchun savollar

- 1. Matlabda *nxn* birlik matritsa qanday hosil qilinadi?
- 2. Matlabda *nxn* nol matritsa qanday hosil qilinadi?
- 3. Matlabda nxm matritsa qanday hosil qilinadi?
- 4. Funksiyalar grafigi tekislikda qanday hosil qilinadi?
- 5. plot buyrug'ining asosiy parametrlarini aytib bering.
- 6. Fazoda funksiyalar grafigi qanday hosil qilinadi?
- 7. **plot3d** buyrug'ining asosiy parametrlarini ayting.
- 8. Qutb koordinatasida funksiyalar grafigi qanday chiziladi?
- 9. Bir vaqtda bir nechta grafiklar qanday hosil qilinadi?
- 10.Matlab dasturida X-Y Plot va Polar Plot grfaikalarini tushintiring.

4-мавзу. LATEX sistemasida matnlarni formatlash, jadval va grafiklar tuzish, matematik formulalar yozish va taqdimotlar tayyorlash

4.1. LATEX sistemasida matnlarni formatlash.

4.2. LATEX sistemasida jadval va grafiklar tuzish.

4.3. LATEX sistemasida matematik formulalar yozish va taqdimotlar tayyorlash.

## 4.1. LATEX sistemasida matnlarni formatlash. Latex buyruqlari

Latex buyruqlari *teskari slesh* "\" belgisidan boshlanadi va faqat lotin harflaridan iborat bo'ladi.Buyruq oxirida bo'sh joy ,raqam va ixtiyoriy harf bo'lmagan belgidan foydalanish mumkin.

Latexda bo'sh joy belgisi buyruqdan keyin qo'yiladi.Lekin bu belgi o'rniga boshqa maxsus {} belgisini ham qo'yish mumkin. Masalan: Men ertaga barcha ishchi \TeX{}niklarimiz va \TeX nika mutaxasislarimiz bilan uchrashmoqchiman.Bugun \today

Misollar:

-Bugun 8-mart \textsl{Xalqaro-xotin qizlar bayrami}

Natija: Bugun 8-mart Xalqaro-xotin qizlar bayrami

-yangi satrga o'tish \newline yangi satr

Natija: yangi satrga o'tish

yangi satr

Shuningdek {} belgisini bu belgi oxiriga yozilgan buyruqga turli xil parametrlar berish uchun ham ishlatish mumkin.Bunda bir yoki bir necha parametr berish mumkin.Parametrlarni faqat {} belgisi bilan emas balki [] belgisi orqali ham joylashtirish mumkin.

# Kiritiladigan fayl strukturasi

Fayl strukturasi

 $\clines$   $\clines$   $\cli$ 

dan boshlanadi.U hujjat qanday tipda yozilishini ko'rsatadi.Bu buyruq dan so'ng hujjat ko'rinishi,paketlarni yuklash va LATEXning qo'shimcha imkoniyatlarini yuklash boshlanadi.Bunday vazifalarni bajarish uchun \usepackage{...}

buyrug'idan foydalaniladi.Bu buyruqdan so'ng matn tanasi boshlanadi.Bu buyruq quyidagicha yoziladi.

\begin{document}

Endi LATEX buyruqlari yordamida matnni kiritamiz va oxirida \end{document} buyrug'i yordamida hujjatni yopamiz.Masalan: \documentclass{article} \usepackage[russian]{babel}

\begin{document}

Latexdagi oddiy hujjat.

\end{document}

### Sahifa o'lchamlari

Latexda sahifa o'lchamlarini aniqlash uchun maxsus buyruqlardan foydalaniladi.Bunda sahifaning turli qismi uchun turli buyruqlar mavjud.Odatda sinf e'lon qilinganda sinfga mos sahifa o'lchamlari avtomatik aniqlanadi.Sahifada foydalaniladigan asosiy buyruqlardan biri \marginpar buyrug'i bilan tanishamiz.Bu buyruqdan asosan sahifaning o'ng qismini belgilashda foydalaniladi.Masalan:

\marginpar[chegara]{chap chegara shu yer}

Shuningdek \reversemarginpar va \normalmarginpar buyruqlaridan ham foydalanish mumkin.Sahifaga tegishli buyruqlardan yana biri butun sahifa bo'yicha matn shriftini berish buyrug'idir.Bunda \normalfont yoki \textnormal(matn) buyrug'idan foydalanishingiz mumkin.

## Titul varag'i va mundarija

Hujjat haqida ma'lumotlar ya'ni hujjat muallifi,yaratilgan vaqti hujjat nomi va boshqa ma'lumotlarni standart kiritish buyrug'i bu \maketitle buyrug'idir.\title{nom} buyrug'i yordamida hujjat nomi kiritiladi.\author(muallif) buyrug'i yordamida esa hujjat mualliflarini kiritish mumkin.\date{sana} buyrug'i yordamida esa hujjat yaratilgan vaqtini kiritish mumkin.Bu buyruqlar yozib bo'lingandan so'ng izoh uchun \thanks{izoh} buyrug'idan foydalanish mumkin.Izohlar haqida biz keyingi mavzularda batafsil to'xtalib o'tamiz.\author buyrug'ida mualliflar soni ko'p bo'lgan hollarda ularni ajratish uchun \and buyrug'idan foydalanish mumkin.Shuningdek sinflardagi standart sahifa parametrlari sizni qoniqtirmasa \begin{titlepage} ... \end{titlepage} tanasi yordamida sahifa parametrlarini o'rnatish mumkin.Bunda sahifani raqamlash 1 dan boshlanadi.

### Mundarija yozish qoidasi

Masalan:

| 1.Kirish              |   |
|-----------------------|---|
| 2.Masalaning.lishi    | 4 |
| 3.Asosiy              |   |
| 4.Xulosa              |   |
| 5.Adabiyotlar         |   |
| 1.Kirish \dotfill 3\\ |   |

2.Masalaning qo'yilishi \dotfill 4\\

3.Asosiy natija \dotfill 10\\

4.Xulosa \dotfill 18 $\$ 

5.Adabiyotlar \dotfill 18\\

Bunda \$ belgi ishlatilmaydi,\dotfill komandasi yetarlicha nuqtalar qo'yadi.Betlar nomeri o'ng chetdan avtomatik ravishda qo'yiladi.

Agar mundarijada §-paragraf belgisi ishlatilsa, \S komanda ishlatiladi.\$ belgi qo'yilmaydi.

### Sahifani raqamlash

Odatda sahifani raqamlashda odatiy raqamlardan foydalaniladi.Lekin agar bunday raqamlash sizni qoniqtirmasa raqamlash ko'rinishini o'zgartirishingiz mumkin.Bu ishni \pagenumbering{format} buyrug'i orqali bajarish mumkin.Bu buyruq orqali tanlangan raqamlash formati butun hujjat sahifalariga ta'sir qiladi.Quyidagi formatlar mavjud:

arabic roman Roman alph Alph Sahifa ko'rinishi

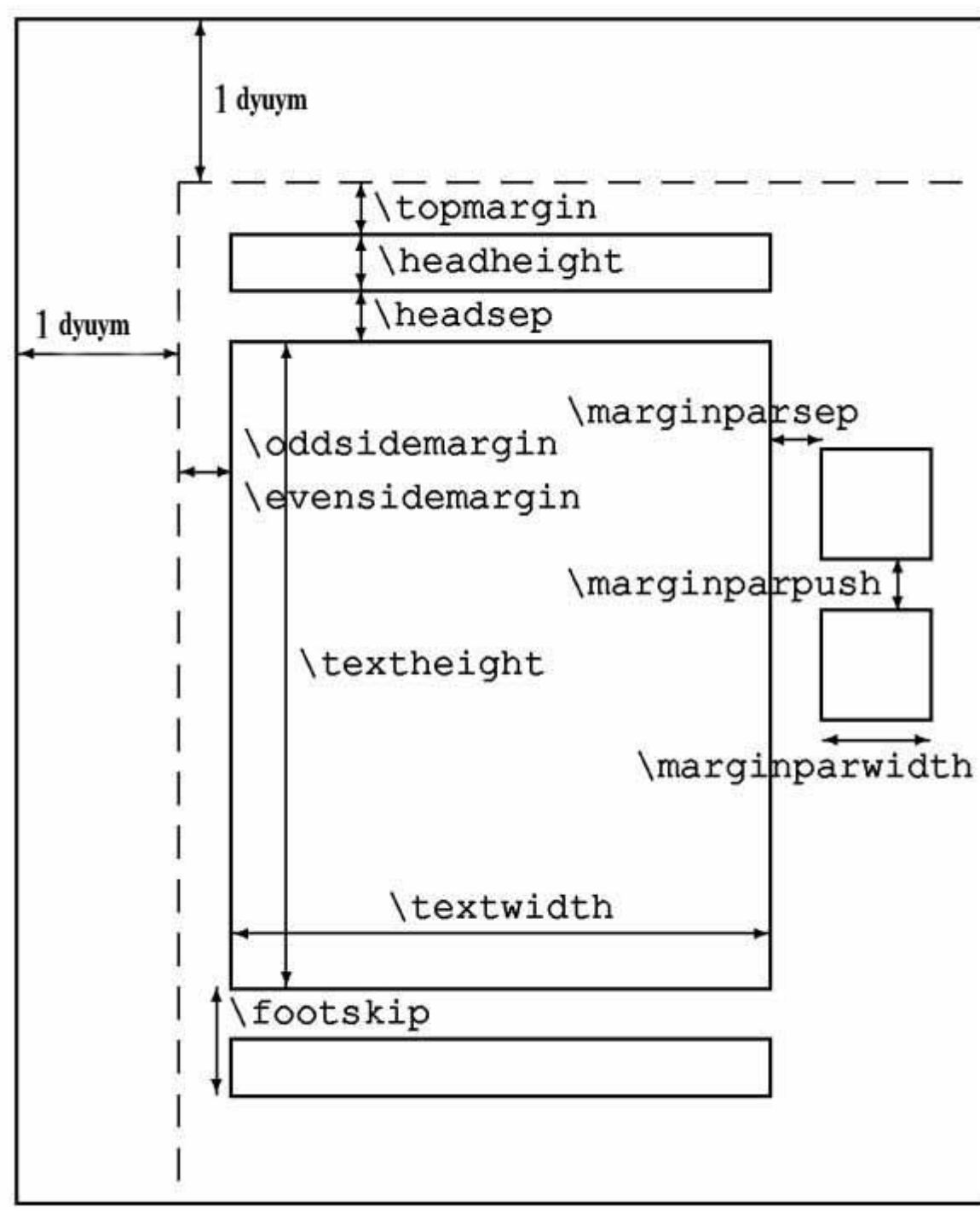

Endi sahifa ko'rinishiga doir buyruqlar bilan tanishamiz.

## 4.1.-chizma.Sahifa parametrlari Hujjat sinflari

LATEXda birinchi bo'lib hujjat parametrini bilish muhim.Bu ishni

\documentclass

buyrug'i bajaradi.Uning ko'rinishi quyidagicha

\documentclass[xususiyatlar]{sinf}[sana]

Bu yerda sinf yaratilayotgan hujjat tipini aniqlaydi.

### Sinflar

Sinflar **cls** kengaytma bilan saqlanadi va aniqlanadi.Ya'ni sinf.cls ko'rinishda.Quyidagi asosiy sinflar mavjud.

article- fanga doir jurnallar,namoyishlar,qisqa hisobotlar,dasturiy hujjatlarda,taklifnomalar uchun qo'llaniladi.

report-juda katta hisobotlar,ko'plab bo'limga ega bo'lgan kitoblarda,dissertatsiyalar uchun qo'llaniladi.

proc-Dokladlar uchun

letter-Hujjat va hujjat muallifi haqida ma'lumot kiritishda foydalaniladi.

Ko'rinishi:

\documentclass{letter}

\begin{document}

yozuvlar

\end{document}

book-odatiy kitoblar uchun.

slides-slayd uchun.Shuningdek katta harflarda ortiqcha belgilarsiz ishlatiladi.

#### Xususiyatlar

Xususiyatlar qismini kiritish majburiy emas.Xususiyatlar kiitilmagan taqdirda Latex aniqlangan sinfga qarab Sinf uchun standart xususiyatlarni avtomatik aniqlaydi.Xususiyatlar qismida bir necha xususiyat kiritish ham mumkin.Bunday vaziyatda xususiyatlar vergul (,) bilan ajratiladi.Bir necha xususiyatlarni keltirib o'tamiz.

10pt,11pt,12pt-Hujjat shriftini o'rnatadi.Agar birortasi ham ko'rsatilmagan bo'lsa avtomatik ravishda 10pt ni o'rnatadi.

a4paper, letterpaper ...-Varaq(sahifa) o'lchamini aniqlaydi.Ko'rsatilmagan holatda letterpaper ni aniqlaydi.Shuningdek quyidagilarni ko'rsatish mumkin. a5paper, b5paper, executivepaper va legalpaper.

fleqn-formulani chapdan tekislaydi

leqno-formulaga chap tomondan raqam qo'yadi.

titlepage, notitlepage-Maqola sarlavhasi boshlanishi yoki yo'qligini

ko'rsatadi.Ko'rsatilmagan holda article sinfida yo'qligini ko'rsatadi.report va book sinflarida esa boshlanishini ko'rsatadi.

twocolumn-hujjatni 2 ta ustunga bo'ladi.

twoside, oneside-bir yoki ikki tomonli chiqarishni aniqlaydi.Aniqlanmagan holda article va report sinflarida bir tomonli,book sinfida esa ikki tomonli chiqaradi.

openright, openany-Asosiy sahifa qaysi sahifadan boshlanishini ko'rsatish.Faqat tanlangan sahifa yoki birinchi sahifa bo'lishi mumkin.Bu xususiyat article sinfida ishlamaydi,report sinfida keyingi sahifadan boshlanadi,book sinfida esa tanlangan sahifadan boshlanadi.

### Paketlar

Siz hujjat yozayotgan paytda Latexning turli imkoniyatlaridan foydalanishingiz mumkin. Jumladan grafik,rangli yozuv va hokazolar.

\documentclass tugagandan so'ng hujjat ko'rinishida Latex imkoniyatlarini kengaytirish uchun paketlardan foydalanamiz. Bunday hollarda turli xil paketlardan foydalanishingiz mumkin.Paketlar

\usepackage[xususiyatlar]{paket}[sana]

buyrug'i orqali aktivlashtiriladi.Bu yerda *paket* paket nomi, *xususiyatlar* esa kalit so'zlar ro'yhati va paketning maxsus xususiyatlarini o'rnatish.Latex paketlari sty kengaytmali fayllarda saqlanadi.Latex paketni o'qiyotganda paket.sty ko'rinishda o'qiydi.Shu sabali paket nomini to'g'ri yozish(kengaytmasiz) maqsadga muvofiq.\usepackage da ham xuddi \documentclass ga o'xshab bir vaqtni o'zida bir necha xususiyat va paketlarni chaqirish mumkin.

Masalan: \usepackage[dvips]{graphics,color}

Latexdagi qatorlar bilan bog'liq buyruqlar bilan tanishamiz.

\\ yoki \newline - yangi qatorga o'tish

\newpage – yangi sahifadan boshlash

#### Maxsus belgilar

Latexda turli buyruqlar kiritishda turlicha belgilardan foydalaniladi.Ular orasida bir nechta asosiy belgilar mavjud.Bu belgilar Latex dasturining maxsus

belgilari hisoblanadi. Bu belgilar quyidagilar: <br/>\$ & % # \_ { } ~ \

Bu belgilar orqali turli xil buyruqlar kiritilganligi sababli,bu belgilarni o'z sahifangizda to'g'ridan to'g'ri ishlata olmaysiz.Agar o'z hujjatingizda bu belgilardan foydalanmoqchi bo'lsangiz maxsus "\" belgisidan foydalanishingiz mumkin.Masalan:

Bu belgilardan ko'plab matnli qatorlarda,ko'plab buyruqlar yozishda va boshqa matematik formulalar yozishda foydalanish mumkin.Ammo "\" belgisini kiritishda "\\" belgidan foydalanish mumkin emas."\\" belgi Latexda keyingi qatorga o'tishni bildiradi.

Shuningdek bu belgilarrni \symbol{kod} buyrug'i yordamida sakkizlik va o'n oltilik sanoq sistemalaridagi kodlari orqali ham kiritish mumkin.Masalan \symbol{'40} va \symbol{"20} larning ikkalasi ham ` belgisini bildiradi.Bunda agar ' yoki " belgilarini yozmasdan faqat kodni o'zi yozilsa Latex natija sifatida ASCII jadvalidagi kodga mos belgini qaytaradi.Bu usul ham ancha qulay.Chunki aksariyat foydalanuvchilar odatda ASCII kodlaridan foydalanishadi.Agar hozirgi misolimiz uchun bu usulni qo'llaydigan bo'lsak u holda \symbol{32} ham ` belgini qaytaradi.

#### Maxsus harf va belgilar

Latex redaktori "(qo'shtirnoq) belgisini to'g'ridan to'g'ri kiritishni qo'llab quvvatlamaydi. Bunday vaziyatlarda ikkita ` belgidan va yopishda esa ikkita ' belgidan foydalaniladi.

Masalan: ``Ikkita ` belgisini kiritdik, endi esa ikkita ' belgisini kiritamiz''.

### Tire va defislar

Latex redaktori tirening 4 turini aniqlaydi.3 tasi turli ko'rinishdagi tirelar ,4-si esa matematikadagi –(minus) belgisidir.Ular quyidagilar:

Birinchi 3 ta tirelar:- defis, -- qisqa tire, --- uzun tire va \$-\$ minus belgisi.

Masalan: Bugungi mavzu-Latex

56--71 betlarda $\setminus$ 

ha---yoki yo`q∖∖

\$0\$, \$1\$ va \$-1\$

### Ko'p nuqtalar

Ko'p nuqta qo'yish 2 xilda bo'lishi mumkin.Oddiy ... klaviatura yordamida 3 ta nuqta kiritish va xalqaro standart bo'yicha uch nuqta kiritish.Ikkinchi turdagisini kiritish uchun maxsus

\ldots – buyrug'idan foydalaniladi.

Masalan: oddiy 3 ta nuqta ... ko'rinishda bo'ladi.\\

Buxoro, Samarqand, Navoiy, \ldots

#### Turli belgilar

Latexda hujjat chiroyli chiqishi uchun ko'plab belgilar ishlatiladi.Ularning asosiylariga to'xtalib o'tamiz.Agar paragraf belgisini kiritmoqchi bo'lsak Texning maxsus \S (katta s) buyrug'idan foydalanamiz.© belgisi uchun esa \copyright buyrug'idan foydalanamiz.Matematik formulalarni kiritish uchun foydalaniladigan \$ va & belgilarini \\$ va \& ko'rinishda kiritish mumkin.Bu kabi Texning maxsus belgilarini kiritishni biz oldingi bo'limlarda ko'rib o'tgan edik.Bundan tashqari matn yozish jarayonida matematik belgilardan ham foydalanish mumkin.Masalan:

 $Men + Sen = \heartsuit \qquad Men + Sen = \heartsuit$ 

Shuningdek Latexda belgilarni belgining kodi orqali ham kiritish mumkin.Buning uchun maxsus \symbol buyrug'idan foydalaniladi.Bunda bu buyruq argumentiga belgi kodi yoziladi.Odatiy lotin harflarini ASCII-kodlar jadvalidagi kodi bilan kiritish mumkin.Masalan:

```
      LaTeX da ishlash juda oson
      \LaTeX da ishlash juda

      \symbol{111}\symbol{115}\symbol{111}
```

Latexda belgilarni nafaqat o'nlik kodlari orqali balki sakkizlik va o'n oltilik kodlari orqali ham kiritish mumkin.Bunda agar kod sakkkizlikda yozilgan bo'lsa kod oldiga ' belgisi, o'n oltilikda yozilgan bo'lsa kod oldiga " belgisi qo'yib yoziladi.Masalan \symbol{122}, \symbol{'172} va \symbol{"7A} yozuvlarining uchchalasi ham z harfini bildiradi.

### Ostki chiziq va ramkalar

Ajratilgan qism(masalan qandaydir yozuv) ostiga chizish uchun \underline

buyrug'idan foydalaniladi.

Bu yozuv ostiga chizilgan.

Bu yozuv

\underline{ostiga chizilgan}.

Matnning belgilangan qismini ramkaga olish uchun \fbox buyrug'idan foydalaniladi.

Bu so'z ramkaga olingan.

Bu so'z

 $fbox{ramkaga olingan.}$ 

## Turli oraliqlar(bo'sh joylar) hosil qilish

Latex dasturida bo'sh joylar bo'sh joy("probel") klavishasini bosish orqali hosil qilinadi.Bunda hech qanday ortiqcha buyruq shart bo'lmaydi.Xuddi matn protsessorlari kabi matn yoziladi.Bir necha bo'sh joylar uchun bu belgi bir necha marta ishlatiladi.Latexda bo'sh satr tabulyatsiyani bildiradi.Ikkita bo'sh satr abzats tugashini aniqlaydi.Bir necha bo'sh satr esa xuddi bitta bo'sh satr kabi ishlatiladi.

Tex yozuvda bo'sh joylar kiritishda quyidagi qonuniyatlardan foydalanadi.

-Quyidagilardan so'ng bo'sh joy yozish mumkin:

-Nuqta, so'roq va undov belgilari

- -Ikki nuqta
- -Nuqta vergul
- -Vergul

-Agar biror so'zdan keyin biror tinish belgisi ishlatilsa, u holda bu tinish belgisidan so'ng qo'yilgan bo'sh joylar bitta bo'sh joy sifatida qabul qilinadi.

-Agar so'zda ishlatilgan tinish belgilaridan keyin bo'sh joy yozilsa va undan so'ng yopiluvchi qavslar(aylana yoki kvadrat) yozilsa u holda tinish belgisidan keyin yozilgan bo'sh joy hisobga olinadi.

Tex yuqoridagi qoidalar bo'yicha bo'sh joylarni aniqlaydi.Shuningdek Texda boshqa maxsus buyruq va qoidalar yordamida kerakli darajadagi bo'sh joylarni yozish mumkin.

-Agar gap tugamasdan turib so'zdan keyin nuqta qo'yishga to'g'ri kelsa , u

holda \ (teskari slesh va bo'sh joy) yozish orqali odatiy bo'sh joyni yozish mumkin.

-Agar gapdan keyin yozilgan nuqta yoki boshqa belgilar gap tugaganini bildirsa u holda maxsus \@ dan foydalanish mumkin.

Bu yerda bo'sh joy yozish uchun  $T_EXning$ Bu yerda bo'sh joy yozish uchun  $T_EXning$ bir qancha qoidalaridan foydalanilgan.\\ bir qancha qoidalaridan~foydalanilgan\@.

Bu yerda oxirgi so'zdan oldin ishlatilgan ~ belgisi shunchaki ikki so'zni ajratish uchun xizmat qiladi.

Agar barcha so'zlar orasiga bir xil bo'sh joy qo'ymoqchi bo'lsangiz \frenchspacing buyrug'idan foydalanishingiz mumkin.Bu buyruqdan so'ng so'zlar orasiga \@ va \ larni yozish shart emas.

Agar oldingi bo'sh joy yozish rejimiga qaytmoqchi bo'lsak(\frenchspacing siz) quyidagi

\nonfrenchspacing buyrug'idan foydalanishimiz mumkin.Bu yozuvdan keyin esa \@ va \ lardan foydalanish mumkin.Texda bundan tashqari yana bo'sh joylarni o'zimizga moslash imkoniyatlarini beruvchu buyruqlardan foydalanish mumkin.

#### Oraliqlarni qo'lda kiritish

Biz yuqorida bo'sh joy kiritish uchun foydalangan \ (teskari slesh va bo'sh joy) va ~ belgilari aniq ko'rinishdagi bosh joylar hisoblanadi.Agar so'zlar orasidagi masofani uzaytirmoqchi bo'lsak bu belgilardan bir necha marta foydalanishimizga to'g'ri keladi.Masalan bu belgilardan uch marta foydalanish uchun ~~~ yoki \\\kabi bo'ladi.Bunday vaziyatlarda bu usul noqulay hisoblanadi.

Bu vaziyatlarda foydalanish uchun Texning bir qator buyruqlari mavjud.Masalan odatiy bo'sh joy uchun (1 em) \quad va odatiy ikkita bo'sh joy uchun \qquad buyruqlaridan foydalanish mumkin. \enskip buyrug'i esa ikkita standart raqam uzunligicha bo'sh joy yozish uchun ishlatiladi.Shuningdek \, dan ham foydalanish mumkin.

Agar aniq o'lchamdagi bo'sh joy yozmoqchi bo'lsak \hspace{*uzunlik*} buyrug'idan foydalanishimiz mumkin.Uzunlik quyidagicha ko'rsatiladi:
| Bu yerda | 1em oraliq.                  | Bu y | yerda 1em     | oraliq.\ | \     |     |
|----------|------------------------------|------|---------------|----------|-------|-----|
| Bu yerda | 1em oraliq.                  | Bu y | verda1er      | n oraliq | .\\   |     |
| Bu yerda | uzun bo'sh joy nimaga kerak. | Bu   | $yerda \{ \}$ | uzun     | bo'sh | joy |
|          |                              | • •  | 1 \)          |          |       |     |

# nimaga kerak.\\

# Harf usti va harf osti belgilari

Texda turli tillar alfavitlaridan tashqari , lotin harflarining usti va ostiga turli xil belgilarni yozib hosil qilingan harflarni ham kiritish mumkin.Bunday belgilar yevropa tillar oilasiga kiruvchi tillarda ko'p foydalaniladi.e harfi misolida ko'rib o'tamiz.

| Kodi   | Natija    | Kodi  | Natija   |
|--------|-----------|-------|----------|
| \'e    | è         | ∖'e   | é        |
| \^e    | ê         | \~e \ | ē        |
| \=e    | ē         | \.e   | ė        |
| \u{e}  | ĕ         | \v{e} | ě        |
| $H{e}$ | <i></i> e | \"e \ | " ë      |
| \c{e}  | ç         | \d{e} | ė        |
| \b{e}  | ē         | \t 00 | <u> </u> |

Yana bir jadval maxsus belgilarning boshqa bir ko'rinishi so'roq va undov belgilari ishtirokidagi harflardir.Bu belgilar odatda ispan tilida ishlatiladi.

| Kodi         | Natija | Kodi | Natija |
|--------------|--------|------|--------|
| \oe          | œ      | \0E  | Œ      |
| \ae          | æ      | \AE  | Æ      |
| \aa          | å      | \AA  | Å      |
| $\mathbf{i}$ | ø      |      | Ø      |
| <b>\1</b>    | ł      | \L   | Ł      |
| \i           | 1      | ∖j   | J      |
| \ss          | ß      |      |        |
| i ć          | i      | ?'   | 2      |

Bu yerda \i va\j buyruqlari oddiy i va j ni kiritish uchun xizmat qiladi.Oddiygina qilib \=i yozish mumkin emas , chunki bu holda harf usti belgili bo'lib qoladi.

| Natija esa                         | Natija esa\\                 |
|------------------------------------|------------------------------|
| quyidaĝicha bo'ladi.               | quyida\^gicha \c{b}o'ladi.\\ |
| $\ddot{a} + \ddot{b} = c$ ;Qanday! | $\"a + \"b = \c{c}{c}$       |

!`Qanday!

Agar yuqoridagiga o'xshash belgilarni kiritmoqchi bo'lsangiz va bu belgi faqat bitta belgi ustida amalga oshirilsa u holda kerakli buyruqdan so'ng figurali qavs ichiga harfni kiritish shart emas.

fakultet yoki fakultet — bir xil. fa\c{k}ultet yoki fa\c kultet --- bir xil.

## Shriftlarni almashtirish

Biz yozuv ,formula va hokazolarni yozayotganda Latexning standart shriftlaridan foydalanamiz. Latex bizga taqdim etgan shrift ajoyib ko'rinishga ega va xalqaro standartdagi shrift bo'lsada ayrim hollarda bu shriftdan chekinib , yangi shrift(yangi ko'rinish)ga o'tishga to'g'ri keladi. Masalan yozuv qismlarini ,izohlarni va hokazolarni ajratib ko'rsatish uchun.Bunday vaziyatlarda Latexning turli buyruqlaridan foydalanish mumkin.Masalan \em buyrug'i qiyaroq yozuv yozishda ishlatiladi.

| Bu matn <i>belgilangan;</i>                   | Bu matn {\em belgilangan;\\                       |
|-----------------------------------------------|---------------------------------------------------|
| $endi\ ichki\ belgilashni\ amalga\ oshiramiz$ | endi ichki belgilashni amalga                     |
| belgilandi <i>keyingisida;</i>                | oshiramiz\\                                       |
| endiodatiy koʻrinishga oʻtamiz.               | {\em belgilandi\/} keyingisida;\\                 |
| Agar belgilangan qism tugasa                  | endi $\lor$ } odatiy ko'rinishga o'tamiz. $\land$ |
| vergul, qo'yish kerak.                        | Agar belgilangan qism tugasa\\                    |
|                                               | {\em vergul,} qo'yish kerak.                      |

Bu yerda ishlatilgan \/ buyrug'i belgilangan qismdan keyin yoziladi va \em buyrug'ini bekor qilib odatiy shriftga qaytadi.

Endi shrift ko'rinishi va o'lchamlari haqida to'xtalib o'tamiz.Quyidagi jadvalda Latexda shrift ko'rinishlari keltirilgan.

| Buyruq        | Shrift nomi               |
|---------------|---------------------------|
| \bf           | Qalin yozuv(boldface)     |
| \it           | Kursiv(italic)            |
| \sl           | Qiyaroq(slanted)          |
| $\mathbf{sf}$ | Keskir shrift(sans serif) |

110

| \sc | Kapitel(SMALL CAPS)  |   |
|-----|----------------------|---|
| \tt | Mashinka yozuvig     | a |
| \rm | o'xshash(typewriter) |   |
|     | Odatiy yozuv(roman)  |   |

Yuqorida ko'rib o'tilgan buyruqlardan \tt buyrug'i qolgan buyruqlardan farqli ravishda kamdan kam foydalaniladi.Bunday shriftdan asosan rasm bilan ishlaydigan dasturlar(rasm muharrirlari)da foydalaniladi.

Keyingi jadvalimiz shriftlar o'lchami:

| Buyruq        | Shrift o'lchami          |  |
|---------------|--------------------------|--|
| \tiny         | Juda kichik              |  |
| \scriptsize   |                          |  |
| \footnotesize | Juda kichik(indeks kabi) |  |
| \small        |                          |  |
| \normalsize   | Kichik (izoh kabi)       |  |
| \large        | Kichik                   |  |
| \Large        | O'rtacha                 |  |
|               | Katta                    |  |
| \LARGE        | Kattaroq                 |  |
|               | Yanada kattaroq          |  |
| \huge         | Juda katta               |  |
|               | Nihoyatda katta          |  |
| \Huge         |                          |  |

Shrift turi va o'lchamini birdaniga o'rnatish mumkin.Biz juda ko'p foydalanadigan shrift("roman")ni \bf\large yoki \large\bf kabi o'rnatish mumkin.Bunda ikkala usulda ham bir xil natija qaytariladi.Masalan:

# Odatiy yozuv\bf\large Odatiy yozuv \\bunisi ham\large\bf bunisi ham

Latexning yangi variantlarida "Shrift yozishning yangi sxemasi"(NFSS) dan foydalanilgan va shu orqali ishlaydigan bir necha yangi buyruq kiritilgan.Shu o'rinda NFSS haqida ma'lumot berib o'tsak. Latex dasturi rivojlanishining uchinchi variantidan boshlab AMS-Latexdan keng foydalanila boshlandi.Latex ilovalari ro'yhatiga kiritilgan bu ilova Latexdagi shriftlar ustida turli amallar bajarish uchun qo'laniladi.

Yangi turdagi sxema(inglizchada New Font Selection Scheme, qisqacha NFSS)Latexning shrift uchun ishlatiladigan avvalgi buyruqlarini rad etmagan holda, ular orqali va ularga qo'shimcha tarzda ishlaydi.Bu sxema shriftlar ustida quyidagi to'rt turdagi parametrlarni o'zgartirish va shriftlarni o'rnatishni amalga oshiradi.Parametrlar quyidagilar: oila (family)-masalan roman, sanserif yoki yozuviga o'xshash" Mashinka bir biriga yaqin(oila kabi) shriftlarni o'rnatish, *gator* (series)-masalan "qalin" shriftning qalinligi,o'lchami so'zlar orasidagi masofa kabilarni o'rnatish, forma(shape)-masalan odatiy, kursiv yoki qiya kabilarni o'rnatish va o'lcham(o'lchamni o'rnatish uchun \baselineskip buyrug'idan foydalanish mumkin).

Shriftni faqat ichki qismda ishlatish ham Bu yerda **qalin yozuv**dan mumkin.Masalan:

foydalanilgan. Bu yerda  $\left( \frac{bf qalin yozuv}{dan} \right)$ 

foydalanilgan. $\$ 

Ko'p foydalaniladigan shriftlar o'lchamlari bu \large, \small bo'lib ular 12 bosma o'lchamiga mos keladi.

#### Izoh(havola)lar

Ko'pchilik Microsoft offise word da ishlatiladigan izohlar(сноска) haqida biladi.Biz bu bo'limda mana shunday izohlarni Latexda ko'rib o'tamiz.Izohlar uchun Latexda maxsus \footnote buyrug'idan foydalanish mumkin.Izohlar yozish Latexning barcha sinf va paketlarida mavjud bo'lib quyidagi ko'rinishda bo'ladi.

IZOH\footnote{o'xshash jumla} nomerlash ...

Agar izoh nomeri kiritilmasa avtomatik tarzda nomer qo'yiladi(birdan boshlab).Agar izoh bir necha qatordan iborat bo'lsa yozilishi kerak bo'lgan qatorlar orasiga bir necha bo'sh qator tashlash yetarli.Odatda har bir sahifa uchun alohida izohlar yoki butun hujjat uchun bitta sanagich orqali izohlar yoziladi.Lekin har bir sahifada xohlagan nomerli izoh hosil qilish mumkin.Buning uchun kvadrat

qavs ichiga izoh nomeri yoziladi.Masalan<sup>16</sup>:

Masalan\footnote[16]{Bu kodni Latexda yozib ko'ring}

Izohlarimiz har doim ham birdan boshlanmaydi.Yuqoridagi misolda birinchi izohimiz o'n olti raqamli izoh bo'ldi.Demak keyingi izohlar ikkidan boshlanishi kerak.Lekin biz avtomatik nomerlashni qo'llasak baribir o'n oltidan keyin yana birdan boshlanadi.Bunday vaziyatlarda \footnotemark buyrug'idan foydalanish mumkin.Masalan:

| 165 1 1 1 1 1 1 1 1 1 1                                   | Masalan\footnote[16]{Bu kodni |  |  |
|-----------------------------------------------------------|-------------------------------|--|--|
| <sup>10</sup> Bu kodni L <sup>A</sup> IEXda yozib ko'ring | \LaTeX da yozib ko'ring}      |  |  |
| <sup>2</sup> Izohning manosi                              | izoh\footnotemark             |  |  |
| hu vorda                                                  | IZOHIzohning                  |  |  |
| bu yerua                                                  | manosi bu yerda}              |  |  |

\footnotemark ni nafaqat yuqoridagi vaziyatlar uchun , balki tegishli izohlarni o'zgartirish uchun ham ishlatish mumkin.Agar aynan qaysidir nomerdagi izohga matn yozmoqchi bo'lsangiz \footnotetext buyrug'idan foydalanishingiz mumkin.

Aynan\footnotemark[26]

shunisi\footnotetext[26]{bu yerda yozilgan}

# **Bo'g'inlash**

Hujjat yozish jarayonida agar qatordagi oxirgi so'z joriy qatorga sig'may qolsa keyingi qatorga bo'g'inlab o'tkazish kerak bo'ladi.Bu usul o'quvchiga qulay hisoblanadi.Latexda so'zlarni bo'g'inlash standart tarzda avtomatik emas.Bu turli tillarning bo'g'inlash grammatikasi turli xil bo'lganligi sabablidir.Ammo Latex so'zlarni o'zingiz xohlagandek bo'g'inlash imkonini beradi.Bu ish \righthyphenmin buyrug'i asosida bajariladi.

 $\righthyphenmin=2$ 

yozuvi oxirgi ikkita belgiga bo'ginlashga ruxsat borligini bildiradi.Bunday usul uncha qulay bo'lmasligi mumkin.So'zlarni o'zimiz xohlagan ko'rinishda kiritish uchun \hyphenation buyrug'idan foydalanishimiz mumkin.Masalan:

\hyphenation{harf-la-ri-dan}

Bu buyruqda so'zlarni yozayotganda ular orasida bo'sh qator bo'lishi mumkin

emas.

# \sloppy buyrug'i va \emergencystretch parametri

Uzun qatorlar bilan ishlayotgan paytda bir qatorga bir necha so'z yozib qolgan qismini bo'sh qoldirib, keyingi qatorga o'tishga to'g'ri keladi.Bunday vaziyatlarda \sloppy buyrug'idan foydalanish qulay.Masalan:

Matematikada ko'p hollarda grek harflaridan foydalanib ish ko'rishga to'g'ri keladi

{\sloppy Matematikada ko'p hollarda

harflaridan

foydalanib

ish ko'rishga

to'g'ri keladi}

Bu buyruqda har bir qator uchun yozuvdan so'ng bo'sh qator qoldirish kerak.Orasida bo'sh qator bo'lmagan so'zlarni bir qatorda yozadi.

Yuqoridagi misolda qatorlar standart abzats(satr boshi) orqali yozilgan.Abzats uzunligini o'zgartirish uchun \emergencystretch buyrug'idan foydalaniladi. \emergencystretch ko'rinishda yozilgan buyruq uzunligi nolga teng(standart abzats).Satr boshi uzunligini aniqlash quyidagi ko'rinishda bo'ladi:

\emergencystretch=5pt

# Qator xususiyatlarini o'zgartirish

faylnomi**ga fayl nomi ko'rsatiladi.** \mbox{\rm faylnomi}ga fayl nomi ko'rsatiladi.

Bu yerda yozilgan \mbox buyrug'i parametriga(figurali qavs ichida) bir necha parametrlarni(shrift turi,o'lchami va h.k) ham joylashtirish mumkin.

Texning yana bir bo'g'inlar haqidagi buyrug'i \- so'zlarni bo'lish(keyingi qatorga o'tish) buyrug'idir.Masalan:

Xush kelibsiz!\- Ochiq darsimizga.

Texning asosiy va juda ko'p foydalaniladigan yana bir buyrug'i bu \\ yoki \newline dir.Bu buyruqlar yangi qatorga o'tishni ta'minlaydi.Bu buyruq haqida oldingi bo'limlarda misollar keltirilgan.

So'zlar uzunligi bo'yicha qatorga moslashtirish(xuddi Microsoft Word kabi) \linebreak buyrug'i orqali bajariladi.Masalan:

| Bu<br>moslashtirilgan | qatordagi | so'zlar | Bu qatordagi so'zlar\linebreak |
|-----------------------|-----------|---------|--------------------------------|
| mosiasinii ngan       |           |         | moslashtirilgan                |

Shuningdek keyingi qatorga o'tishda nafaqat \\ dan balki boshqa yana bir usul, kvadrat qavs ichiga qatorlar orasidagi oraliq o'lchamini kiritishdan ham foydalanish mumkin.Masalan:

| Qatorlar orasidagi | Qatorlar orasidagi\\[5pt] |
|--------------------|---------------------------|
| masofa katta       | masofa katta              |

Shuningdek \\ buyrug'i o'rniga bu buyruqdan deyarli farq qilmaydigan quyidagi vertikal oraliqlar kiritish buyruqlarni ishlatish mumkin.

\smallskipamount Kichik vertikal oraliq \medskipamount Kattaroq vertikal oraliq \bigskipamount Katta vertikal oraliq

# 4.2. LATEX sistemasida jadval va grafiklar tuzish. Rasmlar yaratish va unda yozuv joylashtirish

Bu bo'limda biz Texning grafik imkoniyatlari haqida ma'lumotga ega bo'lamiz.Rasmlar picture tanasi orqali hosil qilinadi.Quyidagi misolni ko'ramiz:

Bu vektor

\begin{picture}(110,50) \put(55,35){\vector(-2,1){40}} \put(55,35){Bu vektor} \end{picture}

Bu yerda picture tanasidagi aylana qavs ichida vergul bilan ajratib yozilgan sonlar rasm chizilishi kerak bo'lgan sohani aniqlash uchun ishlatiladi.Bunda birinchi son rasmning vertikal uzunligini, ikkinchi son esa rasm balandligini aniqlaydi.Bu sonlar manfiy ham bo'lishi mumkin.Masalan (-150,36) kabi.

\put buyrug'i esa rasm yoki yozuvni tegishli kordinatalarga joylashtirish uchun xizmat qiladi.Agar ko'rsatilgan kordinata band bo'lsa, tegishli rasm yoki yozuv undan keyingi kordinatalarda joylashtiriladi.Bu buyruqning argumentida joylashgan \vector buyrug'idan turli ko'rinishdagi vektorlar chizish uchun foydalaniladi.Yuqoridagi misolda) \vector(-2,1){40} ko'rinishidagi aylana qavs ichida vergul bilan ajratib yozilgan raqamlar \put buyrug'idagi kordinataga nisbatan simmmetrik chizilishini aniqlaydi.Bu sonlar kattaligi -4 va 4 orasida bo'ladi.Figurali qavs ichida yozilgan son esa vector uzunligini aniqlaydi.

Yozuvlarni picture tanasida joylashtirishda ortiqcha qiyinchilik ko'rinmaydi.Shuningdek yozuvlarga turli shrift va ko'rinish berish ham murakkab emas.Masalan:

Oddiy Qalinroq

\begin{picture}(110,40)
\put(52,20){{\bf Qalinroq}}
\put(50,20){\llap{\sf Oddiy}}
\end{picture}

Bu yerda yozuvlar shriftini aniqlashda birinchi bo'limda ko'rib o'tgan buyruqlardan foydalandik.Yuqoridagi misolda Qalinroq yozuvini oldin yozgan bo'lsakda kordinatasi keyingi yozuvdan so'ng yozilishi haqida malumot bergani sababli, bu yozuv Oddiy yozuvidan keyin yozildi. Biz chizayotgan rasmlar sahifaning chap tomonidan chiziladi.Agar biz rasmni sahifaning o'ng tomonidan chizmoqchi bo'lsak flushright tanasidan foydalanishimiz mumkin.Markazdan chizish uchun esa center tanasidan foydalanish mumkin.

Rasm chizishda ham yozuv va matematik formulalar yozishda bo'lgani kabi ichma-ich tanalarni ishlatish mumkin.Masalan center tanasini picture tanasi ichiga joylashtirish va teskarisi kabi.

#### Kesmalar

Texda kesmalar \line buyrug'i orqali hosil qilinadi.Bu buyruq ham xuddi \vector buyrug'i kabi kordinataga nisbatan simmetriklikni va chiziq uzunligini aniqlash orqali hosil qilinadi.Masalan:

Bu yerda 100 x 50 rasm chiziladigan soha (60,50) rasm kordinatasini bildiradi.\line buyrug'idagi (1,-2) esa "burchak koeftisienti"ni bildiradi.Burchak koeftisientini qiyalik burchagi sifatida tushunish mumkin.Agar qiyalik burchagi (0,1) bo'lsa gorizontal chiziq, agar (1,0) bo'lsa vertikal chiziq hosil bo'ladi.

#### Aylana,doira va ovallar

Aylana \circle buyrug'i yordamida chiziladi.Doira chizish uchun esa \circle\* buyrug'idan foydalanish mumkin.Bunda doira ichi qora rang bilan bo'yaladi.Aylana va doira chizish uchun uning diametrini aniqlash kifoya.Masalan:

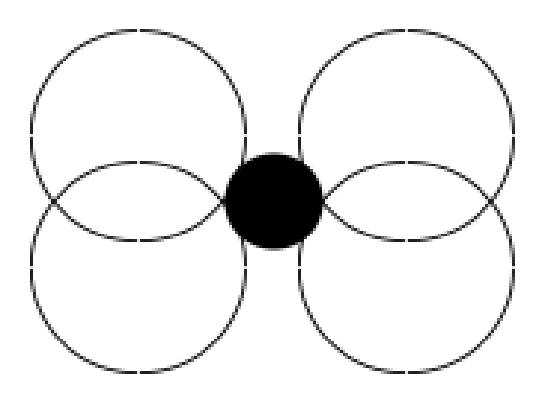

\begin{picture}(100,80) \put(30,30){\circle{30}} \put(70,30){\circle{30}} \put(30,50){\circle{30}} \put(70,50){\circle{30}} \put(50,40){\circle\*{20}} \end{picture}

Bunda aylana kordinatasi aylana markazidan hisoblanadi.

Oval(qirralari o'tkir bo'lmagan to'rtburchak) chizish uchun \oval buyrug'idan foydalaniladi.Bu buyruqga parametr sifatida gorizontal va vertikal uzunliklari aniqlanadi.Kordinata oval markazidan belgilanadi.Masalan:

\begin{picture}(100,80) \put(50,40){\oval(100,80)} \end{picture}

Kiritish majburiy bo'lmagan parametrlardan biri bu ovalning bir qismini o'chirishdir.To'liq bo'lmagan oval chizish uchun \oval buyrug'i parametriga yana bir parametrni qo'shish kerak bo'ladi.Bu parametr orqali ovalning bir qismini olib tashlash mumkin.Bu parametrlar quyidagi to'rtta harf bilan ifodalanadi.

- t yuqori yarmi
- b pastki yarmi
- r o'ng yarmi
- 1 chap yarmi

Bu to'rtta harfni nafaqat yakka balki birdaniga ham kiritish mumkin.Masalan tr yuqori o'ng burchakni bildiradi.Misol:

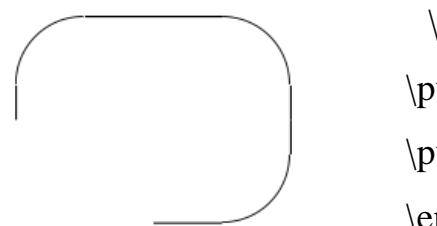

\begin{picture}(100,80) \put(50,40){\oval(80,60)[t]} \put(50,40){\oval(80,60)[br]} \end{picture}

# Qo'shimcha imkoniyatlari

Ayrim hollarda rasm chizishda bir necha obyektlardan foydalanishga to'g'ri keladi.Bunday hollarda \put buyrug'idan foydalanib bo'lmaydi.Lekin \put buyrug'i orqali hosil qilingan obyektni \multiput buyrug'idan foydalanib o'zgartirish kiritish mumkin.Bu buyruq ko'rinishi quyidagicha

 $\operatorname{ultiput}(x,y)(\Delta x,\Delta y)\{n\}\{obyekt\}$ 

Bu yerda x va y natijaviy obyekt kordinatasi(xuddi \put dagi kabi),  $\Delta x$  va  $\Delta y$  esa ko'rsatilgan obyektning gorizontal va vertikal siljish kordinatalari , n – obyektlar soni , obyekt – tanlangan obyekt.Masalan:

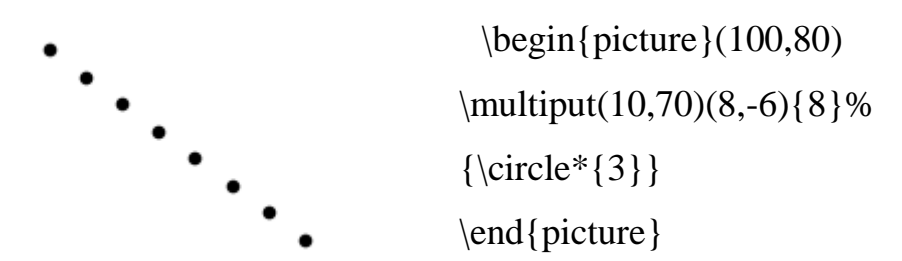

Bu yerda foydalanilgan % (foiz) belgisi yangi qator tashkil etish uchun xizmat qiladi.Bunda yetarlicha bo'sh joy qoldirish orqali qatorlar mosligi ta'minlanadi.Boshqa hollarda bu belgi izoh vazifasini bajaradi.

#### Rasm o'lchamlari

Biz hozirga qadar rasmlar chizish haqida to'xtalib o'tdik.Biz chizgan rasmlar Latex standart o'lchamida edi.Lekin Texda foydalanuvchi xoxishiga qarab rasm o'lchamini o'zgartirish mumkin.Bunda \unitlength buyrug'idan foydalaniladi.Bunda uzunlik millimetrda quyidagi ko'rinishda ko'rsatiladi.

\unitlength=1mm

Shuningdek rasmda qatnashgan chiziqlar qalinligi uchun \thinlines va \thicklines buyruqlaridan foydalaniladi.Aynan gorizontal va vertikal chiziqlar uchun \linethickness buyrug'idan foydalaniladi.Bu buyruq ko'rinishi quyidagicha:

\linethickness{2.5mm}

Bu buyruqdan keyin rasmda qatnashgan gorizontal va vertikal chiziqlar 2.5mm qalinlikka ega bo'ladi.

### Hujjatga tayyor rasm joylashtirish

Sahifaga rasm joylashtirishda graphics paketidagi maxsus

\includegraphics[*xususiyatlar*]{*fayl*}

buyrug'idan foydalaniladi. *Xususiyatlar*-rasm xususiyatlarini aniqlaydi,bir necha xususiyatlar vergul orqali ajratiladi.Xususiyatlar *xususiyat=qiymat* ko'rinishda aniqlanadi.Bu qismni kiritish majburiy emas.

Bu buyruq ko'rsatilgan faylni eps – kengaytmali(agar dvips drayveri o'rnatilgan bo'lsa) va pdf – kengaytmali(agar pdftex drayveri o'rnatilgan bo'lsa) rasmlar orasidan qidiradi.Shuni ta'kidlab o'tish kerakki ko'rsatilgan rasmni qidirish faqat joriy hujjat tex kengaytma bilan saqlanayotgan manzilda amalga oshiriladi.Misol:

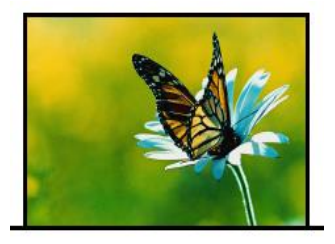

# \includegraphics{kapalak}

Bunda asosiy faylimiz(tex kengaytmali) joylashgan katalogda kapalak.pdf fayli joylashgan.Shu sababli rasm kengaytmasiz(.pdf bo'lgani uchun) ham chaqirilyapti.

# Rasm o'lchamlarini o'zgartirish

Yuqorida ko'rib o'tgan \includegraphics buyrug'i xususiyatlaridan foydalanib rasm o'lchamlarini o'zgartirish mumkin.Bunda rasm kengligi va balandligi aniqlanadi.Bular:

width=kenglik

height=balandlik

totalheight=balandlik

Bunda o'lchamlarni Texning barcha turdagi uzunlik birliklarida berilishi mumkin.Masalan:

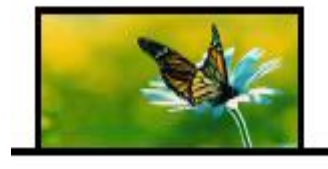

\includegraphics[width=1in,height=10mm]{a}

Agar rasm o'lchamlarini aniqlayotgan paytda tasvir bilan bog'liq muammolar uchraydigan bo'lsa keepaspectratio parametridan foydalangan ma'qul.Yuqoridagi misol uchun \includegraphics[width=1in,height=1cm,%keepaspectratio]{a} kabi bo'ladi.Rasm o'lchamlarini aniqlashga doir parametrlardan yana biri

# scale=o'lcham

parametridir.Bu parametr argumentiga rasm haqiqiy o'lchamlariga nisbatan sonlar yoziladi.Agar biz rasmni o'z o'lchamlarida chiqarmoqchi bo'lsak scale=1 yozish kifoya.Rasm o'lchamlarini teng yarmicha qisqartirish esa

orqali amalga oshiriladi.

# Rasm qismlarini joylashtirish

Rasmni sahifaning ixtiyoriy qismida (yozuvlar usti yoki ostidan ham) joylashtirish mumkin.Bunda bizga viewport parametri yordam beradi.Uning ko'rinishi quyidagicha:

# viewport=llx lly urx ury

Bu yerda x va y lar rasmning chap pastki va o'ng yuqori burchak kordinatalari.Bu buyruq qo'llanilgandan so'ng agar kordinatalar oldingi yozuvlar kordinatalari bilan ustma-ust tushib qolsa ular orqa fonda qolib ketadi va bizga faqat rasm ko'rinadi.

Ajoyib parametrlardan yana biri bu trim parametridir.Bu parametr rasmning tegishli qismini ko'rsatish uchun xizmat qiladi.Bu parametr umumiy ko'rinishi quyidagicha:

trim=dl db dr du

Bunda ham xuddi viewport buyrug'i kabi ko'rinishda uzunliklar aniqlanadi.Bu parametrga yordamchi kalit so'z bu clip so'zidir.Uning ko'rinishi quyidagicha:

clip=mantiqiy

Bu kalitdagi mantiqiy qiymat rost(true) yoki yolg'on(false) qiymat qabul qiladi.Agar biz bu ifodaga true qiymat bersak , u holda ko'rsatilgan rasmning

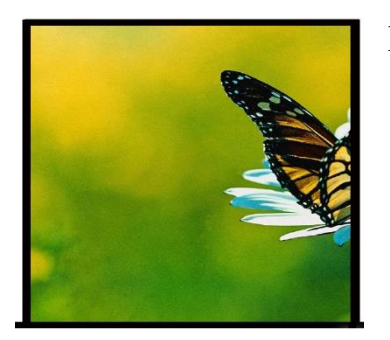

belgilangan qismini ko'rsatib qolgan qismi ko'rsatilmaydi.Masalan:

\includegraphics[trim=-5 -5 16 16,clip]{kapalak}

# Rasmni burish

Rasmni burish angle parametri orqali amalga oshiriladi.Bu parametr umumiy ko'rinishi quyidagicha:

angle=burchak

Bu parametr soat strelkasiga teskari burchakga buradi.Masalan:

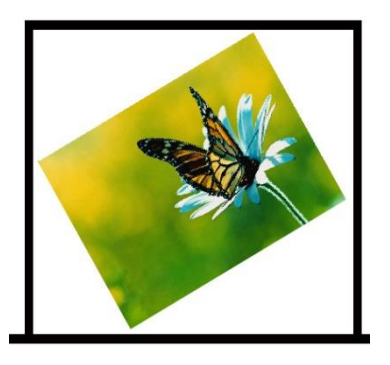

\includegraphics[scale=0.4,angle=30]{kapalak}

# Boshqa imkoniyatlar

Biz yuqorida kapalak.pdf rasmi orqali barcha kerakli o'zgartirishlarni bajardik.Bunda biz faqat rasm nomini ko'rsatish bilan cheklandik.Agar biz ko'p qo'llaniladigan rasm formatlaridan foydalanmoqchi bo'lsak albatta uni kengaytmasi bilan ko'rsatishimiz kerak.Bunda quyidagi kengaytmalarni ko'rsatish mumkin:

png, pdf, jpg, mps, tiff Masalan:

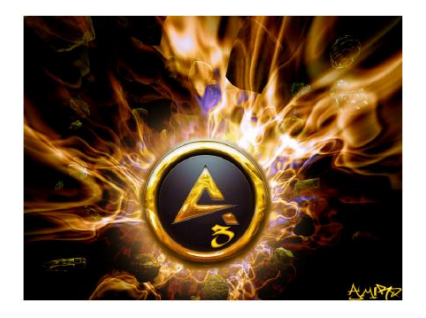

\includegraphics[width=8cm,height=6cm]{aimp.jpg}

Rasmni kengaytma bilan ko'rsatishda ham yuqoridagi rasmni kengaytmasiz chaqirish bilan bog'liq barcha parametrlar o'rinli.

Shuningdek rasmni keyinchalik joylashtirish uchun joy qoldirish ham mumkin.Bunda rasm chegaralari ramka bilan o'raladi va rasm nomi yozib qo'yiladi.Bunda draft parametridan foydalaniladi.Masalan:

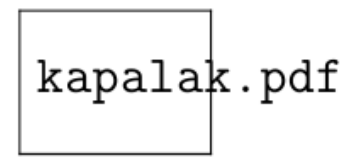

\includegraphics[width=1.5cm,draft]{kapalak}

# 4.3. LATEX sistemasida matematik formulalar yozish va taqdimotlar tayyorlash.

# Matematik formulalar kiritish

Matematik va munosabat belgilari, oddiy belgilar

Matematikada ko'p hollarda grek harflaridan foydalaniladi.Shu sababli biz ham LATEXda matematik formula kiritishni grek harflarini kiritishdan boshlaymiz. LATEXda grek harflarini kiritish buyrug'i "\" belgisi va shu belgining inglizcha nomini yozish orqali kiritiladi(Masalan:  $\alpha$  harfi \alpha kabi kiritiladi).Shu o'rinda yana bir ma'lumotni aytib o'tish kerak.Grek harflari ro'yhatidan o("omikron" deb o'qiladi) harfini bu usul bilan kiritib bo'lmaydi(Ya'ni \omikron deb yozish no'to'g'ri hisoblanadi).Bu harfni kiritish uchun kursivda yozilgan lotincha "o" harfi,yoki odatdagidek o harfini kiritish kifoya.Misol tariqasida bir necha grek harflarining LATEXda yozilishini jadvalini keltiramiz.

| $\alpha$    | \alpha    | $\beta$    | \beta    | $\gamma$ | \gamma      |           |
|-------------|-----------|------------|----------|----------|-------------|-----------|
| $\delta$    | \delta    | $\epsilon$ | \epsilon | E        | \varepsilon |           |
| $\zeta$ .   | \zeta     | $\eta$     | \eta     | $\theta$ | \theta      |           |
| θ           | \vartheta | L          | \iota    | $\kappa$ | \kappa      |           |
| $\lambda =$ | \lambda   | $\mu$      | \mu      | $\nu$    | \nu         |           |
| ξ           | ∖xi       | $\pi$      | \pi      | w        | \varpi      |           |
| $\rho$      | \rho      | ρ          | \varrho  | $\sigma$ | \sigma      | Bu        |
| 5           | \varsigma | $\tau$     | \tau     | v        | \upsilon    | Du        |
| $\phi$      | \phi      | $\varphi$  | \varphi  | $\chi$   | \chi        | ro'yhatga |
| ψ           | \psi      | ω          | \omega   |          |             | ∑ va ∏    |

larni kiritish noto'g'ri.Bu belgilar yig'indi va ko'paytmani bildirgani bois maxsus buyruqlar yordamida kiritiladi.Lotin harflarini kiritganda katta va kichik harflar bilan kiritish avtomatik tarzda aniqlanadi.Grek harflarini kiritishda esa "\" dan keyin harf nomi yozilayotganda birinchi harf katta harf bilan yoziladi.Bir necha harflar ro'yhati

Endi binar amallari haqida.Binar amallar(ko'paytirish bo'lish va h.k) ni

qo'llashda ayrim amallarni ketma- ket yozish kerak bo'lsa hech qanday probelsiz davomidan yozish mumkin.Binar amallarning to'liq ro'yhati:

| +                | +                | _          | -         | *               | *              |
|------------------|------------------|------------|-----------|-----------------|----------------|
| $\pm$            | \pm              | Ŧ          | \mp       | ×               | \times         |
| ÷                | \div             | /          | \setminus |                 | \cdot          |
| 0                | \circ            | ٠          | \bullet   | $\cap$          | \cap           |
| U                | \cup             | $\boxplus$ | \uplus    | Π               | \sqcap         |
| $\Box$           | \sqcup           | $\vee$     | \vee      | $\land$         | \wedge         |
| $\oplus$         | \oplus           | θ          | \ominus   | $\otimes$       | \otimes        |
| $\odot$          | \odot            | 0          | \oslash   | $\triangleleft$ | \triangleleft  |
| $\triangleright$ | \triangleright   | П          | \amalg    | 0               | \diamond       |
| 2                | \wr              | *          | \star     | Ť               | \dagger        |
| ţ                | \ddagger         | 0          | \bigcirc  | $\Delta$        | \bigtriangleup |
| $\nabla$         | \bigtriangledown | n          |           |                 |                |

Keyingi jadvalimiz binar amallarning yana bir turi munosabat amallari:

| <           | <           | >          | >       | =         | =             |
|-------------|-------------|------------|---------|-----------|---------------|
| -           | :           | $\leq$     | \le     | $\geq$    | ∖ge           |
| ź           | \ne         | $\sim$     | \sim    | $\simeq$  | ∖simeq        |
| $\approx$   | \approx     | $\cong$    | \cong   | ≡         | \equiv        |
| $\ll$       | \11         | $\gg$      | \gg     | ÷         | \doteq        |
|             | \parallel   | $\perp$    | \perp   | $\in$     | \in           |
| ¢           | \notin      | Э          | \ni     | $\subset$ | \subset       |
| $\subseteq$ | \subseteq   | $\supset$  | \supset | ⊇         | \supseteq     |
| $\succ$     | \succ       | $\prec$    | \prec   |           | ≻ \succeq     |
| $\leq$      | \preceq     | $\geq$     | \asymp  |           | ⊑ \sqsubseteq |
| $\exists$   | \sqsupseteq | Þ          | \models |           | - \vdash      |
| -           | \dashv      | ~          | ∖smile  |           | \frown        |
|             | \mid        | $[\times]$ | \bowtie |           | ⊠ \Join       |
| $\propto$   | \propto     |            |         |           |               |

Keyingi jadvalimiz yo'nalish ko'rsatgichlari(strelkalari).Latex ko'plab ko'rsatgichlarning vertikal va gorizontal variantlarini taqdim etadi.

| $\rightarrow$     | \to               | $\longrightarrow$     | $\label{longrightarrow} \Rightarrow$ | \Rightarrow      |
|-------------------|-------------------|-----------------------|--------------------------------------|------------------|
| $\Rightarrow$     | $\Longrightarrow$ | $\hookrightarrow$     | \hookrightarrow                      |                  |
| $\mapsto$         | \mapsto           | $\longmapsto$         | $\label{eq:longmapsto} \sim$         | \leadsto         |
| $\leftarrow$      | \gets             | ←—-                   | $\verb+longleftarrow \ \Leftarrow$   | \Leftarrow       |
| $\Leftarrow$      | \Longleftarrow    | $\leftarrow$          | \hookleftarrow                       |                  |
| $\leftrightarrow$ | \leftrightarrow   | $\longleftrightarrow$ | \longleftrightarrow                  | 1                |
| $\Leftrightarrow$ | \Leftrightarrow   | $\Leftrightarrow$     | \Longleftrightarrow                  | 1                |
| 1                 | \uparrow          | 合                     | \Uparrow                             |                  |
| Ļ                 | \downarrow        | $\downarrow$          | \Downarrow                           |                  |
| 1                 | \updownarrow      | \$                    | \Updownarrow                         |                  |
| 7                 | \nearrow          | $\mathbf{i}$          | \searrow                             |                  |
| 1                 | \swarrow          | ~                     | \nwarrow                             |                  |
| 4                 | \leftharpoonup    |                       | $\verb rightharpoonup  \leftarrow$   | \leftharpoondown |
|                   | \rightharpoondo   | Jne⊨                  | \rightleftharpoons                   |                  |

Keyingi jadvalimiz sinus tipli amallar.Matematikada ko'p qo'llanadigan bu tipdagi amallar ya'ni sin,log va h.k lar Latexda ham xuddi shunday yoziladi.Shuningdek istalgan funksiyaning quyi va yuqori indeksidan foydalanish mumkin.

| $\log$                | \log    | lg        | \lg     | ln     | \ln       |
|-----------------------|---------|-----------|---------|--------|-----------|
| arg                   | \arg    | ker       | \ker    | dim    | \dim      |
| hom                   | \hom    | deg       | \deg    | $\exp$ | \exp      |
| $\sin$                | \sin    | $\arcsin$ | \arcsin | cos    | ∖сов      |
| arccos                | \arccos | $\tan$    | \tan    | arctan | $\arctan$ |
| cot                   | \cot    | sec       | ∖sec    | CSC    | \csc      |
| $\sinh$               | \sinh   | $\cosh$   | \cosh   | anh    | \tanh     |
| $\operatorname{coth}$ | \coth   |           |         |        |           |

Bu yerda funksiyalar ingliz tilidagi ko'rinishida yozilgan.O'zbek tilida tangens "tg" ko'rinishda qabul qilingan.Shuning uchun tangensni yozish uchun \tg yozish kifoya.Lekin odatda agar Latexda yozilayotgan hujjat tili ko'rsatilmasa avtomatik holda inliz tili(english) tanlanadi.Bunday holda Latex \tg buyruqni tanimaydi.Agar biz \tg ni ishlatmoqchi bo'lsak hujjat boshida \usepackage ga russianni kiritib qo'yish yetarli.Chunki rus tilida ham tangens "tg" ko'rinishda qabul qilingan.Latexda tillar paketiga hali o'zbek tili kiritilmagani tufayli rus tili paketidan foydalanish qulay.Xullas natija \usepackage[russian]. Kotangens(ctg) ham xuddi shu ko'rinishda kiritiladi.

Endi oliy matematikada ko'p ishlatiladigan belgilar:

| $\sum$    | \sum       | Π                  | \prod     | U             | \bigcup          |
|-----------|------------|--------------------|-----------|---------------|------------------|
| $\cap$    | \bigcap    | Ш                  | \coprod   | $\oplus$      | \bigoplus        |
| $\otimes$ | \bigotimes | $\odot$            | \bigodot  | V             | \bigvee          |
| $\wedge$  | \bigwedge  | H                  | \biguplus | $\Box$        | \bigsqcup        |
| lim       | \lim       | $\lim \mathrm{su}$ | p\limsup  | lim inf       | f <b>\liminf</b> |
| $\max$    | \max       | $\min$             | \min      | $\sup$        | \sup             |
| $\inf$    | \inf       | $\det$             | \det      | $\mathbf{Pr}$ | \Pr              |
| 1         |            |                    |           |               |                  |

Ko'p ishlatiladigan buyruqlardan yana biri integral belgisi uchun qo'llanadigan buyruqdir.Latexda odatiy integral ( $\int$ ) kiritish uchun \int buyrug'i, konturli integral ( $\oint$ ) uchun \oint buyrug'i ishlatiladi.Integralning yuqori va pastki indekslari va integral osti funksiya ham

kiritish mumkin.Masalan:

$$\int_{0}^{1} x^{2} dx = 1/6$$

$$\begin{cases} \$\$ \\ int_{0^{1}x^{2}, dx = 1/6} \\ \$\$ \end{cases}$$

Agar integral chegaralari indeksda emas, yuqori va quyi chegarada bo'lishi lozim bo'lsa, u holda \int buyrug'ini \limits buyrug'i bilan birgalikda ishlatishimiz mumkin.Masalan:

$$\int_{0}^{1} x^{2} dx = 1/6$$

$$\int_{0}^{1} x^{2} dx = 1/6$$

$$\int_{0}^{1} x^{2} dx = 1/6$$

$$\int_{0}^{1} x^{2} dx = 1/6$$

Agar chegaralar boshqacha ko'rinishda bo'lsa ya'ni turli xil operatorlar va belgilardan iborat bo'lsa \nolimits dan foydalanish mukin.Masalan:

# Boshqa zarur belgilar

Biz Latexning deyarli barcha asosiy matematik belgilarini ko'rib o'tdik.Keyingi jadvalimizda oldingi biror turdagi jadvalga kirmagan belgilarni ko'rib o'tamiz.

| $\partial$  | \partial   | $\triangle$ | \triangle    | L            | \angle     |
|-------------|------------|-------------|--------------|--------------|------------|
| $\infty$    | \infty     | $\forall$   | \forall      | Ξ            | \exists    |
| Ø           | \emptyset  | -           | \neg         | Х            | \aleph     |
| /           | \prime     | $\hbar$     | \hbar        | $\nabla$     | \nabla     |
| ı           | \imath     | J           | \jmath       | l            | \ell       |
|             | \surd      | þ           | \flat        | #            | \sharp     |
| þ           | \natural   | Т           | \top         | $\perp$      | \bot       |
| $\wp$       | /wp        | $\Re$       | ∖Re          | $\Im$        | \Im        |
| $\setminus$ | \backslash |             | λI           | ٨            | \spadesuit |
| *           | \clubsuit  | $\diamond$  | \diamondsuit | $\heartsuit$ | \heartsuit |
| Ω           | \mho       |             | \Box         | $\diamond$   | \Diamond   |
| t           | \dag       | §           | \S           | C            | \copyright |
| ‡           | \ddag      | ¶           | \Ρ           | £            | \pounds    |

Oxirgi 6 ta formulani nafaqat formulada balki matn kiritishda ham ishlatish mumkin.Shuningdek bu ro'yhatda bo'lgan \nabla buyrug'i \bigtriangledown bilan bir xil emas.Endi oxirgi jadvalga o'tamiz.Bu jadvalimizda matematik belgilar jadvali keltirilgan:

| * * yoki \ast                      | ≠ \ne yoki \neq                                    |
|------------------------------------|----------------------------------------------------|
| ≤ \le yoki \leq                    | $\geq $ yoki \geq                                  |
| [[yoki \lbrack                     | ] ] yoki \rbrack                                   |
| { \{ yoki \lbrace                  | } \} yoki \rbrace                                  |
| $\rightarrow$ \to yoki \rightarrow | $\leftarrow \ \ \ \ \ \ \ \ \ \ \ \ \ \ \ \ \ \ \$ |
| $\ni$ \ni yoki \owns               | $\land$ \wedge yoki \land                          |
| ∨ \vee yoki \lor                   | ¬ \neg yoki \lnot                                  |
| \Vert yoki \                       |                                                    |

# Asosiy buyruqlar Formulaga nomer qo'yish

Matematik matn yozishda odatda qulay bo'lishi uchun formulaga nomer qo'yib , unga yo'llanma(ссылка) orqali o'tiladi.LATEXda yo'llanmalarga avtomatik o'tish mumkin.Formulaga nomer qo'yish faqat formula yozish tugatilgandan so'ng amalga oshiriladi.Bu quyidagicha amalga oshiriladi. Formula yozish tanasida equation(\$\$ belgisidan foydalanilmaydi)dan foydalanilsa LATEX formula nomerini avtomatik tarzda aniqlaydi va natijaga chiqaradi.Shuningdek begin{equation} va end{equation} buyruqlari orasida formula nomi,qay ko'rinishda va qayerda joylashishini aniqlash uchun \label buyrug'idan foydalaniladi.Oxirida \ref buyrug'i orqali formulaga izohlarni ko'rsatish mumkin.Masalan:

| Birinchi sinf o'quvchilari bu | ni \begin{equation}         |                                      |            |      |
|-------------------------------|-----------------------------|--------------------------------------|------------|------|
| bilishi kerak                 |                             | \$\$                                 | Birinchi   | sinf |
|                               | o'quvchilari bur            | ni bilishi l                         | kerak\$\$  |      |
| $7 \times 9 = 63$ (1)         | 7\times9=63                 | (1)                                  |            |      |
|                               | equat                       | tion}                                |            |      |
|                               |                             |                                      | formuladan |      |
| quyidagi natija kelib (\      | ref{trivial}) formuladan qu | {trivial}) formuladan quyidagi kelib |            |      |
| chiqadi. 63/9=7               | chiqadi. 63/9=7             |                                      |            |      |

Bu yerda \ref o'rniga \pageref buyrug'idan ham foydalanish mumkin.Bu buyruq formula nomerini emas formula joylashgan sahifa nomerini qaytaradi.Yuqoridagi misolda agar formula 8 sahifaga yozilgan desak Bu formula 8 betda yozilgan. Bu formula \pageref{trivial} betda yozilgan.

Formula nomerlari ko'rinishlari bevosita joriy sinflarga bog'liq.Masalan article sinfida formulaga nomer qo'yishda to'g'ridan to'g'ri keyingi nomerga o'tib ketiladi.book sinfida esa avval mavzu keyin esa nuqtadan keyin shu mavzudagi formula nomeri ko'rinishda bo'ladi.Masalan 2-mavzudagi 7-formula 2.7 ko'rinishda bo'ladi.Bunda albatta sinfga mos ko'rinishlar hosil bo'ladi.

Albatta bunday standart ko'rinishlar ko'p ishlatiladi va ular ortiqcha harakatni talab etmaydi.Lekin siz formula nomeri ko'rinishini o'zingizga moslashingiz mumkin.Bunda \eqno buyrug'idan foydalanishingiz mumkin.Masalan:

| Birinchi sinf o'quvchilari | Birinchi sinf o'quvchilari |
|----------------------------|----------------------------|
|                            | \$\$                       |
| 7 × 9 = 63 (3.2)           | 7\times9=63\eqno (3.2)     |
|                            | \$\$                       |

ni bilishi kerak.

ni bilishi kerak.

Bu yerdagi birinchi \$\$ belgi formula boshlanishi va oxirgi \$\$ belgi formula oxirini ko'rsatadi.Shuningdek bu belgilar orasida matematik yozuvlarga tegishli parametrlarni berish mumkin.Masalan:

$$\$$$

$$7 \times 9 = 63 \text{ hisoblashjudaoddiy}$$

$$7 \times 9 = 63 \text{ hisoblash juda oddiy}$$

$$\$$$

Bundan ko'rinib turibdiki matematik formula ichida yozuvni oddiy usulda kiritish mumkin emas.Aks holda Latex kiritilgan yozuvni kursivda chiqaradi.Bu muammoni hal qilish uchun \mbox buyrug'idan foydalanamiz.Bu buyruqni shu misolda qo'llaymiz:

$$\$$$
  
7 × 9 = 63 hisoblash juda oddiy 7 × 9 = 63 \mbox {hisoblash juda oddiy}  
\$\$

Kutilgan natijaga erishildi.Yozuvdan keyin formula kiritilsa va undan keyin yana yozuv yozish talab etilsa yana shu usulni qo'llash mumkin.Shunga o'xshash boshqa parametrlar ham berish mumkin.

Biz formulaga nomer qo'yishda \eqno buyrug'idan foydalandik.Texda formulaga nomer qo'yishda \leqno buyrug'idan ham foydalanadi.Bu ikki buyruqning bir biridan farqi \eqno formula nomerini o'ng tomonda \leqno esa chap tomonda yozadi.Shunga doir misol ko'ramiz:

Ajoyib o'xshashlik

Ajoyib o'xshashlik

(\*)  $\sin^2 x + \cos^2 x = 1$   $\sin^2 x + \cos^2 x = 1$   $\sin^2 x + \cos^2 x = 1$   $\sin^2 x + \cos^2 x = 1$   $\sin^2 x + \cos^2 x = 1$  $\sin^2 x + \cos^2 x = 1$ 

Buni o'ninchi sinflar bilishadi. Buni e

Buni o'ninchi sinflar bilishadi.

Garchi \eqno va \leqno buyruqlari orqali siz istagandek nomerlash amalga oshirilsada avtomatik tarzda yo'llanma(ссылка) bermaydi.

#### Matematik formulalarda odatiy va noodatiy shriftlar

Yuqoridagi misollarda barcha lotin harflarini odatdagi ko'rinishda kiritishda avtomatik tarzda kursiv ko'rinishda chiqarilishini ko'rib o'tdik.Agar boshqa turdagi shriftlarda chiqarmoqchi bo'lsak albatta kerakli buyruqlarni bilishimiz kerak.Matnlarni formulalarda kiritishda quyidagi shriftlarni ko'rib o'tamiz.

\sl-qiya yozuv,bu shrift kursivga o'xshash bo'lsada aslida undan farq qiladi.bf-semizroq yozuv.Microsoft Worddagi **x**tugmasi vazifasini bajaradi.

| Bu semizroq shriftda,            | Bu \bf semizroq shriftda yozilgan,\\    |
|----------------------------------|-----------------------------------------|
| bu esa <i>qiyaroq shriftda</i> , | bu esa \sl qiyaroq shriftda yozilgan,\\ |
| bu esa oddiy shriftda yozilgan.  | bu esa \rm oddiy shriftda yozilgan.     |

Bu misoldagi \rm buyrug'i odatiy standart shrift ("roman") ni bildiradi.Shuningdek agar siz faqat ma'lum so'z yoki ma'lum qismni semizroq shriftda yozmoqchi bo'lsangiz kerakli qismni figurali qavs ichiga olib uni ichiga \bf yozish mumkin.Masalan:

| Bu yozuvda faqat <b>bu</b> | Bu yozuvda faqat {\bf bu} |
|----------------------------|---------------------------|
| qism semizroq yozilgan.    | qism semizroq yozilgan.   |

Matnda shriftlarni almashtirishda yana bir qulay usullardan biri ichma-ich guruhlash tushunchasi.

| Yozishni avval <b>qalinroq yozuvdan</b>     | Yozishni {avval \bf qalinroq yozuvdan       |
|---------------------------------------------|---------------------------------------------|
| boshlaymiz,endi vaqtincha kursivga          | boshlaymiz,endi vaqtincha \it kursivga      |
| oʻtamiz va yana <b>qalin</b> shriftga oʻtib | o'tamiz va yana {\bf qalin} shriftga o'tib} |
| ilk holatga qaytamiz.                       | ilk holatga qaytamiz.                       |

Bu misoldagi \it buyrug'i kursivni bildiradi.Endi misolimizga izoh bersak:Birinchi ochiluvchi figurali qavs undan keying birinchi so'zni tashlab keyingi so'zdan boshlab \bf ni yozdik,aslida \bf dan oldin yozish ham mumkin edi.Har ikkala holda ham bir xil natija qaytariladi.bu yozgan \bf imiz to \it gacha ta'sir qiladi.\it esa { gacha va }dan keyin }gacha.Chunki } shriftlarni ichki guruhlashning oxiri.Oxirgi yopiluvchi figurali qavsdan keyin esa Latex sinf bilan e'lon qilingan standart shriftga qaytadi.Yana bir oddiyroq misol ko'ramiz:

Quyidagi  $\mathbf{P}^n$  da

Quyidagi  ${ \Phi^n \ da$ 

*n* nomalumlar soni

\$n\$ nomalumlar soni

Endi yana bir buyruq \mit buyrug'i haqida.Bu buyruq standart "matematik kursiv"ga o'tish uchun xizmat qiladi.Bu buyruqdan kamdan kam foydalanilsada ayrim masalalarda juda qo'l keladi.Masalan formulalarda ko'p ishlatiladigan grek harflarini qiya yozishda.Buni \mit buyrug'ini ichki guruhlash orqali yozish mumkin.

 $\Sigma_{a|}^{X} = C$   ${\rm Sigma}^X_a=C$ 

Endi LATEXning keyingi shrifti "Kalligrafik shrift"ga o'tamiz.Bu turdagi shriftni faqat matematik formulalarga qo'llash mumkin.Shuningdek bu shrift faqat lotin harflarini tushuna oladi.Bu shriftni ishlatish uchun \cal buyrug'idan foydalaniladi.Misol:

| Urinma egri chiziqni X ta                   | Urinma egri chiziqni \$X\$ ta      |  |  |  |  |
|---------------------------------------------|------------------------------------|--|--|--|--|
| bo'lakka bo'lsa                             | bo'lakka bo'lsa                    |  |  |  |  |
| demak: $\mathcal{T}_{X \text{ yoki}} T_{X}$ | demak:~\${\cal T}_X\$ yoki \$T_X\$ |  |  |  |  |

Bu yerda ~ belgisi agar yozuvlar bir qatorga sigʻmasa keyingi qator boshidan formula boshlanmasligi uchun qoʻllaniladi.Agar shunday vaziyat boʻlib qolsa formuladan oldingi soʻzni keyingi qatorga tushiradi yoki soʻzni bir qismini oʻtkazadi.Yuqoridagi misolda "de-" yuqori qatorda qolib "mak:  $T_X$  yoki  $T_X$ " pastki qatorga tushadi.

Hujjatdagi barcha lotin harflari yoki matematik formulalar va grek harflariga birdaniga bir xil parametr berish mumkin.

Odatda matematik formulalar kursiv holda chiqarilishini bilamiz,agar barcha matematik formulalar va grek harflariga qalin shriftni bermoqchi bo'lsak \boldmath buyrug'idan foydalanamiz.

Latexda formulaga matn kiritishni to'g'ridan to'g'ri amalga oshirib bo'lmaydi.

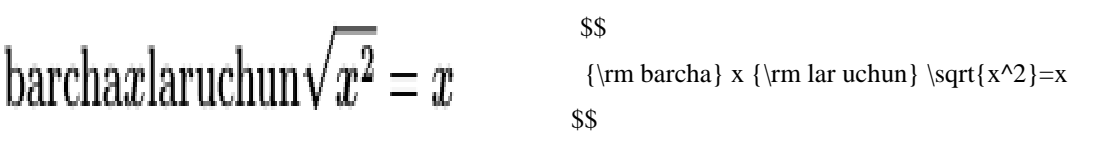

Bu yerda \rm matn shriftini kerakli ko'rinishga keltirsada, lekin so'zlar

orasidagi bo'sh joy(пробел) larni yo'qota olmaydi.

# Formulada matn yozish

Matematik formulada matn yozish \mbox buyrug'i orqali amalga oshiriladi.Formula va matn orasida bo'sh joylar hosil qilish uchun esa \qquad dan foydalaniladi.

barcha 
$$x$$
 lar uchun  $\sqrt{x^2} = x$ 

$$\sqrt[\$]{mbox{barcha $x$ lar uchun}/qquad \sqrt{x^2} = x}$$

Bu yerda \mbox buyrug'i matn kursivda chiqmasligi,so'zlar orasidagi bo'sh joylar va odatiy shriftda chiqishini ta'minlaydi.Shuningdek \mbox da shrift turini ham berish mumkin.

\$\$  
barcha x lar uchun 
$$\sqrt{x^2} = x$$
 \mbox{barcha \$x\$ lar uchun}\qquad \sqrt{x^2}=x  
\$\$

Shuni ta'kidlab o'tish kerakki \mbox buyrug'i shrift o'lchamini o'zgartirmaydi.Buyruq ichidagi matn o'lchami avtomatik tarzda aniqlanadi.

# Qavslar o'lchamini o'zgartirish

Odatiy murakkab bo'lmagan formulalarda qavslar o'lchami avtomatik tarzda aniqlanadi.Lekin murakkab formulalarda maxsus buyruqlardan foydalanishga to'g'ri keladi. Masalan quyidagi

$$e = \lim_{n \to \infty} \left( 1 + \frac{1}{n} \right)^n$$

formulada.

Agar biz odatdagidek qavs yozmoqchi bo'lsak quyidagicha yozamiz.

\$\$

$$e = \lim_{n \to \infty} (1 + \frac{1}{n})^n \qquad \qquad \begin{array}{c} e = \lim_{n \to \infty} (1 + \frac{1}{n})^n \\ 1 + \frac{1}{n} \\ 0 \\ n \end{array}$$

Ko'rinib turibdiki bunday ko'rinish uncha qulay emas.Qavslar o'lchami bilan qavslar ichidagi formula o'lchami orasidagi farq juda katta.Bunday vaziyatlarda qavs ichidagi formula bilan moslab olish uchun ochiluvchi qavsda \left, yopiluvchi qavsda esa \right dan foydalaniladi.Yuqoridagi misolimizda bu buyruqlarni qo'llasak

 $e = \lim_{n \to \infty} \left( 1 + \frac{1}{n} \right)^n \qquad \qquad \begin{array}{l} \$\$ \\ & \overset{\text{e=}\lim_{n \to \infty} \left( 1 + \frac{1}{n} \right)^n \\ & \overset{\text{left}}{\underset{n \to \infty}{} 1 + \frac{1}{n} \\ & \overset{\text{herd}}{\underset{n \to \infty}{} 1 + \frac{1}{n} \\ & \overset{\text{herd}}{\underset{n$ 

\$\$

Bu yerda \frac buyrug'i kasrlarni yozish uchun ishlatiladi.Yuqoridagi misolimizdagi \left va \right buyruqlari orasiga yana bir necha \left va \right larni yozish mumkin.\left va \right buyruqlarini nafaqat ( va ) ko'rinishdagi qavslarda balki , boshqa bir necha ko'rinishdagi belgilarda ham ishlatish mumkin.Quyida \left va \right buyruqlari yordamida o'lchami avtomatik o'zgaradigan belgilar ro'yhati TEXdagi buyruq kodlari bilan keltirilgan:

Bu yerdagi \left\langle o'rniga \left< yozish mumkin.Xuddi shunday \right\rangle o'rniga ham \right> yozish mumkin.Lekin boshqa vaziyatlarda < bilan \langle bir ma'noda kelmaydi.Ayrim misollarda bitta qavs qatnashadi.Ularni formulaga moslash uchun \left yoki \right buyruqlaridan keyin nuqta qo'yiladi, bunda nuqta natijaviy sahifada ko'rinmaydi.Ikki va undan ortiq nuqtalar esa natijaviy sahifaga chiqariladi.Masalan:

$$M(f) = \int_{a}^{b} f(x) \, dx \middle/ (b-a)$$

\$\$

$$M(f) = \left| eft. \right| a^b$$
  
$$f(x), dx \right| (b-a)$$

\$\$

Bu misoldagi  $\$ , buyrug'i f(x) va dx orasida bo'sh joy tashlaydi.Avtomatik tarzda joy tashlanmaganligi sababli biz bu buyruqdan foydalanamiz.

Biz yuqorida ko'rib o'tgan misollarning barchasidan ko'rinib turibdiki, \left va \right buyruqlari faqat qavslarni formulaga moslab beradi.Ayrim misollarda bu buyruqlar yetarlicha qulayliklarga ega emasligi ko'rinadi.Masalan:

||x + 1| - |x - 1|| \$\left| |x+1|-|x-1| \right|\$

Bu misolda barcha modul belgilari bir xil bo'lganligi sababli,ularning qaysi biri ichki modul va qaysi biri tashqi modul ekanligi bilinmaydi.Ajralib turishi uchun asosiy modul belgisini balandroq qiliib yozish kerak.

Yana bir \left va \right ga doir misol:

Bu misolda yig'indi formulasidagi qavslar juda baland yozilgan.Va albatta bu ko'rinishga ta'sir qiladi.Mana shu muammolarni hal qilishda quyidagi Tex buyruqlaridan foydalanish mumkin.Chap qavslar uchun \bigl , \Bigl , \biggl , \biggl , \Biggl buyruqlaridan , o'ng qavslar uchun \bigr , \Bigr , \biggr , \Biggr buyruqlaridan foydalanish mumkin.Bu buyruqlarning yozilish ham xuddi \left va \right ga kabi.Masalan:

||x+1| - |x-1|| \$\Bigl||x+1|-|x-1|\Bigr|\$

Yig'indi haqidagi misolimiz esa quyidagi ko'rinishda bo'ladi.

 $\left(\sum_{k=1}^{n} x^k\right)^{\frac{1}{2}}$ 

\$\$

\Bigl(

\$\$

Bu buyruqlardan foydalanganda qavslar shriftini avtomatik tarzda sinf va unga mos xususiyatlarga ko'ra tanlaydi.Shuningdek hujjat yozuvi o'lchamiga mos tarzda chiqaradi. Masalan:hujjat o'lchami 11pt yoki 12pt bo'lsa qavslarni ham shunga mos tarzda qalinroq shriftda chiqaradi.O'lcham shrifti va o'lchamini o'zgartirish uchun endi boshqa buyruqlardan foydalanish kerak.

### Belgilarga doir chizishlar

Ba'zi hollarda belgilarning ustiga chizishga to'g'ri keladi.Masalan tegishlilik belgisida.Bu belgi ustiga "/"(slesh) belgisi chizib qo'yilsa tegishli emas ma'nosini beradi.Bu belgini \not buyrug'i orqali qo'yish mumkin.Masalan:

| Ko'pchilik $\{x:x ot \ni x\}$ ni | Ko'pchilik $\{x:x \mid x \in x \}$ ni $\{$ |
|----------------------------------|--------------------------------------------|
| ma'nosini tushunishmaydi.        | ma'nosini tushunishmaydi.\\                |
| Bu Rassel paradoksi.             | Bu Rassel paradoksi.                       |

Agar teskari tegishli emaslik belgisini qo'ymoqchi bo'lsak  $\{x:x \mid x\}$ yozish yoki  $\{x:x \mid x\}$  kabi yozish mumkin.Lekin bu ikki ko'rinishdagi \not\in va \notin bir xil ma'noda qo'llanilmaydi.

# Satr usti belgilari

Formula yozish jarayonida bizga formulada ishlatilgan harflar yoki formulaning biror qismini ajratib ko'rsatish uchun shu qism ustida qandaydir o'zgartirishlar qilishga to'g'ri keladi.Bunday o'zgarishlar ajratilgan qism ustida chiziq chizish,qismni ustidan qandaydir chiziq chizishlar va hokazolar bo'lishi mumkin.Aytilganlardan birinchisi ya'ni satr ustida chiziq chizish uchun \overline buyrug'idan foydalaniladi:

Xalqaro qoidaga ko'ra

$$\overline{a_n a_{n-1} \dots a_1 a_0} = 10^n a_n + \dots + a_0.$$

Xalqaro qoidaga ko'ra \$\$ \overline{a\_na\_{n-1}\ldots a\_1a\_0}=10^na\_n+\cdots+a\_0. \$\$ yoziladi

yoziladi

Satr usti belgilariga doir qo'shimcha buyruqlar a harfi misolida quyidagi jadvalda ko'rsatilgan.

| \hat a   | $\hat{a}$   | \check a | $\check{a}$ |
|----------|-------------|----------|-------------|
| \tilde a | $\tilde{a}$ | \acute a | $\acute{a}$ |
| \grave a | à           | \dot a   | $\dot{a}$   |
| \ddot a  | ä           | \breve a | $\breve{a}$ |
| \bar a   | $\bar{a}$   | \vec a   | $\vec{a}$   |

Bu buyruqlar orasida \bar buyrug'i \overline ga o'xshaydi.Agar i va j harflarini ustiga jadvaldagi belgilardan birortasini qo'ymoqchi bo'lsangiz u chiroyli ko'rinish kasb etmaydi.Buning o'rniga "boshqa zarur" belgilar jadvalimizdagi \imath va jmath belgilarini kiritish chiroyliroq natija beradi.

| bunday ko'rinishdagi $\tilde{i}$ chiroyli emas     | bunday ko'rinishdagi \$\tilde i\$ chiroyli emas\\ |
|----------------------------------------------------|---------------------------------------------------|
| bunday ko'rinishdagi $\tilde{\imath}$ esa chiroyli | bunday ko'rinishdagi \$\tilde\imath\$ esa         |
|                                                    | chiroyli                                          |

Hozirgi misolimizda faqat bitta harf ustiga belgi qo'yildi.Aslida har bir satr va formulaga ham belgi qo'yish mumkin.Masalan  $hat{a+b}$  yozsak a + b ko'rinish hosil bo'ladi.Bunday ko'rinish chiroyli emas , shuning uchun widehat yozsak belgi formula bo'yicha yoyiladi.

quyidagi 
$$\widehat{f * g} = \widehat{f} \cdot \widehat{g}$$
 teng kuchli  
\hat f\cdot\hat g\$ teng kuchli

Bunday yo'l bilan juda chiroyli ko'rinishlar hosil qilish mumkin.Masalan \widetilde buyrug'i bilan formula ustida to'lqin hosil qilish va shunga o'xshash boshqa ko'rinishlar.

Shuningdek satr va formulalar ustiga yo'nalish chiziqlarini ham qo'yish mumkin.Masalan

\overrightarrow buyrug'i satr ustiga o'ngga yo'nalgan chiziq chizadi.

Bu vektor 
$$\overrightarrow{AB}$$
. Bu vektor

\$\overrightarrow{AB}\$.

Agar \overrightarrow buyrug'i o'ngga yo'nalgan chiziq chizsa , demak \overleftarrow chapga yo'nalgan chiziq chizadi.Boshqa shu kabi buyruqlar bu buyruqlar darajasida asosiy hisoblanmaganligi sabali ularga to'xtalmaymiz.

#### Matematik formulalar yozishda turli buyruqlar imkoniyatlari

Matematik formulalar yozishda Latex turli standart belgilardan tashqari formula yozishni qulaylashtirish uchun maxsus belgili buyruqlarni ham taqdim etadi.Biz odatda matn orasiga formula yozish uchun formula yozishdan oldin bitta dollar belgisi va formuladan so'ng yana bir dollar belgisini qo'yamiz.Aslida bu ishni \( (formula boshida) va \) (formula oxirida) buyruqlar bilan ham qilish mumkin.Matematik formula kiritishning yana bir varianti bu formulani \begin{math} va \end{math} orasida yozishdir.Shuningdek bu usul yordamida formula ichida so'zlarni ham yozish mumkin.

 $2 \times 2 = 4$ yoki  $2 \times 2 = 4$   $\frac{\text{yoki}}{(2 \times 2 = 4)}$ 

Latex formula yozishda nafaqat juft dollar belgisi yoki yuqorida ko'rsatib o'tilgan buyruqlardan balki \[(formula boshida) va \](formula oxirida) buyruqlaridan ham foydalanadi.Shuningdek formulalar kiritishning boshqa yo'li ham mavjud.Bu formulani \begin{displaymath} va \end{displaymath} orasiga yozishdir.Bu usulni ikkitalik dollar belgisi o'rniga ishlatish mumkin.

Latex yaratuvchisi Lesli Lamportning aytishicha formulalarni yozishda yuqoridagi "ochiluvchi" va "yopiluvchi" buyruqlardan foydalanish , hujjatdagi xatolarni topish uchun juda qulay.

#### **Oddiy hodisalar**

Latexda formulani chiroyli ko'rinishda yozish uchun quyidagi oddiy hodisalarni bilish muhim.

-Formula yozishda agar bo'lish belgisi qatnashsa iloji boricha kasr ko'rinishda(kasr ko'rinishda yozish uchun maxsus \frac buyrug'idan foydalanish mumkin) yozishga harakat qiling.

-Agar matn quyi indeksida yozishga to'g'ri kelib qolsa ,yuqori indeks bilan teng parametrda yozishga harakat qiling.

-Agar yuqori yoki quyi indekslar mavjud bo'lsa ularni joylashtirishda { va }

belgilaridan foydalaning.

Biz bu yerda figurali qavslarni ichidagi formula o'lchamini bilan matn o'lchamiga moslashtirish uchun yana \left va \right dan foydalandik.

Ko'pincha yuqori va quyi indeks yozishda, yuqoridagi misol kabi \left(, \atop va \right) buyruqlaridan foydalaniladi.Bunday vaziyatlarda uncha ko'p foydalanilmasada yana bir buyruq bilan tanishib o'tishni lozim topdik.Bu \choose buyrug'i.Quyidagi misolda shu buyruq ko'rsatilgan:

$$\binom{n}{k} = \frac{n!}{k!(n-k)!} \qquad \qquad \begin{cases} \$\$ \\ \{n \land choose \ k\} = \land frac \{n!\} \{k!(n-k)!\} \\ \$\$ \end{cases}$$

Bu yerda foydalanganimiz \choose buyrug'i ko'rib turganimizdek "ochiluvchi" va "yopiluvchi" qavslar bilan nomutanosiblik kelltirib chiqaradi.Ya'ni bu buyruq avval "ochiluvchi" va "yopiluvchi" qavslarni aniqlab so'ngra yuqori va quyi indekslarni uni ichiga yozadi, \atop da esa avval yuqori va quyi indekslar aniqlanib, so'ngra shularga mos qavslar qo'yib chiqiladi. Albatta barcha vaziyatlarda ham formula yozishda qavslar kerak bo'lmaydi. Bunday vaziyatlarda \choose buyrug'i qulayroq.Shuning uchun ham har ikkala buyruqning o'z o'rni bor.

Endi yana bir ajoyib hodisalardan biri bo'lgan formula yozilgan qator ustiga biror belgi va yoki shunga o'xshash yozuvlar yozish.Bunday ko'rinishlar Latexning \stackrel buyrug'i yordamida hosil qilinadi.Bu buyruq ikkita qismdan iborat:birinchisi qatorni yozish,ikkinchisi qator ustini yozish.Quyidagi misol yordamida bu buyruq haqida tasavvur hosil qilishingiz mumkin:

# $A \xrightarrow{f} B$ $A \xrightarrow{f} B$ $A \xrightarrow{f} B$

Qator ostida gorizontal figurali qavs yozish uchun \underbrace buyrug'idan foydalaniladi.Albatta bu buyruqdan keyin qatorni yana davom ettirish mumkin.

 $\frac{1}{ mbox{ n^{ ta} }=n^2 }$ 

Qator ustiga gorizontal figurali qavs yozish uchun \overbrace buyrug'idan foydalaniladi.Bir qatorning ham yuqori qismiga,ham ostki qismiga gorizontal figurali qavs yozish mumkin.

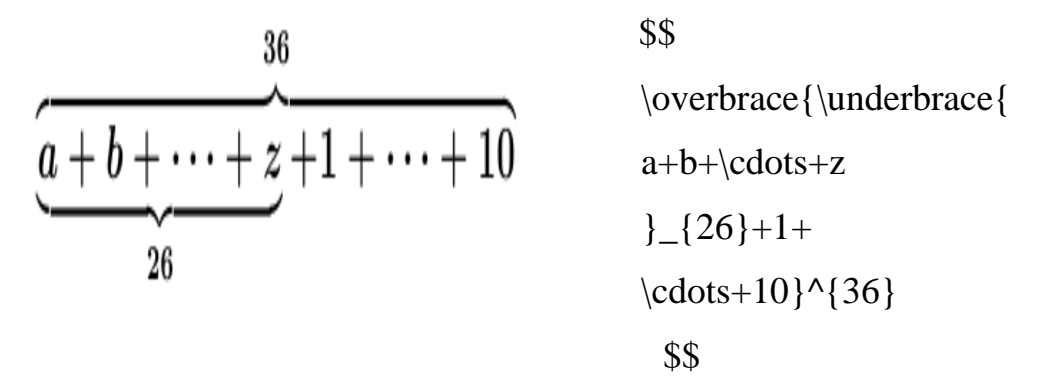

#### Matritsalar

Latex yordamida matritsa yozish uchun bizga array tanasi(\begin{} va \end{} bu Latexdagi tana) kerak bo'ladi.Matritsa tanasini tushunish uchun avval kichkina misol ko'rib o'tamiz.Demak boshladik:

| $a_{11}$ | $a_{12}$    |     | $a_{1n}$      | \$\$                              |
|----------|-------------|-----|---------------|-----------------------------------|
| ~11      | ~1 <u>4</u> |     | $\omega_{1n}$ | \begin{array}{cccc}               |
| $a_{21}$ | $a_{22}$    | ••• | $a_{2n}$      | a_{11}& a_{12} & ldots & a_{1n} \ |
| :        | :           | ۰.  | :             | a_{21}& a_{22} & ldots & a_{2n} \ |
| ·        |             |     |               | \vdots& \vdots & \vdots \\        |
| $a_{n1}$ | $a_{n2}$    | ••• | $a_{nn}$      | a_{n1}& a_{n2} & ldots & a_{n1}   |
|          |             |     |               | \end{array}                       |

\$\$

Mana matritsa ham hosil qilindi.Endi undagi bizga notanish bo'lgan buyruq va belgilar bilan tanishamiz.Matritsalar qator va ustunlardan iborat bo'ladi.Yangi orqali(oxirgi qatorga o'tish // buyrug'i qatorga shart emas) amalga oshiriladi.Ustunlar orasidagi aniqlash & belgisidan farqni uchun foydalaniladi.Shuningdek bu belgi matritsa turli ustunlarida turli uzunlikdagi qiymatlar bo'lganda ustunlar orasida vujudga keladigan nomutanosibliklarni ham yo'qotadi.Matritsa yozishda array tanasi(\begin{array}, array figurali qavs ichiga yoziladi) ochilgandan so'ng,matritsa tuzilishini aniqlash boshlanadi, ya'ni matritsa nechta ustundan iboratligi.Yuqoridagi misolimizda 4 ta ustun bo'lgani uchun biz {cccc} yozdik.Figurali qavslar ichidagi 4 ta harf matritsa 4 ta ustundan iboratligini, c harfi esa ustunni markaz(inglizcha – center ning bosh harfi) bo'yicha tartiblanganligini bildiradi.Bu misolda biz 4 ta ustunning ham markaz bo'yicha tartiblanishini ko'rdik , aslida c harfidan boshqa yana l yoki r harflarini ham ishlatishimiz mumkin edi.Bunda l harfi(inglizcha – left ning bosh harfi) ustunni chap tomon bo'yicha tartiblaydi , r esa (inglizcha – right ning bosh harfi) ustunni o'ng tomon bo'yicha tartiblaydi.Biz yuqoridagi misolimizning uchinchi qatorida yana vertikal ko'pnuqtalar yozish uchun \vdots va diagonal nuqtalar yozish uchun \ddots buyruqlaridan foyalandik.Bu buyruqlardan nafaqat matritsalar yozishda balki istalgan matematik formulalarni yozishda ham foydalanish mumkin.

Matritsa qanday yozilishini ko'rdik.Lekin bu matritsamiz shunchaki bir nechta qatorda ketma-ket turgan ro'yhatga o'xshaydi.Odatda matritsalar turli xil ko'rinishdagi qavslar bilan birga yoziladi.Agar biz ham o'z matritsamizda qavslardan foydalanmoqchi bo'lsak , \begin{array} dan oldin ochiluvchi qavsni(masalan "(" ni) \left( ko'rinishda , yopiluvchini esa \end{array} dan keyin \right) ko'rinishda yozish mumkin.Yuqoridagi misol uchun bu quyidagicha bo'ladi:

| 0        | 0        |       | a          | \left(                            |
|----------|----------|-------|------------|-----------------------------------|
| $u_{11}$ | $u_{12}$ | •••   | $u_{1n}$   | \begin{array}{clrc}               |
| $a_{21}$ | $a_{22}$ | • • • | $a_{2n}$   | a_{11}& a_{12} & ldots & a_{1n} \ |
|          |          |       |            | a_{21}& a_{22} & ldots & a_{2n} \ |
|          |          | ۰.    |            | \vdots& \vdots & \vdots \         |
| 0        | a        |       | a          | a_{n1}& a_{n2} & ldots & a_{n1}   |
| $u_{n1}$ | $u_{n2}$ | •••   | $u_{nn}$ / | $end{array} (right)$              |

Agar matritsa faqat bir qatordan iborat bo'lsa uni matritsa yozish usuli bilan yozish shart emas, bunday hollarda oddiy qatorga yozuv yozgandek yozuvlarni bo'sh joy(probel) bilan ajratib yozish, matitsa yozish usuli bilan yozishdan ko'ra ancha qulayroq va osonroq.

Matritsa yozish tanasi , ya'ni array tanasi bilan nafaqat turli xil matritsalar balki , turli xil matematik qatorlar ham yozish mumkin.Masalan Paskal uchburchagi:

|                           |                              |          |        | 1         |          | 1   |   |          |   |   |
|---------------------------|------------------------------|----------|--------|-----------|----------|-----|---|----------|---|---|
|                           |                              |          | 1      |           | <b>2</b> |     | 1 |          |   |   |
|                           |                              | 1        |        | 3         |          | 3   |   | 1        |   |   |
|                           | 1                            |          | 4      |           | 6        |     | 4 |          | 1 |   |
| 1                         |                              | <b>5</b> |        | 10        |          | 10  |   | <b>5</b> |   | 1 |
| Bu                        | uchbur                       | chakni   | ng kod | i esa quy | vidagich | na: |   |          |   |   |
| \$\$                      |                              |          |        |           |          |     |   |          |   |   |
| \ł                        | pegin{ar                     | ray}{c   | eccccc | cccc}     |          |     |   |          |   |   |
| &                         | &&&& 1 && 1                  |          |        |           |          |     |   |          |   |   |
| &                         | &&& 1 && 2 && 1\\            |          |        |           |          |     |   |          |   |   |
| &                         | && 1 && 3 && 3 && 1\\        |          |        |           |          |     |   |          |   |   |
| & 1 && 4 && 6 && 4 && 1\\ |                              |          |        |           |          |     |   |          |   |   |
| 1                         | 1 && 5 && 10 && 10 && 5 && 1 |          |        |           |          |     |   |          |   |   |
| \end{array} \$\$          |                              |          |        |           |          |     |   |          |   |   |

Bu yerda "&" belgisi ustunlar o'rtasida bo'sh joy tashlash uchun ishlatiladi.Agar matritsada satr tugagandan keyin qator oxirigacha bo'sh joy qo'ymoqchi bo'lsangiz u holda , qator tugaguncha "&" dan foydalanish shart emas.Shunchaki \\ dan foydalanish kifoya.Bu belgi keyingi qatorga o'tishni ta'minlaydi va avtomatik tarzda oldingi qatorning qolgan qismi bo'sh qolgandek ko'rinadi

Yana bir misol:Endi tenglamalar sistemasiga doir , array tanasi yordamida

tuzilgan:

 $\begin{cases} x^2 + y^2 = 7 & ||eft|_{\{x + y = 3. \\ x + y = 3. \end{cases}} \\ (16t) \\ ||eft|_{\{x + y \in [x^2 + y^2] \\ x^2 + y^2 &= & x^2 + y^2 \\ x^2 + y^2 &= & x^2 + y^2 \\ ||eft|_{\{x + y \in [x^2 + y^2] \\ x^2 + y^2 &= & x^2 + y^2 \\ ||eft|_{\{x + y \in [x^2 + y^2] \\ x + y &= & x^2 + y^2 \\ ||eft|_{\{x + y \in [x^2 + y^2] \\ x + y &= & x^2 + y^2 \\ ||eft|_{\{x + y \in [x^2 + y^2] \\ ||eft|_{\{x + y \in [x^2 + y^2] \\ ||eft|_{\{x + y \in [x^2 + y^2] \\ ||eft|_{\{x + y \in [x^2 + y^2] \\ ||eft|_{\{x + y \in [x^2 + y^2] \\ ||eft|_{\{x + y \in [x^2 + y^2] \\ ||eft|_{\{x + y \in [x^2 + y^2] \\ ||eft|_{\{x + y \in [x^2 + y^2] \\ ||eft|_{\{x + y \in [x^2 + y^2] \\ ||eft|_{\{x + y \in [x^2 + y^2] \\ ||eft|_{\{x + y \in [x^2 + y^2] \\ ||eft|_{\{x + y \in [x^2 + y^2] \\ ||eft|_{\{x + y \in [x^2 + y^2] \\ ||eft|_{\{x + y \in [x^2 + y^2] \\ ||eft|_{\{x + y \in [x^2 + y^2] \\ ||eft|_{\{x + y \in [x^2 + y^2] \\ ||eft|_{\{x + y \in [x^2 + y^2] \\ ||eft|_{\{x + y \in [x^2 + y^2] \\ ||eft|_{\{x + y \in [x^2 + y^2] \\ ||eft|_{\{x + y \in [x^2 + y^2] \\ ||eft|_{\{x + y \in [x^2 + y^2] \\ ||eft|_{\{x + y \in [x^2 + y^2] \\ ||eft|_{\{x + y \in [x^2 + y^2] \\ ||eft|_{\{x + y \in [x^2 + y^2] \\ ||eft|_{\{x + y \in [x^2 + y^2] \\ ||eft|_{\{x + y \in [x^2 + y^2] \\ ||eft|_{\{x + y \in [x^2 + y^2] \\ ||eft|_{\{x + y \in [x^2 + y^2] \\ ||eft|_{\{x + y \in [x^2 + y^2] \\ ||eft|_{\{x + y \in [x^2 + y^2] \\ ||eft|_{\{x + y \in [x^2 + y^2] \\ ||eft|_{\{x + y \in [x^2 + y^2] \\ ||eft|_{\{x + y \in [x^2 + y^2] \\ ||eft|_{\{x + y \in [x^2 + y^2] \\ ||eft|_{\{x + y \in [x^2 + y^2] \\ ||eft|_{\{x + y \in [x^2 + y^2] \\ ||eft|_{\{x + y \in [x^2 + y^2] \\ ||eft|_{\{x + y \in [x^2 + y^2] \\ ||eft|_{\{x + y \in [x^2 + y^2] \\ ||eft|_{\{x + y \in [x^2 + y^2] \\ ||eft|_{\{x + y \in [x^2 + y^2] \\ ||eft|_{\{x + y \in [x^2 + y^2] \\ ||eft|_{\{x + y \in [x^2 + y^2] \\ ||eft|_{\{x + y \in [x^2 + y^2] \\ ||eft|_{\{x + y \in [x^2 + y^2] \\ ||eft|_{\{x + y \in [x^2 + y^2] \\ ||eft|_{\{x + y \in [x^2 + y^2] \\ ||eft|_{\{x + y \in [x^2 + y^2] \\ ||eft|_{\{x + y \in [x^2 + y^2] \\ ||eft|_{\{x + y \in [x^2 + y^2] \\ ||eft|_{\{x + y \in [x^2 + y^2] \\ ||eft|_{\{x + y \in [x^2 + y^2] \\ ||eft|_{\{x + y \in [x^2 + y^2] \\ ||eft|_{\{x + y \in [x^2 + y^2] \\ ||eft|_{\{x + y \in [x^2 + y^2] \\ ||eft|_{\{x + y \in [x^2 +$ 

x+y & = &3.

 $end{array}$ 

Bu misolda birinchi ustun chap tomonga nisbatan tartiblangan, ikkinchi ustun esa markazga nisbatan tartiblangan va uchinchi ustun o'ng tomonga nisbatan tartiblangan.Matritsa tuzilishini aniqlash uchun yozilgan {rcl} dan bilish mumkin.Figurali qavsni yozish uchun foydalanilgan \left va \right buyruqlarida ochiluvchi figurali qavs \left\{ ko'rinishda yozilgan va bu qavsni butun formula bo'ylab qo'llaganda yopiluvchi qavs bo'lmasligi uchun yopiluvchi qavsda \right bilan birga nuqtadan foydalanilgan.

Agar matritsani alohida nomerlamoqchi bo'lsangiz , eqnarray tanasidan foydalanishingiz mumkin.Bunda xuddi formulaga nomer qo'yishda foydalaniladigan equation tanasi kabi formula nomeri avtomatik tarzda aniqlanadi.Agar matritsaga qo'yilgan nomerdan yo'llanma orqali hujjatning qaysidir qismida foydalanmoqchi bo'lsak , u holda \label orqali bu nomerga biror nom qo'yib , yo'llanamda chaqirishda \ref funksiyasiga nomer nomini ko'rsatish orqali foydalanish mumkin.Nomer joylashgan sahifaga yo'llanma berish uchun \pageref funksiyasidan foydalanamiz.Masalan quyidagi

$$\mathbf{2 \times 3} = \mathbf{6} \tag{1}$$

$$2 + 3 = 5$$
 (2)

4 betdagi 2 formula

misoldan bu formulalarning 4 betda yozilganligini bilib olishimiz mumkin.Bunday ko'rinishga erishish uchun quyidagi kodni yozdik:

```
\begin{eqnarray}
2\times3&=&6\\
2+3&=&5\label{nom1}
\end{eqnarray}
\pageref{nom1} betdagi
\ref{nom1} formula
```

Bunda ya'ni eqnarray tanasidan foydalanganda \$\$ dan foydalanish kerak

emas.Shuningdek eqnarray tanasi yordamida figurali qavs ham yozib bo'lmaydi.

Agar siz faqat bir necha tenglamalarga nomer qo'ymoqchi bo'lsangiz, \nonumber funksiyasidan(\\ bilan birga) foydalanishingiz mumkin.

$$\int_{-\infty}^{\infty} e^{-x^2} dx = \sqrt{\pi}$$

$$\sqrt{576} = 24$$

$$\sqrt{576} = 24$$

$$\sqrt{576} = 24$$

$$\sqrt{576} = 24$$

$$\sqrt{576} = 24$$

$$\sqrt{576} = 24$$

$$\sqrt{576} = 24$$

$$\sqrt{576} = 24$$

 $end{eqnarray}$ 

Agar tenglamalarning birortasiga ham nomer qo'ymoqchi bo'lmasangiz eqnarray tanasi o'rniga eqnarray\* (yulduzchali)dan foydalanishingiz mumkin.Shuni ta'kidlab o'tish kerakki array tanasi nafaqat matematik formulalarni balki fornulalarning ichida yoziladigan matnlarda ham qo'l keladi , eqnarray tanasi esa faqat matematik formulalar yozishda qo'llaniladi.

Endi turli xil bog'lanishga ega bo'lgan matematik diagrammani ko'ramiz:

Bu diagrammadan 3 ta qator va 9 ta ustun(ustunlar yo'nalish belgilari , harflar va nollardan iborat)lardan iborat.Qanday qilib gorizontal yo'nalish chizig'i va uni ustiga harf yozishni(\stackrel funksiyasi orqali) ko'rib o'tgandik.Yuqoridagi misolda biz nomalum qism endi faqat vertikal chiziq va unga tegishli harfni yozish.Buni bir misol yordamida ko'rib o'tamiz.

$$E$$
 $\$ \ end{array}{c}$  $F$  $end{array} \$$ 

Yuqoridagi misolda \downarrow funksiyasi yordamida vertikal pastga yo'nalgan strelka hosil qildik , undan keyingi q harfi esa shunchakiodddiy matn kabi kiritiladi.array tanasiga c(center) yozganimiz tufayli strelka va harf birgalikda qaralib markazga nisbatan olingan.Agar harfni yuqoridagi harf bilan bir xil joylashtirmoqchi bo'lsak , c o'rniga r yozish kifoya va agar strelkani yuqoridagi harf bilan tagma-tag joylashtirmoqchi bo'lsak c o'rniga l yozish kifoya.Ba'zi hollarda butun ustunni emas balki faqat bitta satrdagi harfni o'ng tomonga tekislash kerak bo'ladi.Bunday hollarda \lefteqn funksiyasidan foydalanish mumkin.Yuqoridagi misolda q harfini yozmoqchi bo'lsak \lefteqn{q} ko'rinishda bo'ladi.Endi yuqoridagi diagrammamizga tegishli tushunarsiz funksiyalar qolmadi.demak yuqoridagi misol kodi:

\$\$

\begin{array}{ccccccc}
0&\longrightarrow & E' &
\stackrel{f}{\longrightarrow}& E &
\stackrel{g}{\longrightarrow}& E &
\stackrel{g}{\longrightarrow}& &
E'' & \longrightarrow & 0\\
&&\downarrow\lefteqn{p}&&\downarrow
\lefteqn{q}&&\downarrow\lefteqn{r}\\
0&\longrightarrow & F' &
\stackrel{f}{\longrightarrow}& F &
\stackrel{g}{\longrightarrow}& F''
& \longrightarrow & 0
\end{array}

\$\$

Bu misolda ishlatilgan boshqa buyruqlar bilan biz oldingi qismlarda tanishib o'tgan edik.Ko'rinib turibdiki array tanasi matritsalar yozish uchun juda ajoyib imkoniyatlarga ega.

# Formulalarni "bo'ginlash"

Bo'g'inlash tushunchasi haqida hammamiz atroflicha ma'lumotga egamiz, ya'ni agar matnda oxirgi so'z qatorga sig'may qolsa, u holda bu so'zni bo'g'inlarga bo'lib yetarlicha qismi qoldirilib qolgan qismi keyingi qatorga o'tkaziladi.Ko'pchilik buni biladi, lekin formulalarni bo'g'inlash haqida eshitmagan bo'lishi mumkin.

Formulalarni bo'g'inlash ham xuddi so'zlar kabi bo'lib , odatda undan agar
formula bir qatorga sig'masa yoki formula bir qatorda yaxshi ko'rinish kasb etmasa foydalaniladi.

Tex formularni avtomatik bo'ginlamaydi , shuning uchun har kim o'z didiga qarab formulani bo'g'inlashi mumkin.Buning uchun formulalarni massiv ko'rinishda (kamida ikkiga bir o'lchovli) yozish qulayroq.Buning uchun biz array , eqnarray va eqnarray\* tanalarini ko'rib o'tdik.Quydagi misol orqali boshlang'ich tushunchaga ega bo'lish mumkin:

Bu misoldagi \qquad buyrug'i satr boshidan 2em(2 ta "probel") tashlash uchun kerak.Bu buyruqdan foydalanilmagan taqdirda ham formula bo'g'inga bo'linadi , lekin formula ko'rinishini yaxshilash(o'ng tomondan tekislash) uchun bu funksiyadan foydalaniladi.

Yuqoridagi misolda tushunarsiz bo'lgan hollardan biri bu ikkinchi qatorda birinchi plusdan oldin {} yozilganidir.Bu yozuv yordamida birinchi qatordagi formulaga tegishli parametrlar(yozuv o'lchami, intervali va h.k) ikkinchi qatorga uzatiladi.

Bu yerda array tanasi o'rniga eqnarray va eqnarray\* dan ham foydalanish mumkin.Bulardan asosan formulaga nomer qo'yish uchun foydalaniladi.Bu yerda formulaga nomer qo'yishda har bir qatorga yoki qaysidir qatordagi formulaga nomer qo'yish uchun \\ va \nonumber buyruqlaridan foydalanish mumkin.

Agar yuqorida ko'rgan misolimiz ko'rinishi yoqmasa , birinchi qatordagi istalagan belgi yoki qismni alohida ustun sifatida olib , uni o'ng,chap va markazlashtirish mumkin.Bunda array tanasi qulay , agar formulani avtomatik

nomerlamoqchi bo'lsangiz eqnarraydan ham foydalanish mumkin.Masalan:

$$e^{x} = 1 + x + \frac{x^{2}}{2!}$$

$$+ \frac{x^{3}}{3!} + \cdots$$

$$\begin{cases} \$ \\ \begin{array}{rcl} \\ e^{x} \& = \& 1 + x + \frac{x^{2}}{2!} \\ \& \& + \frac{x^{3}}{3!} + \frac{x^{3}}{3!} + \frac{x^{3}}{3!} + \frac{x^{3}}{3!} \\ \& \& + \frac{x^{3}}{3!} + \frac{x^{3}}{3!} \\ \& \& + \frac{x^{3}}{3!} + \frac{x^{3}}{3!} \\ \& \& & \frac{x^{3}}{3!} + \frac{x^{3}}{3!} \\ \& \& & \frac{x^{3}}{3!} \\ & \frac{x^{3}}{3!} + \frac{x^{3}}{3!} \\ & \frac{x^{3}}{3!} \\ & \frac{x^{3}}{3!} + \frac{x^{3}}{3!} \\ & \frac{x^{3}}{3!} \\ & \frac{x$$

Formula yozish jarayonida agar birinchi qatorda yozayotgan formulangiz juda uzun bo'lgan taqdirda , keyingi qatorga o'tganda formula davomini o'ng tomondan yozish formulaga chiroyli ko'rinish bermaydi.Shu sababli bunday vaziyatlarda keyingi  $\int_{-t^2}^{x} -t^2 = x^3 + x^5 + x^7$  qator

$$\int_0^x e^{-t^2} dt = x - \frac{x^3}{1! \cdot 3} + \frac{x^3}{2! \cdot 5} - \frac{x^3}{3! \cdot 7} + \cdots + (-1)^n \frac{x^{2n+1}}{n! \cdot (2n+1)} + \cdots$$

formulasini chap yoki markazdan yozish ma'qulroq.Buni quyidagi formulada ko'ramiz:

Latexda esa quyidagicha:

$$\begin{eqnarray*} \\ \end{eqnarray*} \\ \end{eqn$$

Bu yerda biz \lefteqn buyrug'idan foydalandik.Bu buyruq haqida biz matematik diagramma bo'limida bilib olgan edik.

#### Bo'sh joylarni kiritish

Hujjat yozish jarayonida matematik formula orasiga matn yozishga yoki matn orasiga matematik formula yozishga to'g'ri keladi.Bunday vaziyatda formula va matnni orasiga bo'sh joylarni joylashtirish juda noqulay.Bunday vaziyatlarda quyidagi asosiy buyruqlardan foydalaniladi:

|        | uzunligi 1em ga teng(1em - oddiy probel- | ) |
|--------|------------------------------------------|---|
| \qquad | uzunligi 2emga teng(   )                 |   |
|        | qisqa bo'sh joy                          |   |
| \:     | o'rtacha bo'sh joy                       |   |
| \;     | uzunroq bo'sh joy                        |   |
| \!     | odatiy bo'sh joy∥                        |   |

Quyidagi misolda bu buyruqlarni ishlatish ko'rsatilgan:

| Misolni quyidagi                         | Misolni quyidagi \\                      |
|------------------------------------------|------------------------------------------|
| $\int f(x)  dx$ orqali                   | $\inf f(x),dx$ orqali \\                 |
| yoki $\iint f  dx dy$ , orqali           | yoki~\$\int\!\!\int fdxdy\$, orqali \\   |
| yeenamiz va natija <b>v 3</b> x bo ladi. | yechamiz va natija~ $\sqrt{3}x$ bo'ladi. |

Matnda formulalarni yozuvdan ajratish uchun \quad buyrug'i qulayroq.

#### Formulada ishlatiladigan belgilar o'lchami

Formulalar yozishda odatda formula darajasi, indeksi,qavslar va h.k lar shriftini asosiy formula shriftidan ajratib yoziladi.Tex bunday hollarda avtomatik tarzda juda kichik o'lcham oladi.Agar siz formula yozish jarayonida darajaga matn kiritmoqchi bo'lsangiz \textrm buyrug'idan foydalanishingiz mumkin.Bunda matn yozish rejimiga o'tib yana qaytib chiqish sodir bo'ladi. Bu albatta juda noqulay.Bunday vaziyatlarda \mathrm dan foydalanish qulayroq. Bu buyruq qisqa yozuvlarda qo'l keladi.Chunki \mathrm buyrug'i bo'sh joy(probel)larni o'qimaydi.Bunday noqulayliklarni bartaraf etishda bizga stillar yordam beradi.Matematik shriftlarni o'rnatishda 4 ta buyruqdan foydalanish mumkin.

displaystyle (stilni moslash) textstyle (matn stili) scriptstyle (indeksda foydalanish uchun) scriptscriptstyle (indeksning indeksida foydalanish uchun)

Quyidagi ko'rinishlarda bo'ladi.\displaystyle (123), \textstyle (123), \scriptstyle (123), \scriptstyle (123).

 $\frac{7}{25} = \frac{1}{3 + \frac{1}{1 + \frac{1}{1 + \frac{1}{3}}}}$ Stillar yordamida hosil qilingan formula: \$\$ $\langle frac \{7\} \{25\} = \\ \langle frac \{1\} \{\langle displaystyle \\ 3 + \langle frac \{1\} \{\langle displaystyle \\ 1 + \langle frac \{1\} \{\rangle \} \} \}$ 

Endi xuddi shu formulani stil ishlatmagan holda ko'ramiz:

Matematik shriftlarni ishlatish bo'yicha yana bir misol:

$$\operatorname{corr}(X,Y) = rac{\sum\limits_{i=1}^n (x_i - \overline{x})(y_i - \overline{y})}{\left[\sum\limits_{i=1}^n (x_i - \overline{x})^2 \sum\limits_{i=1}^n (y_i - \overline{y})^2
ight]^{1/2}}$$

\begin{displaymath} \mathop{\mathrm{corr}}(X,Y)= \frac{\displaystyle \sum\_{i=1}^n(x\_i-\overline x) (y\_i-\overline y)} {\displaystyle\biggl[ \sum\_{i=1}^n(x\_i-\overline x)^2 \sum\_{i=1}^n(y\_i-\overline y)^2

# \biggr]^{1/2}} \end{displaymath}

Bu yerda yozilgan displaymath tanasi murakkab va ko'p qatorli formulalar yozishda ishlatiladi.Shuningdek bu yerda ishlatilgan kasr maxrajidagi ochiluvchi to'rtburchak qavs uchun ishlatilgan \biggl[ va yopiluvchi qavs uchun \biggr] o'rniga Texning standart buyruqlari bo'lgan \left[ va \right] dan ham foydalanish mumkin.Bu kodda ishlatilgan \mathop buyrug'i formula orasida matn yozish uchun ishlatiladi.\mathop va \mathrm buyruqlari haqida keyingi qismlarda ma'lumot beriladi.

#### Matematik belgilarning ko'rinmasligi va boshqa xususiyatlari

Yuqorida matematik yozuvlar o'lchamini o'zgartirishni ko'rib o'tdik.Ayrim hollarda bir formuladagi turli yozuvlarga turlicha o'lcham berish zarur bo'lib qoladi.Tasavvurga ega bo'lish uchun shuni aytish kerakki Tex da bu hodisani ortiqcha buyruqlarsiz ham qilish mumkin.Masalan \sqrt buyrug'i ildiz ostidagi yozuvga qarab ildiz belgisi o'lchamini avtomatik o'zgartiradi.

| Bu formuladagi $\sqrt{a} + \sqrt{d}$ | Bu formuladagi~ $\sqrt{a}+ \d{d}\ \$ |
|--------------------------------------|--------------------------------------|
| 2 ta belgi                           | 2 ta belgi \\                        |
| o'lchami har xil                     | o'lchami har xil                     |

Bu misolda a va d harflar balandligi har xil bo'lganligi tufayli, shu harflarga mos ildiz balandliklari aniqlandi.Agar bir necha belgi kiritilsa ularning eng balandiga mos ildiz belgisi yoziladi.Formuladagi yozuvlarni bir xil o'lchamda yozish uchun esa \mathstruct buyrug'idan foydalaniladi.

| Bu formuladagi                | Bu formuladagi \\                |
|-------------------------------|----------------------------------|
| $\sqrt{a} + \sqrt{d}$         | <pre>\$\sqrt{\mathstrut a}</pre> |
| 2 ta belgi bir xil o'lchamda. | + $\sqrt{\m d} $                 |
| 0                             | 2 ta belgi bir xil o'lchamda.    |

Biz bu misol orqali matematik belgilar balandligini aniqladik.Texda formulani ko'rsatmaslik ham mumkin.Bu ish hujjatni qog'ozga chiqarishda kerak bo'lishi mumkin.Formula yoziladigan joy taxminiy formula uzunligi aniqlanib bo'sh joy ko'rinishida tashlab ketilsa , keyinchalik qo'lda kiritilishi mumkin.Ko'rinmas belgilarni \phantom buyrug'i yordamida yaratish mumkin.Bu buyruq ichiga formula balandligini \mathstrut buyrug'i yordamida yozish , yoki formulani o'zini yozib kerakli parametrlar o'rnatish ham mumkin.Masalan:

| Ildiz belgisi $\sqrt{}$ | Ildiz belgisi~ $\frac{x}}{x}$ |
|-------------------------|-------------------------------|
| ko'rinishda yoziladi    | ko'rinishda yoziladi          |

Shuningdek vertikal ko'rinmas joylar ham yozish mumkin.Bunda bizga \vphantom buyrug'i yordam beradi.Bunda \mathstrut o'rniga \vphantom{(} yozish mumkin.Gozrizontal bo'sh joy yaratish uchun ham maxsus \hphantom buyrug'idan foydalanish mumkin.

| Bu yerdagi bo'sh joy                   | Bu yerdagi~\$\hphantom{\sin^2\alpha}\$ |
|----------------------------------------|----------------------------------------|
| qo'lda formula vozish uchun qo'vilgan. | bo'sh joy \\                           |
| qo ida isrinala yozish denah qo yugan. | qo'lda formula yozish uchun qo'yilgan. |

#### Formulada turli intervallardan foydalanish

Formula yozish jarayonida qaysidir qismni ajratib ko'rsatish uchun turli qavslar,nuqtalardan va h.k lardan foydalanish mumkin.Masalan nuqtalar uchun Texda \colon va \ldotp buyruqlarini ishlatish mumkin.Bunda \colon buyrug'i ikki nuqta , \ldotp esa bir nuqta qo'yadi.Texning qism(so'z,ibora,formula va h.k)ni ajratish uchun mo'ljallangan buyruqlari:

,, ;; :\colon .\ldotp '\cdotp
Shuningdek qismlarni bo'sh joylar bilan ham ajratish mumkin.Bo'sh joylar
haqida biz yuqoridagi bo'limda tanishib o'tdik.Albatta ulardan foydalanish juda
qulay.Lekin belgilarni ajratishning boshqa usullarini ham bilib qo'ysak yomon
bo'lmaydi.Bu usulga binar hisoblash deyiladi.Misol:

| Ouvidagi $2 + 3$ va $2 + 3$ lardan                      | Quyidagi \$2+3\$ va \$2{+}3\$ |            |       |           |
|---------------------------------------------------------|-------------------------------|------------|-------|-----------|
| ikkinchisi binar hisoblash yordamida<br>hosil qilingan. | lardan\\                      | ikkinchisi | binar | hisoblash |
|                                                         | yordamida                     | //         |       |           |
|                                                         | hosil qiling                  | an.        |       |           |

Bu ko'rinish (qavs ichidagi belgi va qavs tashqarisidagi belgilar o'lchami bir xilligi va ular orasida bo'sh joy yo'qligi) chiroyli ko'rinishda emas.Agar qavs ichida matematik formula va shunga o'xshash amallar bo'lsa bu usul yaxshi natija bermaydi.Bunday vaziyatlarda Texning maxsus buyruqlaridan foydalanish qulayroq.Bu buyruqlar bizga ayitb o'tilgan muammolarni bartaraf etishda yordam beradi.Bu buyruqlar quyidagilar: \mathbin, \mathrel va \mathop.

Agar  $E \otimes F$  formulaniAgar~ $E \otimes F$ Bo'sh joy bilan yozmoqchi bo'lsak,<br/>u quyidagicha bo'ladi  $E \otimes F$ .Bo'sh joy bilan yozmoqchi bo'lsak, \\

u quyidagicha bo'ladi~\$E\otimes F\$.

Bu yerda \hat{\otimes} buyrug'i bo'sh joylarni o'qimaganligi sababli , \otimes buyrug'idan foydalandik.Shu misolni Yuqoridagi buyruqlar bilan birga ishlatib natijani ko'ramiz:

| Endi $E \otimes F$ formulani                               | Endi~ $E\mthbin{\hat{\otimes}}F$          |
|------------------------------------------------------------|-------------------------------------------|
| Bo'sh joy bilan yozish shart emas,                         | formulani                                 |
| chunki $oldsymbol{E}\otimesoldsymbol{F}$ dagi bo'sh joylar | Bo'sh joy bilan yozish shart emas,\\      |
| endi birinchi formulada ham bor.                           | chunki~\$E\otimes F\$ dagi bo'sh joylar\\ |
|                                                            | endi birinchi formulada ham bor.          |

Endi \mathop buyrug'ini ko'rib o'tamiz.Bu funksiya matematik formulada yozuvlarni moslashtirish uchun ishlatiladi.Bunda matn yozish uchun \rm funksiyasidan foydalanish mumkin. Masalan  $Ext^1(E, F)$  ni yozishni ko'rsak.Bu formula bunday ko'rinishda chiqishi uchun  $\mathop{\rm Ext}\nolimits^1(E,F)$  lar yoziladi.Bu yerda \nolimits buyrug'i orqali formula darajasi(yuqori indeks) kiritiladi.Yana bir misol:

Quyidagi  $\sin x$  va  $\sin x$  lar teng kuchli.Quyidagi  $\sin x$  va  $\{\mbox{n sin}x\$  lar tengkuchli.

Endi murakkab tuzilishga ega bo'lgan quyidagi yi'gindini hosil qilamiz.

$$\sum_{x\in\Gamma}' f(x).$$

Odatiy usulda quyidagicha yoziladi , lekin biz kutgan natijaga erishilmaydi ya'ni

\$\$

Endi boshqa usulni sinab ko'ramiz ' belgiga teng kuchli buyruq bilan almashtiramiz.Balki shunday usul bilan biz kutgan natijaga erishishimiz mumkindir.

$$\sum_{x \in \Gamma}' f(x).$$

$$ssim_{x \in \Gamma} f(x).$$

$$ssim_{x \in \Gamma} f(x)$$

Ko'rib turganingizdek kutilgan natija bo'lmadi.Endi yuqorida aytib o'tgan buyruqlarimizdan foydalanib ko'ramiz.Balki bu buyruqlar bizga yordam berar.

$$\sum_{x \in \Gamma} f(x).$$

$$\sum_{x \in \Gamma} f(x).$$

$$\sum_{x \in \Gamma} f(x).$$

$$\sum_{x \in \Gamma} f(x).$$

$$\sum_{x \in \Gamma} f(x).$$

Mana bu biz kutgan natija.Agar tahlil qilib ko'rsangiz haqiqatdan ham bu usul to'g'riligiga amin bo'lasiz.Endi yana bir buyruq \mathrel buyrug'i haqida.Ayrim hollarda matematik hodisalarni tushuntirish uchun bir vaqtning o'zida bir necha belgidan foydalanishga to'g'ri keladi.Masalan ⊊ belgisi.Buni qanday yozish mumkin.Bunday vaziyatlarda biz yuqorida ta'kidlab o'tgan \mathrel buyrug'idan foydalanih mumkin.Bu buyruqning ishlashini ham xuddi binar hisoblashlar kabi tushunish mumkin , ya'ni bo'sh joylar masalasi muammo emas va ko'rinishi quyidagilarni yozish kerak.

 $\t \in \{\subset\}\$ 

Endi formulani shu belgi ishtirokida yozamiz.

 $E \subseteq F$  \$ E\mathrel{\mathop{\subset}\limits\_{\ne}}F \$

Bu yerda \limits buyrug'i quyi indeksni belgilaydi.Bunda  $\subsetneq$  va  $\subset_{\neq}$  ko'rinishlarda chiqarish mumkin.Agar  $\subset_{\neq}$  ko'rinishda chiqarish kerak bo'lsa \limits o'rniga \nolimits dan foydalanish mumkin.Yuqoridagi misol uchun

 $E \subset_{\neq} F$  \$ E\mathrel{\mathop{\subset}\nolimits\_{\ne}}F \$ kabi bo'ladi.

# Nazorat savollari.

- 1. Latex dasturining imkoniyatlari nimalardan iborat?
- 2. Latex dasturida matematik formulalar kiritishning usullari?
- 3. Latex dasturida grafiklar kiritishning usullari?

#### **IV. AMALIY MASHG'ULOT MATERIALLARI**

**1-amaliy mashgʻulot. MathCAD ва Maple тизими (4 соат).** MathCad dasturidan amaliy mashgʻulot topshiriqlari

1. Quyidagi ifodalarni Mathcadda yozib qiymatlarini hisoblang.

a) 
$$\frac{a+b}{a^{b} + \frac{a\sqrt{b}}{e^{a+\frac{1}{b}}}} + \sin(a) + \cos^{2}(b) - a! + \frac{b^{a}}{\arccos(\frac{a}{b}) + arctg(a)} , \text{ bunda } a=4, b=5$$
  
b) 
$$\frac{a \cdot b}{\frac{a^{b}}{e^{a+\frac{1}{b}}}} + \arcsin(\frac{1}{a}) + \cos^{2}(b) - a! + \frac{b^{a}}{\arccos(\frac{a}{b}) + \frac{arctg(a)}{1 + \frac{a}{b}}} \text{ bunda } a=7, b=8$$
  
c) 
$$\frac{\frac{a}{e^{a+\frac{1}{b}}} + b}{a^{5} + \frac{\sqrt[8]{b}}{\cos(\frac{1}{a})}} + \sin^{2}(a) + \arccos^{4}(\frac{1}{b}) - a! + \frac{b^{a} - e^{\sqrt{a} + \sqrt[3]{b}}}{\arccos(\frac{a}{b}) + arctg(a)} \text{ bunda } a=3, b=4$$

2. Uchburchak tomonlari quyidagilarga teng bo'lsa uning yuzini toping.

A=3.6 B= 4.8 C=3.4 bunda 
$$s = \sqrt{p(p-a)(p-b)(p-c)}$$
,  $p = \frac{a+b+c}{2}$ 

3. Uchburchak tomonlari berilgan, uning balandliklarini toping.

A=2.6 B=9.2 C=4.2 uchburchak balandliklari quyidagilarga teng.

$$h_{a} = \frac{2 \cdot \sqrt{p(p-a)(p-b)(p-c)}}{a} , \qquad h_{b} = \frac{2 \cdot \sqrt{p(p-a)(p-b)(p-c)}}{b}$$
$$h_{c} = \frac{2 \cdot \sqrt{p(p-a)(p-b)(p-c)}}{c} , \qquad p = (a+b+c)/2$$

4. uchburchak shakldagi to'sinning tomonlari uzunliklari mos ravishda a=2.4m ;
b=4.8m ; c=3.6m ga teng ekanligi malum bo'lsa, uning medianasini berilgan tomonlari yordamida toping.

$$m_a = \frac{\sqrt{2b^2 + 2c^2 - a^2}}{2} , \ m_b = \frac{\sqrt{2a^2 + 2c^2 - b^2}}{2} , \ m_c = \frac{\sqrt{2a^2 + 2b^2 - c^2}}{2}$$

5. Agar uchburchakli to'gri piramida asosining tomoni a=2.6cm va yon qirra bilan

asos tekisligi orasidagi burchak  $\alpha = 60$  ekanligi malum bo'lsa, piramidaning to'la sirti va hajmini quyidagi formula orqali toping.

$$S_{to'la} = S_{asos} \left( 1 + \frac{1}{\cos \alpha} \right), \quad V = S_{asos} H \quad bunda \quad S = \frac{a^2 \sqrt{3}}{4}, \quad H = \frac{a\sqrt{3}}{6} tg\alpha$$

6. Agar ax<sup>2</sup>+bx+c=0 kvadrat tenglamaning koeffisiyentlari mos ravishda a=4,
b=6, c=1 ga teng bo'lsa, quyidagilarni hisoblang.

$$y = \frac{e^{-x_1} + e^{-x_2}}{x_1 + x_2}$$
,  $z = \frac{\cos x_1 - \sin x_2}{y}$ 

7. To'g'ri prizmaning asosi to'g'ri burchakli uchburchakdan iborat va uning katetlari mos ravishda a=2.4cm ; b=3.4cm. agar prizmaning balandligi H=6.5cm ga teng bo'lsa uning asosini yuzi, yon sirti, to'la sirti va hajmini toping.

$$S_{asos}=ab/2$$
,  $S_{yon}=aH+bH+\sqrt{a^2+b^2}$ ,  $S_{to'la}=ab/2+S_{yon}$ ,  $V=S_{asos}H$ 

8. Quyidagi funksiyalarni berilgan nuqtadagi qiymatida hisoblang.

a) 
$$f(x) = e^{x + \sqrt{x}} + \frac{x^3}{|x| + 3}$$
,  $f(2) = ?; f(4) = ?; f(1) + f(3) = ?$ 

b)  $f(x) = \frac{ax^4 + \cos x}{\sin x + \sqrt[b]{x}}$ , a=3; b=4; bular global o'zgaruvchilar, f(1)-f(2)=?

c) 
$$f(x,y) = \frac{x^y + \frac{y^x}{x + \frac{\cos x}{\cos y}} + e^{\sqrt[x]{y}}}{x + \frac{\cos x}{\cos y}}$$
,  $f(1,2) = ?$ ;  $f(4,5) = ?$ 

d) 
$$f(x,y) = x^{\frac{y}{3}} + \frac{y^{x}}{x! + \frac{\sin x}{\cos^{2} y}} + e^{\sqrt[x]{y+x}}$$
,  $f(3,2) = ?$ ;  $f(4,2) = ?$ 

9. Mathcadda kiritilgan malumotlarni xotiraga saqlash, xotiradan chaqirish, qayta nomlash, parametrlarni o'zgartirish va chop qilish ishlarini bajaring.

10. Mathcadda matnli soha hosil qiling va unda turli xil shrift va ranglarda matn kiriting. Matnda formula kiriting. Matndagi so'zlarni qidirish va almashtirishlarni bajaring.

11. Formula atrofida izohlar berish, belgilangan sohalarni surish, ulardan nusxa

olish va qo'yish ishlarini bajaring.

12. a vektorni quyidagicha hosil qiling.

a) 
$$i=0...10$$
;  $a_i=i^2+1/i$ 

b) 
$$i=0...10$$
;  $a_i=i^2+1/cos(i)$ 

c) 
$$i=0...10$$
;  $a_i=i^2+1/i^3$ 

d) 
$$i=0...10$$
;  $a_i=i^2+1/sin(i)$ 

e) 
$$i=0...10$$
;  $a_i=i^2+\cos(i)/i$ 

13. n=7; j=1....n; n ga mos Fibonachi sonlarini b vektorga hosil qiling;
b=(1,1,2,3,5,8,13);

14. a vektorni quyidagicha aniqlang va uning uzunligini hisoblang;

a) 
$$j=1...10$$
;  $a_{j}=\sqrt{j^{2}+j}$   $|a|=?;$   
b)  $j=1...10$ ;  $a_{j}=\sqrt{j}$   $|a|=?;$   
c)  $j=1...10$ ;  $a_{j}=\sqrt{j}$   $|a|=?;$   
d)  $j=1...10$ ;  $a_{j}=\sqrt{\frac{j}{1+j}}$   $|a|=?;$ 

15. a vektorni quyidagi ko'rinishda chiqaring.  $a=(1,4,9,16,25), a = \begin{pmatrix} 1 \\ 4 \\ 9 \\ 16 \\ 25 \end{pmatrix}$ 

(25) $b = \begin{pmatrix} 3 \\ 2 \\ 9 \\ 1 \end{pmatrix}$  vektorni elementlarini o'sib borish va kamayib borish tartibida

joylashtiring.

16. 5 ta elementdan iborat a va b vektorlarni hosil qiling va ularning yig'indisidan c vektorni hosil qilib uning uzunligini toping.

17. A matrisani quyidagicha hosil qiling.

a) 
$$i=0...10; j=0...5; A_{i,j}=i*j;$$

b) i=0...5; j=0...5 ; 
$$A_{i,j}=(i*j)/(i+j);$$

c) i=0...5; j=0...10 ;  $A_{i,j}$ =i<sup>2</sup>+j;

18.  $A = \begin{pmatrix} 1 & 3 & 5 \\ 2 & 4 & 7 \\ 3 & 1 & 8 \end{pmatrix}$  A matrisani transponirlab uning uzunligini hisoblang. 19.  $A = \begin{pmatrix} 1 & 3 & 5 \\ 2 & 4 & 7 \\ 3 & 1 & 8 \end{pmatrix}$  A matrisaga teskari matrisani hisoblang. (1 & 3 & 5 )

20.  $A = \begin{pmatrix} 1 & 3 & 5 \\ 2 & 4 & 7 \\ 3 & 1 & 8 \end{pmatrix}$  A matrisa ustida quyidagi ishlarni bajaring.

- a) A matrisani har bir elementini 5 ga ko'paytiring
- b) A matrisani 1- ustuniga ko'paytining.
- c) A matrisani 3- ustuniga ko'paytiring.

d) A matrisani 
$$\begin{pmatrix} 4 & 7 \\ 1 & 8 \end{pmatrix}$$
 ga teng qismini qirqib oling.

e) A matrisaga ustun bo'yicha 
$$C = \begin{pmatrix} 11\\12\\13 \end{pmatrix}$$
 vektorni birlahtiring.

f) A matrisaga satr bo'yicha C=(12,13,14) vektorni birlashtiring.

21.  $A = \begin{pmatrix} 2+i & 5-3i & 2+3i \\ 3-4i & 5-3i & 2+3i \\ 1-i & 5-3i & 2+3i \end{pmatrix}$  A matrisani elementlari kompleks sonlardan iborat

ularni haqiqiy qismidan B matrisa, mavhum qismidan C matrisa hosil qililing.

22. n soniga mos kvadrat birlik matrisa hosil qiling. masalan n=3 bo'lganda

 $\begin{pmatrix} 1 & 0 & 0 \\ 0 & 1 & 0 \\ 0 & 0 & 1 \end{pmatrix}$  ko'rinishda bo'ladi.

#### 23. A\*x=B ko'rinishdagi chiziqli algebraik tenglamalar sistemasini yeching.

| Topshiriqlar | Sistema koeffisiyentlari. A matrisa |      |       | Ozod hadlar |
|--------------|-------------------------------------|------|-------|-------------|
| tartibi      | X1                                  | X2   | X3    | B vektor    |
| 1            | 4,96                                | 0,25 | 1,36  | -2,41       |
| 1            | 0,47                                | 8,26 | -1,28 | 0,75        |

|    | 3,16  | 1,59  | -0,95 | -4,75 |
|----|-------|-------|-------|-------|
|    | -0,73 | 1,22  | 3,29  | -1,11 |
| 2  | 5,88  | 8,56  | -1,52 | 2,03  |
|    | 2,06  | 1,02  | 3,20  | 4,31  |
|    | 3,88  | 0,66  | 2,24  | 1,48  |
| 3  | 1,33  | 4,78  | 2,11  | -0,75 |
|    | 3,16  | 1,59  | -0,95 | -4,75 |
|    | 9,76  | -0,25 | 3,76  | 0,21  |
| 4  | 0,46  | 8,26  | -1,35 | 0,75  |
|    | 3,31  | 1,53  | 6,55  | 4,72  |
|    | 8,86  | 1,25  | -3,36 | 4,41  |
| 5  | 1,47  | -3,36 | 1,28  | 5,75  |
|    | 5,31  | -2,53 | 0,75  | -4,75 |
|    | 7,44  | 0,28  | 3,44  | -2,28 |
| 6  | 6,71  | 9,76  | 2,01  | -0,75 |
|    | 3,41  | 2,64  | 8,04  | -6,21 |
|    | 2,81  | 0,28  | 1,61  | 4,71  |
| 7  | 0,28  | 4,44  | 2,03  | 2,75  |
|    | 0,75  | 1,31  | 3,48  | -4,75 |
|    | 6,28  | 2,37  | 7,95  | 4,71  |
| 8  | 2,32  | 6,49  | 1,45  | 2,75  |
|    | 0,79  | 2,66  | -8,78 | -4,75 |
|    | 10,21 | 11,02 | 9,33  | 4,77  |
| 9  | 3,22  | 19,46 | 9,32  | -0,28 |
|    | 3,73  | 19,25 | 12,21 | 3,72  |
|    | 1,84  | 1,22  | -1,22 | 3,46  |
| 10 | -2,25 | 4,36  | 5,52  | 2,23  |
|    | 4,33  | 3,49  | 4,56  | 1,22  |

24. 
$$A = \begin{pmatrix} 1 & 4 & 2 \\ 6 & 3 & 1 \\ 5 & 6 & 9 \end{pmatrix}$$
 matrisa berilgan

- a) 2-ustuni o'sib birish tartibda jaylashsin
- b) 3-ustuni o'sib birish tartibda jaylashsin
- c) 1-satri o'sib birish tartibda jaylashsin
- d) 2-satri o'sib birish tartibda jaylashsin

25. a vektorni quyidagicha hosil qiling j=1...5;  $a_j=j^2$ , a vektorni va uning uzunligini a.txt fayliga yozsin.

26.  $A = \begin{pmatrix} 1 & 4 & 2 \\ 6 & 3 & 1 \\ 5 & 6 & 9 \end{pmatrix}$  matrisani va uning determinantini a2.txt fayliga yozsin. 2

27 a1.txt fayliga berilgan
 3 sonlardan Mathcadda a vektor hosil qiling va uning
 6

uzunligini hisoblang.

27.  $A = \begin{pmatrix} 1 & 8 & 3 \\ 5 & 6 & 2 \\ 3 & 1 & 5 \end{pmatrix}$  matrisaga teskari matrisani a3.txt fayliga hosil qiling. 1 & 8 & 3 28 a5.txt fayliga 5 & 6 & 2 sonlar berilgan. Mathcadda bu sonlardan A matrisa

hosil qiling va unga teskari matrisani hisoblang.

29.  $A = \begin{pmatrix} 1 & 8 & 3 \\ 5 & 6 & 2 \\ 3 & 1 & 5 \end{pmatrix}$  matrisani  $\begin{pmatrix} 6 & 2 \\ 1 & 5 \end{pmatrix}$  ga teng bo'lgan qismini qirqib a2.txt fayliga

yozsin.

30. a5.txt fayliga 
$$\begin{bmatrix} 1 & 8 & 3 \\ 5 & 6 & 2 \\ 3 & 1 & 5 \end{bmatrix}$$
 sonlar berilgan. Mathcadda  $A = \begin{pmatrix} 4 & 8 & 9 \\ 8 & 6 & 2 \\ 3 & 7 & 5 \end{pmatrix}$  matrisani

kiritib uni a5.txt faylni davomidan yozsin.

31. Quyidagi yig'indi va ko'paytmalarni hisoblang;

a) 
$$\sum_{n=1}^{100} n + \frac{1}{n} ; \prod_{i=1}^{10} \frac{i + \sqrt{i}}{i} ;$$
  
b) 
$$\sum_{n=10}^{20} n + \frac{4}{n^2} ; \prod_{i=1}^{10} \frac{i^2 + \sqrt{i}}{i^2} ;$$
  
c) 
$$\sum_{n=1}^{100} \frac{1}{n} ; \prod_{i=1}^{10} \frac{i + \sqrt{i}}{i + 5} + i ;$$
  
d) 
$$\sum_{n=1}^{10} (n + 2)^2 + \frac{1}{n} ; \prod_{i=1}^{5} \frac{i + \sqrt{i}}{(i + 1)^2};$$
  
e) 
$$\sum_{k=1}^{50} k^2 + k + 4 ; \prod_{i=1}^{5} \frac{i^2 + 2i}{i^3} ;$$
  
f) 
$$\sum_{n=1}^{100} \frac{n}{1 + n} ; \prod_{i=1}^{10} \frac{i + 2}{i + 6} ;$$

32. Berilgan funksilalarni hosilasini berilgan nuqtadagi qiymatini hisoblang;

- a) f(x)=5sinx+3cosx<sup>2</sup> ; f<sup>~</sup>(4)=? ;
- b)  $f(x)=(x-3)(x^2+3x+9)$ ; f'(4)+f'(1)=?;
- c)  $f(x)=x^{3}lnx+sinx+4x; f'(-1)=?;$
- d)  $y(x)=sin^{2}x+cos5x+3^{4x+5}$ ; f'(0)=?;
- e)  $y(x)=4^{x}+\ln 5x+tg^{2}(4x+3); f'(6)=?;$
- f)  $y(x)=log_33x+(x^2+3x+5)^3$ ; f'(1)-f'(3)=?;
- g)  $f(x)=e^{4x}+\log_5(x^3+3x)$ ; f'(-4)=?;

h) 
$$f(x) = \frac{x+2}{x-5} + \ln(x^2)$$
;  $f'(4) + f'(2) = ?$ ;

i) 
$$f(x) = \frac{x^3 + 2}{x - \frac{5}{x}} + \ln(x^2 - 3x + 5); f'(2) = ?;$$

33. Quyidagi aniq integrallarni hisoblang;

a) 
$$\int_{0}^{\pi} (\sin x + \cos x + x^{2}) dx$$
;  
b)  $\int_{0}^{\pi} (\sin x - \cos x + e^{x}) dx$ ;  
c)  $\int_{0}^{\pi} (\frac{1}{\sin^{2} x} + x^{2}) dx$ ;

d) 
$$\int_{1}^{2} \int_{0}^{3} (2^{x} + x^{2} - 3y) dx dy ;$$
  
e) 
$$\frac{\frac{-\pi}{4}}{\frac{\pi}{2}} \frac{dx}{\cos^{2}(\frac{\pi}{2} + x)} ;$$
  
f) 
$$4 \int_{0}^{\pi} \frac{dx}{\cos^{2} \frac{x}{4}} ;$$
  
g) 
$$\int_{0}^{1} \left(\frac{e^{x} + e^{-1}}{e^{x-1}}\right) dx ;$$

34. Berilgan funksilalarni hosilasini boshqa funksiyaga berib, bu funksiyani berilgan nuqtalardagi qiymatini hisoblang;

- j) f(x)=5sinx+3cosx<sup>2</sup> ; a=1,2...10;
- k)  $f(x)=(x-3)(x^2+3x+9)$ ; a=-5,-4...5;
- l)  $f(x)=x^{3}lnx+sinx+4x; a=1,2...5;$
- m) y(x)=sin<sup>2</sup>x+cos5x+3<sup>4x+5</sup> ; a=-4,-3...4;
- n)  $y(x)=4^{x}+\ln 5x+tg^{2}(4x+3); a=1,1.5...5;$
- o)  $y(x)=\log_3 3x+(x^2+3x+5)^3$ ; a=1,2...10;
- p)  $f(x)=e^{4x}+\log_5(x^3+3x)$ ; a=-5,-4...10;

q) 
$$f(x) = \frac{x+2}{x-5} + \ln(x^2)$$
; a=10,11...20;  
r)  $f(x) = \frac{x^3+2}{x-\frac{5}{x}} + \ln(x^2-3x+5)$ ; a=2,4...20;

#### 35. Quyidagi birinchi tartibli differensial tenglamalarni yeching.

| Γ | NIa | The set of the set of the set of | Devil 1 /          |
|---|-----|----------------------------------------------------------------------------------------------------|--------------------|
| l | Nº  | Tenglama                                                                                                    | Boshlang ich shart |
| l |     | -                                                                                                    | -                  |
| l |     |                                                                                                    |                    |
| l |     |                                                                                                    |                    |
| Γ |     | $y' = 4 2y^2 y + 2y$                                                                                                    | y(0) = 2.2         |
| l | 1   | y -4,2x y+2x                                                                                                    | y(0)-2,2           |
| l | ۲.  |                                                                                                    |                    |
| l |     |                                                                                                    |                    |
| ŀ |     |                                                                                                    |                    |
| l | -   | $v = 4.2xv - 3x^3$                                                                                                    | v(0)=2.5           |
| l | 2.  |                                                                                                    | / ( - / / / -      |
| l |     |                                                                                                    |                    |
| l |     |                                                                                                    |                    |
| ſ |     | $y' = 2 4yy_1 + 2 Ey^2$                                                                                                    | y(0)−2 E           |
| l | 3   | y -3,4xy+2,3x                                                                                                    | y(U)-5,5           |
| l | э.  |                                                                                                    |                    |
| l |     |                                                                                                    |                    |
| L |     |                                                                                                    |                    |

| 4.  | y <sup>´</sup> =cosx y-3x <sup>2</sup>       | y(0)=1,4 |
|-----|----------------------------------------------|----------|
| 5.  | y <sup>´</sup> =sinx y-x <sup>1/2</sup>      | y(0)=1,1 |
| 6.  | y <sup>´</sup> =sinx +0,5x <sup>2</sup> y    | y(0)=2,5 |
| 7.  | y <sup>′</sup> =(sin <sup>2</sup> x+1) y -2x | y(0)=1,2 |
| 8.  | y <sup>´</sup> =sin <sup>2</sup> x y-1/(x+1) | y(0)=1,2 |
| 9.  | $y' = 2,8x^2y - (x+y)^{1/2}$                 | y(0)=3,4 |
| 10. | $y' = 3,5x^{3}y - (x^{3} + 1)^{1/2}$         | y(0)=2,8 |
|     |                                              |          |

36. Quyidagi ikkinchi tartibli differensial tenglamalarni yeching.

a) 
$$y + 2xy + 3y=1,5$$
;  $y(1)=1,1$ ;  $y(0)=0,5$ ;  
b)  $y -xy + 3y=x+1$ ;  $y(1)=2$ ;  $y(0)=1$ ;  
c)  $y -0,6y -2y/x=x$ ;  $y(1)=0$ ;  $y(0)=1$ ;  
d)  $y +ctgx y -y=3$ ;  $y(3)=3$ ;  $y(0)=1$ ;  
e)  $y +sinx y -2y=3x+1$ ;  $y(1)=1,5$ ;  $y(0)=1,2$ ;  
f)  $y +y/(3x)-y=3/x$ ;  $y(1)=2$ ;  $y(0,6)=1,3$ ;  
g)  $y -(3x+1)y -4x=2$ ;  $y(0,4)=2,5$ ;  $y(1)=2$ ;  
h)  $y +2x^2 y +y=x+1$ ;  $y(1)=2$ ;  $y(2)=3$ ;  
i)  $y +2xy +2y=4$ ;  $y(1)=1,6$ ;  $y(0)=2$ ;  
j)  $y -2xy +3x=1$ ;  $y(1)=1$ ;  $y(0)=2$ ;

Maple

**1-topshiriq** Quyidagilarni hisoblang:

# 2-topshiriq Ifodalar qiymatini toping.

$$\begin{aligned} 1. \ y &= \frac{\sqrt{a^2 - b + \sqrt{c}} \sqrt{a - \sqrt{b + \sqrt{c}}} \sqrt{a + \sqrt{b + \sqrt{c}}}}{\sqrt{\frac{a^3}{b} - 2a + \frac{b}{a} - \frac{c}{ab}}}, \text{ bu yerda a=4.8, b=1.2.} \\ 2. \ y &= \left(\frac{a}{b} + \frac{b}{a} + 2\right) \left(\frac{a + b}{2a} - \frac{b}{a + b}\right) + \left[\left(a + 2b + \frac{b^2}{a}\right) \left(\frac{a}{a + b} + \frac{b}{a - b}\right)\right], \text{bu yerda a=0.75, b=4/3.} \\ 3. \ y &= \frac{a^{\frac{3}{2}} + b^{\frac{3}{2}}}{(a^2 - ab)^{\frac{3}{p}}} \div \frac{a^{-\frac{3}{3}\sqrt[3]{a - b}}{a\sqrt{a - b\sqrt{b}}}, \text{ bu yerda a=1.2, b=3/5.} \\ 4. \ y &= \frac{|2x - 3| + 6}{2x - 3} \sqrt{\frac{1}{x}(9x^{-1} + 4x - 12)}, \text{ bu yerda x=-3.} \\ 5. \ z &= \left(\frac{1}{x - y} + \frac{3xy}{y^3 - x^3}\right) \div \left(\frac{x^2 + y^2}{x^2 - y^2} - \frac{x + y}{2x - 2y}\right), \text{ bu yerda x=1, y=0.} \\ 6. \ y &= \left[\frac{\frac{x^3 - 1}{(x + 1)^2 - x} + ((x - 1)^2 + x)(1 - \frac{1}{x})\right]^{-\frac{1}{2}}, \text{ bu yerda x=-2.} \\ 7. \ y &= \left[\left(a^{\frac{1}{2}} + b^{\frac{1}{2}}\right) \left(a^{\frac{1}{2}} + 5b^{\frac{1}{2}}\right) - \left(a^{\frac{1}{2}} + 2b^{\frac{1}{2}}\right) \left(a^{\frac{1}{2}} - 2b^{\frac{1}{2}}\right)\right] \div \left(2a + 3a^{\frac{1}{2}b^{\frac{1}{2}}}\right), \text{ bu yerda a=54, b=6.} \\ 8. \ y &= \left[\left(\frac{1}{a} + \frac{1}{b + c}\right) \div \left(\frac{1}{a} - \frac{1}{b + c}\right)\right] \div \left(1 + \frac{b^2 + c^2 - a^2}{2bc}\right), \text{ bu yerda a=1, 33, b=0.625, c=3.2.} \end{aligned}$$

| va c=1.0'               | 7                                                                                                    |       |                                                       |
|-------------------------|----------------------------------------------------------------------------------------------------|-------|-------------------------------------------------------|
| 10. $y = \frac{1}{(2)}$ | $\frac{4 - \sqrt[3]{a^2}}{2 + \sqrt[3]{ab}^2 - (\sqrt[3]{a} + 2\sqrt[3]{b})^2}$ , bu yerda $a = \sqrt[7]{3}, b = \sqrt{0}$ | 0.008 |                                                       |
|                         | 3-topshiriq                                                                                                    |       |                                                       |
|                         | Ifodani soddalashtiring                                                                                                    | 5     | · ( <b>2</b> )                                        |
| 1.                      | $\frac{2\sin\alpha - 2\sin 2\alpha}{2\sin\alpha + 2\sin 2\alpha}$                                                          | 11.   | $\frac{\sin(2x+y)}{\sin x} - 2\cos(x+y)$              |
| 2.                      | $\frac{1-\cos^2\beta}{\sin\beta\cos\beta}$                                                                                 | 12.   | $\frac{2\sin y - \sin 2y}{2\sin y + \sin 2y}$         |
| 3.                      | $\frac{\cos x + \sin x}{\cos x - \sin x}$                                                                                  | 13.   | $ctgx + ctg2x + \cos ec2x$                            |
| 4.                      | $\frac{2(\cos 2x + 2\cos^2 x - 1)}{\cos x - \sin x - \cos 3x + \sin 3x}$                                                   | 14.   | $\frac{\sqrt{2} - \cos x - \sin x}{\sin x - \cos x}$  |
| 5.                      | $\frac{\sin x - \sin 3x + \sin 5x}{\cos x - \cos 3x + \cos 5x}$                                                            | 15.   | $\cos 2x + \sin 2xtgx$                                |
| 6.                      | $\frac{\sin x + \cos(2y - x)}{\cos x - \sin(2y - x)}$                                                                      | 16.   | $\frac{1 + tg2xtgx}{ctgx + tgx}$                      |
| 7.                      | $\frac{1+\sin 2x}{\cos 2x}$                                                                                                | 17.   | $\frac{1+\cos x+\cos 2x+\cos 3x}{\cos x+2\cos^2 x-1}$ |
| 8.                      | $\frac{\sin x + \cos(2y - x)}{\cos x - \sin(2y - x)}$                                                                      | 18.   | $1 + \sin x + \cos x + tgx$                           |
| 9.                      | $\frac{\cos 2x}{ctg^2x - tg^2x}$                                                                                           | 19.   | 2+tg2x+ctg2x                                          |
| 10.                     | $\sin^2 x + \sin^2 y + 2\sin x \sin y \cos(x+y)$                                                                           | 20.   | $\frac{\cos 2x}{ctg^2x - tg^2x}$                      |
|                         | 4-topshiriq<br>Ko'navtuvchilarga air                                                                                       | ratin | σ                                                     |

# **Ko** paytuvennarga ajrating $6 a^4 + 3a^2b^2$

| 1. $4a^2 - c^4 - 2ac - c^3$ | 6. $a^4 + 3a^2b^2 + 4b^4$     |  |  |
|-----------------------------|-------------------------------|--|--|
| 2. $5a^5x^3 + 5a^2x^3$      | 7. $a^3 + a^2c + abc + b^3$   |  |  |
| 3. $x^3 - 3x - 2$           | 8. $2a^2 + ab - b^2 - 2a + b$ |  |  |
| 4. $(x-y)^3 - 8y^3$         | 9. $3x^2 - 42xy + 147y^2$     |  |  |
| 5. $3x^3 + x^2 - x - 3$     | 10. $x^5 + x^4 + 1$           |  |  |
|                             |                               |  |  |

**5-topshiriq** 1.  $Y := a^2 + b^2 = c^2$  ifodaning o'ng va chap tomonini ajrating. 2.  $\frac{x^2 + y^2}{x^3 + y^3}$  ifodaning surat va maxrajini ajrating.

3.  $2a^4b^4 + ab^3 - a^3b^2 - 2a^4 + a^2b^2 + ab^4$  ko'phad berilgan.

- a) *a*<sup>4</sup> oldidagi koeffisiyentni aniqlang;
- b) *b*<sup>4</sup> oldidagi koeffisiyentni aniqlang;
- c) a oldidagi koeffisiyentni aniqlang;
- d) barcha *a* lar oldidagi koeffisiyentni aniqlang;
- e) eng katta va eng kichik darajasini aniqlang;
- f) eng katta va eng kichik koeffisiyentini aniqlang.
- 4.  $3x^3 + x^2 x 3$  ko'phadning ildizlarini toping.
- 5. Sonlarni bir sanoq sistemasidan boshqa sanoq sistemasiga o'tkazing:
  - a)  $(101010111001,001)2 \rightarrow (?)8 \rightarrow (?)16$
  - b)  $(2356)_8 \rightarrow (?)_2 \rightarrow (?)_{10} \rightarrow (?)_{16}$
  - c)  $(2AVS)_{16} \rightarrow (?)_2 \rightarrow (?)_{10}$
  - d)  $(28678)_{10} \rightarrow (?)_2 \rightarrow (?)_8 \rightarrow (?)_2$

#### 6-topshiriq.

#### Tenglamani yeching.

11.  $e^x = x^2 + 5$ 1.  $x = \cos(x)$ 12.  $x = \sin^2 x + 7$ 2.  $x^3 + \sin x = 25$ 3.  $x^2 - 2x + 1.5 = 0$ 13. x = tgx + 14.  $x^2 - \cos x = 27$ 14.  $x^2 + 3x + 9 = 0$ 5.  $e^x + 1 = x^3$ 15.  $x^5 + \cos x = 32$ 6.  $\sin 3x + \cos 3x = \sqrt{2}$ 16.  $\sin x + \sin 2x + \sin 3x + \sin 4x = 0$ 17.  $3tg^2x - \sec^2 x = 1$ 7.  $5\cos 2x = 4\sin x$ 18.  $\sin^4 x + \cos^4 x = \cos 4x$ 8.  $\cos x - \cos 2x = \sin 3x$ 9.  $\sin x \sin 7x = \sin 3x \sin 5x$ 19.  $\sin x + \cos x = 1 + \sin 2x$ 10.  $2\cos^2 x + 4\cos x = 3\sin^2 x$ 20.  $(1 + \cos 4x) \sin 4x = \cos^2 2x$ 

#### Tenglamalar sistemasini yeching.

1.  $\begin{cases} 2x - y = 2\\ 3x - y = 5 \end{cases}$ 8.  $\begin{cases} \frac{x}{3} - \frac{y}{2} = 1\\ \frac{x}{6} + \frac{y}{8} = 2 \end{cases}$ 15.  $\begin{cases} \frac{1}{5}x + y = 7.6\\ \frac{1}{7}x - y = 4 \end{cases}$ 2.  $\begin{cases} 2x + y = -1\\ 0.4x - y = -5 \end{cases}$ 9.  $\begin{cases} x + y = 1\\ xy = 84 \end{cases}$ 16.  $\begin{cases} 3x - y = 7\\ x + y = -4 \end{cases}$ 3.  $\begin{cases} x^2 + y^2 = 25\\ xy = 12 \end{cases}$ 10.  $\begin{cases} \frac{1}{4}x + y = -5\\ 7x - y = 3.5 \end{cases}$ 17.  $\begin{cases} x + xy + y = 11\\ x^2y + xy = 30 \end{cases}$ 4.  $\begin{cases} 21x - y = -4\\ 17x + y = -7 \end{cases}$ 11.  $\begin{cases} 6x + y = -0.2\\ 2x - y = -5 \end{cases}$ 18.  $\begin{cases} x^2 - y^2 = 23\\ x^2y = 50 \end{cases}$ 

5. 
$$\begin{cases} x + y + z = 4 \\ x + 2y + 3z = 5 \\ x^{2} + y^{2} + z^{2} = 14 \end{cases}$$
12. 
$$\begin{cases} \log_{3}(y - x) = 1 \\ x^{2} + y^{2} = 25 \end{cases}$$
19. 
$$\begin{cases} \log_{x} ay = p \\ \log_{y} bx = q \end{cases}$$
6. 
$$\begin{cases} x + y + z = 13 \\ x^{2} + y^{2} + z^{2} = 61 \\ xy + xz = 2yz \end{cases}$$
13. 
$$\begin{cases} \lg x + ly = \lg a \\ 2(\lg x - \lg y) = \lg b \end{cases}$$
20. 
$$\begin{cases} 8^{2x+1} = 32 \cdot 2^{4y-1} \\ 5 \cdot 5^{x-y} = \sqrt{25^{2y+1}} \\ 5 \cdot 5^{x-y} = \sqrt{25^{2y+1}} \end{cases}$$
7. 
$$\begin{cases} x^{2} + y^{2} = z^{2} \\ xy + yz + zx = 47 \\ (z - x)(z - y) = 2 \end{cases}$$
14. 
$$\begin{cases} \log_{xy}(x - y) = 1 \\ \log_{xy}(x + y) = 0 \end{cases}$$

# 7-topshiriq Tengsizliklarni yeching

$$1. \ \frac{x+1}{x-2} > \frac{3}{x-2} - \frac{1}{2}$$

$$2. \ \frac{1}{x+2} < \frac{3}{x-3}$$

$$3. \ (a+1)x+4 < (3-2a)x-1$$

$$4. \ (x+1)(3-x)(x-2)^2 > 0$$

$$5. \ \frac{x^2+2}{\sqrt{x^2+1}} \ge 2$$

$$6. \ \frac{3x^2-10x+3}{x^2-10x+25} > 0$$

$$7. \ \lg(8-x) \ge \lg(x^2+2)$$

$$8. \ \sin 3x + \cos 3x \le \sqrt{2}$$

$$9. \ tg\left(\frac{\pi}{4} + x\right) + tgx \ge 2$$

$$10. \ 9^{x+1} + 3^{x+2} - 18 > 0$$

# 8-topshiriq Tengsizliklar sistemasini yeching

| 1. $\begin{cases} 7(x+1) - 2x > 9 - 4x \\ 3(5-2x) - 1 \ge 4 - 5x \end{cases}$        | 6. $\begin{cases} 2^{\log_2 y} - \log_3 x < 1\\ y \log_3 x \ge 2 \end{cases}$                |
|--------------------------------------------------------------------------------------|----------------------------------------------------------------------------------------------|
| 2. $\begin{cases} 3x \le 5 - 6x \\ 4x - 1 \ge 1 - 3x \\ 7 - 2x > 2x + 9 \end{cases}$ | 7. $\begin{cases} \log_3(y-x) < 1\\ x^2 + y^2 \ge 25 \end{cases}$                            |
| 3. $\begin{cases} 2x+1 > 3x+4\\ 5x+3 \ge 8x+21 \end{cases}$                          | 8. $\begin{cases} x + xy + y < 12 \\ x^2 y + xy^2 \ge 30 \end{cases}$                        |
| 4. $\begin{cases} 5x - 2 \ge 2x + 1\\ 2x + 3 < 18 - 3x \end{cases}$                  | $9. \begin{cases} x^2 - y < 24 \\ x^2 y \le 25 \end{cases}$                                  |
| 5. $\begin{cases} \frac{x+1}{y-3} > 1\\ (x+1)(y-3) \le 4 \end{cases}$                | 10. $\begin{cases} \frac{x}{y} + \frac{y}{x} < \frac{27}{12} \\ x^2 - y^2 \ge 7 \end{cases}$ |

Limitlarni hisoblang

$$1. \lim_{x \to \frac{\pi}{4}} \frac{1 - tgx}{\cos 2x} \qquad 11. \lim_{x \to 2} \frac{\arcsin(2 - x)}{\sqrt{x^3 - 3x + 2}} \\
2. \lim_{x \to 0} \frac{e^x + e^{-x} - 2}{x - \sin x} \qquad 12. \lim_{x \to 1} \frac{\sqrt{2x - x^4} - \sqrt[3]{x}}{1 - \sqrt[4]{x^3}} \\
3. \lim_{x \to \infty} \frac{3x^3 - 5x^2 + 3x - 1}{2x^3 + 3} \qquad 13. \lim_{x \to 1} \left(\frac{1}{x - 1} - \frac{1}{\ln x}\right) \\
4. \lim_{x \to \frac{\pi}{4}} \frac{\sin 2x - \cos 2x - 1}{\sin x - \cos x} \qquad 14. \lim_{x \to \frac{\pi}{2}} \left(tgx - \frac{1}{1 - \sin x}\right) \\
5. \lim_{x \to 4} \frac{x^2 - 16}{x^2 - 6x + 6} \qquad 15. \lim_{x \to \frac{\pi}{4}} (1 - tgx)tg2x \\
6. \lim_{x \to \frac{\pi}{2}} \frac{\ln \sin x}{\pi - 2x} \qquad 16. \lim_{x \to \infty} \left(\frac{\pi}{2} - arctgx\right)^{\frac{1}{x}} \\
7. \lim_{x \to 0} \frac{x - \sin x}{\sin^3 x} \qquad 17. \lim_{x \to 0} (ctgx)^{\frac{x}{\ln x}} \\
8. \lim_{x \to 3} \frac{\sin^2 x - \frac{1}{2}tgx}{1 + \cos 4x} \qquad 18. \lim_{x \to 3} \arcsin \frac{x - 3}{3} \cdot ctg(x - 3) \\
9. \lim_{x \to 0} \frac{\ln(x^2 - 8)}{x^2 + 2x - 15} \qquad 19. \lim_{x \to \infty} \frac{4e^{5x} + 6e^{7x} - x^2 + \ln x}{5e^{7x} + 3e^{4x} - \sqrt{\ln^5 x}} \\
20. \lim_{x \to \infty} \frac{3e^{0.01x} + x^{100} - 1}{x - 1} \\
20. \lim_{x \to \infty} \frac{3e^{0.01x} + x^{100} - 1}{x - 1} \\
21. \lim_{x \to \infty} \frac{3e^{0.01x} + x^{100} - 1}{x - 1} \\
3. \lim_{x \to \infty} \frac{3e^{0.01x} + x^{100} - 1}{x - 1} \\
3. \lim_{x \to \infty} \frac{3e^{0.01x} + x^{100} - 1}{x - 1} \\
3. \lim_{x \to \infty} \frac{3e^{0.01x} + x^{100} - 1}{x - 1} \\
3. \lim_{x \to \infty} \frac{3e^{0.01x} + x^{100} - 1}{x - 1} \\
3. \lim_{x \to \infty} \frac{3e^{0.01x} + x^{100} - 1}{x - 1} \\
3. \lim_{x \to \infty} \frac{3e^{0.01x} + x^{100} - 1}{x - 1} \\
3. \lim_{x \to \infty} \frac{3e^{0.01x} + x^{100} - 1}{x - 1} \\
3. \lim_{x \to \infty} \frac{3e^{0.01x} + x^{100} - 1}{x - 1} \\
3. \lim_{x \to \infty} \frac{3e^{0.01x} + x^{100} - 1}{x - 1} \\
3. \lim_{x \to \infty} \frac{3e^{0.01x} + x^{100} - 1}{x - 1} \\
3. \lim_{x \to \infty} \frac{3e^{0.01x} + x^{100} - 1}{x - 1} \\
3. \lim_{x \to \infty} \frac{3e^{0.01x} + x^{100} - 1}{x - 1} \\
3. \lim_{x \to \infty} \frac{3e^{0.01x} + x^{100} - 1}{x - 1} \\
3. \lim_{x \to \infty} \frac{3e^{0.01x} + x^{100} - 1}{x - 1} \\
3. \lim_{x \to \infty} \frac{3e^{0.01x} + x^{100} - 1}{x - 1} \\
3. \lim_{x \to \infty} \frac{3e^{0.01x} + x^{100} - 1}{x - 1} \\
3. \lim_{x \to \infty} \frac{3e^{0.01x} + x^{100} - 1}{x - 1} \\
3. \lim_{x \to \infty} \frac{3e^{0.01x} + x^{100} - 1}{x - 1} \\
3. \lim_{x \to \infty} \frac{3e^{0.01x} + x^{100} - 1}{x - 1} \\
3. \lim_{x \to \infty} \frac{3e^{0.01x} + x^{100} - 1}{x - 1} \\
3. \lim_{x \to \infty} \frac{3e^{0.01x} + x^{100} - 1}{x - 1} \\
3. \lim_{x \to \infty} \frac{3e^{0.01x}$$

Ixtiyoriy nuqtada funksiya hosilasini toping.

1.  $y = \ln(\sqrt{1 + x^{2}} + x)$ 2.  $y = \ln tg \frac{x}{2}$ 3.  $y = x \lg x$ 4.  $y = \frac{x^{2}}{\sqrt{1 + x^{2}}}$ 5.  $y = (1 + \sqrt[3]{x})^{3}$ 6.  $y = (1 + \sqrt[3]{x})^{3}$ 6.  $y = (1 + \sqrt[3]{x})^{3}$ 7.  $y = (\cos x)$ 7.  $y = \cos 2x \lg x$ 8.  $y = (\sqrt{x} + \frac{1}{\sqrt{x}})^{10}$ 9.  $y = \frac{2\cos x}{\sqrt{\cos 2x}}$ 10.  $y = e^{x} \sin x \cos^{3} x$ 11.  $y = \frac{\ln x}{1 + x^{2}}$ 12.  $y = \ln arctg \sqrt{1 + x^{2}}$ 

y=f(x) funksiya berilgan.  $x=x_0$  nuqtada funksiya grafigi va unga urinmani yasang. Urinma tenglamasi:  $y = f(x_0)(x-x_0) + f(x_0)$ .

1.  $f(x) = \frac{1}{x^4} + 2, x_0 = 1$ 2.  $f(x) = \sqrt{x^2 + 1}, x_0 = 2$ 3.  $f(x) = x \ln x, x_0 = e$ 4.  $f(x) = x^2 + 1, x_0 = -1$ 5.  $f(x) = \frac{1}{2} \sin^2 \left( 4x - \frac{\pi}{3} \right), x_0 = \pi/6$ 7.  $f(x) = x^2 - 2x - 8, x_0 = -1$ 8.  $f(x) = \cos x, x_0 = -\pi/2$ 9.  $f(x) = x^2 - 3x + 2, x_0 = 3$ 

5. 
$$f(x) = -x^2 + 1, x_0 = 1$$

10. 
$$f(x) = e^{2x+3}$$
,  $x_0 = -2$ 

#### Hisoblang

1. 
$$y = \ln(\sqrt{1 + x^{2}} + x); d^{2}y = ?$$
  
2.  $y = \sin^{2} x; d^{3}y = ?$   
3.  $y = \ln\frac{1 + x^{2}}{x^{3}}; d^{2}y = ?$   
4.  $y = \ln(\sqrt{1 + x^{2}} + x); d^{2}y = ?$   
5.  $y = ctg(\sqrt{1 + x^{2}} + 3x^{2}); d^{2}y = ?$   
6.  $y = \sqrt{1 + x^{4}} + \ln x); d^{3}y = ?$   
7.  $y = e^{\sin^{2} x}; d^{3}y = ?$   
8.  $y = \sin 3x + \cos \frac{1 + x^{2}}{x^{3}}; d^{2}y = ?$   
9.  $y = \lg(\sin x + x); d^{2}y = ?$   
10.  $y = \arcsin \sqrt{1 + x^{2}} + \arccos 3x^{3}; d^{2}y = ?$ 

#### Hisoblang

1. 
$$f = \ln \arctan \frac{x}{y}; \frac{\partial f}{\partial x} = ?\frac{\partial f}{\partial y} = ?.$$
  
2.  $f = (5x^2y - y^3 + 7)^3; \frac{\partial f}{\partial x} = ?\frac{\partial f}{\partial y} = ?.$   
3.  $f = \ln(x^2 + y^2); \frac{\partial f}{\partial x} = ?\frac{\partial f}{\partial y} = ?.$   
6.  $f = \ln \arctan \frac{x}{y}; \frac{\partial f}{\partial x} = ?\frac{\partial f}{\partial y} = ?.$   
7.  $f = x^{3+y} + y^{3+x}; \frac{\partial f}{\partial x} = ?\frac{\partial f}{\partial y} = ?.$   
8.

$$f = \sin(x^{4} + y^{4}); \frac{\partial f}{\partial x} = ?\frac{\partial f}{\partial y} = ?.$$

$$4. f = \ln(x + \sqrt{x^{2} + y^{2}}); \frac{\partial f}{\partial x} = ?\frac{\partial f}{\partial y} = ?.$$

$$9. f = \ln(x + \ln y); \frac{\partial f}{\partial x} = ?\frac{\partial f}{\partial y} = ?.$$

$$5. f = \arcsin \sqrt{\sin x^{3}}; \frac{\partial f}{\partial x} = ?\frac{\partial f}{\partial y} = ?.$$

$$10.$$

$$f = \arcsin \frac{\sqrt{x^{2} - y^{2}}}{\sqrt{x^{2} + y^{2}}}; \frac{\partial f}{\partial x} = ?\frac{\partial f}{\partial y} = ?.$$

#### Funksiyaning monoton oralig'ini toping

1.  $y = 2x(x-2)^5$ 6.  $y = x - 2\sin x$ 2.  $y = \frac{1 - x + x^2}{1 + x + x^2}$ 7.  $y = x + \cos x$ 8.  $y = x\sqrt{ax - x^2}$ 3.  $y = x - e^x$ 4.  $y = x^2 e^{-x}$ 9.  $y = x - \ln(1 + x)$ 5.  $y = \frac{x}{\ln x}$ 10.  $y = 2 \sin x + \cos x$ 

# Funksiyaning eng katta va eng kichik qiymatlarini toping.

5.

1. 
$$y = x^4 - 2x^2 + 5$$
; [-2, 2].  
2.  $y = \frac{1 - x + x^2}{1 + x + x^2}$ ;  $(0 \le x \le 8)$   
 $= \operatorname{arctg} \frac{1 - x}{1 + x}$ ;  $(0 \le x \le 1)$   
4.  $y = \sin 2x - x$ ;  $(-\frac{\pi}{2} \le x \le \frac{\pi}{2})$   
5.

.

y

3. 
$$y = \frac{x-1}{x+1}; (0 \le x \le 4)$$
  
 $y = 2tgx - tg^2x; (0 \le x \le \frac{\pi}{2})$ 

#### Funksiyaning ekstremumlarini toping

1.  $y = 2x^3 - 3x$ ]. 2.  $y = 2x^3 - 6x^2 - 18x + 7$ 3.  $y = x - \ln(1 + x)$ . 4.  $y = x \sin x + \cos x$ 5.  $y = x^{\frac{1}{x}}$ 6.  $y = x + \frac{a^2}{x}$ ; (a > 0)

# Funksiyani to'liq tekshiring va grafigini chizing

1. 
$$y = \frac{x}{1 + x^2}$$
  
2.  $y = x^2 + \frac{1}{x^2}$   
5.  $y = (1 + \frac{1}{x})^x$ 

3. 
$$v = \cos x - \ln \cos x$$
.

$$b. \quad y = x - 2arctgx$$

6.

#### Aniqmas integralni hisoblang

1.  $\int 10^{x} dx$ 2.  $\int a^{x} e^{x} dx$ 3.  $\int \frac{1 + \cos^{2} x}{1 + \cos 2x} dx$ 4.  $\int \frac{x^{2} dx}{x^{6} + 4}$ 5.  $\int \frac{dx}{(a - x)(b - x)}$ 6.  $\int \frac{\cos 2x dx}{1 + \sin x \cos x}$ 7.  $\int \frac{x \operatorname{arct} gx}{\sqrt{1 + x^{2}}} dx$ 8.  $\int x^{2} \ln(1 + x) dx$ 9.  $\int e^{3x} (\sin 2x - \cos 2x) dx$ 10.  $\int \frac{dx}{\sqrt{9x^{2} - 6x + 6}}$ 

#### Aniq integralni hisoblang.

1. 
$$\int_{1}^{2} \left( 2x - \frac{1}{x} - \frac{1}{x^{2}} \right) dx$$
5. 
$$\int_{1}^{5} \frac{x dx}{\sqrt{4x + 5}}$$
9. 
$$\int_{1}^{\sqrt{3}} x^{3} \sqrt[5]{x^{2} - 1} dx$$
2. 
$$\int_{4}^{9} \left( \frac{\sqrt{x} + 1}{\sqrt{x}} \right)^{2} dx$$
6. 
$$\int_{0}^{100\pi} \sqrt{1 - \cos 2x} dx$$
10. 
$$\int_{1}^{\sqrt{3}} \frac{dx}{\sqrt{1 + x^{2}}}$$
3. 
$$\int_{\frac{\pi}{6}}^{\frac{\pi}{3}} \sin \frac{x}{2} \cos \frac{x}{2} dx$$
7. 
$$\int_{\frac{\pi}{6}}^{\frac{\pi}{4}} \frac{dx}{\cos^{2} x}$$

4. 
$$\int_{-1}^{1} \frac{x \, dx}{x^2 + x + 1}$$
8. 
$$\int_{-\frac{1}{2}}^{\frac{\sqrt{3}}{2}} \frac{dx}{\sqrt{1 - x^2}}$$
Hisoblang
1. 
$$S = \sum_{i=1}^{5} i^2 + \prod_{k=1}^{6} k!$$
6. 
$$S = \sum_{i=1}^{5} \prod_{j=1}^{6} (2i + j) + \prod_{k=1}^{6} \sum_{i=1}^{5} (i + i)^3$$
2. 
$$P = \prod_{j=1}^{10} (j + 1) + \sum_{i=1}^{5} i^2 + \prod_{k=1}^{6} k!$$
7. 
$$P = \prod_{j=1}^{10} \frac{j + 1}{j!} + \sum_{i=1}^{5} \frac{i + 1}{i!} + \prod_{k=1}^{6} k!$$
3. 
$$S = \prod_{k=1}^{5} \frac{k + 1}{k!}$$
8. 
$$S = \prod_{k=1}^{5} \sum_{i=1}^{5} \prod_{j=1}^{3} \frac{i + k + j}{5}$$
4. 
$$S = \sum_{i=1}^{5} i^2 + \prod_{k=1}^{6} \sum_{j=1}^{5} (k + j)^2$$
9. 
$$S = \frac{\sum_{i=1}^{5} i!}{\prod_{j=1}^{5} (k + 1)} + \prod_{j=1}^{5} j!$$
4. 
$$S = \sum_{i=1}^{5} \prod_{j=1}^{7} \frac{i! + j!}{3} + \prod_{k=1}^{6} k!$$
10. 
$$S = \sum_{i=1}^{5} \prod_{j=1}^{7} \frac{i! + j!}{3} + \sum_{i=1}^{6} k!$$
Quyidagi qatorlar yaqinlashuvchi funksiyalarni toping
1. 
$$\sum_{n=1}^{\infty} \frac{1}{n^2 - 4n + 5}$$
6. 
$$\sum_{n=1}^{\infty} \frac{\sin nx}{2^n}$$
7. 
$$\sum_{n=1}^{\infty} \frac{e^{-n^2x^2}}{n^2}$$
3. 
$$\sum_{n=1}^{\infty} \frac{1}{\sqrt{n^2 + 2n}}$$
8. 
$$\sum_{n=1}^{\infty} (-1)^{n+1} \frac{1}{n}$$
4. 
$$\sum_{n=1}^{\infty} \frac{2n + 1}{n^2(n + 1)^2}$$
9. 
$$\sum_{n=1}^{\infty} (-1)^{n+1} \frac{1}{n}$$

#### Differensial tenglamalarni yeching

1. y'+2y = 4x;2.  $xy'-2y = 2x^4;$ 3.  $xy'-2x^2\sqrt{y} = 4y;$ 4.  $\frac{dy}{dx} + \frac{y}{x} = -xy^2;$ 5.  $y''+y = \frac{1}{\sin x};$ 6.  $y''+2y + y = \frac{1}{x}e^{-x};$ 7.  $y'''+y' = \frac{1}{\cos x};$ 8.  $y''+y'-xy^2 = 0, y(0) = 2, y'(0) = 1.$ 9.  $xy'-\frac{y}{x+1} = x, y(1) = 0;$ 10.  $y'-ytgx = \sec x, y(0) = 0;$ 

### Differensial tenglamalar sistemasini yeching

$$1. \begin{cases} \frac{dx}{dt} = y - 7x, \\ \frac{dy}{dt} + 2x + 5y = 0. \end{cases}$$

$$2. \begin{cases} \frac{dx}{dt} = x - 3y, \\ \frac{dy}{dt} = 3x + y. \end{cases}$$

$$3. \begin{cases} \frac{dx}{dt} = 2x + y, \\ \frac{dy}{dt} = 3x + 4y. \end{cases}$$

$$3. \begin{cases} \frac{dx}{dt} = 2x + y, \\ \frac{dy}{dt} = 3x + 4y. \end{cases}$$

$$3. \begin{cases} \frac{dx}{dt} = 2x + y, \\ \frac{dy}{dt} = 3x + 4y. \end{cases}$$

$$3. \begin{cases} \frac{dx}{dt} = 2x - y, \\ \frac{dy}{dt} = 3x + 4y. \end{cases}$$

$$3. \begin{cases} \frac{dx}{dt} = 2x - y, \\ \frac{dy}{dt} = 3x + 4y. \end{cases}$$

$$3. \begin{cases} \frac{dx}{dt} = 2x - y, \\ \frac{dy}{dt} = 3x + 4y. \end{cases}$$

$$3. \begin{cases} \frac{dx}{dt} = 2x - y, \\ \frac{dy}{dt} = x - y + z, \\ \frac{dz}{dt} = 2x - y. \end{cases}$$

$$3. \begin{cases} \frac{dx}{dt} = 2y - 5x + e^{t}, \\ \frac{dy}{dt} = x - 6y + e^{-2t}. \end{cases}$$

$$3. \begin{cases} \frac{dx}{dt} = 2y - 5x + e^{t}, \\ \frac{dy}{dt} = x - 6y + e^{-2t}. \end{cases}$$

$$3. \begin{cases} \frac{dx}{dt} = 2y - 5x + e^{t}, \\ \frac{dy}{dt} = x - 6y + e^{-2t}. \end{cases}$$

$$3. \begin{cases} \frac{dy}{dt} = 2y - 5x + e^{t}, \\ \frac{dy}{dt} = x - 6y + e^{-2t}. \end{cases}$$

$$3. \begin{cases} \frac{dy}{dt} = 2y - 5x + e^{t}, \\ \frac{dy}{dt} = x - 6y + e^{-2t}. \end{cases}$$

$$3. \begin{cases} \frac{dy}{dt} = 2y - 5x + e^{t}, \\ \frac{dy}{dt} = x - 6y + e^{-2t}. \end{cases}$$

$$3. \begin{cases} \frac{dy}{dt} = 2y - 5x + e^{t}, \\ \frac{dy}{dt} = x - 6y + e^{-2t}. \end{cases}$$

$$3. \end{cases}$$

$$3. \begin{cases} \frac{dy}{dt} = 2y - 5x + e^{t}, \\ \frac{dy}{dt} = x - 6y + e^{-2t}. \end{cases}$$

$$3. \end{cases}$$

$$3. \begin{cases} \frac{dy}{dt} = 2y - 5x + e^{t}, \\ \frac{dy}{dt} = x - 6y + e^{-2t}. \end{cases}$$

$$3. \end{cases}$$

$$3. \end{cases}$$

$$3. \begin{cases} \frac{dx}{dt} = 2y - 5x + e^{t}, \\ \frac{dy}{dt} = x - 6y + e^{-2t}. \end{cases}$$

$$3. \end{cases}$$

$$3. \end{cases}$$

$$3. \end{cases}$$

$$3. \end{cases}$$

$$3. \end{cases}$$

$$3. \end{cases}$$

$$3. \end{cases}$$

$$3. \end{cases}$$

$$3. \end{cases}$$

$$3. \end{cases}$$

$$3. \end{cases}$$

$$3. \end{cases}$$

$$3. \end{cases}$$

$$3. \end{cases}$$

$$3. \end{cases}$$

$$3. \end{cases}$$

$$3. \end{cases}$$

$$3. \end{cases}$$

$$3. \end{cases}$$

$$3. \end{cases}$$

$$3. \end{cases}$$

$$3. \end{cases}$$

$$3. \end{cases}$$

$$3. \end{cases}$$

$$3. \end{cases}$$

$$3. \end{cases}$$

$$3. \end{cases}$$

$$3. \end{cases}$$

$$3. \end{cases}$$

$$3. \end{cases}$$

$$3. \end{cases}$$

$$3. \end{cases}$$

$$3. \end{cases}$$

$$3. \end{cases}$$

$$3. \end{cases}$$

$$3. \end{cases}$$

$$3. \end{cases}$$

$$3. \end{cases}$$

$$3. \end{cases}$$

$$3. \end{cases}$$

$$3. \end{cases}$$

$$3. \end{cases}$$

$$3. \end{cases}$$

$$3. \end{cases}$$

$$3. \end{cases}$$

$$3. \end{cases}$$

$$3. \end{cases}$$

$$3. \end{cases}$$

$$3. \end{cases}$$

$$3. \end{cases}$$

$$3. \end{cases}$$

$$3. \end{cases}$$

$$3. \end{cases}$$

$$3. \end{cases}$$

$$3. \end{cases}$$

$$3. \end{cases}$$

$$3. \end{cases}$$

$$3. \end{cases}$$

$$3. \end{cases}$$

$$3. \end{cases}$$

$$3. \end{cases}$$

$$3. \end{cases}$$

$$3. \end{cases}$$

$$3. \end{cases}$$

$$3. \end{cases}$$

$$3. \end{cases}$$

$$3. \end{cases}$$

$$3. \end{cases}$$

$$3.$$

$$3. \end{cases}$$

$$3.$$

$$3.$$

$$3.$$

$$3.$$

$$3.$$

$$3.$$

$$3.$$

$$3.$$

$$3.$$

$$3.$$

$$3.$$

$$3.$$

$$3.$$

$$3.$$

$$3.$$

$$3.$$

$$3.$$

$$3.$$

$$3.$$

$$3.$$

$$3.$$

$$3.$$

$$3.$$

$$3.$$

$$3.$$

$$3.$$

$$3.$$

$$3.$$

$$3.$$

$$3.$$

$$3.$$

$$3.$$

$$3.$$

$$3.$$

$$3.$$

$$3.$$

$$3.$$

$$3.$$

$$3.$$

$$3.$$

$$3.$$

$$3.$$

$$3.$$

$$3.$$

$$3.$$

$$3.$$

$$3.$$

$$3.$$

$$3.$$

$$3.$$

$$3.$$

$$3.$$

$$3.$$

$$3.$$

$$3.$$

$$3.$$

1. yy''+y'+y=0; y(0) = 1, y'(0) = 0 differensial tenglamani 7-tartibli darajali qator ko'rinishida yechimini toping va grafigini chizing.

2. Differensial tenglamalar sistemasi Koshi masalasining yechimi grafigini

yasang:  $\begin{cases} \frac{dx}{dt} = 2y\cos t - x - t, \ x(0) = 1\\ \frac{dy}{dt} = x, \ y(0) = 2 \end{cases}$ 3.  $y'' = x \sin y'$ ; y(1) = 0,  $y'(1) = \frac{\pi}{2}$  differensial tenglamani 6- tartibli darajali qator ko'rinishida yechimini toping va grafigini chizing.

#### Funksiyalarni 6-hadgacha darajali qatorga yoying

1. 
$$f(x) = tgx$$
 2.  $f(x) = e^{2x-x^2}$  3.

 $f(x) = \ln \cos x$ 

4. 
$$y = sin(sin x)$$
 5.  $y = ln(1 + e^x)$  6.

 $\mathbf{f}(\mathbf{x}) = e^{\cos x}$ 

# Funksiyalarni x nuqta atrofida Teylor qatoriga yoying

1. 
$$y = \ln x$$
,  $x = 1$ ;  
 $y = \sqrt{x^3}$ ,  $x = 1$   
3.  $y = \frac{1}{x}$ ,  $x = 3$   
4.  $y = \sin \frac{\pi x}{4}$ ,  $x = 2$   
5.  $y = x^2 e^x$ ,  $x = 0$   
6.  $y = e^{\cos x}$ ,  $x = 0$ .

# Funksiyalar uchun Furye sinus va kosinus almashtirishlarni toping

| 1. $y = \sin \ln(x + 1)$ | 2. $y = e^{\ln x}$   | 3. $y = \sin \cos 3x$        |
|--------------------------|----------------------|------------------------------|
| 4. $y = tg \ln(x+2)$     | 5. $y = x^2 e^{x+2}$ | 6. $y = e^{\cos x + \sin x}$ |

### 2-mavzu: MathCAD va Mapleda ikki va uch o'lchovli grafika.

#### Misollar

MathCAD dasturida ikki va uch o'lchovli grafiklarni yasash.

1.Oshkora berilmagan (giperbola) funksiya grafigini chizing:

Quyidagilarni tering.

$$\frac{x^2}{4} - \frac{y^2}{2} = 16$$

> with(plots):

> implicitplot(x^2/4-y^2/2=16, x=-20..20, y=-16..16,color=green, thickness=2);

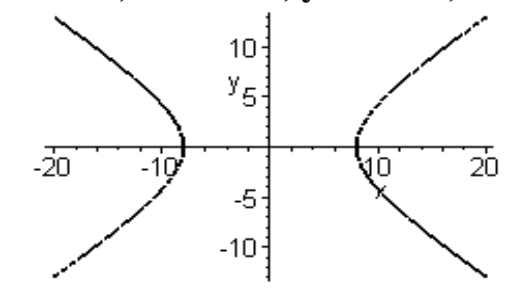

2. Bitta rasmda  $\frac{x^2}{p_1^2} + \frac{y^2}{p_1^2} = 1$  ellipsga ichki chizilgan astroidalar grafigini yasang .Astroida va Ellips o<sup>4</sup>qlari nomlarini yog'li shriftda hosil qiling. Buning uchun quyidagilarni tering:

> with(plots):

> eq:=x^2/16+y^2/4=1: el:=implicitplot(eq, x=-4..4, y=-2..2, scaling= CONSTRAINED,color=green, thickness=3): as:=plot([4\*cos(t)^3,2\*sin(t)^3, t=0..2\*Pi], color=blue, scaling= CONSTRAINED, thickness=2): > eq1:=convert(eq,string): t1:=textplot([1.5,2.5,eq1], font=[TIMES,ITALIC,

#### 10], align=RIGHT):

> t2:=textplot([0.2,2.5,"Ellips:"], font=[TIMES, BOLD,10], align=RIGHT):

> t3:=textplot([1.8,0.4,Astroida], font=[TIMES, BOLD,10], align=LEFT):

> display([as,el,t1,t2,t3]);

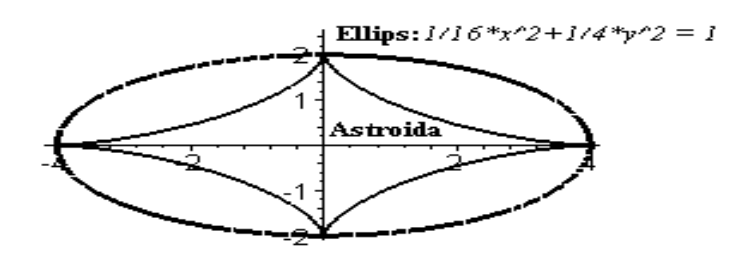

3. x + y > 0,  $x - y \ll 1$  chiziqlar bilan chegaralangan sohani hosil qiling. Quyidagi satrlarni tering:

> with(plots): inequal({x+y>0, x-y<=1, y=2}, x=-3..3, y=-3..3, optionsfeasible = (color=red), optionsopen= (color= blue,thickness=2), optionsclosed= (color = green, thickness=3), optionsexcluded=(color=yellow) );

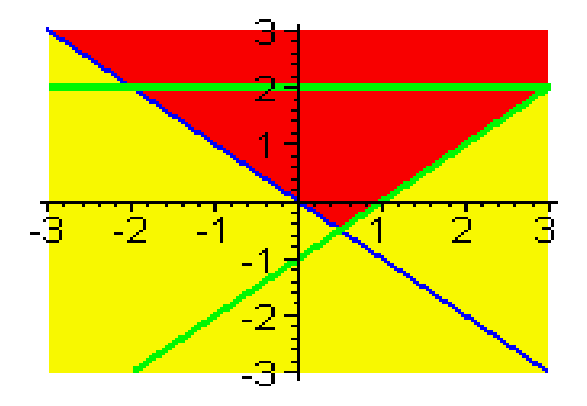

Maple dasturida ikki va uch o'lchovli grafiklarni yasash.

#### Misollar.

1.  $[-4\pi, 4\pi]$  intervalda  $y = \frac{\sin x}{x}$  funksiya gafigini chizing. Buning uchun quyidagilarni tering: > plot(sin(x)/x, x=-4\*Pi..4\*Pi, labels=[x,y], labelfont=[TIMES,ITALIC,12], thickness=2);

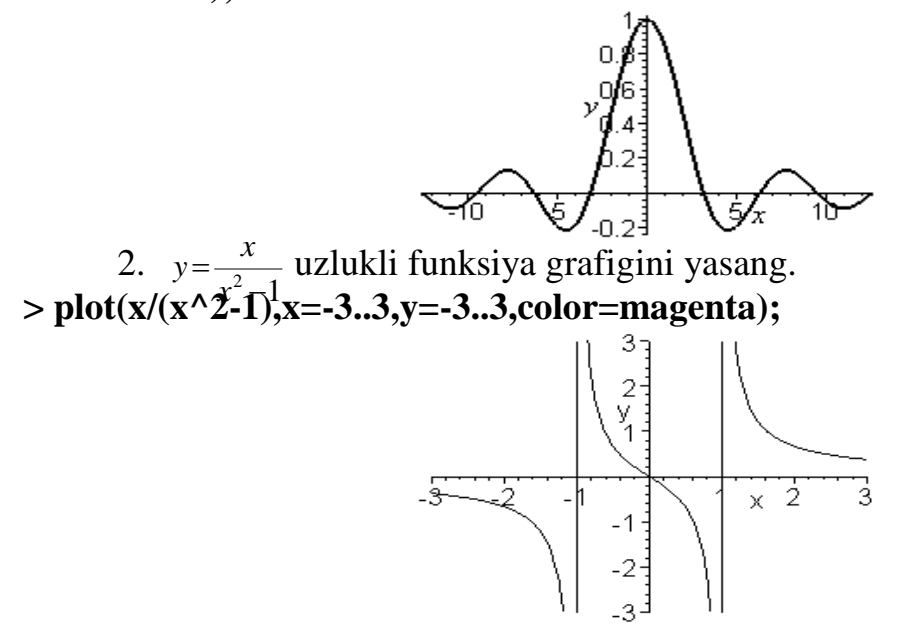

3.  $0 \le t \le 2\pi$  ramkada parametrik egri chiziq  $y = \sin 2t$ ,  $x = \cos 3t$  ni hosil qiling.Buning uchun quyidagini tering:

> plot([sin(2\*t),cos(3\*t),t=0..2\*Pi], axes=BOXED, color=blue);

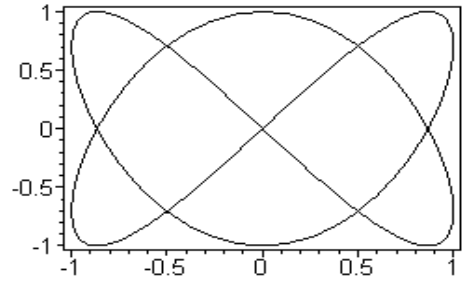

4. Qutb koordinatasida  $\rho = 1 + \cos \varphi$  kardioidlar grafigini nom bilan yasang. Quyidagini tering:

> plot(1+cos(x), x=0..2\*Pi, title=''Cardioida'', coords=polar, color=coral, thickness=2);

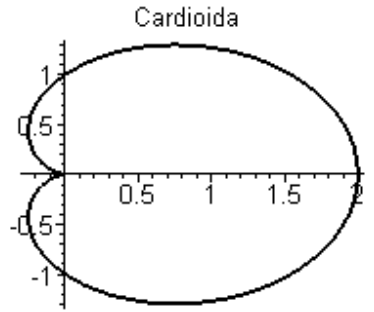

5. Bitta rasmda ikkita grafikni : y = ln(3x-1) funksiya va unga urinma bo'lgan

 $y=-x-\ln 2$  funksiya grafigini hosil qiling. Tering:

> plot([ln(3\*x-1), 3\*x/2-ln(2)], x=0..6, scaling=CONSTRAINED, color=[violet,gold],

linestyle=[1,2], thickness=[3,2]);

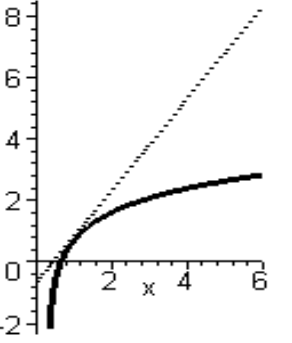

1.Quyidagi sirtlarni hosil qiling  $z=x\sin 2y+y\cos 3x$  ea  $z=\sqrt{x^2+y^2}-7$ ,  $x(x,y)\in [-\pi,\pi]$  интервалда. Quyidagi satrlarni tering:

> plot3d({x\*sin(2\*y)+y\*cos(3\*x), sqrt(x^2+y^2)-7}, x=-Pi..Pi, y=-Pi..Pi, grid=[30,30], axes=FRAMED, color=x+y);

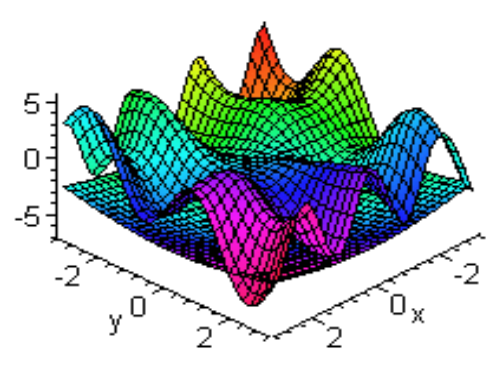

2. Daraja chizig'i bilan sirtni hosil qiling:

 $z = \frac{1}{x^2 + y^2} + \frac{0.2}{(x + 1.2)^2 + (y - 1.5)^2} + \frac{0.3}{(x - 0.9)^2 + (y + 1.1)}$ 

> plot3d(1/(x^2+y^2)+0.2/((x+1.2)^2+(y-1.5)^2)+ 0.3/((x-0.9)^2+(y+1.1)^2), x=-2..2, y=-2..2.5, view=[-2..2, -2..2.5, 0..6], grid=[60,60], shading=NONE, light=[100,30,1,1,1], axes=NONE, orientation=[65,20], style=PATCHCONTOUR);

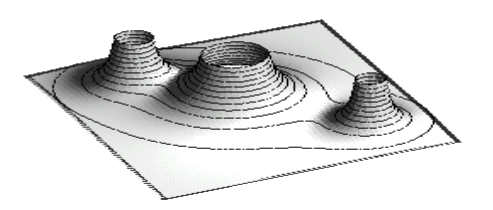

3.  $x^2 + y^2 + z^2 = 4$  sharni hosil qiling. Tering: > with(plots): implicitplot3d(x^2+y^2+z^2=4, x=-2..2, y=-2..2, z=-2..2, scaling=CONSTRAINED);

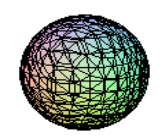

4. Fazoviy egri chiziqni hosil qiling: x = sint, y = cost,  $z = e^t$ . > with(plots):

> spacecurve([sin(t),cos(t),exp(t)], t=1..5, color=blue, thickness=2, axes=BOXED);

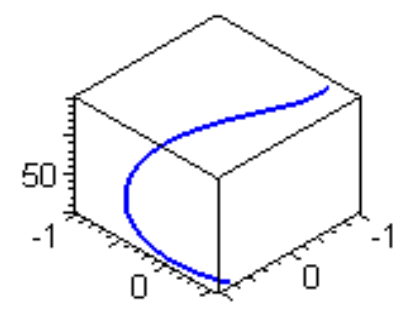

5. Harakatlanayotgan obyektni hosil qiling. Avvalo quyidagi satrni tering. > animate3d(cos(t\*x)\*sin(t\*y), x=-Pi..Pi, y=-Pi..Pi, t=1..2);

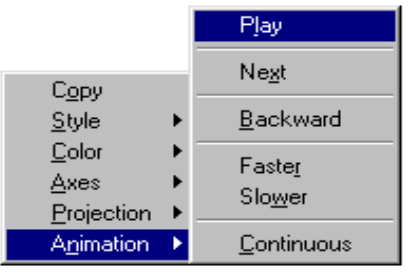

6. Hosil bo'lgan tasvir ustida sichqonchaning o'ng tugmachasini bosing. Paydo bo'lgan xos menyuda Animation® Continuous buyrug'ini bajaring. So'ngra yana xos menyuni hosil qiling va Animation® Play buyrug'ini bajaring. Harakatlanishni to'xtatish uchun Animation® Stop buyrug'ini bajaring. So'ngra sichqoncha yordamida tasvirni boshqa burchak bo'yicha buring va uni yana harakatlantiring.

#### Mustaqil yechish uchun topshiriqlar 1-topshiriq

1. Funksiya grafiglarini MathCAD va Maple dasturlarida yasang

| 1. | $y = x^2 + \sin x$  | $5. \ y = \sqrt{4 - 3x}$     | $9. \ y = 4x - x^2$             |
|----|---------------------|------------------------------|---------------------------------|
| 2. | $y = 2x^2 + 13$     | 6. $y = \cos^2 x - \sin^2 x$ | 10. $y = \cos \pi x + 1$        |
| 3. | $y = x^2 \cos 2x$   | 7. $y = -e^x - 1$            | 11. $y = \cos^2 x - \sin^2 x$   |
| 4. | $y = 7x - x^2 - 10$ | $8. \ y = \frac{x^2}{x-2}$   | 12. $y = x - \arcsin(\sin x)$ . |

#### 2-topshiriq

2. MathCAD va Maple dasturida bitta argumentga bog'liq ikkita funksiya grafigini chizing.

| 1. | $y = \ln(x+6), y = 3\ln x$          | $6. \ y = \sqrt{x}, \ y = \sqrt{4 - 3x}$ |
|----|-------------------------------------|------------------------------------------|
| 2. | $y = 6x^2 - 5x + 1, y = \cos \pi x$ | 7. $y = 4x - x^2$ , $y = x^2 - 4x + 2$   |
| 3. | $y = x - 2, y = x^2 - 2x$           | 8. $y = 21x + 4, y = 2\sin x$            |
| 4. | $y = \cos\frac{1}{x}, y = x^2 - 2x$ | 9. $y = x^3$ , $y = \frac{\sin x}{x}$    |
| 5. | $y = x^2 + 1, y = 2\cos x$          | 10. $y = x^2 - 6, y = -e^x$              |

#### 3-topshiriq

3. MathCAD va Maple dasturida dirt grafigini chizing.

- 1.  $f(x, y) = \frac{x^2}{4} \frac{y^2}{9}$ 2.  $f(x, y) = \frac{y}{x^2 + y^2}$ 3.  $f(x, y) = x^2y + x$ 4.  $f(x, y) = y^2 - x^2$ 5.  $f(x, y) = \ln(x^2 + y^2)$ 6.  $f(x, y) = x\sqrt{y}$ 7.  $f(x, y) = \frac{x}{y} + \frac{y}{x}$ 8.  $f(x, y) = e^{\frac{x}{y}}$ 4.  $f(x, y) = y^2 - x^2$ 8.  $f(x, y) = e^{\frac{x}{y}}$ 4.  $f(x, y) = y^2 - x^2$ 5.  $f(x, y) = \ln(x^2 + y^2)$ 6.  $f(x, y) = x\sqrt{y}$ 7.  $f(x, y) = \frac{x}{y} + \frac{y}{x}$ 8.  $f(x, y) = e^{\frac{x}{y}}$ 4.  $f(x, y) = y^2 - x^2$ 7.  $f(x, y) = e^{\frac{x}{y}}$
- 4. Maple dasturida qutb koordinatasida grafik yasang.
  - 1.  $\rho = 2\sin \varphi$ 2.  $\rho = \frac{\pi}{\varphi}$ 3.  $\rho = \left(\frac{1}{2}\right)^{\varphi}$ 5.  $\rho = 2(\cos \varphi - \sin \varphi)$ 6.  $\rho = \frac{15}{3 - 4\sin \varphi}$ 7.  $\rho = 4\sin 2\varphi$ 9.  $\rho = 2 - \sin 4\varphi$ 10.  $\rho = 2\sin^3 \frac{\varphi}{3}$

# 4. $\rho = 3\sin 3\varphi$ 8. $\rho = 3 + \cos 4\varphi$

### 3-amaliy mashg'ulot. Matlab tizimi

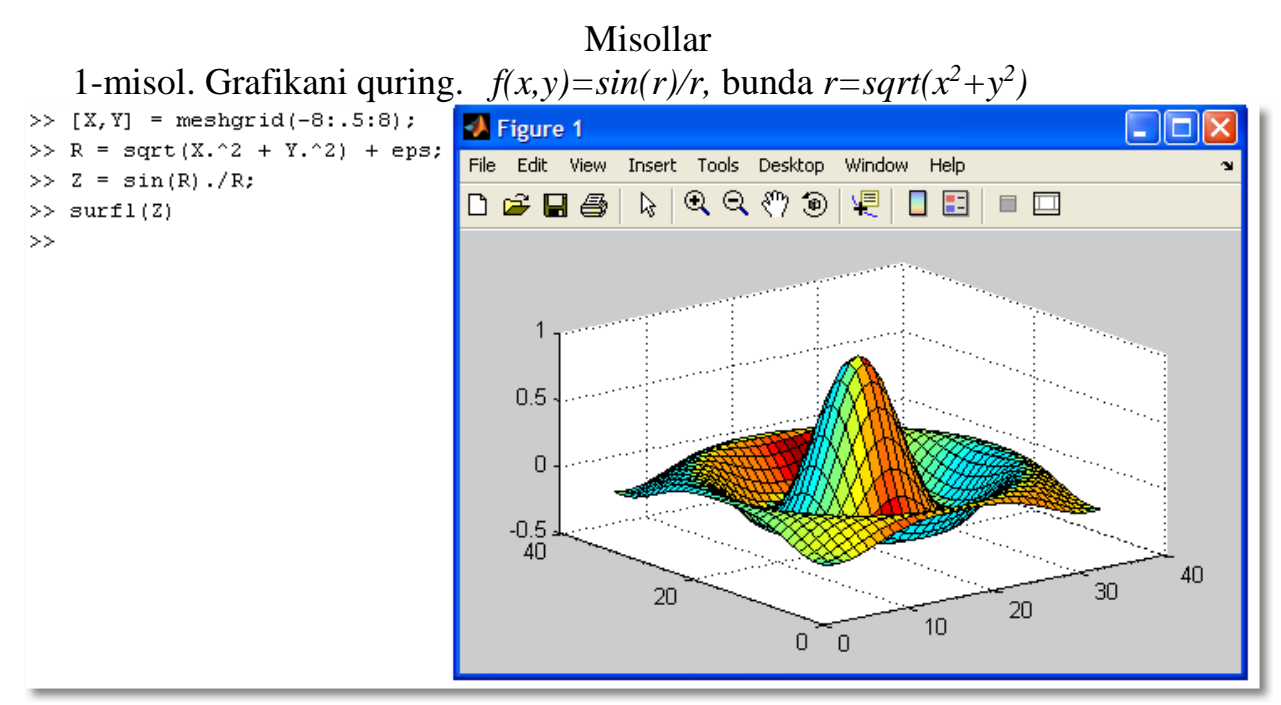

2-misol. 5x5 o`lchovli sehrli kvadrat yasang

| >> a = magre(5) |    |    |    |    |  |
|-----------------|----|----|----|----|--|
| a =             |    |    |    |    |  |
|                 |    |    |    |    |  |
| 17              | 24 | 1  | 8  | 15 |  |
| 23              | 5  | 7  | 14 | 16 |  |
| 4               | 6  | 13 | 20 | 22 |  |
| 10              | 12 | 19 | 21 | 3  |  |
| 11              | 18 | 25 | 2  | 9  |  |
|                 |    |    |    |    |  |

3-misol. 4x4 o`lchovli birlik matritsa hosil qiling.

| >> a | = еуен | (4) |   |   |
|------|--------|-----|---|---|
| a =  |        |     |   |   |
|      | 1      | 0   | 0 | О |
|      | 0      | 1   | 0 | 0 |
|      | 0      | 0   | 1 | 0 |
|      | 0      | 0   | 0 | 1 |

4-misol. 4x6 o`lchovli birlik matritsa hosil qiling.

| >> a | = еуе | (4, 6) |   |   |   |   |
|------|-------|--------|---|---|---|---|
| a =  |       |        |   |   |   |   |
|      | 1     | 0      | ο | о | 0 | 0 |
|      | 0     | 1      | 0 | 0 | 0 | ο |
|      | 0     | 0      | 1 | 0 | 0 | 0 |
|      | 0     | 0      | 0 | 1 | 0 | Ο |
|      |       |        |   |   |   |   |

5-misol. 4x4 o`lchovli nol matritsa hosil qiling.

>> z = zeros(4)z = 6-misol. 3x4 o`lcho z = 

7-misol. 5x5 o`lchovli barcha elementlari birga teng matritsa hosil qiling.

>> z = ones(5)z = 

8-misol. 6x6 o`lchovli elementlari Paskal uchburchagi elemtlariga teng matritsa hosil qiling.
```
>> pascal(6)
ans =
      1
              1
                      1
                              1
                                      1
                                              1
      1
              2
                      3
                              4
                                      5
                                              6
      1
              3
                      6
                             10
                                     15
                                             21
      1
              4
                     10
                             20
                                     35
                                             56
      1
              5
                     15
                             35
                                     70
                                            126
      1
              6
                     21
                             56
                                    126
                                           252
```

9-misol. Matlabda sinusning grafigini  $[-\pi, \pi]$  oraliqda chizing

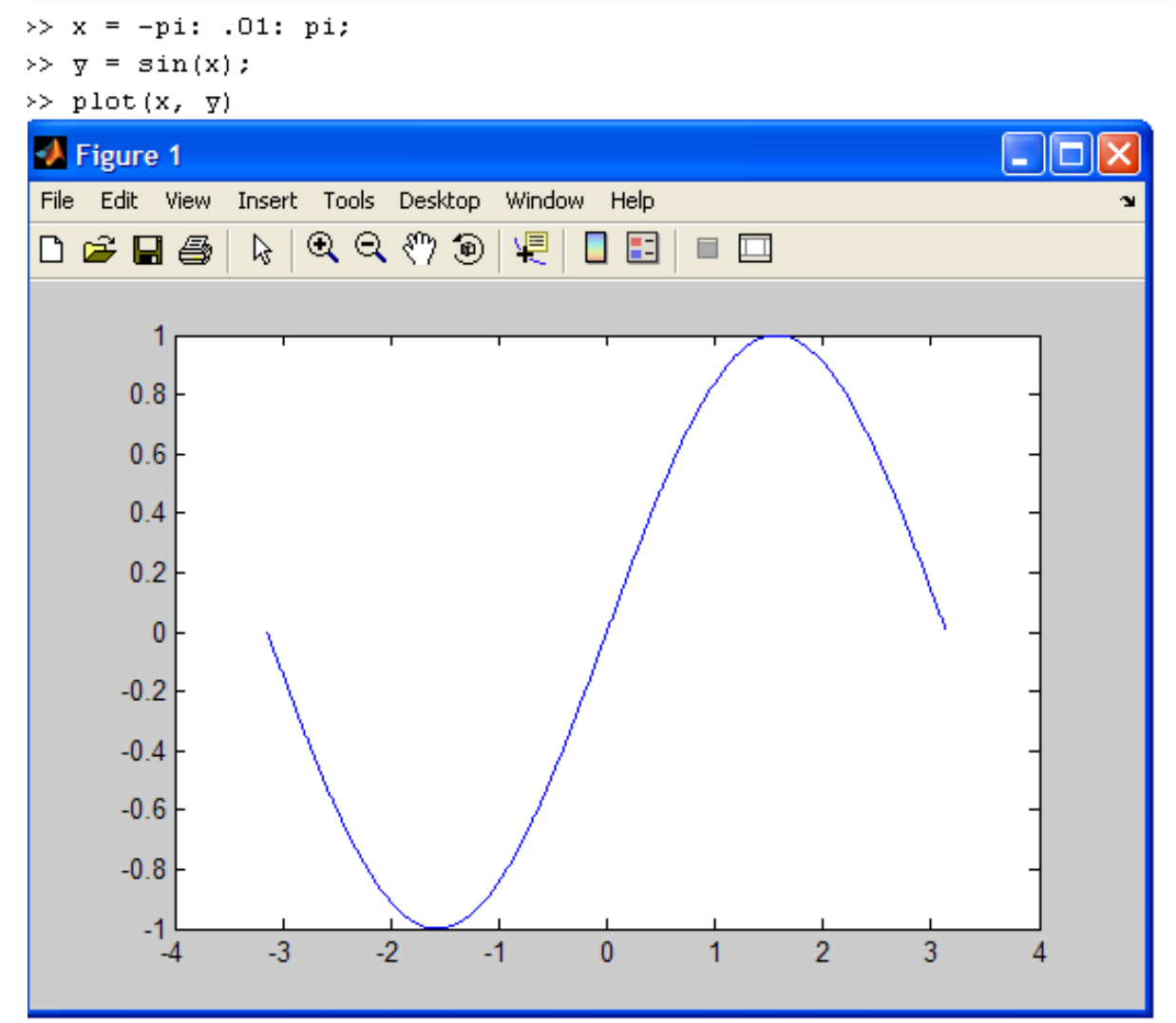

10-misol. Matlabda sinus va kosinuslarning grafigini  $[-\pi, \pi]$  oraliqda chizing

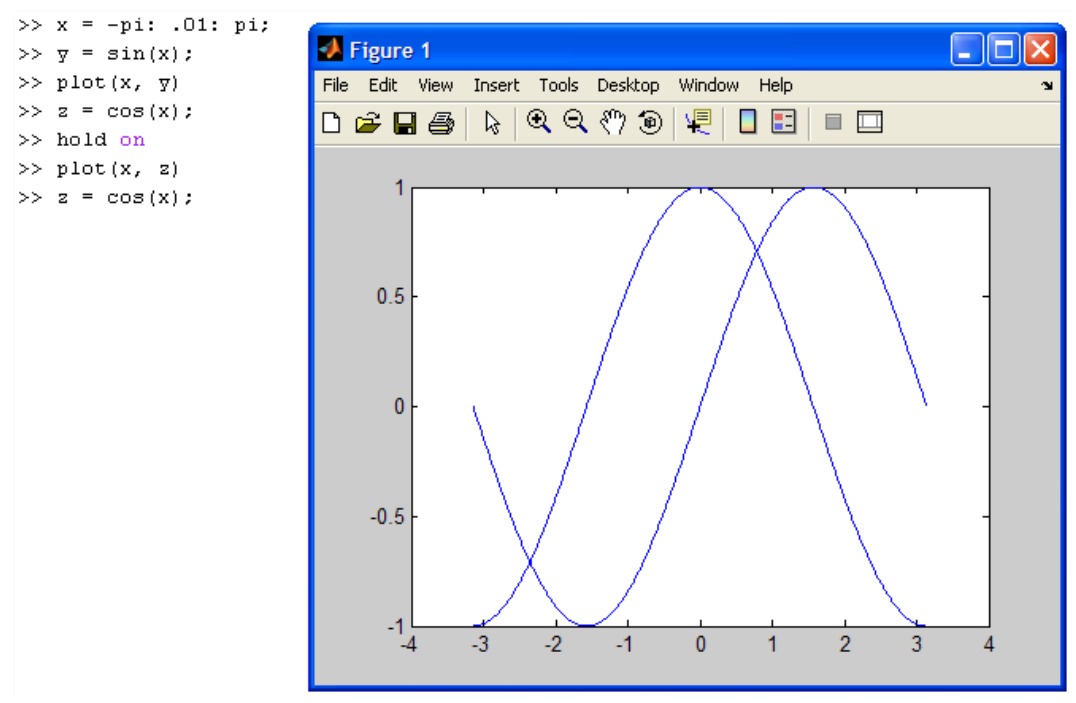

## Mustaqil yechish uchun topshiriqlar 1-topshiriq

1. Funksiya grafiglarini Matlab dasturlarida yasang

| 5. | $y = x^2 + \sin x$  | $5. \ y = \sqrt{4 - 3x}$     | $9. \ y = 4x - x^2$             |
|----|---------------------|------------------------------|---------------------------------|
| 6. | $y = 2x^2 + 13$     | 6. $y = \cos^2 x - \sin^2 x$ | 10. $y = \cos \pi x + 1$        |
| 7. | $y = x^2 \cos 2x$   | 7. $y = -e^x - 1$            | 11. $y = \cos^2 x - \sin^2 x$   |
| 8. | $y = 7x - x^2 - 10$ | $8. \ y = \frac{x^2}{x-2}$   | 12. $y = x - \arcsin(\sin x)$ . |

## 2-topshiriq

2. Matlab dasturida bitta argumentga bog'liq ikkita funksiya grafigini chizing.

| 6. $y = \ln(x+6), y = 3\ln x$           | $6. \ y = \sqrt{x}, \ y = \sqrt{4 - 3x}$ |
|-----------------------------------------|------------------------------------------|
| 7. $y = 6x^2 - 5x + 1, y = \cos \pi x$  | 7. $y = 4x - x^2$ , $y = x^2 - 4x + 2$   |
| 8. $y = x - 2, y = x^2 - 2x$            | 8. $y = 21x + 4, y = 2\sin x$            |
| 9. $y = \cos \frac{1}{x}, y = x^2 - 2x$ | 9. $y = x^3, y = \frac{\sin x}{x}$       |
| 10. $y = x^2 + 1$ , $y = 2\cos x$       | 10. $y = x^2 - 6, y = -e^x$              |

#### 3-topshiriq

- 3. Matlab dasturida dirt grafigini chizing.
  - 5.  $f(x, y) = \frac{x^2}{4} \frac{y^2}{9}$ 5.  $f(x, y) = \ln(x^2 + y^2)$ 9.  $f(x, y) = \sqrt{y - x^2}$ 6.  $f(x, y) = \frac{y}{x^2 + y^2}$ 6.  $f(x, y) = x\sqrt{y}$ 10.  $f(x, y) = \frac{2xy}{x^2 - y^2}$ 7.  $f(x, y) = x^2y + x$ 7.  $f(x, y) = \frac{x}{y} + \frac{y}{x}$

8.  $f(x, y) = y^2 - x^2$ 8.  $f(x, y) = e^{\frac{x}{y}}$ 

# 4-topshiriq

4. Matlab dasturida qutb koordinatasida grafik yasang.

5.  $\rho = 2\sin\varphi$ 5.  $\rho = 2(\cos\varphi - \sin\varphi)$ 9.  $\rho = 2 - \sin 4\varphi$ 6.  $\rho = \frac{\pi}{\varphi}$ 6.  $\rho = \frac{15}{3 - 4\sin\varphi}$ 10.  $\rho = 2\sin^3\frac{\varphi}{3}$ 7.  $\rho = \left(\frac{1}{2}\right)^{\varphi}$ 7.  $\rho = 4\sin 2\varphi$ 8.  $\rho = 3\sin 3\varphi$ 8.  $\rho = 3 + \cos 4\varphi$ 

## 4-amaliy mashgʻulot. LATEX системасида матнларни форматлаш, жадвал ва графиклар тузиш, математик формулалар ёзиш ва тақтимотлар тайёрлаш. LATEX дастури.

Misollar,

1)\documentclass[11pt,twoside,a4paper]{article}

LATEX hujjatning bu buyrug'idan hujjat asosiy shrifti 11,bosmaga chiqarish uchun 2 tomonli va qog'oz formati A4 ekanligini bilish mumkin.

2)Qanday qilib ism familiya va hokazolar kiritiladi:

\begin{letter}{Babayev Samandar\\ Buxoro vil.

\\ Jondor tum}

•••

\end{letter}

# Sana

Sanani ham kiritish majburiy emas. Bu yerdagi sana Hujjat chiqarilgan sanani bildiradi.Kiritilmagan taqdirda Aniqlangan sinfga qarab avtomatik tarzda joriy sana olinadi.Sana ko'rinishi quyidagicha:"YIL/OY/KUN"

Masalan: \documentclass[a4paper,12pt]{article}[2012/03/27]

# Aylana,doira va ovallar

Aylana \circle buyrug'i yordamida chiziladi.Doira chizish uchun esa \circle\* buyrug'idan foydalanish mumkin.Bunda doira ichi qora rang bilan bo'yaladi.Aylana va doira chizish uchun uning diametrini aniqlash kifoya.Masalan:

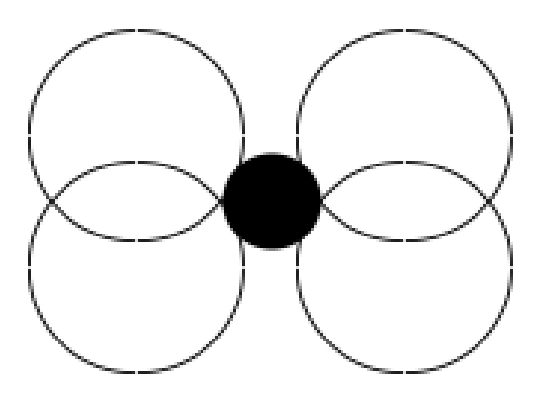

\begin{picture}(100,80) \put(30,30){\circle{30}} \put(70,30){\circle{30}} \put(30,50){\circle{30}} \put(70,50){\circle{30}} \put(50,40){\circle\*{20}} \end{picture}

Bunda aylana kordinatasi aylana markazidan hisoblanadi.

Endi \multiput buyrug'i yordamida yaratilgan yana bir rasmni ko'raylik.

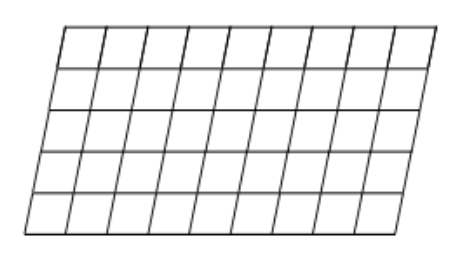

\begin{picture}(100,50) \multiput(0,0)(10,0){10}% {\line(1,5){10}} \multiput(0,0)(2,10){6}% {\line(1,0){90}} \end{picture}

Bu misolda gorizontal qiya va vertikal tik chiziqlardan foydalanib yuqoridagi rasm hosil qilindi.Endi \put buyrug'iga qaytamiz.U orqali quyidagi rasmni chizamiz.

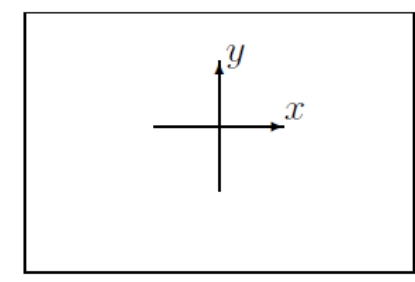

Bir qarashda bu rasmni chizish murakkabdek tuyuladi.Lekin bu rasmni oddiy \put buyrug'i orqali ham chizish mumkin.Buning uchun ma'lum tartibga rioya qilish kerak xolos.Demak bu rasm kodi bilan tanishamiz.

```
\begin{picture}(120,80)
% Doska chegaralarini chizamiz
\put(0,0){\line(1,0){120}}
\put(0,80){\line(1,0){120}}
\put(0,0){\line(0,1){80}}
\put(120,0){\line(0,1){80}}
% Kordinata o'qlarini chizamiz
\put(40,25){\begin{picture}(40,40)%
\put(20,0){\vector(0,1){40}}
\put(0,20){\vector(1,0){40}}
\put(40,22){$x$}
\put(22,40){$y$}
\end{picture}
```

\vector ishtirokida yana bir misol:

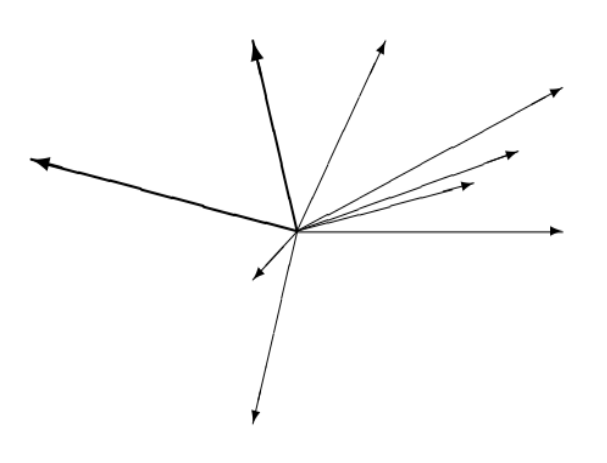

 $\operatorname{setlength} \{\operatorname{unitlength} \} \{1mm\}$ 

\begin{picture}(60, 40)

 $\mu(30, 20) \{ \nu(1, 0) \{ 30 \} \}$ 

 $\mu(30, 20) \{ \nu(4, 1) \{ 20 \} \}$ 

 $\mu(30, 20) \{ \nu(3, 1) \{ 25 \} \}$ 

 $\mu(30, 20) \{ \nu(2, 1) \{ 30 \} \}$ 

```
\put(30, 20){\vector(1, 2){10}}
\thicklines
\put(30, 20){\vector(-4, 1){30}}
\put(30, 20){\vector(-1, 4){5}}
\thinlines
\put(30, 20){\vector(-1, -1){5}}
\put(30, 20){\vector(-1, -4){5}}
\end{picture}
```

# Bir qatorda bir necha rasm joylashtirish

Texda bir qatorda bir necha rasm ham joylashtirish mumkin.Bunda

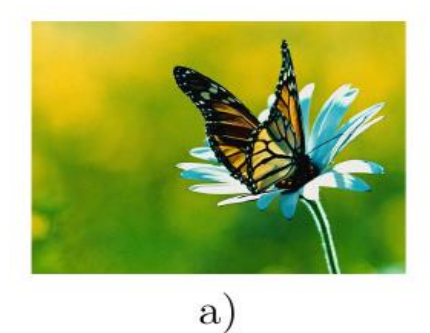

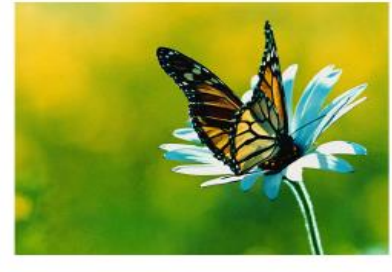

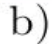

\begin{minipage} .. \end{minipage} tanasidan foydalaniladi.Misol:

```
\begin{figure}[h]
\begin{minipage}[h]{0.49\linewidth}
\center{\includegraphics[width=0.5\linewidth]{kapalak} \\ a)}
\end{minipage}
\hfill
\begin{minipage}[h]{0.49\linewidth}
\center{\includegraphics[width=0.5\linewidth]{kapalak} \\ b)}
\end{minipage}
```

# Rasm maydonida formula kiritish

Rasm joylashtiriladigan maydonda formula kiritish uchun rasm obyekti o'rniga formula yozish kifoya.Albatta formula yoziladigan joy to'g'ri ko'rsatilishi shart.Masalan:

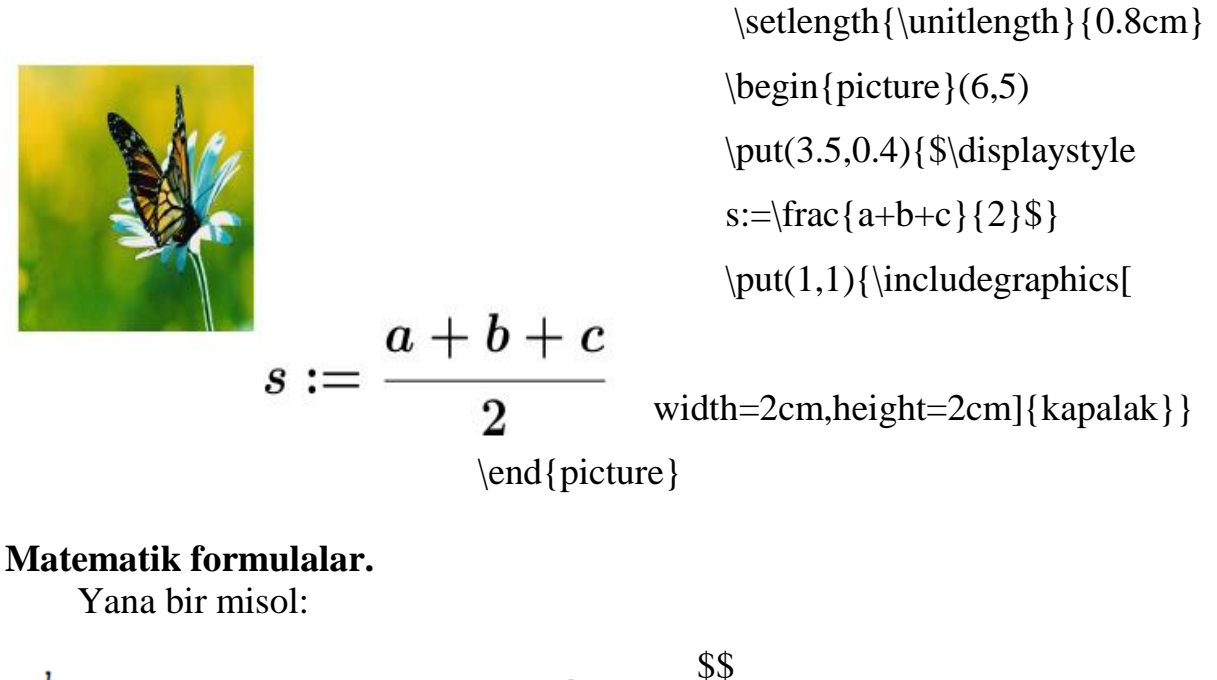

$$\int_{a}^{b} \frac{1}{2} (1+x)^{-3/2} = -\frac{1}{\sqrt{1+x}} \bigg|_{a}^{b}$$

 $\timl{limits_a^b}frac12 (1+x)^{-3/2} = \\ left.-\frac{1}{\sqrt{1+x}} \\ right|_a^b$ 

\$\$

Formulada yuqori quyi indekslarni joylashtirishda Latexning maxsus buyrug'i \atop dan foydalanish mumkin.

| Ilgari $\Gamma^k_{ij}$                 | Ilgari \$\Gamma^k_{ij}\$ \\       |  |
|----------------------------------------|-----------------------------------|--|
| ko'rinishda yozilgan bo'lsa<br>hozir { | ko'rinishda yozilgan bo'lsa\\     |  |
| ko'rinishda yoziladi.                  | hozir $\left( ij \geq k \right) $ |  |

ko'rinishda yoziladi.

Yana bir misol:Endi tenglamalar sistemasiga doir , array tanasi yordamida tuzilgan:

**Topshiriq** Kamida 4 sahifadan iborat bo'lgan matematik formulalar, jadvallar va grafiklarni o'z ichiga oluvchi maqolani latex dasturi orqali yozish.

V. KEYSLAR BANKI

VI. MUSTAQIL TA'LIM MAVZULARI

# VII. GLOSSARIY

| Termin                              | Oʻzbek tilidagi sharhi                                                                                                    | Инглиз тилидаги шархи                                                                                                    |
|-------------------------------------|----------------------------------------------------------------------------------------------------|----------------------------------------------------------------------------------------------------|
|                                     | kompyuterlararo                                                                                                    | Webcam is a device, which                                                                                                    |
| Vebkamera                           | videotasvirlarni uzatuvchi                                                                                                    | transmits video between                                                                                                    |
|                                     | qurilmadir                                                                                                    | computers.                                                                                                    |
| Videoanjuman                        | turli geografik<br>manzillardagi<br>foydalanuvchi guruhlari<br>orasida raqamli videoëzuv<br>ëki oqimli video<br>koʻrinishida ma'lumotlarni<br>almashinish asosida<br>yigʻilish va munozaralar<br>oʻtkazish jaraëni | Videoconferencing is<br>digital video talk or video<br>process based on the<br>exchange of information in<br>the form of meetings and<br>discussions between user<br>groups from different<br>geographical locations        |
| Videoilovalar                       | harakatlanuvchi tasvirlar<br>ishlab chiqish texnologiyasi<br>va namoyishi                                                                                                    | GIF is the technology<br>development and<br>demonstration of moving<br>images                                                                                                    |
| Virtual auditoriya                  | oʻquv jaraënining<br>oʻqituvchisi va<br>boshqaruvchisining<br>maslahatini olish uchun<br>tarmoq texnologiyasi<br>ërdamida turli geografik<br>joylarda yashaëtgan<br>talabalarni birlashtirish                      | Virtual classroom is a<br>combination of students living<br>in different geographical areas<br>to get the advice of the<br>teacher or manager of training<br>process via network<br>technology                              |
| Virtual<br>laboratoriya             | oʻrganilaëtgan haqiqiy<br>obyektlarda boʻlaëtgan<br>jaraënlarni kompyuter<br>imitatsiyasi orqali taqdim<br>etish va masofaviy kirish<br>imkoniyatiga ega boʻlgan<br>dasturiy majmua.                               | Virtual Laboratory is a<br>software complex, which has<br>an access to demonstrate the<br>process occurred to the<br>researching object by<br>computer imitation and can be<br>accessible to reach through<br>the internet. |
| Virtual<br>(voqe'lik)haqiqiyli<br>k | oʻrganishga<br>moʻljallangan murakkab<br>jaraënlarda boʻladigan<br>hodisalarni audiovideo<br>tizimi orqali oʻquvchi<br>tassavuridagi mavhum<br>koʻrinishi.                                                         | Virtual (reality)<br>authentication - abstract<br>intellectual appearance of a<br>complex process, which is<br>hard to understand for the<br>reader through the audiovisual<br>events                                       |
| Gipermatn                           | assotsiativ bogʻlangan<br>bloklar koʻrinishida taqdim<br>etilgan (boshqamatnli                                                                                                    | <b>Hypertext</b> – text presented<br>in form of blocked associative<br>link                                                                                                    |

|                                  | hujjatlarga yoʻl             |                                     |
|----------------------------------|------------------------------|-------------------------------------|
|                                  | koʻrsatuvchi) matn.          |                                     |
|                                  | mintaqaviy (qit'alardagi)    | Global network-network              |
| Clobal tarmaa                    | kompyuterlarni oʻzida        | with an opportunity to              |
| Global tarmoq                    | birlashtirish imkoniga ega   | combine intercontinental            |
|                                  | boʻlgan tarmoq.              | computers                           |
|                                  | tasvirlarni taxrir qilishni  | <b>Graphical editor</b> - practical |
| Grafik muharrir                  | ta'minlaydigan amaliy        | application, which provides         |
|                                  | dastur.                      | editing the images.                 |
| <b>T</b> A <b>1</b> A <b>1</b> A | oʻzaro muloqot asosiga       | Interactive training                |
| Interaktiv oʻquv                 | qurilgan vositalardan        | courses-lessons based on the        |
| kursları                         | foydalanib tuzilgan kurslar. | mutual interaction means            |
|                                  | vagona standart asosida      | <b>Internet</b> - the world global  |
| Internet                         | faolivat koʻrsatuvchi jahon  | computer network operating          |
|                                  | global kompyuter tarmogʻi.   | basing on a single standard         |
|                                  |                              | <b>Iteration cycle</b> is a form of |
|                                  | takrorlanish soni            | a cycle, when quantity of           |
| Iteratsion sikl                  | oldindan noma'lum boʻlgan    | repeating cycles are                |
|                                  | sikl shakli.                 | previously unknown                  |
|                                  | favllar mundarijasi          |                                     |
|                                  | Fovdalanuvchiga              | <b>Catalog</b> is the content of    |
| Katalog                          | operatsion tizim buyrualar   | the files. It gives access to the   |
| isatalog                         | tili orgali fovdalanish      | User to work through the            |
|                                  | imkonini beriladi            | operating system commands.          |
|                                  | kompyuterga ma'lumot         | Keyboard serves as a                |
|                                  | kiritish uchun ya            | control signal to enter             |
| Klaviatura                       | hoshqaruvchi signal berish   | information on your                 |
|                                  | vizmat giladi                | computer                            |
|                                  | masofaviv oʻqitishni         |                                     |
|                                  | tashkil gilishning shunday   | <b>Case-technology</b> is the       |
|                                  | uslubiki masofaviy           | way of organizing distance          |
|                                  | ta'limda matnli              | learning through complex            |
| Keys-texnologiya                 | a minua matini,              | combining taxt, audiovisual         |
|                                  | (kova) oʻquv uslubiy         | and multimodia toaching             |
|                                  | (Keys) o qu' usidoly         | motorials                           |
|                                  | aoʻllanishan asoslanadi      | materials.                          |
|                                  | do hamshga asostanadi.       | Distance learning is the            |
| Masofaviy ta'lim                 | ta minin masoraviy           | Distance learning is the            |
| (MT)                             | o quisii usui va vositalari  | learning methods and tools          |
|                                  | organ tashkii qilish shakii  | Nothermotical model is a            |
|                                  | obyektning munim             | <b>Nathematical model</b> 1s a      |
|                                  | xossaiarini taisifiovchi     | combination of important            |
| Matematik model                  | matematik munosabatlar       | elements of the object in the       |
|                                  | (formula, tenglama,          | description of mathematical         |
|                                  | tengsizlik va h.k.) tizimi   | relationships (formulas,            |

|                                      |                                                                                                    | equations inequalities etc.)                                                                                                    |
|--------------------------------------|----------------------------------------------------------------------------------------------------|----------------------------------------------------------------------------------------------------|
| Matn muharriri                       | matnli ma'lumotlarni<br>(hujjatlar, kitoblar va h.k.)<br>kiritish va tahrirlash uchun<br>dastur. U qatorlarni<br>tahrirlash, matnning biror<br>qismini izlash, almashtirish,<br>abzats chegaralarini<br>tekislash, matnni sintaksis<br>tahlil qilishni ta'minlashi<br>lozim                                              | <b>Text editor</b> is the editing<br>software for printing text data<br>(documents, books, etc.). This<br>program edits the lines,<br>searches the information from<br>the whole text and corrects<br>syntax mistakes.                                                                                                    |
| Multimedia                           | axborotni (matn, rasm,<br>animatsiya, audio, video)<br>ifodalashning koʻp<br>imkoniyatli taqdim etilishi                                                                                                    | <b>Multimedia</b> is the<br>provision of information (text,<br>image, animation, audio,<br>video) having numerous<br>opportunities                                                                                                    |
| Menyu                                | biror konkret boʻlimni<br>tanlash imkoniyati mavjud<br>boʻlgan, kompyuter<br>ekranidan taqdim etiladigan<br>turli variantlar roʻyxati                                                                                                    | Menu is a list of the<br>various options on the<br>computer screen, has the<br>opportunity to choose a<br>specific topic                                                                                                    |
| Multimedia                           | (multi – ko`p, media –<br>muhit) bu kompyuter<br>texnologiyasi-ning turli xil<br>fizik koʻrinishga ega<br>boʻlgan (matn, grafika,<br>rasm, tovush, animatsiya,<br>videova h.k) turli xil<br>tashuvchilarda (optik disk,<br>flesh xotira va h.k.) mavjud<br>boʻlgan axborotdan<br>foydalanish bilan bogʻliq<br>sohasidir. | <b>Multimedia</b> (multi – multi:<br>media-atmosphere) is a sector<br>of computer technology<br>associated with use of<br>available information with a<br>variety of physical appearance<br>(text, graphics, images, sound,<br>animation, video and etc.)<br>from different carriers (optical<br>disk, flash memory, and so<br>on) |
| Operator-                            | ma'lumot ustida<br>yakunlanadigan amal<br>bajarishni aniqlaydigan<br>algoritmik til jumla.                                                                                                    | <b>Operator</b> is the<br>algorithmic language sentence<br>of the definition of the steps<br>to complete the information<br>on.                                                                                                    |
| Pedagogik axborot<br>texnologiyalari | kompyuter, tarmoq<br>texnologiyasi va didaktik<br>vositalarni foydalanishga<br>asoslangan texnologiyalar.                                                                                                    | <b>Educational information</b><br><b>technology</b> is a technology<br>based on the usage of<br>computer, network<br>technologies and didactic<br>tools.                                                                                                    |

| Provayder<br>(provider)                                  | kompyuterlarning<br>tarmoqqa ulanish va<br>axborot almashishini<br>tashkil qiladigan tashkilot.                                                                                                    | <b>Provider</b> is an organization controls computer networking and information exchange                                                                                                    |
|----------------------------------------------------------|----------------------------------------------------------------------------------------------------|----------------------------------------------------------------------------------------------------|
| Sayt                                                     | grafika va multimediya<br>elementlari joylashtirilgan<br>gipermediya hujjatlari<br>koʻrinishidagi mantiqan<br>butun axborot.                                                                                       | <b>Site</b> is logically connected<br>data in the form of<br>hypermedia documents where<br>graphics and multimedia<br>placed in.                                                                                                    |
| Server                                                   | axborot-ta'lim<br>resurslarini tarmoqda<br>joylashtirish va uni<br>tarqatish uchun<br>moʻljallangan kompyuter<br>qurilmalari majmui.                                                                               | Server is a set of computer<br>equipment dedicated for<br>placing information and<br>educational resources to the<br>network.                                                                                                    |
| Server (server)                                          | ma'lumotlarni oʻzida<br>saqlovchi, foydalanuvchi-<br>larga xizmat koʻrsatuvchi,<br>tarmoqdagi printer, tashqi<br>xotira, ma'lumotlar ombori<br>kabi resurslardan<br>foydalanishni boshqaruvchi<br>kompyuter        | Server is a computer<br>controlling the use of<br>resources, data protection,<br>users of service, and has a<br>right to use external storage<br>and data storage                                                                                                    |
| Sun'iy intellekt<br>(artifical<br>intelligence)          | inson intellektining ba'zi<br>xususiyatlarini o'zida<br>mujassamlashtirgan<br>avtomatik va<br>avtomatlashtirilgan tizimlar<br>majmausi                                                                             | Artificial Intelligence an<br>automatic system complex<br>embodies the characteristics<br>of some of the human intellect                                                                                                    |
| Taqdimot/prezenta<br>tsiyalar                            | (ing. presentation) –<br>audiovizual vositalardan<br>foydalanib koʻrgazmali<br>shaklda ma'lumot taqdim<br>etish shakli.                                                                                            | <b>Presentations</b> -<br>Audiovisual form of<br>providing the information.                                                                                                    |
| Ta'lim jarayonini<br>masofaviy oʻqitish<br>texnologiyasi | zamonaviy axborot va<br>kommunikatsiya<br>texnologiyalaridan<br>foydalanib oʻquv jarayonini<br>masofadan turib<br>ta'minlaydigan oʻqitish<br>usuli va vositalari hamda<br>oʻquv jarayonlarini<br>boshqarish majmui | The learning process of<br>distance learning technology<br>- use of modern information<br>and communication<br>technologies in the<br>educational process of<br>distance learning methods and<br>tools, as well as providing<br>training complex management<br>processes. |

|                   | tizimlachtirilgan hilim              | The nurness of advection          |
|-------------------|--------------------------------------|-----------------------------------|
|                   |                                      | The purpose of education          |
|                   | KO MIKMA VA MAIAKAIAMI               | - systematic development of       |
|                   | o'zlashtirish, faollik va            | knowledge and skills, the         |
| Ta'lim maqsadi    | mustaqillikni rivojlantirish,        | development of the activity       |
|                   | butun dunëqarashni                   | and independence, and the         |
|                   | shakllantirish va                    | formation of a broad-based        |
|                   | rivojlantirish                       | development.                      |
|                   | kompyuter texnikasi,                 |                                   |
|                   | kommunikatsiya vositalari,           | Educational computer              |
|                   | shuningdek, axborotlarni             | <b>technology</b> is a complex of |
|                   | ifodalash, uzatish va                | organization of the               |
|                   | yigʻish, bilish faoliyatini          | management of computer            |
|                   | nazorat qilish va                    | hardware, communication           |
| <b>Ta'limning</b> | boshqarishni tashkil etish           | tools, as well as the collection  |
| kompyuter         | bo'yicha o'qituvchining              | and transmission of               |
| texnologivasi     | vazifalarini                         | information, which can be         |
| 01                | modellashtiruvchi                    | substitute for the functions of   |
|                   | interaktiv dasturiv                  | a teacher based on interactive    |
|                   | mahsulotlar asosida                  | software methods of creating      |
|                   | pedagogik sharotini                  | pedagogical conditions the        |
|                   | varatishning metod shakl             | form and set of tools             |
|                   | va vositalari maimui                 | form and set of tools.            |
|                   | va vositalari majinur                |                                   |
|                   | bir voatning oʻzida ham              | System is a complex of            |
|                   |                                      | several types of elements         |
|                   | yaxiit, nam o zaro                   | functioning for only one          |
| Tizim(system)     | bog langan tarzda faoliyat           | purpose and having the            |
|                   | Ko <sup>-</sup> rsatadigan bir necha | integral link between each        |
|                   | turdagi elementlar                   | other simultaneously.             |
|                   | majmuasi                             |                                   |

## VIII. ADABIYOTLAR RO'YXATI

### I. O'zbekiston Respublikasi Prezidentining asarlari

1. Mirziyoyev Sh.M. Buyuk kelajagimizni mard va olijanob xalqimiz bilan birga quramiz. – T.: "O'zbekiston", 2017. – 488 b.

2. Mirziyoyev Sh.M. Milliy taraqqiyot yoʻlimizni qat'iyat bilan davom ettirib, yangi bosqichga koʻtaramiz. 1-jild. – T.: "Oʻzbekiston", 2017. – 592 b.

3. Mirziyoyev Sh.M. Xalqimizning roziligi bizning faoliyatimizga berilgan eng oliy bahodir. 2-jild. T.: "O'zbekiston", 2018. – 507 b.

4. Mirziyoyev Sh.M. Niyati ulugʻ xalqning ishi ham ulugʻ, hayoti yorugʻ va kelajagi farovon boʻladi. 3-jild.– T.: "Oʻzbekiston", 2019.– 400 b.

5. Mirziyoyev Sh.M. Milliy tiklanishdan – milliy yuksalish sari. 4-jild.– T.: "O'zbekiston", 2020. – 400 b.

#### II. Normativ-huquqiy hujjatlar

6. O'zbekiston Respublikasining Konstitutsiyasi. – T.: O'zbekiston, 2018.

7. Oʻzbekiston Respublikasining 2020 yil 23 sentabrda qabul qilingan "Ta'lim toʻgʻrisida"gi OʻRQ-637-sonli Qonuni.

8. Oʻzbekiston Respublikasi Prezidentining 2015 yil 12 iyun "Oliy ta'lim muasasalarining rahbar va pedagog kadrlarini qayta tayyorlash va malakasini oshirish tizimini yanada takomillashtirish chora-tadbirlari toʻgʻrisida"gi PF-4732-sonli Farmoni.

9. Oʻzbekiston Respublikasi Prezidentining 2017 yil 7 fevral "Oʻzbekiston Respublikasini yanada rivojlantirish boʻyicha Harakatlar strategiyasi toʻgʻrisida"gi 4947-sonli Farmoni.

10. Oʻzbekiston Respublikasi Prezidentining 2017 yil 20 aprel "Oliy ta'lim tizimini yanada rivojlantirish chora-tadbirlari toʻgʻrisida"gi PQ-2909-sonli Qarori.

11. Oʻzbekiston Respublikasi Prezidentining 2018 yil 21 sentabr "2019-2021 yillarda Oʻzbekiston Respublikasini innovatsion rivojlantirish strategiyasini tasdiqlash toʻgʻrisida"gi PF-5544-sonli Farmoni.

12. Oʻzbekiston Respublikasi Prezidentining 2018 yil 19 fevral "Axborot texnologiyalari va kommunikatsiyalari sohasini yanada takomillashtirish chora-tadbirlari toʻgʻrisida"gi PF-5349-sonli Farmoni.

13. Oʻzbekiston Respublikasi Prezidentining 2019 yil 27 may "Oʻzbekiston Respublikasida korrupsiyaga qarshi kurashish tizimini yanada takomillashtirish chora-tadbirlari toʻgʻrisida"gi PF-5729-son Farmoni.

14. Oʻzbekiston Respublikasi Prezidentining 2019 yil 17 iyun "2019-2023 yillarda Mirzo Ulugʻbek nomidagi Oʻzbekiston Milliy universitetida talab yuqori boʻlgan malakali kadrlar tayyorlash tizimini tubdan takomillashtirish va ilmiy salohiyatini rivojlantiri chora-tadbirlari toʻgʻrisida"gi PQ-4358-sonli Qarori.

15. Oʻzbekiston Respublikasi Prezidentining 2019 yil 27 avgust "Oliy ta'lim muassasalari rahbar va pedagog kadrlarining uzluksiz malakasini oshirish tizimini joriy etish toʻgʻrisida"gi

PF-5789-sonli Farmoni.

16. Oʻzbekiston Respublikasi Prezidentining 2019 yil 8 oktabr "Oʻzbekiston Respublikasi oliy ta'lim tizimini 2030 yilgacha rivojlantirish konsepsiyasini tasdiqlash toʻgʻrisida"gi PF-5847-sonli Farmoni.

17. Oʻzbekiston Respublikasi Vazirlar Mahkamasining 2019 yil 23 sentabr "Oliy ta'lim muassasalari rahbar va pedagog kadrlarining malakasini oshirish tizimini yanada

takomillashtirish boʻyicha qoʻshimcha chora-tadbirlar toʻgʻrisida"gi 797-sonli Qarori.

18. Oʻzbekiston Respublikasi Prezidentining 2019 yil 9 iyul "Matematika ta'limi va fanlarini yanada rivojlantirishni davlat tomonidan qoʻllab-quvvatlash, shuningdek, Oʻzbekiston Respublikasi Fanlar akademiyasining V.I. Romanovskiy nomidagi Matematika instituti faoliyatini tubdan takomillashtirish chora-tadbirlari toʻgʻrisida"gi PQ-4387-sonli Qarori.

19. Oʻzbekiston Respublikasi Prezidentining 2020 yil 7 may "Matematika sohasidagi ta'lim sifatini oshirish va ilmiy tadqiqotlarni rivojlantirish chora-tadbirlari toʻgʻrisida"gi PQ-4708-sonli Qarori.

### III. Maxsus adabiyotlar

20. Andrea Prosperetti, Advanced Mathematics for Applications, Cambridge University Press, 2011.

21. Bauer, H. Measure and Integration Theory, Berlin: de Gruyter, ISBN-13: 978-3110167191, 2001.

22. Bear, H.S. A Primer of Lebesgue Integration, San Diego: Academic Press, 2nd Edition, 2001.

23. Bobenko A.I. (Ed.) Advances in Discrete Differential Geometry// Springer, 2016. — 439 p. — (Mathematics). — ISBN: 3662504464

24. Bogachev, V. I. Measure theory, Berlin: Springer, 2006.

25. David Spencer "Gateway", Students book, Macmillan 2012.

26. English for Specific Purposes. All Oxford editions. 2010. 204.

27. Evan M. Glazer, John W. McConnell Real-Life Math: Everyday Use of Mathematical Concepts//2013, ISBN-13: 978-0313319983

28. Georgii H.O. Gibbs measures and phase transitions. Berlin:de Gruyter, 657 p., 2011.

29. H.Q. Mitchell "Traveller" B1, B2, MM Publiciations. 2015. 183.

30. H.Q. Mitchell, Marileni Malkogianni "PIONEER", B1, B2, MM Publiciations. 2015. 191.

31. I. M. Rikhsiboev and N. S. Mohamed, Engineering Mathematics 2, Malaysia, 2019.

32. Jim Libby, Math for Real Life: Teaching Practical Uses for Algebra, Geometry and Trigonometry// 2019, 234p. ISBN: 978-1476667492

33. Karl Berry, The TEX Live Guide—2020

34. Lindsay Clandfield and Kate Pickering "Global", B2, Macmillan. 2013. 175.

35. Manfredo P. Do Carmo. Differential geometry of Curves and surface // Dover publications, Inc. Mineola, New York, 2016. – 529 pp.

36. Maple 15 user manual, Maplesoft, 2016, 462 p.

37. Margaret L. Lial, Thomas W. Hungerford, John P. Holcomb, Bernadette Mullins, Mathematics with Applications In the Management, Natural and Social Sciences (11th Edition), Pearson6 2018.

38. Rao, M. M. Random and Vector Measures, Series on Multivariate Analysis, 9, World Scientific, 2012.

39. Steve Taylor "Destination" Vocabulary and grammar", Macmillan 2010.

40. Tao, Terence. An Introduction to Measure Theory. Providence, R.I.: American Mathematical Society, 2019.

41. Weaver, Nik Measure Theory and Functional Analysis. World Scientific, 2013, 423 p.

42. Авилова Л.В., Болотюк В.А., Болотюк Л.А. Аналитическая геометрия и

линейная алгебра// 2013. Издание: 1-е изд. 421 с.

43. Александров А.Д., Нецветаев Н.Ю. Геометрия, М.: Наука, 1990. – 672 с.

44. Белогуров А.Ю. Модернизация процесса подготовки педагога в контексте инновационного развития общества: Монография. — М.: МАКС Пресс, 2016. — 116 с. ISBN 978-5-317-05412-0.

45. Gulobod Qudratulloh qizi, R.Ishmuhamedov, M.Normuhammedova. An'anaviy va noan'anaviy ta'lim. – Samarqand: "Imom Buxoriy xalqaro ilmiy-tadqiqot markazi" nashriyoti, 2019. 312 b.

46. Ibraymov A.YE. Masofaviy oʻqitishning didaktik tizimi. metodik qoʻllanma/ tuzuvchi. A.YE. Ibraymov. – Toshkent: "Lesson press", 2020. 112 bet.

47. Ishmuhamedov R.J., M.Mirsoliyeva. Oʻquv jarayonida innovatsion ta'lim texnologiyalari. – T.: «Fan va texnologiya», 2014. 60 b.

48. Кирянов Д. Mathcad 15/Mathcad Prime 1.0. - СПб.: БХВ-Петербург, 2012. — 432 с.

49. Muslimov N.A va boshqalar. Innovatsion ta'lim texnologiyalari. O'quvmetodik qo'llanma. – T.: "Sano-standart", 2015. – 208 b.

50. Образование в цифровую эпоху: монография / Н. Ю. Игнатова; М-во образования и науки РФ; ФГАОУ ВО «УрФУ им. первого Президента России Б.Н.Ельцина», Нижнетагил. технол. ин-т (фил.). – Нижний Тагил: НТИ (филиал) УрФУ, 2017. – 128 с. http://elar.urfu.ru/bitstream/10995/54216/1/978-5-9544-0083-0\_2017.pdf

51. Oliy ta'lim tizimini raqamli avlodga moslashtirish konsepsiyasi. Yevropa Ittifoqi Erasmus+ dasturining koʻmagida. https://hiedtec.ecs.uniruse.bg/pimages/34/3.\_UZBEKISTAN-CONCEPT-UZ.pdf

52. Современные образовательные технологии: педагогика и психология: монография. Книга 16 / О.К. Асекретов, Б.А. Борисов, Н.Ю. Бу-гакова и др. – Новосибирск: Издательство ЦРНС, 2015. – 318 с. http://science.vvsu.ru/files/5040BC65-273B-44BB-98C4-CB5092BE4460.pdf

53. Usmonov B.SH., Habibullayev R.A. Oliy oʻquv yurtlarida oʻquv jarayonini kredit-modul tizimida tashkil qilish.–T.: "TKTI" nashriyoti, 2019.

## **IV. Интернет сайтлар**

54. Oʻzbekiston Respublikasi Oliy va oʻrta maxsus ta'lim vazirligi: www.edu.uz.

- 55. Bosh ilmiy-metodik markaz: www.bimm.uz
- 56. www. Ziyonet. Uz
- 57. Открытое образование. https://openedu.ru/
- 58. https://www.ucl.ac.uk/ioe/courses/graduate-taught/mathematics-education-ma
- 59. https://www.onlinestudies.com/Courses/Mathematics/Europe/
- 60. https://online-learning.harvard.edu/catalog?keywords=mathematics-

&op=Search

61. https://www.msu.ru/en/projects/proekt-vernadskiy/news/math-teachers-advanced-training.html

62. https://english.spbu.ru/education/graduate/master-in-english/90-program-master/2455-advanced-mathematics.